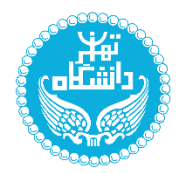

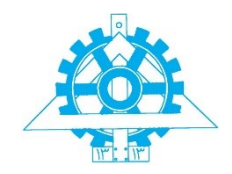

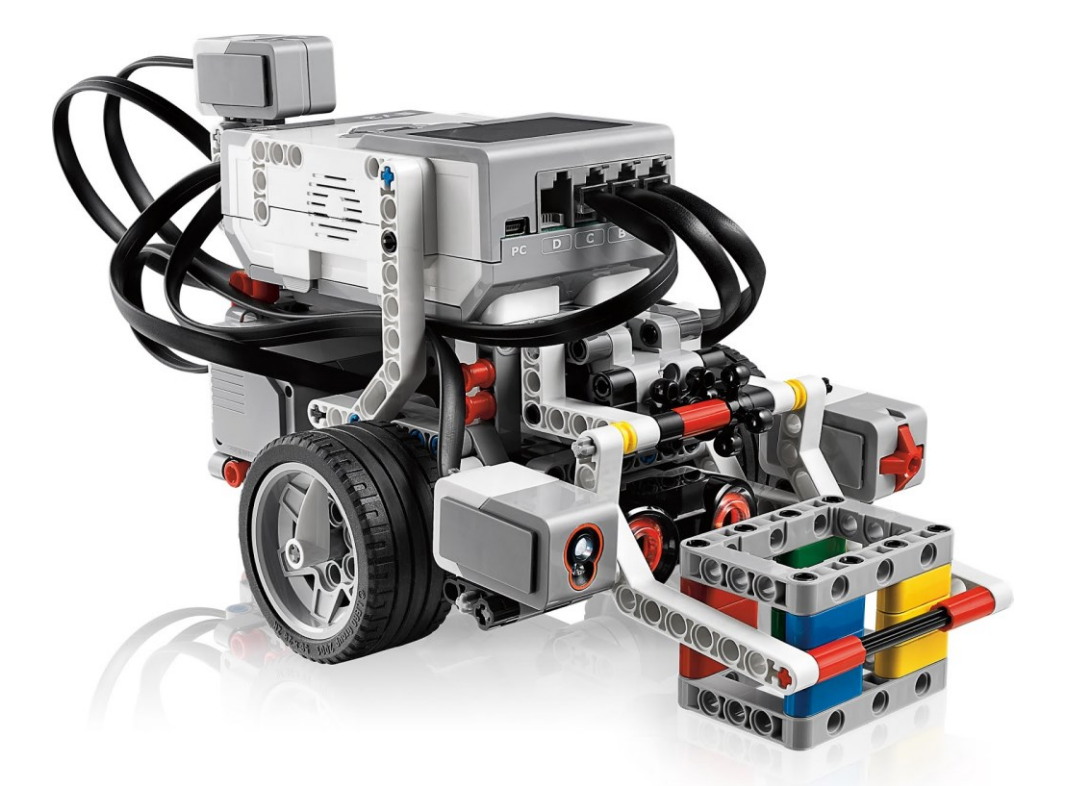

## برنامهنویسی رباتهای Lego MINDSTORMS با استفاده از نرمافزار LabVIEW

پویان نیّری

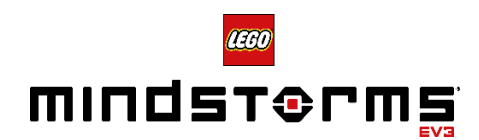

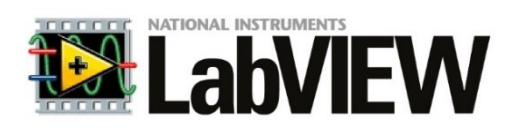

فهرست مطالب

| فصل اول: آمادەسازى نرمافزار LabVIEW             |
|-------------------------------------------------|
| نصب نرمافزار LabVIEW 2016                       |
| نصب ماژول LEGO MINDSTORMS                       |
| فعالسازی نرمافزار LabVIEW                       |
| مراحل قرار دادن نرمافزار در فایروال ویندوز۹     |
| فصل دوم: مقدمات برنامەنویسی با نرمافزار LabVIEW |
| مقدمهای بر نرمافزار LabVIEW                     |
| شروع ساخت برنامه با LabVIEW                     |
| پنجرههای Front Panel و Block Diagram            |
| آشنایی با محیط VI                               |
| ساخت یک برنامهی ساده                            |
| نوع داده (Data Type)                            |
| دادههای عددی                                    |
| توابع عددی                                      |
| دادههای دودویی یا باینری                        |
| دادههای آرایهای                                 |
| آرایهی یک بعدی                                  |
| آرایه ثابت                                      |
| ساخت آرایه چند بعدی                             |
| توابع آرایهها                                   |
| ابعاد آرایه                                     |
| فراخوانی درایه۲۹                                |
| جایگزین کردن آرایه۲۹                            |
| ساير توابع                                      |
| ساختارها و حلقهها                               |
| حلقه For                                        |

| حلقهی For با بلوک شرط ۳۱        |
|---------------------------------|
| حلقه While حلقه                 |
| شيفت رجيستر (Shift Register)    |
| ساختار Case Structure           |
| ساختار Flat Sequence            |
| تمرين فصل دوم                   |
| فصل سوم: برنامەنويسى MINDSTORMS |
| مقدمهای بر ماژول MINDSTORMS     |
| اجزای MINDSTORMS EV3            |
| بریک (Brick)                    |
| موتورها                         |
| فرمان دادن به موتور             |
| فرمان با بلوک Move Motors       |
| فرمان با بلوک Fixed Distance    |
| بلوک LEGO Steering بلوک         |
| بلوک Stop Motors                |
| کاربرد موتورها                  |
| ۱) حرکت در مسیر مستقیم          |
| ۲) چرخش حول یک چرخ۲             |
| ۳) مسیرهای ترکیبی               |
| سنسور تماس                      |
| خواندن سنسور تماس               |
| کاربردهای سنسور تماس ۶۶         |
| سنسور اولتراسونيک               |
| خواندن سنسور اولتراسونیک۷۱      |
| كاليبراسيون سنسور اولتراسونيك   |
| کاربردهای سنسور اولتراسونیک۷۵   |

| ۸۱                                                                                                    | سنسور ژيروسکوپ                                                                                                    |
|----------------------------------------------------------------------------------------------------|----------------------------------------------------------------------------------------------------|
| ۸۱                                                                                                    | خواندن سنسور ژيروسکوپ                                                                                                    |
| پ                                                                                                    | كاليبراسيون سنسور ژيروسكو                                                                                                    |
| λ۳                                                                                                    | کاربردهای سنسور ژیروسکوپ                                                                                                    |
| ٨٩                                                                                                    | سنسور رنگ/نور                                                                                                    |
| ٨٩                                                                                                    | خواندن سنسور رنگ/نور                                                                                                    |
| ۹۲                                                                                                    | کالیبراسیون سنسور رنگ/نور .                                                                                                    |
| ۹۳                                                                                                    | کاربردهای سنسور رنگ/نور                                                                                                    |
| ۹۶                                                                                                    | الگوريتم ساده                                                                                                    |
| ٩٨                                                                                                    | الگوريتم تناسبي                                                                                                    |
| ۱۰۰                                                                                                    | تمرين فصل سوم                                                                                                    |
| چهارم: برنامەنويسى پيشرفتە MINDSTORMS                                                                                                    | فصل                                                                                                    |
| 1.4                                                                                                    | مقدمه                                                                                                    |
| 1.0                                                                                                    |                                                                                                    |
|                                                                                                    | ربات تفکیک رنگ (olor Sorter                                                                                                    |
| 110                                                                                                    | ربات تفکیک رنگ (color Sorter                                                                                                    |
| 110                                                                                                    | ربات تفکیک رنگ (color Sorter<br>تمرین ربات تفکیک رنگ<br>بازوی رباتیک Robot Arm                                                                  |
| 110<br>118<br>118                                                                                                    | ربات تفکیک رنگ (color Sorter<br>تمرین ربات تفکیک رنگ<br>بازوی رباتیک Robot Arm بازوی رباتیک<br>کنترل چرخش حول محور Z                            |
| 110<br>118<br>118<br>114                                                                                                    | color Sorter) ربات تفکیک رنگ (color Sorter<br>تمرین ربات تفکیک رنگ<br>بازوی رباتیک Robot Arm بازوی رباتیک<br>کنترل چرخش حول محور Y              |
| 110<br>117<br>117<br>177<br>178                                                                                                    | ربات تفکیک رنگ (color Sorter تفکیک رنگ<br>تمرین ربات تفکیک رنگ<br>بازوی رباتیک Robot Arm کنترل چرخش حول محور Z<br>چرخش حول محور Y               |
| 110         118         118         118         118         118         118         118         118         118         118         118         118         118         118         118         118         118         118         118         118         118         118         118         118         118         118         118         119         1118         1118         1118         1118         1118         1118         1118         1118         1118         1118         1118         1118         1118         1118         1118         1118         1118         1118         1118         1118         1118         1118         1118         1118 </td <td>دبات تفکیک رنگ (color Sorter<br/>تمرین ربات تفکیک رنگ<br/>بازوی رباتیک Robot Arm محور Z<br/>کنترل چرخش حول محور Y<br/>چرخش حول محور Y<br/>حرکت گریپر</td> | دبات تفکیک رنگ (color Sorter<br>تمرین ربات تفکیک رنگ<br>بازوی رباتیک Robot Arm محور Z<br>کنترل چرخش حول محور Y<br>چرخش حول محور Y<br>حرکت گریپر |

# فصل اول

## «آمادهسازی نرمافزار LabVIEW»

١

## نصب نرمافزار LabVIEW 2016

ابتدا به فولدر حاوی نصب نرمافزار LabVIEW 2016 رفته و فایل autorun.exe را اجرا کرده و از آنجا مورد اول برای نصب نرمافزار LabVIEW را انتخاب میکنیم.

|                |                                                      |                                                                                                    | ِ میشود:                                                                                | ں زیر باز  | ، پنجرهو           | با انتخاب این گزینه |
|----------------|------------------------------------------------------|----------------------------------------------------------------------------------------------------|-----------------------------------------------------------------------------------------|------------|--------------------|---------------------|
|                | 🔙 LabVIEW 2016                                       |                                                                                                    | _                                                                                       |            |                    | <                   |
|                |                                                      |                                                                                                    |                                                                                         |            |                    |                     |
|                |                                                      |                                                                                                    |                                                                                         | ni.cor     | n/labview          |                     |
|                |                                                      |                                                                                                    |                                                                                         |            |                    |                     |
|                | Exit all pro<br>Disabling<br>This prog<br>National I | params before running this Setup,<br>virus scanning utilities may improv<br>ram is subject to the accompanyir<br>nstruments Corporation is an auth | e installation speed.<br>Ig License Agreement(s).<br>orized distributor of Microsoft Si | lverlight. |                    |                     |
|                |                                                      |                                                                                                    |                                                                                         |            |                    |                     |
|                | © 1986∹                                              | 2016 National Instruments. All rig                                                                                                    | hts reserved.                                                                           | INST       | 'IONAL<br>RUMENTS' |                     |
|                |                                                      |                                                                                                    | << Back Nex                                                                             | t>>        | Cancel             |                     |
| ، ا ثبت کادہ ہ | . و نام شرکت خود                                     | اگر مایا هستید نام                                                                                                    | م. در مرحلهی بعد                                                                        | م کند      | N کلیک             | ext دکمهی دکمه      |
| ارا فبك فرقاو  |                                                      |                                                                                                    | ها. در مر عدی بد                                                                        | ىكى كى     |                    |                     |
|                | _                                                    |                                                                                                    |                                                                                         | دنيد.      | ۱۸ کلیک            | بر روی د دمهی ext   |
|                | LabVIEW 2016                                         |                                                                                                    |                                                                                         | _          |                    | ×                   |
|                | User Informa<br>Enter the follo                      | tion<br>owing information.                                                                                                    |                                                                                         |            | TIONAL<br>FRUMENTS | 5                   |
|                | Full Name:<br>Organization:                          | Pooyan Nayyeri<br>Robome                                                                                                    | << Back Ne                                                                              | nt >>      | <br><br>           |                     |
|                |                                                      |                                                                                                    |                                                                                         |            | _                  |                     |

در پنجرهی بعد شماره سریالهای نرمافزار درخواست می شود، کلیهی فیلدها را خالی گذاشته و بر روی Next کلیک می کنیم. در قسمت بعد محل نصب نرمافزار را مشخص می کنیم. پیشنهاد می شود در مسیر پیش فرض نصب شود. بعد از کلیک بر روی Next، میتوان اجزای مختلف نرمافزار را جهت نصب انتخاب کرد. در حالت پیش فرض تمامی گزینه ها فعال است. در قسمت بعد حتما تیک گزینه ی ... Search for important messages and را بردارید و بر روی Next کلیک کنید:

| 🐙 LabVIEW 2016                                                                                                    | _                                                          |                             | ×               |
|----------------------------------------------------------------------------------------------------|------------------------------------------------------------|-----------------------------|-----------------|
| Product Notifications<br>Please read the following information about the configuration you have<br>selected.                                                                                                    |                                                            | FIONAL<br>FRUMEN            | TS <sup>-</sup> |
| WARNING: Windows Firewall Might Be Enabled<br>You have a version of the Windows operating system that enables the Windows Fir<br>When you first launch LabVIEW, a dialog might appear that gives you the option to<br>over the network. National Instruments recommends you select "Unblock" so that y<br>networking features in LabVIEW. Refer to ni.com/info and enter the info code expm<br>information. | ewall by def<br>receive info<br>ou can use<br>169 for more | ault.<br>rmation<br>all the |                 |
| <b>Product Notice</b><br>This product requires Microsoft Office 2003 or later. The Report Generation Toolkit I<br>provides VIs you can use to create and edit reports in Microsoft Word and Microsoft                                                                                                    | for Microsoft<br>: Excel forma                             | Office<br>ats. With         | ,               |
| Search for important messages and updates on the National Instruments product:<br>perform this search, your IP address will be collected in accordance with the Nati<br>Privacy Policy.                                                                                                    | s you are ins<br>onal Instrum                              | talling. To<br>ents         |                 |
| Note: You will be given the opportunity to select the updates you w                                                                                                    | vant to ins                                                | tall.                       |                 |
|                                                                                                    | Priv                                                       | <u>acy Polic</u>            | ¥               |
| Save File << Back Nex                                                                                                    | «t >>                                                      | Cance                       | el              |

در دو مرحلهی بعد گزینهی I accept the above 2 License Agreement(s) را انتخاب کرده و بر روی Next

| ،ی بعد پروسهی نصب آغاز میشود:  | ی دکمهی Next در مرحل            | ک بر روی             | کلیک کنید. با کلیا |
|--------------------------------|---------------------------------|----------------------|--------------------|
| 🚚 LabVIEW 2016                 | _                               |                      | ×                  |
|                                |                                 | IATIONAL<br>ISTRUMEN | TS <sup>-</sup>    |
|                                |                                 |                      |                    |
| Overall Progress: 47% Complete |                                 |                      | 1                  |
|                                |                                 |                      |                    |
|                                |                                 |                      |                    |
| Copying new files              |                                 |                      |                    |
|                                |                                 |                      |                    |
|                                |                                 |                      |                    |
|                                |                                 |                      |                    |
|                                |                                 |                      |                    |
|                                |                                 |                      |                    |
|                                | << <u>B</u> ack <u>N</u> ext >> | <u>C</u> ance        | el                 |

در پایان نصب در صورتی که گزینهی NI Device Drivers را برای نصب انتخاب کرده باشید از شما محل فایلهای نصب درخواست می گردد. در صورتی که قصد نصب آنها را ندارید بر روی دکمهی Decline Support کلیک کنید (برای برنامهریزی رباتهای MINDSTORMS نیازی به این مورد نمی باشد):

| LabVIEW 2016                                      |                                                 |                                                                       |                                                           |                                                                       |                                                      |                                                    |          |                                            | $\sim$                  |            |
|---------------------------------------------------|-------------------------------------------------|-----------------------------------------------------------------------|-----------------------------------------------------------|-----------------------------------------------------------------------|------------------------------------------------------|----------------------------------------------------|----------|--------------------------------------------|-------------------------|------------|
|                                                   |                                                 |                                                                       |                                                           |                                                                       |                                                      |                                                    | 7 NA     | TIONAL                                     |                         |            |
|                                                   |                                                 |                                                                       |                                                           |                                                                       |                                                      |                                                    | INST     | RUMEN                                      | TS.                     | _          |
|                                                   | Install H                                       | ardware Sup                                                           | port for Lab                                              | VIEW -                                                                | - C                                                  | ) ×                                                |          |                                            |                         |            |
| Overall Progress                                  | You mu<br>for your<br>with a p<br>the curr      | st install the a<br>hardware in L<br>revious versio<br>ent version of | ppropriate de<br>abVIEW. E∖<br>n of LabVIE\<br>LabVIEW to | evice drivers ir<br>ven if you inst<br>W, you must ir<br>ensure hardv | n order to<br>alled devi<br>nstall ther<br>ware supp | add suppor<br>ice drivers<br>n again with<br>oort. | t        |                                            | 1                       |            |
|                                                   | If the re<br>below.                             | quired files ma                                                       | ay be found e                                             | lsewhere, ple                                                         | ase enter                                            | that locatio                                       | n        |                                            | 1                       |            |
|                                                   | C:\Use                                          | s\Pooyan\Do                                                           | wnloads\Co                                                | mpressed\NI.                                                          | LabVIEW                                              | /.201                                              | ]        |                                            |                         |            |
|                                                   | The spe                                         | cined tolder d                                                        | ioes not cont                                             | an the correc                                                         | a volume.                                            | •                                                  |          |                                            |                         |            |
|                                                   |                                                 | Install Sup                                                           | port                                                      | Decli                                                                 | ne Suppo                                             | ort                                                |          |                                            |                         |            |
|                                                   |                                                 |                                                                       |                                                           |                                                                       |                                                      |                                                    |          |                                            |                         |            |
|                                                   |                                                 |                                                                       |                                                           |                                                                       |                                                      |                                                    |          |                                            |                         |            |
|                                                   |                                                 |                                                                       |                                                           |                                                                       |                                                      |                                                    |          |                                            |                         |            |
|                                                   |                                                 |                                                                       |                                                           | << <u>B</u> a                                                         | ick                                                  | <u>N</u> ext>>                                     |          | <u>C</u> ance                              | el                      |            |
|                                                   |                                                 | ا به بابا                                                             | abVIEV                                                    | << <u>B</u> a<br>V اف:ام                                              | ick                                                  | <u>N</u> ext >>                                    | Nex      | <u>C</u> ance                              | ∎<br>۲.۱. «             |            |
| .د:                                               | ) میر <sup>س</sup>                              | L به پايار                                                            | abVIEV                                                    | ₅ <u>∎</u> >><br>رمافزار <i>W</i>                                     | ock<br>صب ن                                          | << <u>N</u> ext >><br>مراحل ن                      | Nex      | <u>C</u> ance<br>مەى t                     | ∎<br>بی دک              | ئلیک بر رو |
| ىد:<br>LabVIEW 2016                               | ى مىرس                                          | L به پايار                                                            | abVIEV                                                    | ≊≣⇒><br>رمافزار <i>W</i>                                              | ick<br>صب نړ                                         | <u>«N</u> ext»<br>مراحل ذ                          | Nex      | <u>C</u> ance<br>تمەى t:<br>ت              | ∎<br>وی دک<br>×         | لليک بر رو |
| ىدى:<br>LabVIEW 2016<br>Installatio               | ں میر <sup>س</sup><br>n Comple                  | به پایان<br>te                                                        | abVIEV                                                    | ق≣>><br>رمافزار W                                                     | ock<br>صب نو                                         | <u>«N</u> ext»<br>مراحل ذ                          | Nex<br>- | <u>C</u> ance<br>تمەى t<br>ت               | ا⊫<br>وی دک<br>×        | لليک بر رو |
| ىد:<br>LabVIEW 2016<br>Installatio                | ں میرس<br>n Comple                              | L به پایار<br>te                                                      | abVIEV                                                    | ₅≝>><br>رمافزار W                                                     | ack<br>صب نړ                                         | × <u>N</u> ext ک<br>مراحل ن                        |          | <u>C</u> ance<br>مەى t<br>تارىخى<br>TIONAL | ی دک<br>ی دک<br>×       | لیک بر رو  |
| ىد:<br>LabVIEW 2016<br>Installatio                | ں میر س<br>In Comple                            | te بايان<br>te                                                        |                                                           | ∎≣ >><br>رمافزار <i>W</i>                                             | ack<br>صب نہ                                         | <u>N</u> ext >><br>مراحل ذ                         | Nex<br>- | <u>C</u> ance<br>تمهی t<br>تمهی<br>Tional  | وی دک<br>بری دک<br>۲۳۳۶ | ئليک بر رو |
| ىد:<br>LabVIEW 2016<br>Installatio<br>The LabVIEW | ی میر <sup>س</sup><br>in Comple<br>2016 insta   | ی به پایار:<br>te:<br>lation is comp                                  | abVIEV                                                    | ∍≞>><br>رمافزار <i>W</i>                                              | uck<br>ice i constant                                | << <u>N</u> ext نمر                                |          | <u>C</u> ance<br>مەى t<br>تارىكى<br>C      | ی دک<br>بری دک<br>۲     | ئليک بر رو |
| ىكى:<br>LabVIEW 2016<br>Installatio               | ى مىرس<br><mark>n Comple</mark><br>2016 insta   | te پايان<br>lation is comp                                            | abVIEV                                                    | ∍≣>><br>رمافزار <i>W</i>                                              | ack<br>صب ن                                          | << <u>N</u> ext نمر                                | Nex<br>- | <u>C</u> ance<br>مەى t<br>مەى<br>TrionAL   | وی دک<br>×              | ئليک بر رو |
| ید:<br>LabVIEW 2016<br>Installatio                | ى مىرىس<br><mark>in Comple</mark><br>2016 insta | ی به پایار:<br>te                                                     | abVIEV                                                    | ∍≞>><br>رمافزار <i>W</i>                                              | ack<br>صب ن                                          | << <u>N</u> ext نمر                                |          | <u>C</u> ance<br>مەى t<br>TIONAL<br>TRUME  | اء<br>وی دک<br>×        | ئليک بر رو |
| ید:<br>LabVIEW 2016<br>Installatio                | ى مىرس<br>n Comple                              | te پایان<br>lation is comp                                            | abVIEV                                                    | ة∎>><br>رمافزار <i>W</i>                                              | ack<br>صب ن                                          | << <u>N</u> ext کمر                                |          | <u>C</u> ance<br>مەى<br>Trional            | وی دک<br>×              | ئليک بر رو |
| ىكى:<br>LabVIEW 2016<br>Installatio               | ى مىرىس<br><mark>n Comple</mark><br>2016 insta  | te پايار<br>Iation is comp                                            | abVIEV                                                    | ∍≣>><br>رمافزار <i>W</i>                                              | ack<br>مب ن                                          | << <u>N</u> ext >><br>مراحل ن                      |          | <u>C</u> ance<br>مەى<br>TIONAL<br>TRUME    | ی دک<br>×               | للیک بر رو |
| ید:<br>LabVIEW 2016<br>Installatio                | ى مىرس<br>n Comple                              | te پایان<br>lation is comp                                            | abVIEV                                                    | ة∎>><br>رمافزار <i>W</i>                                              | ack<br>صب ن                                          | << <u>N</u> ext >><br>مراحل ذ                      |          | <u>C</u> ance<br>مەى t<br>مەت<br>Trional   | وی دک<br>×              | لليک بر رو |
| ید:<br>LabVIEW 2016<br>Installatio                | ى مىرىس<br><mark>n Comple</mark><br>2016 insta  | te پايار:<br>te                                                       | abVIEV                                                    | <sup>∎≣ &gt;&gt;</sup><br>رمافزار <i>W</i>                            | ack<br>مب نر                                         | << <u>N</u> ext >><br>مراحل ن                      |          | <u>C</u> anca<br>مەى<br>TIONAL<br>TRUME    | ی دک<br>×               | لليک بر رو |
| ید:<br>LabVIEW 2016<br>Installatio                | ى مىرىس<br>n Comple                             | te پايان<br>Iation is comp                                            | abVIEV                                                    | ة∎>><br>رمافزار <i>W</i>                                              | ack<br>صب ن                                          | << <u>N</u> ext >><br>مراحل ذ                      |          | <u>C</u> anca<br>مەى<br>Trional            | وی دک<br>×              | ئليک بر رو |
| ید:<br>LabVIEW 2016<br>Installatio                | ى مىرىس<br><mark>n Comple</mark><br>2016 insta  | te پايان<br>Iation is comp                                            | abVIEV                                                    | ∍≣>><br>رمافزار <i>W</i>                                              | ack<br>مب نر                                         | << <u>N</u> ext >><br>مراحل ذ                      |          | <u>C</u> anca<br>مه ی<br>TIONAL<br>TRUME   | ی دک<br>بی دک<br>×      | لليک بر رو |
| ید:<br>LabVIEW 2016<br>Installatio                | ى مىرس<br>n Comple                              | te پايان<br>Iation is comp                                            | abVIEV                                                    | ة∎>><br>رمافزار <i>W</i>                                              | ack<br>مب ن                                          | << <u>N</u> ext >><br>مراحل ذ                      |          | <u>C</u> anca<br>مه ی<br>Trional           | وی دک<br>×              | لليک بر رو |
| ید:<br>LabVIEW 2016<br>Installatio                | ى مىرىس<br>n Comple                             | te پايان<br>te                                                        | abVIEV                                                    | ∍≣>><br>رمافزار <i>W</i>                                              | ack<br>عب نر                                         | << <u>N</u> ext >><br>مراحل ذ                      |          | <u>C</u> anca<br>دt مه ی<br>TIONAL         | وی دک<br>×              | ئليک بر رو |
| ید:<br>LabVIEW 2016<br>Installatio                | ى مىرىس<br>n Comple                             | te پايان:<br>te                                                       | abVIEV                                                    | ة∎>><br>رمافزار <i>W</i>                                              | ick<br>ji yoo                                        | < <u>N</u> ext >><br>مراحل ذ                       |          | Cance                                      | اء<br>يوى دك<br>×       | لليک بر رو |

در صورت مشاهدهی پیغام زیر بر روی No کلیک کنید:

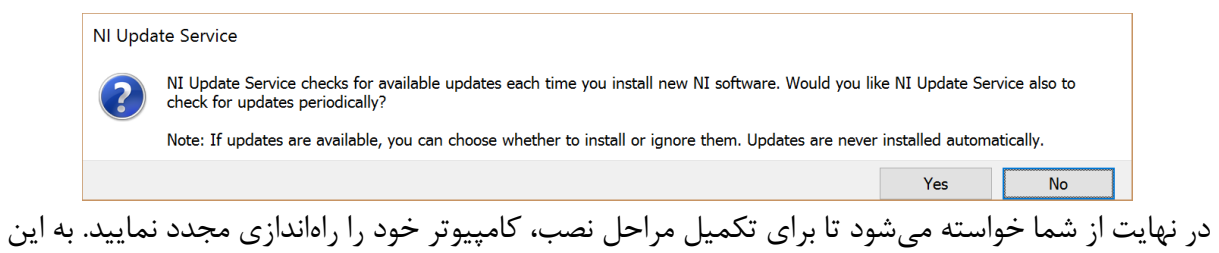

دلیل که ما قصد نصب ماژول Lego MINDSTORMS را داریم، در اینجا گزینهی Restart Later را انتخاب

| abVIEW | / 2016                                                                            |                                                                                         |                                                   |                           | ×   | 1 |
|--------|-----------------------------------------------------------------------------------|-----------------------------------------------------------------------------------------|---------------------------------------------------|---------------------------|-----|---|
| Q      | fou must restart you<br>If you need to insta<br>choose to restart la<br>software. | our computer to complete t<br>all hardware now, shut dov<br>ater, restart your computer | nis operation.<br>vn the comput<br>before running | er. If you<br>g any of ti | nis |   |
|        | Restart                                                                           | Shut Down                                                                               | Re                                                | start Late                | r   |   |
|        |                                                                                   |                                                                                         |                                                   |                           |     |   |
|        |                                                                                   |                                                                                         |                                                   |                           |     |   |
|        |                                                                                   |                                                                                         |                                                   |                           |     |   |
|        |                                                                                   |                                                                                         |                                                   |                           |     |   |
|        |                                                                                   |                                                                                         |                                                   |                           |     |   |
|        |                                                                                   |                                                                                         |                                                   |                           |     |   |
|        |                                                                                   |                                                                                         |                                                   |                           |     |   |

## نصب ماژول LEGO MINDSTORMS

با اجرای فایل autorun.exe پنجرهی زیر باز می شود، بر روی گزینهی ... Install NI LabVIEW کلیک کنید:

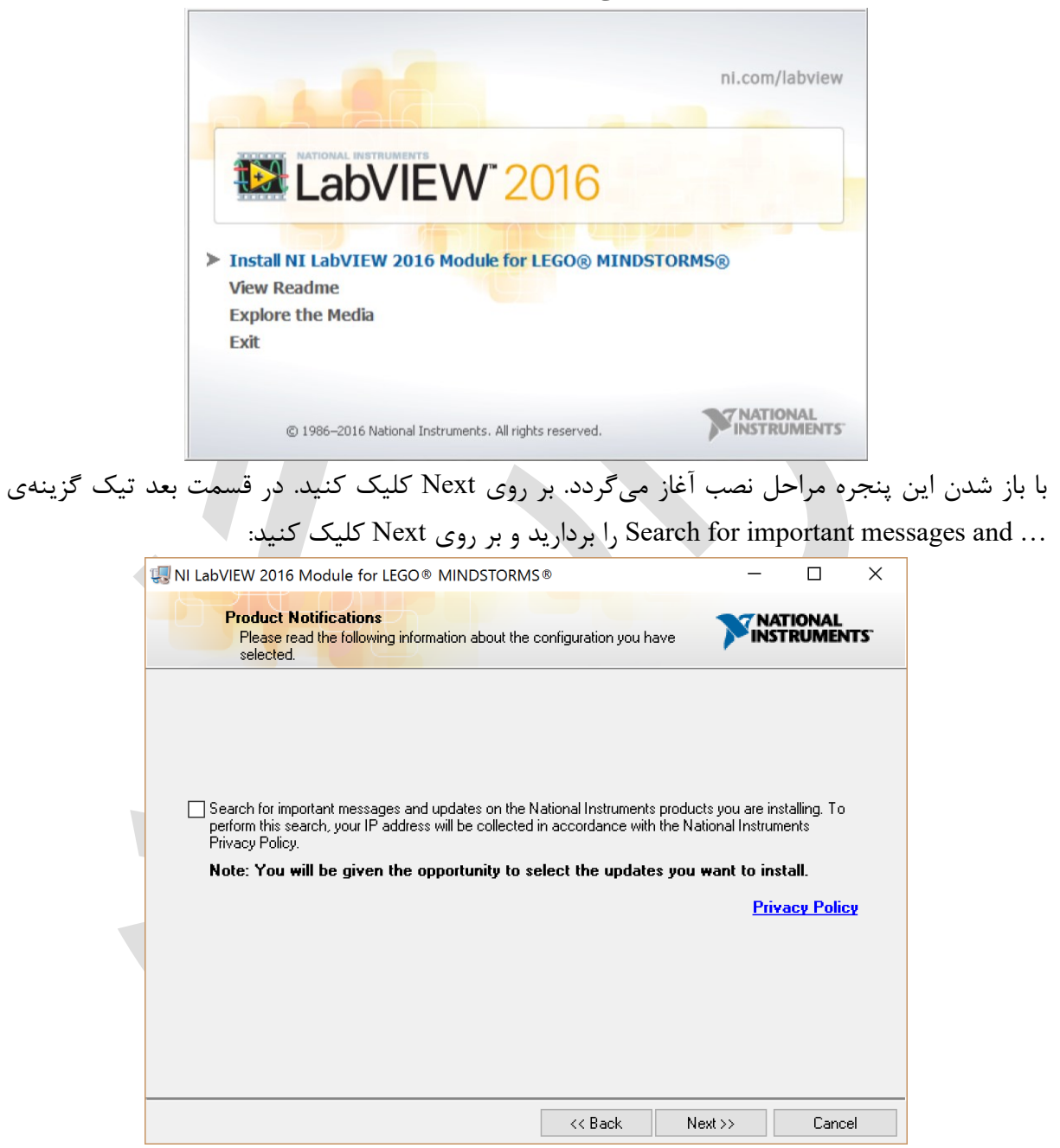

در مرحلهی بعد گزینهی I accept the License Agreement را انتخاب کرده و بر روی Next کلیک کنید.

کلیک بر روی دکمهی Next در مرحلهی بعد، نصب برنامه آغاز می گردد:

| II LabVIEW 2016 Module for LEGO® MINDSTORMS®                                                                                                    | _                                                                                                    | - 🗆                                                           | ×                                                 |
|----------------------------------------------------------------------------------------------------|----------------------------------------------------------------------------------------------------|---------------------------------------------------------------|---------------------------------------------------|
|                                                                                                    | M                                                                                                    | NATIONAL<br>NSTRUME                                           | NTS <sup>.</sup>                                  |
|                                                                                                    |                                                                                                    |                                                               |                                                   |
|                                                                                                    |                                                                                                    |                                                               |                                                   |
| Overall Progress: 57% Complete                                                                                                    |                                                                                                    |                                                               |                                                   |
|                                                                                                    |                                                                                                    |                                                               |                                                   |
| Copying new files                                                                                                    |                                                                                                    |                                                               |                                                   |
|                                                                                                    |                                                                                                    |                                                               |                                                   |
|                                                                                                    |                                                                                                    |                                                               |                                                   |
|                                                                                                    |                                                                                                    |                                                               |                                                   |
|                                                                                                    |                                                                                                    |                                                               |                                                   |
|                                                                                                    |                                                                                                    |                                                               |                                                   |
|                                                                                                    | Next>>                                                                                                    | <u>C</u> an                                                   | cel                                               |
| « <u>Back</u> » د بابان و Lego MINDSTORMS مراجل نصب ماژول Fri                                                                                                    | <u>N</u> ext >><br>گزینه ی nish                                                                                                    | <u>C</u> an                                                   | cel<br>یا کلیک                                    |
| <u>Back &gt;&gt;</u><br>Fi مراحل نصب ماژول Lego MINDSTORMS به پایان •<br>شده انتخاب کنید تا کامییوتر شما محددا راه اندازی شود:                                                                                                    | <u>N</u> ext>><br>گزینهی nish<br>نمایش داده                                                                                                    | <u>E</u> an<br>بر روی <sup>†</sup><br>۱۱: بیغام               | <sup>cel</sup> با کلیک<br>Restar                  |
| یه یایان ۹ Lego MINDSTORMS به پایان ۴<br>Fi مراحل نصب ماژول Lego MINDSTORMS به پایان ۴<br>شده انتخاب کنید تا کامپیوتر شما مجددا راه اندازی شود:<br>WII LabVIEW 2016 Module for LEGO® MINDSTORMS®                                                                                                    | <u>N</u> ext>><br>گزینهی nish<br>نمایش داده<br>−                                                                                                    | <u>C</u> an<br>بر روی ً<br>از پیغام                           | <sup>cel</sup> با کلیک<br>Restar ر                |
| <u>Back &gt;&gt;</u><br>Fi مراحل نصب ماژول Lego MINDSTORMS به پایان •<br>شده انتخاب کنید تا کامپیوتر شما مجددا راه اندازی شود:<br>NI LabVIEW 2016 Module for LEGO® MINDSTORMS®<br>Installation Complete                                                                                                    | <u>× N</u> ext >><br>گزینهی nish<br>نمایش داده<br>–                                                                                                    | <u>C</u> an<br>بر روی <sup>*</sup><br>از از پیغام<br>NATIONAL | <sup>cel</sup> با کلیک<br>Restar ر<br>X           |
| Kego MINDSTORMS مراحل نصب ماژول Lego MINDSTORMS به پایان Fi مراحل نصب ماژول Minustor مراحل نصب ماژول Minuster محددا راه اندازی شود: شما مجددا راه اندازی شود: Installation Complete                                                                                                    | Next>><br>گزینهی nish<br>نمایش داده<br>۲                                                                                                    | <u>E</u> an<br>بر روی <sup>*</sup><br>از از پیغام<br>NATIONAL | cel<br>با کلیک<br>Restar<br>×                     |
| <u>Back &gt;&gt;</u><br>Fi مراحل نصب ماژول Lego MINDSTORMS به پایان Fi شده انتخاب کنید تا کامپیوتر شما مجددا راه اندازی شود:<br>NI LabVIEW 2016 Module for LEGO® MINDSTORMS® Installation Complete<br>The NI LabVIEW 2016 Module for LEGO® MINDSTORMS® installation                                                                                                    | <u>N</u> ext >><br>گزینهی nish<br>نمایش داده<br>۲                                                                                                    | <u>C</u> an<br>بر روی <sup>*</sup><br>از از پیغام<br>NATIONAL | cel<br>با کلیک<br>رRestar<br>×                    |
| <u>که العمر احل نصب ماژول Lego MINDSTORMS</u> به پایان Fi مراحل نصب ماژول Lego MINDSTORMS به پایان ه<br>شده انتخاب کنید تا کامپیوتر شما مجددا راه اندازی شود:<br>NI LabVIEW 2016 Module for LEGO® MINDSTORMS®<br>The NI LabVIEW 2016 Module for LEGO® MINDSTORMS® installatio<br>NI LabVIEW 2016 Module for LEGO® MINDSTOR                                                                                                    | <u>N</u> ext >><br>گزینه ی<br>نمایش داده<br>آ<br>n is complete.                                                                                                    | <u>C</u> an<br>بر روی<br>ا از پیغام<br>NATIONAL<br>NSTRUME    | cel<br>با کلیک<br>رRestar<br>×                    |
| <u>که العامی کی الحمی المی المی المی المی المی المی المی ال</u>                                                                                                    | <u>N</u> ext >><br>گزینه ی nish<br>نمایش داده<br>سis complete.<br>                                                                                                    | <u>C</u> an<br>بر روی<br>ا از پيغام<br>NATIONAL               | <sup>cel</sup> با کلیک<br>Restar ر<br>K <b>TS</b> |
| <u>که العام الح</u> به العالي الحمل نصب ماژول Lego MINDSTORMS به پایان<br>شده انتخاب کنید تا کامپیوتر شما مجددا راه اندازی شود:<br>NI LabVIEW 2016 Module for LEGO® MINDSTORMS®<br>Installation Complete<br>The NI LabVIEW 2016 Module for LEGO® MINDSTORMS® installation<br>NI LabVIEW 2016 Module for LEGO® MINDSTOR<br>NI LabVIEW 2016 Module for LEGO® MINDSTOR                                                                                                    | <u>Next</u> >><br>کزینه ی<br>نمایش داده<br>سایش داده<br>سای دام<br>سای دام<br>سای دام<br>سای دام<br>سای دام<br>سایش داده<br>سایش داده<br>سایش داده<br>سایش داده<br>سایش داده<br>سایش داده<br>سایش داده<br>سایش دام<br>سایش داده<br>سایش دام<br>سای دام<br>سایش داده<br>سای دام<br>سای دام<br>سای | <u>C</u> an<br>بر روی <sup>*</sup><br>ا از پیغام<br>NATIONAL  | <sup>cel</sup> با کلیک<br>Restar ر<br>۲           |
| <u>لا مراحل نصب ماژول Lego MINDSTORMS به پایان ، Fi</u><br>شده انتخاب کنید تا کامپیوتر شما مجددا راه اندازی شود:<br>NI LabVIEW 2016 Module for LEGO® MINDSTORMS®<br>Installation Complete<br>The NI LabVIEW 2016 Module for LEGO® MINDSTORMS® installation<br>NI LabVIEW 2016 Module for LEGO® MINDSTOR<br>NI LabVIEW 2016 Module for LEGO® MINDSTOR<br>You must restart your computer to complete this ope<br>If you need to install hardware now, shut down the or<br>choose to restart later, restart your computer before to<br>software.                                                                                                    | <u>Next</u> >><br>کزینه ی<br>نمایش داده<br>سایش داده<br>سانه complete.                                                                                                    | <u>C</u> an<br>بر روی <sup>1</sup><br>ا از پيغام<br>NATIONAL  | cel<br>با کلیک<br>Restar<br>×                     |
| <u>لا مراحل نصب ماژول Lego MINDSTORMS به پایان ، Fi</u><br>شده انتخاب کنید تا کامپیوتر شما مجددا راه اندازی شود:<br>NI LabVIEW 2016 Module for LEGO® MINDSTORMS®<br>Installation Complete<br>The NI LabVIEW 2016 Module for LEGO® MINDSTORMS® installation<br>NI LabVIEW 2016 Module for LEGO® MINDSTORMS.<br>NI LabVIEW 2016 Module for LEGO® MINDSTOR<br>Vou must restart your computer to complete this ope<br>If you need to install hardware now, shut down the or<br>choose to restart later, restart your computer before to<br>software.                                                                                                    | <u>Next</u> >><br>کزینه ی<br>نمایش داده<br>مایش داده<br>مانه complete.                                                                                                    | <u>د</u> م<br>بر روی<br>ا از پیغام<br>NATIONAL                | cel<br>با کلیک<br>Restar<br>×                     |
| له کی دون کی دون کی د | <u>Next</u> >><br>کزینه ی<br>نمایش داده<br>مایش داده<br>مانه complete.                                                                                                    | <u>د</u> ما<br>بر روی <sup>1</sup><br>ا از پیغام<br>NATIONAL  | cel<br>با کلیک<br>Restar<br>×                     |
| مراحل نصب ماژول Lego MINDSTORMS به پایان ،<br>شده انتخاب کنید تا کامپیوتر شما مجددا راه اندازی شود:<br>NI LabVIEW 2016 Module for LEGO® MINDSTORMS®<br>Installation Complete<br>The NI LabVIEW 2016 Module for LEGO® MINDSTORMS® installation<br>NI LabVIEW 2016 Module for LEGO® MINDSTORMS<br>installation<br>NI LabVIEW 2016 Module for LEGO® MINDSTORMS installation<br>NI LabVIEW 2016 Module for LEGO® MINDSTORMS installation<br>Restart your computer to complete this ope<br>fyou must restart your computer to complete this ope<br>fyou need to install hardware now, shut down the or<br>choose to restart later, restart your computer before<br>software.                                                                                                    | <u>Next</u> >><br>مکزینه ی<br>مایش داده<br>مایش داده<br>مانه complete.                                                                                                    | <u>د</u> ما<br>بر روی<br>ا از پیغام<br>NATIONAL               | cel<br>با کلیک<br>Restar<br>×                     |
| للا للذي المراحل نصب ماژول Lego MINDSTORMS به پايان ،<br>شده انتخاب كنيد تا كامپيوتر شما مجددا راه اندازى شود:<br>Installation Complete<br>The NI LabVIEW 2016 Module for LEGO® MINDSTORMS® installation<br>NI LabVIEW 2016 Module for LEGO® MINDSTORMS® installation<br>NI LabVIEW 2016 Module for LEGO® MINDSTOR<br>You must restart your computer to complete this ope<br>f you need to install hardware now, shut down the or<br>choose to restart later, restart your computer before to<br>software.                                                                                                    | <u>Next</u> >><br>مانها شداده<br>نمایش داده<br>مانه complete.                                                                                                    | <u>د</u> ما<br>بر روی<br>ا از پيغام<br>NATIONAL<br>NSTRUME    | cel<br>با کلیک<br>Restar<br>×                     |

## فعالسازي نرمافزار LabVIEW

بعد از راه اندازی مجدد کامپیوتر از فولدر Keygen فایل NI License Activator v1.2.exe را اجرا کنید. در صورتی که نرمافزار را در محل پیش فرض نصب کرده باشید، به طور خودکار شناسایی میشود، در غیر اینصورت محل نصب نرمافزار را مشخص کنید تا به شکل پنجرهی زیر، اجزای مختلف برنامه شناسایی شود:

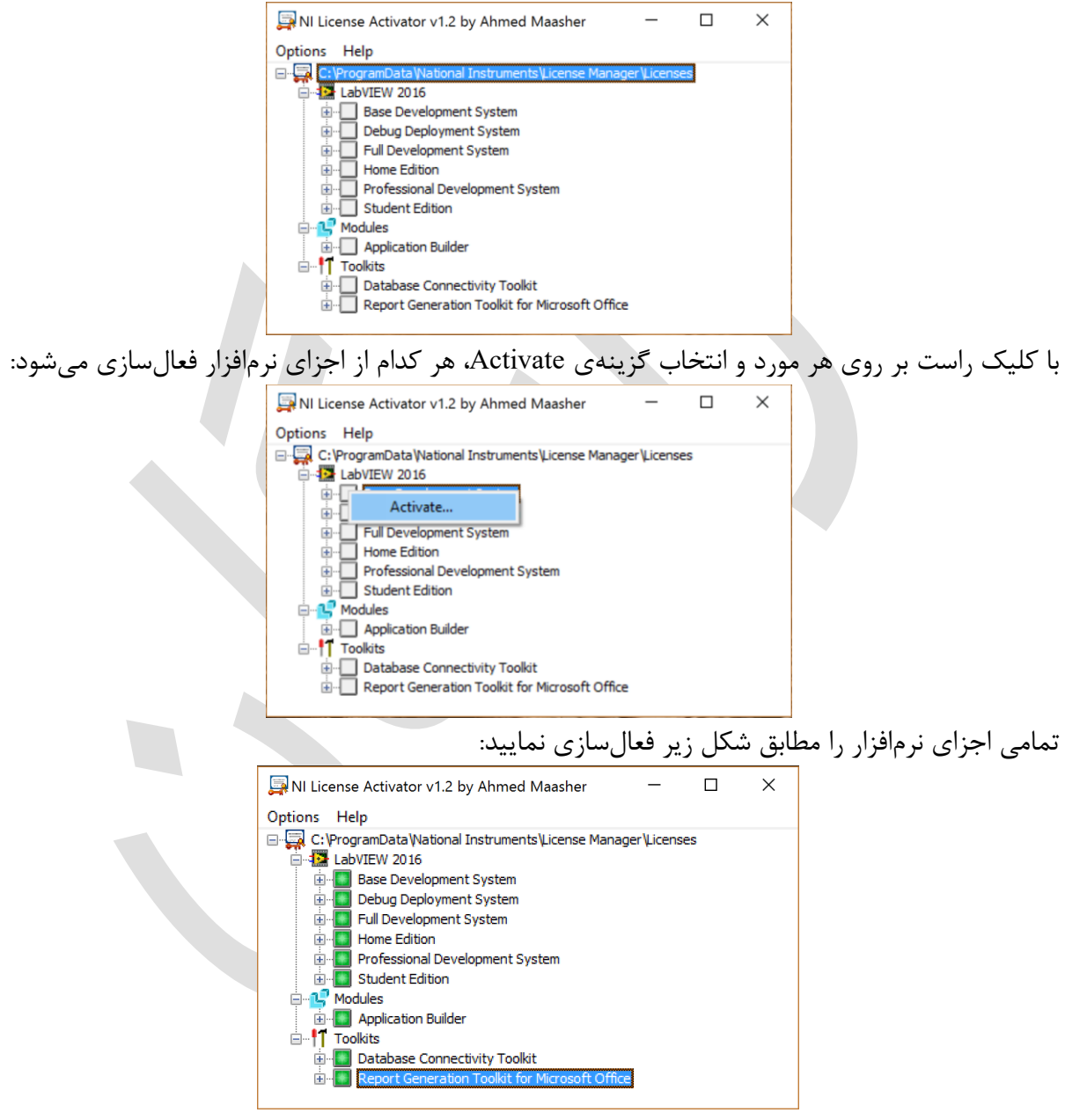

حال مراحل نصب و فعالسازی نرمافزار LabVIEW و ماژول Lego MINDSTORMS به اتمام رسیده است. برای فعال ماندن نرمافزار لازم است تا به وسیلهی فایروال، دسترسی آنرا به اینترنت مسدود نماییم. •

## مراحل قرار دادن نرمافزار در فایروال ویندوز

در منوى Start عبارت Firewall and Advanced Security را جستجو كرده و گزينهى Start Security

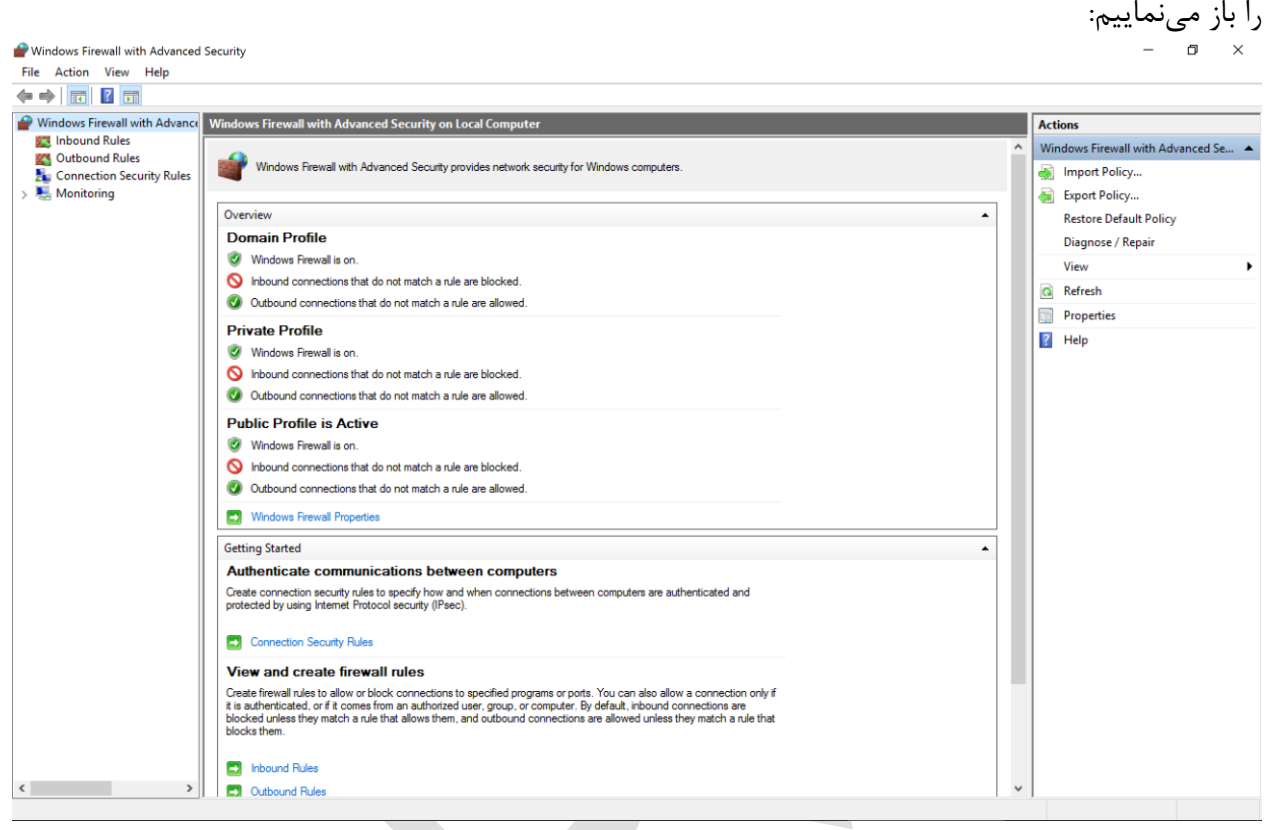

از قسمت سمت چپ بر روی Inbound Rules کلیک کرده و در منوی سمت راست مطابق شکل زیر بر روی …New Rule کلیک کنید:

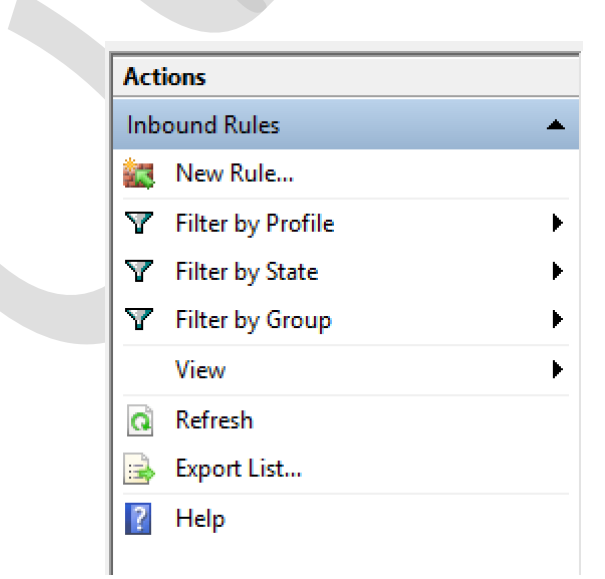

در مرحلهی اول گزینهی Program را انتخاب کنید و Next را بزنید. در قسمت بعد از محل نصب برنامه، فایل LabVIEW.exe را انتخاب میکنیم و بر روی Next کلیک میکنیم. سپس در مرحلهی بعد گزینهی Block را انتخاب میکنیم. the connection را علامت زده و Next را انتخاب میکنیم. در مرحلهی بعد مطابق شکل گزینهها را انتخاب کرده و سپس نامی دلخواه انتخاب کرده و Finish را انتخاب

مىنماييم:

|                                | vizaru -                                                                                             |
|--------------------------------|----------------------------------------------------------------------------------------------------|
| Profile                        |                                                                                                    |
| Specify the profiles for which | n this rule applies.                                                                                 |
| Steps:                         |                                                                                                    |
| Rule Type                      | When does this rule apply?                                                                           |
| Program                        |                                                                                                    |
| Action                         | Domain                                                                                               |
| Profile                        | Applies when a computer is connected to its corporate domain.                                        |
| Name                           | Private                                                                                              |
|                                | Applies when a computer is connected to a private network location, such as a home<br>or work place. |
|                                | Public                                                                                               |
|                                | Applies when a computer is connected to a public network location.                                   |
|                                |                                                                                                    |
|                                |                                                                                                    |
|                                |                                                                                                    |
|                                |                                                                                                    |
|                                |                                                                                                    |
|                                |                                                                                                    |
|                                |                                                                                                    |
|                                |                                                                                                    |
|                                |                                                                                                    |
|                                |                                                                                                    |
|                                |                                                                                                    |
|                                | (Barly Marks Count                                                                                   |

همین مراحل را با انتخاب قسمت Outbound Rules از منوی سمت راست، تکرار کرده تا دسترسی نرمافزار به اینترنت به طور کامل مسدود گردد. حال نرمافزار LabVIEW آمادهی اجرا و استفاده است.

فصل دوم

## «مقدمات برنامهنویسی با نرمافزار Labview»

مقدمهای بر نرمافزار LabVIEW

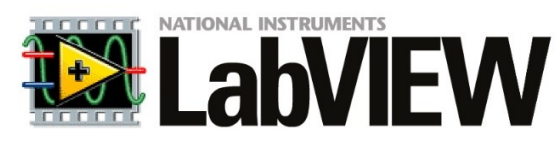

نرمافزار LabVIEW ساخته شده توسط شرکت National Instruments میباشد. این نرمافزار با زبان برنامهنویسی گرافیکی (به نام زبان G<sup>1</sup> شناخته میشود)، در عین سادگی، امکان خلق برنامههای پیچیده را به کاربر از جمله مهندسان میدهد. نام این برنامه در واقع مخفف عبارت Laboratory Virtual Instrument کاربر از جمله مهندسان میدهد. نام این برنامه در واقع مخفف عبارت Engineering Workbench کاربر از فراحی و ساخت سیستمهای کنترل و اندازه گیری توسط مهندسان و دانشمندان میباشد.

به هر برنامهای که در نرمافزار LabVIEW نوشته شود VI یا Virtual Instrument به معنی ابزار مجازی گفته می شود که هر VI شامل سه قسمت Front Panel ،Block Diagram و Connector Panel می باشد.

Front Panel یا همان رابط کاربری در برگیرندهی تمامی کنترلها (Controls) و شاخصهای (Indicators) برنامه میباشد که کنترلها عبارت از ورودیهایی است که کاربر به برنامه میدهد و شاخصها عبارت از خروجیهایی است که به شکل اعداد یا علائم نمایش داده میشود.

در پشت صحنه این پنل، برنامه اصلی یا همان دیاگرام بلوکی (Block Diagram) می باشد که بخش اصلی VI می باشد. در این بخش، توابع و فرمان های مختلف به صورت بلوک هایی به یکدیگر متصل می شوند تا روند و هدف برنامه را مشخص کنند. تمامی کنترل ها و شاخص هایی که در Front Panel وجود دارند دارای لینک هایی در بخش می شود و از این طریق با یک هایی در بخش اعلی می شود و از این طریق با پیکره ی برنامه در ارتباط هستند. بلوک های موجود در این قسمت، ورودی را از Front Panel دریافت کرده با پیکره ی برنامه در ارتباط هستند. بلوک های می می شوند تا روند و هدف برنامه در این بخش توابع و فرمان های منترل ها و شاخص هایی که در Front Panel وجود دارند دارای با یک های در بخش می شود و از این طریق و هدف برنامه در ارتباط هستند. بلوک های موجود در این قسمت، ورودی را از او Front Panel دریافت کرده و بعد از پردازش آنها، نتیجه را به Front Panel می کنند.

در نهایت در بخش Connector Panel یا تابلوی اتصالات می توان از یک VI به عنوان یک بلوک در Block Diagram سایر VI سایر VIها استفاده کرد.

<sup>&</sup>lt;sup>1</sup> با زبان برنامەنويسى g-code تفاوت دارد.

## شروع ساخت برنامه با LabVIEW

برای شروع کار با برنامهی LabVIEW، بعد از نصب نرمافزار بر روی سیستم خود، از میانبر ایجاد شده بر روی دسکتاپ یا منوی Start اقدام به اجرای برنامه مینماییم:

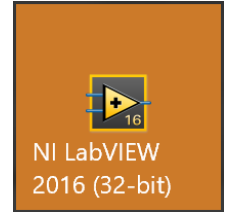

شکل ۱ آیکون نرمافزار LabVIEW

| ید صفحه اصلی برنامه به شکل زیر است:<br>LabVIEW<br>File Operate Tools Help                                                                             | لین پنجرهای که بعد از اجرای برنامه به نمایش درمیاً<br>× □ -                                                                                |
|----------------------------------------------------------------------------------------------------|----------------------------------------------------------------------------------------------------|
| LabVIEW 2016                                                                                                    | Search Q                                                                                                    |
| Create Project                                                                                                    | Open Existing                                                                                                    |
| Find Drivers and Add-ons     Connect to devices and expand the     functionality of LabVIEW.     Community     Participate in th     request technice | and Support<br>le discussion forums or<br>ral support.<br>Welcome to LabVIEW<br>Leam to use LabVIEW and upgrade<br>from previous versions. |
| LabVIEW News                                                                                                    |                                                                                                    |

شکل ۲ صفحهی اصلی نرمافزار

در این پنجره میتوان پروژه یجدیدی را تعریف کرد یا پروژههای قبلی را مجددا باز نمود. هر پروژه میتواند دربرگیرنده ی چند VI باشد. برای شروع ساخت برنامه از منوی بالا به مسیر New File→New Block و Front Panel و Front Panel و Block و پنجره Front Panel و Diagram Diagram مربوط به VI ایجاد شده به نمایش در میآید.

## ينجرههاى Front Panel و Block Diagram

در پنجرهی مربوط به Front Panel همان رابط گرافیکی کاربر یا Graphical User Interface به نمایش در میآید. همانطور که از اسم آن مشخص است در این قسمت با استفاده از ابزاری که تعبیه شده است میتوان از کاربر ورودیهایی دریافت نمود و خروجیهایی را به او نمایش داد. ورودیها و خروجیها میتوانند به فرم عددی، باینری (دودویی)، رشتهای و ... باشند. اصطلاحا در این نرمافزار به ورودیهایی که از کاربر گرفته می شوند کنترل (Control) و به خروجی هایی که به کاربر نمایش داده می شوند شاخص (Indicator) گفته می شود.

همانطور که گفته شد پنجرهی Front Panel تنها رابطی بین کاربر و برنامه است، بنابراین برای ساخت برنامه و طراحی آن باید در پنجرهی Block Diagram اقدام به طراحی نمود.

پنجرهی Block Diagram یا همان دیاگرام بلوکی، فضایی برای تعیین روند و ساختار برنامه میباشد. در این محیط با استفاده از بلوکهایی که در اختیار کاربر گذاشته شده و در گروههای مختلف مرتب شدهاند، کاربر اقدام به طراحی ساختار برنامهی خود مینماید. این گروهها شامل گروههای عددی، آرایهای، منطقی، مقایسهای و ... میباشد. با توجه به نوع استفاده از نرمافزار، این گروه بندی ها تغییر کرده و ابزارهای مورد نیاز کاربر را در اختیار او میگذارند. مثلا در هنگام استفاده از ماژول MINDSTORMS، این نرمافزار گروههای مرتبط با این هدف را به کاربر نشان میدهد. همچنین از طرفی با توجه به ارتباط این بخش با پنجرهی IFront Panel برای استفاده از ورودیها و ارسال خروجیها، بلوکهای ترمینال (Terminal) ایجاد میشود که در واقع

#### **آشنایی با محیط VI**

همانطور که گفته شد به هر برنامه ی نرمافزار LabVIEW، یک ابزار مجازی یا VI گفته می شود که خود شامل دو بخش اصلی Front Panel و Block Diagram است. در اینجا می خواهیم به طور مختصر با محیط Front Panel و Block Diagram آشنا شویم.

پس از ساخت یک VI جدید در نرمافزار، دو پنجره با عنوانهای Front Panel و Block Diagram به نمایش درمیآید. با فشردن کلید ترکیبی /+Ctrl میتوانید هر کدام از پنجرههای Front Panel یا Block Diagram را بر روی صفحه ینمایش بزرگ کنید. همچنین با برای جابجا شدن بین این دو پنجره از کلیدهای ترکیبی Ctrl+E استفاده میشود. زمانی که لازم است تا همزمان هر دو پنجره را پیش روی خود داشته باشید کلیدهای ترکیبی Ctrl+T را بفشارید در این صورت هر دو پنجره در کنار یکدیگر قرار خواهند گرفت. چیدمان کلی دو پنجره تا حد زیادی مشابه یکدیگر میباشد بنابراین در ادامه به بخشهای کلیدی و مشترک دو پنجره اشاره خواهیم کرد.

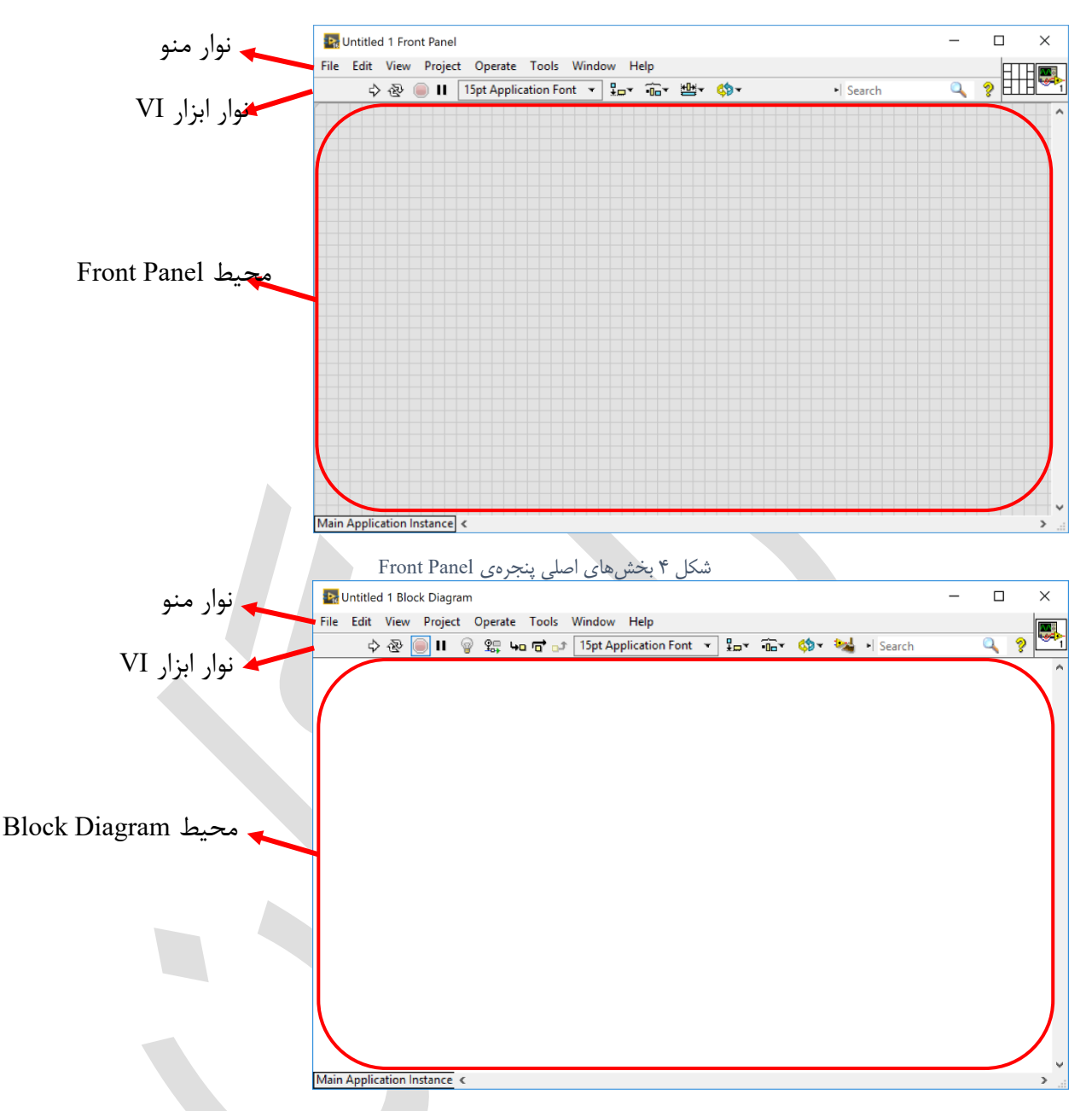

شکل ۳ بخشهای اصلی پنجرهی Block Diagram

همانطور که مشاهده مینمایید این پنجره از چند قسمت تشکیل شده است. نوار بالایی این پنجره مانند اکثر برنامهها، نوار منو نامیده میشود که عموما از آن برای ایجاد، ذخیره سازی یا بارگذاری یک VI استفاده میشود. نواری که در پایین نوار منو میباشد با نام نوار ابزار VI شناخته میشود. از این نوار میتوان برای اجرا و توقف VI و همچنین مرتبسازی بلوکها استفاده نمود.

بخش اعظم این پنجره را محیط Front Panel یا Block Diagram تشکیل میدهد. در واقع این محیط همان فضای در دسترس کاربر است که انواع ورودی و خروجیها و یا بلوکها را نشان میدهد. به علت اهمیت زیادی که نوار ابزار دارد، به معرفی کلیدهای آن میپردازیم:

جرا (Run): با کلیک بر روی این دکمه، VI مربوطه اجرا شده و پردازش انجام می گردد. این کرینه از طریق کلیدهای ترکیبی Ctrl+R نیز قابل دسترسی است.

در حال اجرا: هنگامی که VI در حال اجرا شدن میباشد دکمه ی Run به این شکل درمیآید.
 خطا در اجرا: هنگامی که کلید Run به این شکل درمیآید به این معنی ست که خطایی در VI وجود دارد، با کلیک بر روی این کلید، لیست خطاها به نمایش درمیآید.
 وجود دارد، با کلیک بر روی این کلید، لیست خطاها به نمایش درمیآید.
 اجرای مداوم (Run Continuously): با انتخاب این کلید، تا زمانیکه برنامه را متوقف یا لغو نکنید، به طور مداوم اجرا خواهد شد.
 این کلید، به طور مداوم اجرا خواهد شد.
 معلیات (Abort Execution): این گزینه اجرای برنامه را لغو می کند.
 توقف (Pause): روند اجرای برنامه را به طور موقت متوقف مینماید. در صورت متوقف بودن

برنامه، با کلیک بر روی این دکمه، برنامه ادامه پیدا خواهد کرد.

### ساخت یک برنامهی ساده

برای شروع کار با VI، مثال سادهای را با هم بررسی مینماییم. پس از ساخت اولین VI و به نمایش در آمدن دو پنجرهی Front Panel و Block Diagram، در هر نقطه از محیط Front Panel کلیک راست نمایید تا پالت کنترل (Control Palette) نمایان شود.

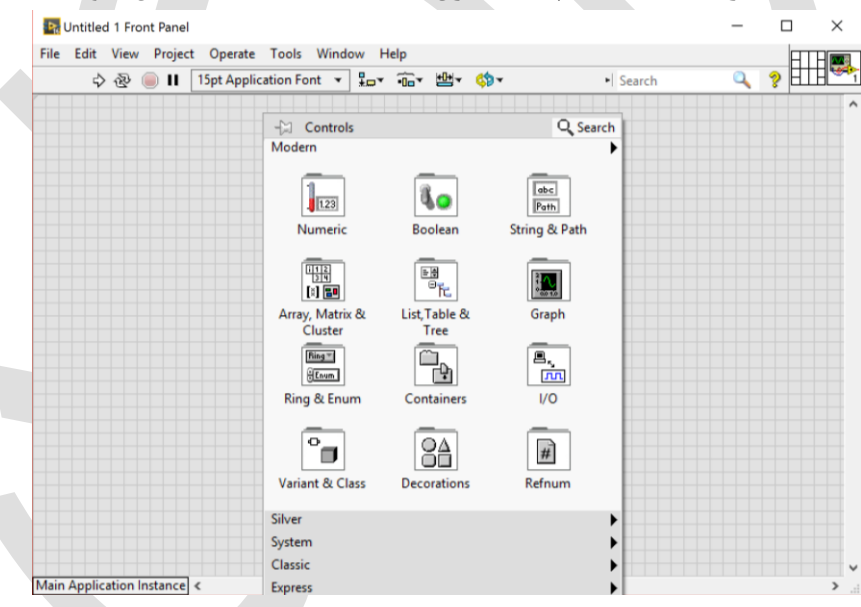

شکل ۵ نمایش پالت کنترل با کلیک راست در پنجرهی Front Panel

همانطور که مشاهده می کنید گروه های مختلف کنترل و شاخص به نمایش درآمده است. در صورتی که نیاز به جستجو برای یک کنترل یا شاخص داشته باشید می توانید از فیلد Search موجود بر روی پالت کنترل استفاده کنید. اگر همین عمل (کلیک راست) را در محیط Block Diagram انجام دهید خواهید دید که پالت توابع (Functions Palette) برای شما باز می شود که شامل گروه های مختلفی می باشد:

| 📴 Untitled 1 Block Diagram        |                    |              |                   | _ |   | $\times$ |
|-----------------------------------|--------------------|--------------|-------------------|---|---|----------|
| File Edit View Project Operate To | ols Window Help    | 0            |                   |   |   |          |
| 수 🏵 🛑 🛯 💡 🕵 🛏 🖷                   | • 🗊 15pt Applicati | ion Font 🔻 🚛 | 🙃 🔹 🎲 😼 🛯 Searc   | h | 0 | ? 🚰      |
|                                   |                    |              |                   |   |   | ^        |
|                                   | -🔄 Functions       |              | Q Search          |   |   |          |
|                                   | Programming        |              | •                 |   |   |          |
|                                   |                    | _            |                   |   |   |          |
|                                   |                    | 812          |                   |   |   |          |
|                                   |                    | <u>1314</u>  | 0                 |   |   |          |
|                                   | Structures         | Array        | Cluster, Class, & |   |   |          |
|                                   | _                  |              | Valianc           |   |   |          |
|                                   | 123                |              | abc               |   |   |          |
|                                   |                    |              |                   |   |   |          |
|                                   | Numeric            | Boolean      | String            |   |   |          |
|                                   |                    |              |                   |   |   |          |
|                                   |                    | Ø            |                   |   |   |          |
|                                   | Comparison         | Timing       | Dialog & User     |   |   |          |
|                                   | companion          |              | Interface         |   |   |          |
|                                   |                    |              |                   |   |   |          |
|                                   |                    | TATE .       |                   |   |   |          |
|                                   | File I/O           | Waveform     | Application       |   |   |          |
|                                   |                    |              | Control           |   |   |          |
|                                   | 80                 | <u></u>      | [inth             |   |   |          |
|                                   | <b>₽</b>           | <b>~</b> 3   | <u>,</u>          |   |   |          |
|                                   | Synchronization    | Graphics &   | Report            |   |   | ~        |
| Main Application Instance <       |                    | Sound        | Generation        |   |   | > .::    |

شکل ۶ نمایش پالت توابع با کلیک راست در پنجرهی Block Diagram

حال میخواهیم در پنجرهی Front Panel عددی را به عنوان ورودی از کاربر گرفته و در همان پنجره، همان عدد را به عنوان خروجی نشان دهیم. برای این منظور با استفاده از پالت کنترل، وارد گروه Numeric شده و مورد Numeric Control را انتخاب نمایید:

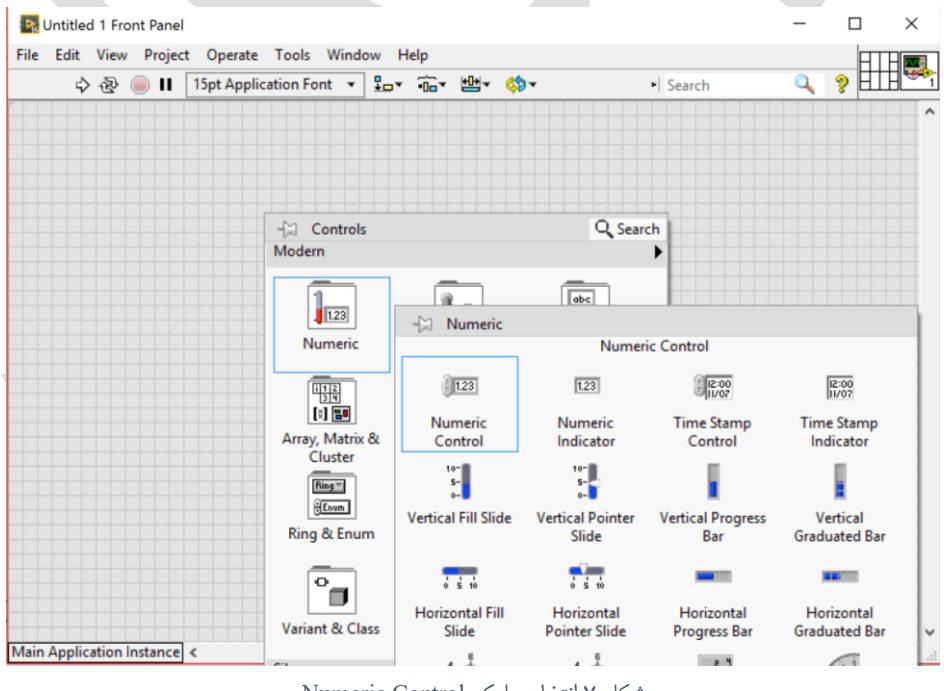

شکل ۷ انتخاب بلوک Numeric Control

با انتخاب این گزینه، می توانید کنترل Numeric Control یا همان ورودی عددی را در هر کجای صفحهی Front Panel قرار دهید. با کلیک چپ ماوس این کنترل قرار داده می شود:

| Nur | meri | c |  |
|-----|------|---|--|
| ÷)  |      |   |  |
|     |      |   |  |

شکل ۸ قرار دادن بلوک Numeric Control در پنجرهی Front Panel

عدد نشان داده شده در فیلد این کنترل، همان ورودی است که کاربر به برنامه میدهد. با کلیک بر روی فلشهای کوچک موجود در سمت چپ این فیلد، مقدار این عدد تغییر می کند. همچنین می توانید با انتخاب کردن عدد و تایپ مقدار مورد نظر به این کنترل مقدار دهی کنید. حال اگر دقت نمایید، در پنجرهی Block Diagram نیز بلوکی با عنوان Numeric ایجاد شده است که همان Terminal مرتبط با کنترل ایجاد شده است. با بررسی بیشتر بلوک Numeric می توان متوجه شد که این بلوک دارای یک گره می باشد:

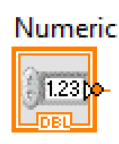

شکل ۹ بلوک Numeric Control مرتبط با بلوک Numeric Control

این گره در واقع همان عدد وارد شده توسط کاربر است که از طریق این گره میتوان آنرا وارد فضای Block این گره در واقع همان عدد وارد شده توسط کاربر است که از طریق این گره میتوان آنرا وارد فضای Numeric، ساموس و انتخاب گروه Numeric یا کاریده یا کاریده در فضای Front Panel را بر می گزینیم. با قرار دادن این گزینه در فضای Front Panel، شاخصی با نام گزینه یا ایجاد میشود. این شاخص وظیفه ین مایش اعداد به کاربر را دارد. این عدد میتواند هر چیزی باشد و بستگی به برنامه و دیاگرام بلوکی آن برنامه دارد.

| Ν | lur | ner | ric 2 |  |
|---|-----|-----|-------|--|
| - | 0   |     |       |  |
|   |     |     |       |  |

شکل ۱۰ بلوک Numeric Indicator در پنجرهی ۱۰

مجددا مشابه قبل، برای این شاخص نیز یک بلوک در پنجرهی Block Diagram ایجاد شده است. این بلوک نیز دارای یک گره میباشد که در واقع خروجیها را از فضای Block Diagram به کاربر در فضای Panel Panel نمایش میدهد:

|                | Numeric 2 |
|----------------|-----------|
| گرہ ورودی بلوک |           |

شکل ۱۱ بلوک Numeric Indicator مرتبط با بلوک

اما اگر کمی با دقت بیشتر بررسی کنیم دو بلوک Numeric و Numeric با اینکه هر کدام یک گره دارند اما تفاوتی با یکدیگر دارند. در بلوک Numeric که مربوط به کنترل یا ورودی عددی میباشد گرهی موجود به صورت خروجی میباشد که میتوان از این گره برای ورودی سایر بلوکها استفاده کرد. اما در بلوک Numeric 2 که همان ترمینال شاخص یا خروجی عددی میباشد گرهی موجود به صورت ورودی میباشد که با اتصال هر عددی به این گره، آن عدد به کاربر نمایش داده میشود. برای نمایش عدد ورودی در خروجی، کافیست تا در فضای Block Diagram، گرهی خروجی بلوک Numeric را به گرهی ورودی بلوک Numeric کلیک را به گرهی ورودی بلوک 2 Numeric متصل نماییم. برای این منظور بر روی گرهی خروجی Numeric کلیک کرده تا سیمی از این بلوک ایجاد شود، سپس بر روی گرهی ورودی 2 Numeric کلیک نمایید تا این دو بلوک به یکدیگر متصل شوند. با اینکار برنامه ای را طراحی کردهایم تا عددی را از کاربر دریافت کرده و همان عدد را به کاربر نمایش دهد:

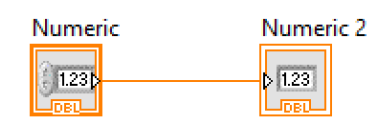

شکل ۱۲ اتصال بلوک شاخص و کنترل عددی به یکدیگر

برای اجرای برنامه لازم است تا آنرا Run کنیم. با اجرا کردن برنامه، از آنجایی که برنامهی طراحی شده بسیار ساده میباشد عملیات به سرعت انجام شده و خروجی نشان داده میشود. با تغییر مقدار ورودی و اجرای برنامه، خروجی نیز همان مقدار ورودی را نشان میدهد:

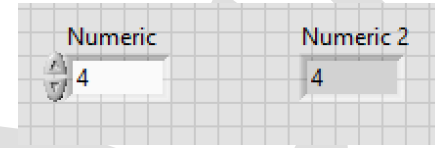

شکل ۱۳ نمایش عدد ورودی در خروجی در پنجرهی Front Panel

برای اجرای مداوم برنامه و بروزرسانی آنی خروجی، لازم است تا گزینهی 🕢 Run Continuously را کلیک کنید تا برنامهی شما همواره اجرا شود. در این حالت با تغییر ورودی، خروجی نیز تغییر می کند و نیازی به اجرای مجدد برنامه نمی باشد.

## نوع داده (Data Type) نوع داده

نرمافزار LabVIEW دادهها را به انواع مختلفی در حافظه ذخیره مینماید. از مهمترین انواع دادهها میشود به موارد زیر اشاره کرد:

- دادههای دودویی (Boolean): این نوع دادهها تنها می توانند دو حالت داشته باشند: مقدار صفر یا FALSE و هر مقدار غیر صفر یا TRUE. این نوع دادهها به صورت مقادیر ۸ بیتی در حافظه ذخیره می شوند.
- دادههای صحیح (Integer): این نوع دادهها به صورت <u>اعداد صحیح</u> (غیر اعشاری) ذخیره شده
   که می توانند با و بدون علامت (signed و unsigned) بیان شوند. دادههای Integer بسته به
   بیتهای اختصاص داده شده به این دادهها دسته بندی می شوند:
  - o א **:Byte Integer** ∘
  - o :Word Integer د بیتی
  - or :Long Integer o
  - o و P۴ :Quad Integer بیتی

دادههای ممیز شناور (Floating-point): این دادهها برای نمایش اعداد حقیقی به روش نماد
 علمی در کامپیوتر استفاده می شوند. دادههای ممیز شناور در نرمافزار LabVIEW با دو دقت قابل
 ذخیرهسازی می باشند: دقت ساده (Single Precision) و دقت مضاعف (Double Precision).

## دادههای عددی

در قدم بعد باید دادههای وارد شده به برنامه را پردازش کرده و خروجی مطلوب را به کاربر نمایش دهیم. این عملیات میتواند عملیات عددی مانند جمع و ضرب و ... یا عملیات منطقی و مقایسهای یا هرگونه عملیات دیگری باشد که خروجی آن بسته به نوع عملیات متفاوت است. همچنین ورودیهای برنامه میتواند از کاربر، سنسور و یا هر طریق دیگری باشد.

#### توابع عددي

برای پردازش دادههای عددی، توابعی به صورت پیشفرض در نرمافزار LabVIEW تعبیه شده است. در ادامه برای آشنایی بیشتر به معرفی این توابع میپردازیم:

- جمع: دو مقدار عددی را با یکدیگر جمع کرده و در گرهی خروجی میریزد.
- تفریق: دو مقدار عددی را از یکدیگر کم کرده و در گرهی خروجی می ریزد.
  - ضرب: حاصل ضرب دو مقدار عددی را در گرهی خروجی میریزد.
  - تقسیم: حاصل تقسیم دو مقدار عددی را در گرهی خروجی میریزد.
- خارج قسمت و باقیمانده: خارج قسمت و باقیمانده ی تقسیم دو مقدار عددی را در دو گره ی خروجی می ریزد.
  - افزایش واحد: عدد ورودی را به اندازهی یک واحد افزایش میدهد.
  - کاهش واحد: عدد ورودی را به اندازهی یک واحد کاهش میدهد.
    - قدرمطلق: مقدار قدرمطلق عدد ورودی را تولید می کند.
    - رادیکال: ریشهی دوم عدد ورودی را در خروجی میریزد.
      - به توان دو: عدد ورودی را به توان ۲ میرساند.

برای مثال میخواهیم برنامهای بنویسیم که دو عدد را از کاربر گرفته و در خروجی، حاصل جمع آن دو عدد را نمایش دهد. مانند قسمت قبل ابتدا دو کنترل عددی و یک شاخص عددی در پنجرهی Front Panel قرار میدهیم:

| 2         |           |
|-----------|-----------|
| - 0       | Numeric 3 |
|           | 0         |
| Numeric 2 |           |
| 2         |           |

شکل ۱۴ ایجاد دو بلوک کنترل عددی و یک بلوک شاخص عددی

با توجه به اینکه میخواهیم دو عدد را با یکدیگر جمع نماییم، در فضای Block Diagram از بلوک Add موجود در پالت Functions و گروه Numeric استفاده مینماییم:

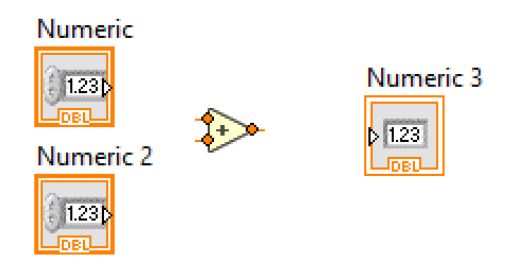

شکل ۱۵ اضافه کردن بلوک جمع در Front Panel

همانطور که مشاهده میشود این بلوک دارای سه گره میباشد، گرههای سمت چپ آن ورودی بوده و گرهی سمت راست آن خروجی میباشد، یعنی با متصل کردن دو مقدار عددی به گرههای سمت چپ، گرهی سمت راست مقدار حاصل جمع آنها را نمایش میدهد. پس بلوکها را به شکل زیر متصل مینماییم:

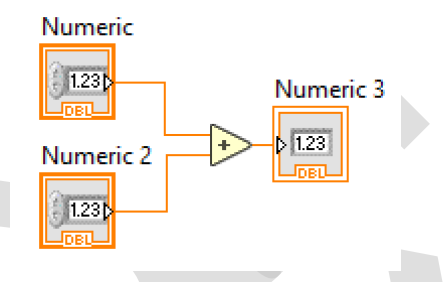

شکل ۱۶ اتصال بلوکهای کنترل و شاخص عددی به بلوک جمع

با اجرای مداوم برنامه (Run Continuously)، میتوان با وارد کردن هر دو عدد در قسمت کنترل عددی، مقدار حاصل جمع را در شاخص عددی مشاهده نمود:

| Numeric<br>3   |           |
|----------------|-----------|
| ΨP             | Numeric 3 |
|                | 5         |
| Numeric 2      |           |
| 2              |           |
| Ψ <sup>2</sup> |           |
|                |           |

شکل ۱۷ نمایش جمع دو عدد ورودی در بلوک شاخص عددی

#### دادههای دودویی یا باینری

مثالی که در بالا آورده شد مربوط به جمع دو مقدار عددی است. عملیات بر روی دادهها میتواند به صورت منطقی، مقایسهای و … انجام شود. برای بررسی نوع دیگری از دادهها، دادههای دودویی یا باینری را در نظر می گیریم. این دادهها میتوانند در هر لحظه تنها دو مقدار داشته باشند: ۰ یا ۱. این دو مقدار را میتوان به شکلهای مختلفی تلقی نمود، مثلا میتوان هر داده باینری را به عنوان چراغی در نظر گرفت که با داشتن مقدار ۰، چراغ خاموش و با داشتتن مقدار ۱، چراغ روشن میباشد. همچنین اگر بخواهیم به صورت ورودی در نظر بگیریم، میتوان یک کلید خاموش/روشن را در نظر گرفت که با مقدار ۰ در حالت خاموش و با مقدار ۱ در حالت روشن است. مانند دادههای عددی که برای آنها عملیات ریاضی مانند جمع و ضرب و ... تعریف میشوند، در اینجا هم برای

دادههای دودویی عملیات مشخصی تعریف میشود. از مهمترین و اصلیترین عملیات میتوان به موارد زیر اشاره کرد:

- «و» (AND): این عمل مانند عمل ضرب برای دادههای دودویی میباشد و برای عمل بین دو داده باینری تعریف می گردد. جواب این عمل با ضرب دو دادهی باینری در یکدیگر بدست می آید. مثلا اگر عملیات ۱ و ۰ را در نظر بگیریم 0 = 1 × 0 میباشد پس 0 = 1 AND 0. این عملیات در صورتی که هر دو داده ۱ باشند دارای جواب ۱ و در غیر اینصورت مقدار ۰ را به عنوان جواب بدست می دهد.
- «یا» (OR): عمل یا معادل با عمل جمع در داده های عددی است. جواب این عمل در صورتی که حداقل یکی از داده ها مقدار ۱ داشته باشد برابر با ۱ در غیر اینصورت برابر با ۰ می باشد.
- «نقیض» (NOT): با کمک این عمل می توان داده ی مورد نظر را عکس کرد. یعنی اگر داده ی ما ۱ باشد آنرا ۰ کرده و اگر ۰ باشد آنرا ۱ می کند.

برای مثال میخواهیم دو کلید داشته باشیم که در صورت روشن بودن هر دوی آنها، چراغی روشن شود، بنابراین میتوان مانند شکل زیر برنامهای را طراحی کرد:

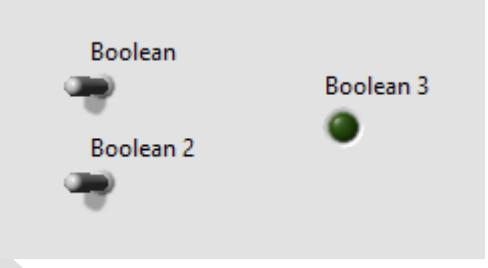

شکل ۱۸ ایجاد دو بلوک کنترل دودویی و یک بلوک شاخص دودویی

که از دو کلید رادیویی به عنوان ورودی برنامه و یک چراغ به عنوان خروجی برنامه استفاده شده است. برای روشن شدن چراغ در مواقعی که هر دو کلید وصل میباشد از بلوک AND استفاده می کنیم. برای این منظور در پنجرهی Boolean و گروه Boolean، بلوک AND را انتخاب می نماییم:

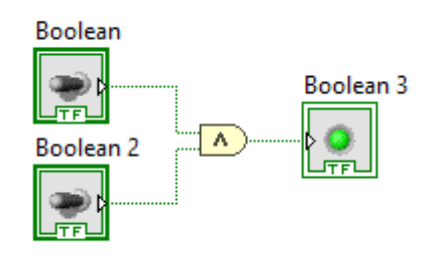

شکل ۱۹ اتصال بلوکها به بلوک AND

با اجرای مداوم برنامه، با تغییر دادن وضعیت کلیدها، چراغ در مواقعی که هر دو کلید وصل میباشند روشن می شود:

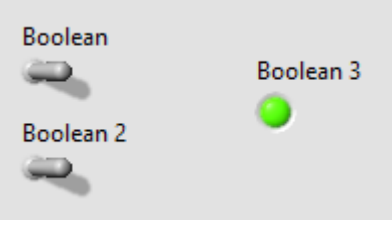

شکل ۲۰ اجرای برنامهی AND منطقی

## دادههای آرایهای

آرایهها بیانگر بردارها یا ماتریسها میباشند. مانند بردار یا ماتریس، آرایه نیز شامل چند داده از نوع مشابه میباشد. هر آرایه دارای دو قسمت میباشد: درایه (یا المان) و ابعاد (سایز آرایه). آرایهها میتوانند شامل دادههای عددی، دودویی، رشتهای و ... باشند. از آرایه میتوان هم به عنوان ورودی (کنترل) و هم به عنوان خروجی (شاخص) استفاده کرد. مزیت اصلی آرایهها در مواردی است که تعداد زیادی از دادهها با نوع مشابه در دسترس میباشد و یا قرار است بر روی چند داده با نوع مشابه ، عملیاتی یکسان انجام دهیم.

هر درایه در یک آرایه دارای اندیس مشخصی میباشد. اندیس مانند آدرس یک درایه در آرایه است. \* اندیسگذاری در آرایهها از صفر شروع میشود به این معنی که اندیس درایهی اول مقدار صفر بوده و به همین ترتیب سایر درایهها، اندیس گذاری میشوند.

## آرایهی یک بعدی

برای ساخت آرایهی یک بعدی در نرمافزار LabVIEW، در پنجرهی Front Panel، کلیک راست کرده و از پالت Controls، به بخش Array, Matrix & Cluster رفته و Array را انتخاب کنید:

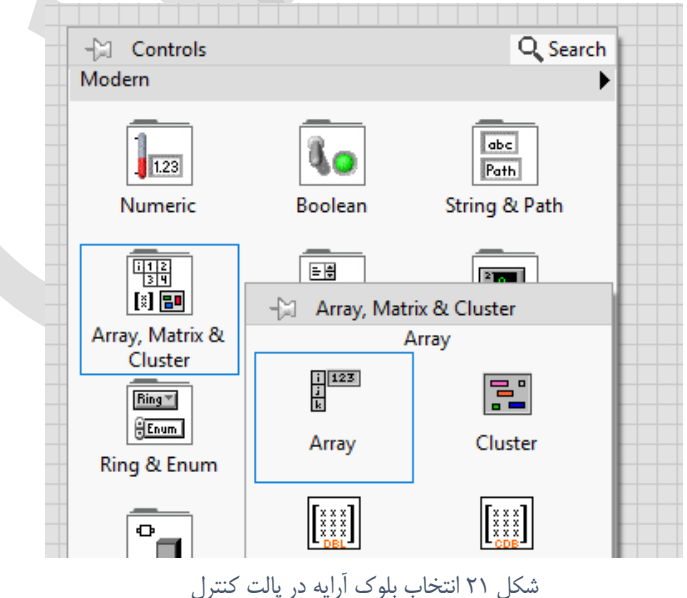

-

با قرار دادن Array در هر جای صفحه، می توان آرایه ای را ساخت:

|   | Array |   |
|---|-------|---|
| 0 | 1     |   |
|   |       |   |
|   | ļ     | _ |

شکل ۲۲ ایجاد بلوک آرایه در Front Panel

همانطور که مشاهده می شود، در سمت چپ آرایهی ایجاد شده یک کنترل عددی قرار دارد که بیانگر اندیس درایهی موجود در خانهی سمت چپ است. در واقع با انتخاب هر مقدار در این کنترل عددی، این آرایه، درایههای از این اندیس به بعد را به کاربر نمایش میدهد.

همانطور که ذکر شد، آرایه میتواند شامل دادههایی از نوع عددی، باینری و ... باشد. در ابتدا آرایهی قرار داده شده خالی میباشد. در این قسمت با توجه به نوع دادهای که مدنظر است میتواند یک ثابت عددی، یک متغیر باینری یا ... استفاده کرد تا آرایهی قرار داده شده، از همان نوع تشکیل شود. برای مثال در اینجا میخواهیم آرایهای با دادههای عددی تشکیل دهیم، برای این منظور از پالت کنترل، در قسمت Sumeric، یک Sumeric را به درون آرایهی تشکیل شده می دادهای می دادهای داده می داده می متا

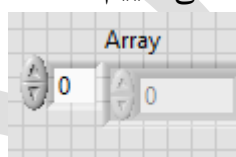

شکل ۲۳ قرار دادن ورودی عددی در آرایه

در این حالت آرایهی تشکیل شده از نوع ورودی (کنترل) بوده و شامل متغیرهای عددی میباشد. برای تغییر سایز یا بعد آرایه، میتوان با نگاه داشتن نشانگر ماوس بر روی کادر محاط بر کنترل عددی و سپس حرکت دادن نقاط آبی نمایان شده استفاده کرد:

|       | Array                |
|-------|----------------------|
|       | 0                    |
|       | • •                  |
| أرايه | شکل ۲۴ تغییر اندازهی |

با حرکت دادن نقاط آبی، سایز آرایه نیز تغییر میکند. برای ایجاد یک آرایهی یک بعدی، میتوان آنرا به شکل یک بردار ستونی تغییر شکل داد:

|      | Array                                   |   |                       |
|------|-----------------------------------------|---|-----------------------|
| ÷) o | $\left(\frac{\lambda}{\tau}\right)$ 0   |   | درايه اول – انديس ۰   |
|      | $\left  \frac{\lambda}{\tau} \right  0$ |   | درايه دوم – انديس ۱   |
|      | x) 0                                    | - | درایه سوم – اندیس ۲   |
|      |                                         | _ | درایه چهارم – اندیس ۳ |
|      | ( <u>x</u> )<br>( <u>x</u> )            |   | درايه پنجم – انديس ۴  |
|      |                                         |   |                       |

شکل ۲۵ ایجاد آرایه یک بعدی با ۵ درایه

توجه نمایید تا زمانی که عددی به درایهی آرایه اختصاص داده نشده است، آن درایه راه اندازی نشده است. یعنی اگر در ماتریس ۵ در ۱ بالا، تنها ۴ درایه اول را عدد بدهیم، این آرایه مانند یک ماتریس ۴ در ۱ عمل خواهد کرد:

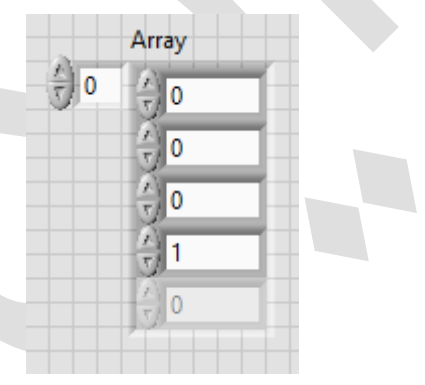

شکل ۲۶ راهاندازی درایههای یک آرایه

با اختصاص عدد ۱ به درایه چهارم این آرایه، تمامی درایههای پیش از آن، مقدار پیشفرض صفر را اختیار خواهند کرد و درایههای بعد از آن راه اندازی نخواهند شد.

همانطور در هنگام ایجاد متغیرهای عددی یا باینری، در فضای Block Diagram ترمینال ایجاد می گردید در اینجا نیز برای این آرایه در فضای دیاگرام بلوکی نیز ترمینال ایجاد شده است که از آن میتوان در روند برنامهنویسی استفاده کرد:

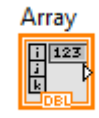

شکل ۲۷ ترمینال ایجاد شده برای آرایه در Block Diagram

#### آرایه ثابت

برای ایجاد آرایه ثابت، طبیعتاً چون کاربر دخالتی در ایجاد یا تغییر این ثوابت ندارد، از محیط Block Diagram اقدام کرده و با استفاده از پالت Functions، به بخش Array رفته و Array Constant را انتخاب مینماییم:

| <b>#</b> 0 |   |
|------------|---|
| Ι          | Ĩ |
|            | _ |

شکل ۲۸ ایجاد یک آرایه ثابت

در اینجا نیز مانند قبل، برای تشکیل آرایه، باید نوع ثابت آنرا مشخص نماییم. برای مثال میخواهیم این آرایه دارای ثوابت باینری باشد. برای این منظور از پالت Functions به قسمت Boolean رفته و گزینهی True Constant را انتخاب کرده و آنرا درون کادر آرایه قرار میدهیم:

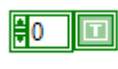

شکل ۲۹ تشکیل آرایه ثابت از نوع باینری

مانند قبل میتوان این آرایه را به صورت یک بردار تعریف کرد که دارای چندین ثابت میباشد:

| <b>₿</b> 0 | T |
|------------|---|
|            | T |
|            | I |
|            | Τ |
|            | T |

شکل ۳۰ تغییر اندازه آرایه ثابت باینری

#### ساخت آرایهی چند بعدی

برای ساخت آرایهی چند بعدی یا همان ماتریس، مانند روندی که در ساخت آرایهی یک بعدی عمل کردیم، عمل مینماییم. برای مثال، برای ساخت ماتریس دو بعدی، مانند قبل در محیط Front Panel، یک آرایه را قرار داده و سپس با راست کلیک بر روی کنترل آرایه (عدد ورودی در بالا و سمت چپ بلوک) و انتخاب گزینه Add Dimension، یک بعد دیگر به آرایه اضافه مینماییم:

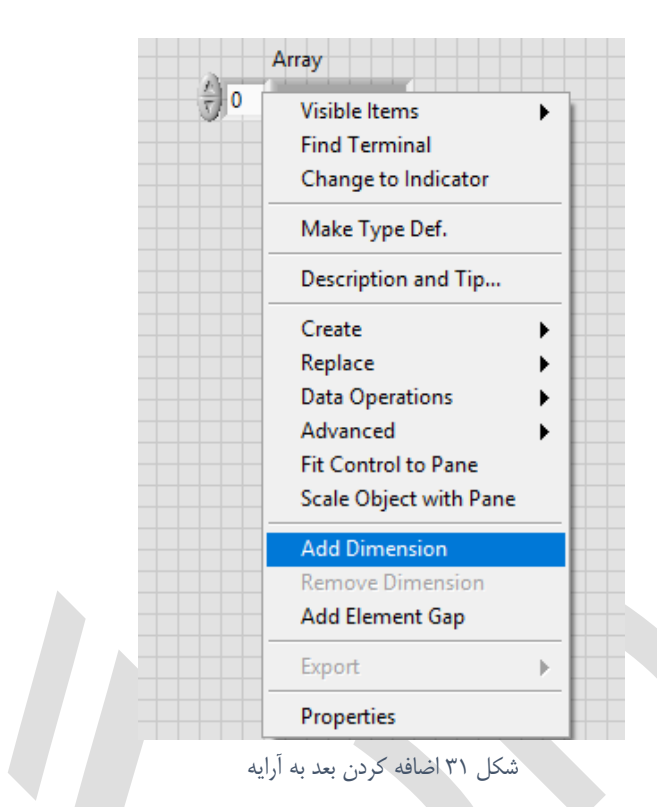

در این صورت، یک کنترل آرایه دیگر در زیر کنترل قبلی اضافه میشود. کنترل بالایی بیانگر اندیس ردیف ماتریس و کنترل پایینی بیانگر اندیس ستون ماتریس است. Array

شکل ۳۲ یک آرایه با دو بعد

#### توابع آرايهها

همانطور که میدانیم آرایهها مانند متغیرهایی هستند که تعداد زیادی از دادهها با جنس یکسان را در خود ذخیره کردهاند. در اغلب موارد لازم است تا بر روی دادههای موجود، عملیات و پردازشی انجام شود تا نتیجهی مطلوب بدست آید یا به گونه ای از این دادهها در روند برنامهی خود استفاده نماییم.

مانند متغیرهای عددی یا باینری، برای آرایهها نیز توابعی تعریف شده است که در اینجا به معرفی آنها میپردازیم.

#### ابعاد آرایه

یکی از مهمترین و ابتداییترین عملی که در آرایهها با آن سروکار خواهیم داشت بدست آوردن ابعاد یک آرایه است. برای این منظور در نرمافزار LabVIEW، بلوکی تعبیه شده است که با اتصال آرایهی مورد نظر، بسته به ابعاد آن، یک عدد یا آرایه یک بعدی را که به منظور تعداد درایه در هر بعد آن است به دست میدهد. برای مثال ماتریس دو بعدی زیر را در نظر بگیرید که دارای ابعاد ۵ در ۴ میباشد (۵ ردیف و ۴ ستون):

| - 2                | Array           |          |         |          |              |  |
|--------------------|-----------------|----------|---------|----------|--------------|--|
| 0                  | ()<br>()<br>()  | ()<br>() | e e     | <b>1</b> |              |  |
| ( <sup>2</sup> ) 0 | 0<br>(7)        | e (      |         | 0        |              |  |
|                    | ( <u>x</u> )    | e (      | - 🕀 o   | 0        |              |  |
|                    | - <u>^</u><br>T | e (      | - (÷) o | 0        |              |  |
|                    | v) 0            | <u>م</u> | 0 (T    | 1        | 0            |  |
|                    | 0               | 0        | 0       | 0        | ( <u>*</u> ) |  |

شکل ۳۳ ایجاد یک آرایه با دو بعد

برای بدست آوردن ابعاد این ماتریس در محیط Block Diagram، از پالت Functions و قسمت Array، بلوک Array Size را انتخاب کرده و قرار میدهیم. با اتصال ماتریس بالا به گرهی ورودی این بلوک و همچنین اتصال یک آرایه یک بعدی با حداقل دو درایه (زیرا قرار است هر کدام از درایهها تعداد درایه در هر بعد ماتریس ورودی را نشان دهند) برنامهای به شکل زیر داریم:

| Array |         | Array 2 |
|-------|---------|---------|
| i 123 | III a t | i 123   |
|       |         |         |

شکل ۳۴ اتصال بلوک اندازهی آرایه به آرایهی ایجاد شده

| - 2 | Array              |      |               |              |              | Array 2 |
|-----|--------------------|------|---------------|--------------|--------------|---------|
| 0   | ( <u>\</u><br>T) 0 | 0    | - (-) O       | ( <u>^</u> ) | 0            | 2 → 0   |
| 0   | 0<br>(7            | 0    | 0             | 0            | A 0          |         |
|     | - <u>^</u> ]0      | 0    | 0             | 0            | 0            | 0       |
|     | - <u>^</u><br>T    | 0    | 0             | 0            | ( <u>)</u> 0 | 0       |
|     |                    | 0 (* | (r)<br>€<br>0 | <u>/</u> 1   | 0<br>(7)     |         |
|     | <u>م</u><br>ح      |      | ÓÓ            | (×)<br>T) 0  | 0            |         |
|     | 0                  | 0    | 0             | 0            | 0            |         |

شکل ۳۵ نمایش اندازه آرایه در بلوک آرایه ۲

با اجرای برنامه همانطور که انتظار میرود، در درایهی اول ماتریس ابعاد مقدار ۵ و در درایهی دوم آن مقدار ۴ نمایان می گردد:

| Array 2 |   |  |  |  |
|---------|---|--|--|--|
| () o    | 5 |  |  |  |
|         | 4 |  |  |  |
|         | 0 |  |  |  |
|         | 0 |  |  |  |
|         |   |  |  |  |

شکل ۳۶ نمایش اندازه آرایه

همانطور که مشاهده می کنید، در ماتریس ابعاد تنها از ۲ درایهی اول استفاده شده است و سایر درایهها تعریف و راهاندازی نشدهاند.

#### فراخواني درايه

گاهی لازم است تا به طور خاص به یک یا چند درایهی خاص دسترسی داشته باشیم، برای این منظور با داشتن اندیس درایه یا درایههای مورد نظر میتوان آنها را فراخوانی کرد. بلوک Index Array که در بخش Array در پالت توابع میباشد، به همین منظور تعبیه شده است. با اتصال آرایه و همچنین شماره اندیس(ها) به این بلوک، میتوان در خروجی درایه(ها)ی متناظر با آن اندیس(ها) را استخراج کرد.

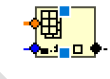

#### شکل ۳۷ بلوک فراخوانی درایه

برای فراخوانی چند درایه تنها کافیست با کمک دو مربع آبی رنگ در بالا و پایین بلوک، اندازهی آنرا تغییر دهید تا تعداد گرههای اندیس-درایه اضافه شود:

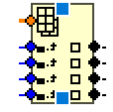

شکل ۳۸ تغییر اندازه بلوک فراخوانی درایه

#### جایگزین کردن آرایه

از این بلوک برای جایگزین کردن یک اندیس یا ردیف یا ستون در یک آرایه استفاده میشود. برای این منظور لازم تا به گرههای ورودی این بلوک آرایهی اولیه، شمارهی اندیس و درایه یا آرایهی جایگزین را متصل کنید تا در خروجی آرایه با درایه یا آرایهی جایگزین شده را دریافت کنید.

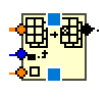

شکل ۳۹ بلوک جایگزین کردن درایه

در این بلوک نیز میتوان بسته به نیاز خود سایز آنرا برای افزایش تعداد اندیس-درایه تغییر دهید.

#### ساير توابع

در ادامه به معرفی مختصر سایر توابع مرتبط و کاربردی برای آرایهها میپردازیم:

• قرار دادن در آرایه: یک درایه یا آرایه را در اندیس مشخص شده به یک آرایه n بعدی اضافه می کند.

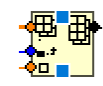

شکل ۴۰ بلوک قرار دادن در آرایه

حذف کردن از آرایه: یک درایه یا آرایه را از اندیس مشخص شده حذف کرده و در خروجی آرایهی
 اصلاح شده و همچنین درایه یا آرایه حذف شده داده می شود.

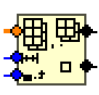

#### شکل ۴۱ بلوک حذف از آرایه

راه اندازی آرایه: یک آرایه n بعدی با درایهی داده شده ایجاد می شود.

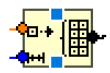

#### شکل ۴۲ بلوک راهاندازی آرایه

• **ساخت آرایه**: چند آرایه را به یکدیگر پیوند میدهد یا یک یا چند درایه را به آرایه اولیه اضافه می کند.

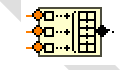

شکل ۴۳ بلوک ساخت آرایه

• زیرمجموعهی آرایه: بخشی از آرایه را از اندیس مشخص شده به طول داده شده، استخراج می کند.

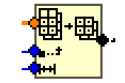

شکل ۴۴ بلوک زیرمجموعه آرایه

• ماکزیمم و مینیمم: مقدار ماکزیمم و مینیمم موجود در آرایه و همچنین اندیس آنها را میدهد.

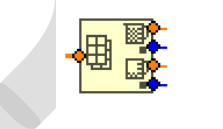

شکل ۴۵ بلوک ماکزیمم و مینیمم

## ساختارها و حلقهها

#### حلقه For

حلقهی For به ازای تعداد دفعات مشخصی، یک پروسه را تکرار مینماید. برای دسترسی به این حلقه در محیط For Loop محیط Block Diagram محیط Block Diagram محیط استخاب مینماییم:

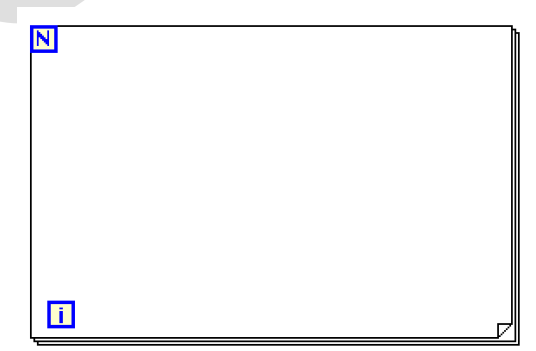

شکل ۴۶ حلقه For در محیط Block Diagram

هر برنامهای که داخل این حلقه طراحی شود برای N بار تکرار خواهد شد و سپس برنامه از حلقه خارج می شود. برای مشخص کردن دفعات تکرار این حلقه، کافیست گرهی بلوک N را به یک مقدار عددی متصل نماییم. این مقدار عددی می توان یک عدد ثابت، کنترل عددی یا از هر طریق دیگری بدست آید.

همچنین بلوک i در داخل این حلقه همان شمارشگر حلقه یا iteration است که شمارهی تکرار حلقه را نشان میدهد که میتوان از گرهی خروجی آن در برنامه استفاده کرد. این مقدار همیشه از ۰ شروع میشود، یعنی در دفعهی اول مقدار i برابر صفر است.

در واقع حلقهی For به ازای شرط N>i برقرار است و تکرار می شود و در هر بار تکرار مقدار N یک واحد افزایش می ابد. بنابراین در صورتی که مقدار N را صفر یا عددی منفی قرار دهیم حلقهی For هر گز اجرا نمی شود. همچنین متغیرهای i و N از نوع Integer بوده و در صورت اعمال یک مقدار Float به این متغیرها، به صورت خودکار به نزدیکترین عدد Integer رند می شوند.

#### حلقهی For با بلوک شرط توقف

قابلیت مهمی که در حلقه یFor وجود دارد این است که میتوان علاوه بر تکرار حلقه به دفعات مشخص، به ازای شرط مشخصی نیز از حلقه خارج شد. با راست کلیک بر روی حلقه ی For و انتخاب Conditional ازای شرط میتوان یک بلوک شرط برای حلقه For ایجاد کرد که در صورت ارضا شدن این شرط نیز، برنامه از حلقه خارج می شود:

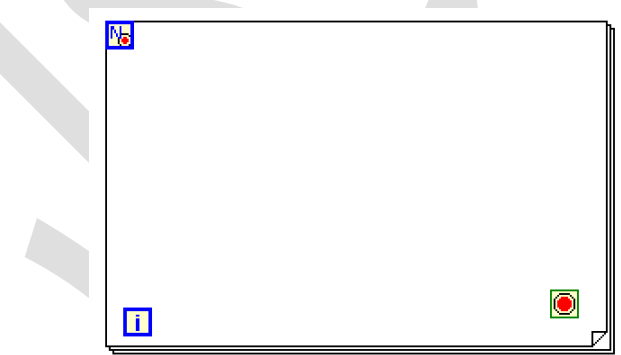

شکل ۴۷ حلقهی For با بلوک شرط توقف

شرط ایجاد شده مانند شرط حلقهی While که در ادامه خواهیم گفت عمل می کند.

#### حلقه While

حلقهی While تا هنگام ارضای شرط تعیین شده تکرار خواهد شد. ساختار این حلقه به شکل زیر می باشد:

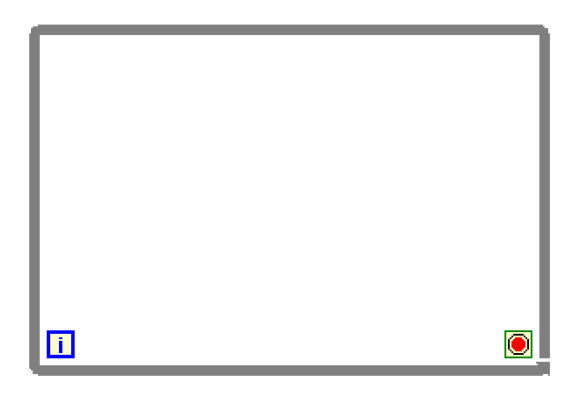

شکل ۴۸ حلقه While در ۴۸

بلوک i مانند حلقهی For تعداد دفعات تکرار برنامه را میدهد. بلوک شرط به طور پیش فرض در سمت راست و پایین حلقه قرار می گیرد. این بلوک دارای یک گرهی ورودی است که باید به یک متغیر باینری متصل گردد. بلوک شرط میتواند به دو صورت شرط را تلقی کند: ۱) <u>توقف</u> حلقه به ازای True بودن گرهی ورودی؛ ۲) <u>ادامهی</u> حلقه به ازای True بودن گرهی ورودی.

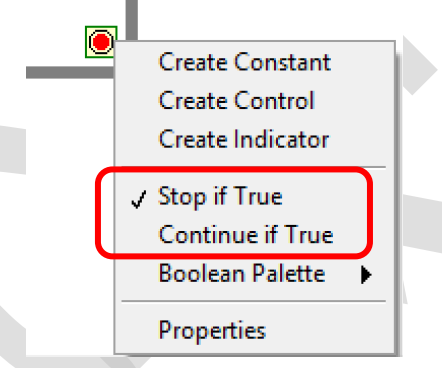

شكل ۴۹ تغيير وضعيت شرط توقف

به طور پیش فرض بلوک شرط، حالت اول را در نظر می گیرد. در این حالت برای ایجاد یک حلقهی بینهایت (تکرار دائمی حلقه) کافیست یک مقدار ثابت صفر یا False را به بلوک شرط متصل نماییم. با راست کلیک بر روی بلوک شرط و انتخاب Create Constant میتوان یک مقدار ثابت صفر را به این بلوک متصل کرد. در این حالت برنامه با ورود به حلقهی Mhile، هیچگاه از آن خارج نخواهد شد.

#### شيفت رجيستر (Shift Register)

برای انتقال مقادیر بدست آمده در هر بار تکرار حلقه (حلقه For و While) به تکرارهای آینده، میتوان از شیفت رجیستر استفاده کرد. با راست کلیک بر روی حلقه و انتخاب Add Shift Register، همانند شکل زیر در طرفین حلقه دو بلوک ایجاد میشود:
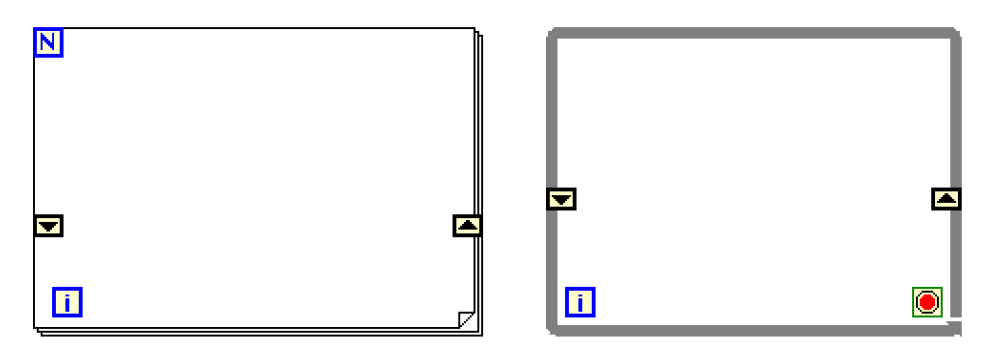

شکل ۵۰ ایجاد شیفت رجیستر در حلقه While و For

بلوک سمت راست با فلش رو به بالا مشخص شده است که مقادیر را در هر تکرار ذخیره می کند، در این حالت نرمافزار به طور خودکار این مقدار را به تکرار بعدی منتقل می کند. شیفت رجیستر قادر است تا هر نوع داده را دریافت کرده و البته هر دو دادهی متصل به دو بلوک شیفت رجیستر باید از یک نوع باشند.

\*تعداد شیفت رجیسترها محدود نبوده و میتوان آنها را به هر تعدادی که نیاز است به حلقه اضافه کرد. همچنین میتوان با تغییر اندازهی بلوک سمت چپ شیفت رجیستر، به مقادیر در تکرارهای قبلتر دسترسی داشت.

## ساختار Case Structure

این ساختار دارای دو یا چند مورد (Case) است که در صورت برآورده شدن شرط هر یک موردها، برنامهی آن بخش اجرا می شود. این ساختار در هر لحظه تنها یک مورد را اجرا می کند. مقداری که به ورودی این ساختار داده می شود تعیین می کند که کدام شرط باید اجرا شود.

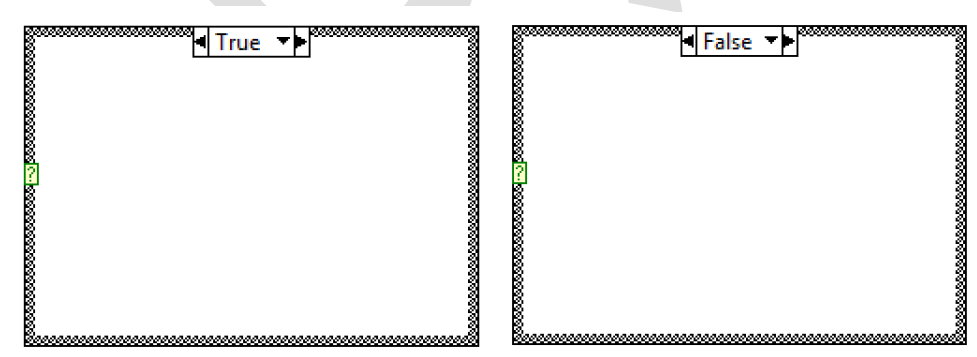

شکل ۵۱ دو مورد مختلف در ساختار Case Structure

بلوکی که در سمت چپ دیواره یاین ساختار وجود دارد و با علامت «؟» مشخص شده است شرط این ساختار میباشد. در صورتی که این مقدار با هریک از موردها تطابق داشته باشد برنامه یمربوط به آن مورد اجرا خواهد شد. به صورت پیش فرض برای این ساختار دو مورد یک (True) و صفر (False) در نظر گرفته شده است اما میتوان این ساختار را برای انواع دیگر داده ها نیز استفاده نمود.

موردهای این ساختار در منوی کشویی بالای آن قرار گرفتهاند. با انتخاب هر مورد می توانید مقدار آنرا تغییر دهید. در صورتی که ورودی داده شده به این ساختار باینری نباشد باید یک مورد به صورت پیش فرض تعیین شود تا در صورت عدم تطابق سایر موردها، برنامهی این مورد اجرا گردد. پیش فرض کردن هر مورد، با انتخاب آن مورد و راست کلیک بر روی آن و انتخاب گزینهی Make This The Default Case انجام میپذیرد.

### ساختار Flat Sequence

این ساختار برای ایجاد ترتیب در روند اجرای بخش یا بخشهایی از برنامه استفاده می شود. همانطور که گفته شد نرمافزار LabVIEW لزوما از چپ به راست یا بالعکس اجرا نمی شود و هر زمانی که مقادیر متصل به گرهی هر بلوک در دسترس باشد برنامه اجرا خواهد شد.

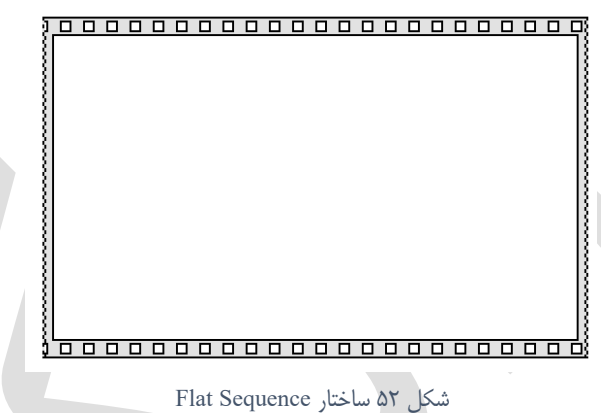

به هر بخش از ساختار Flat Sequence، فریم گفته می شود که هر ساختار Flat Sequence می تواند شامل یک یا چند فریم باشد. از آنجایی که این ساختار از چپ به راست و زمانی که تمام دادههای مرتبط با یک فریم در دسترس باشد، اجرا می شود، در نتیجه با استفاده از این ساختار می توان روند مورد نظر اجرای برنامه را به طور دقیق پیاده نمود. برای اضافه کردن فریم به این ساختار، بر روی آن راست کلیک کرده و بر روی گزینهی Add Case Before یا Add Case Before

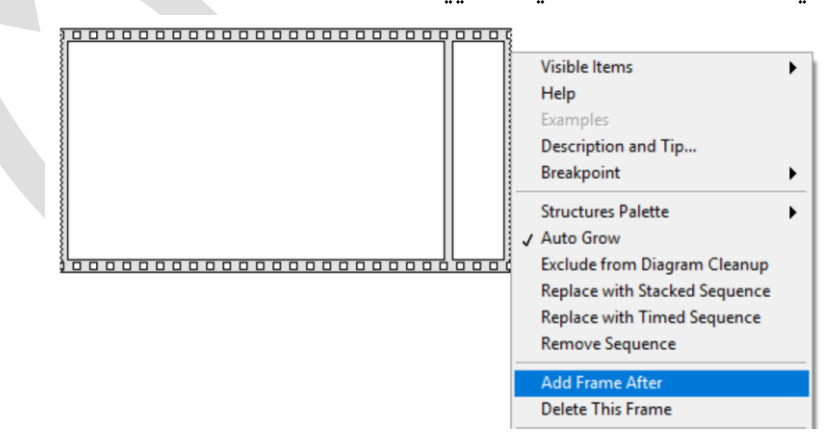

شکل ۵۳ ایجاد فریم جدید در ساختار Flat Sequence

دادهها پس از اجرای کامل هر فریم، میتوانند از آن خارج شوند، در نتیجه ممکن است ورودی یک فریم وابسته به خروجی سایر فریمهای پیش از خود باشد. \* تا زمانی که عملیات آخرین فریم به اتمام نرسد هیچ دادهای از این ساختار خارج نمیگردد.

# تمرين فصل دوم

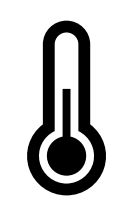

۱. برنامهای طراحی کنید تا دما را به سلسیوس از کاربر دریافت کرده و آنرا به فارنهایت نمایش دهد (برای تبدیل سلسیوس به فارنهایت از رابطه 32 +  $c^{\circ}$  × 1.8  $F = 1.8 \times c^{\circ}$  استفاده کنید).

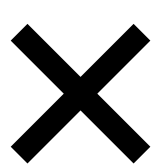

۲. با استفاده از حلقه For و بدون استفاده از بلوک ضرب (Multiply)، برنامهای طراحی کنید تا دو عدد را از کاربر گرفته و حاصل ضرب آنها را نمایش دهد.

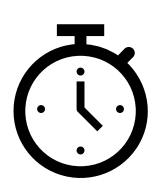

۳. با استفاده از حلقهی For، یک تایمر بسازید تا با شروع برنامه زمان سپری شده را نمایش دهد.

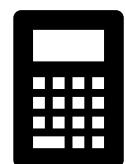

۴. یک ماشین حساب ساده بسازید که دو عدد را از کاربر گرفته و با تعیین یکی از چهار عملگر (جمع، تفریق، ضرب و تقسیم) این عملیات را بر روی آن دو عدد انجام داده و نتیجه را نمایش دهد.

فصل سوم

# «MINDSTORMS» «برنامەنويسى

# مقدمهای بر ماژول MINDSTORMS

همانطور که میدانید نرمافزار LabVIEW برای متصل شدن به سخت افزارهای گوناگون طراحی شده است. به همین منظور برای اتصال این نرمافزار به سختافزارهای پشتیبانی شده، لازم است تا درایور آن نصب گردد. ماژول MINDSTORMS که توسط همین شرکت ارائه شده است برای اتصال نرمافزار LabVIEW به پکیج Lego MINDSTORMS استفاده می شود.

با استفاده از این ماژول میتوان VI طراحی شده را به دو صورت پیادهسازی کرد: ۱) اجرای VI بر روی کامپیوتر و تبادل فرمان و اطلاعات با بریک EV3/NXT، ۲) اجرای VI به طور مستقل بر روی بریک EV3/NXT. همچنین با کمک این ماژول میتوان موتورها و سروو های TETRIX متصل به بریک EV3/NXT را کنترل کرد.

در این قسمت به هر دو صورت یک VI را پیاده سازی خواهیم کرد.

برای شروع کار با این ماژول، از صفحه یاصلی برنامه و نوار منو، به بخش File رفته و گزینه ی New رفته و گزینه New را انتخاب مینماییم. NXT/EV3->Robot Project را انتخاب مینماییم.

| File Operate To                 | ols Help         |                              |                          |
|---------------------------------|------------------|------------------------------|--------------------------|
| New VI                          | Ctrl+N           | 1                            |                          |
| New                             |                  |                              |                          |
| New NXT/EV3                     | ۲                | Robot Project                |                          |
| Open                            | Ctrl+0           | Targeted VI                  | _                        |
| Create Project<br>Open Project  |                  |                              |                          |
| Recent Projects<br>Recent Files | •                |                              |                          |
| Exit                            | Ctrl+Q           |                              |                          |
| EV                              | د پروژهی جدید 73 | شکل ۱ ایجاد                  |                          |
|                                 |                  | <u>جر</u> هی زیر باز میگردد: | با انتخاب این گزینه، پنج |

| 📴 New Program                                                                                                    |                                     | ×                                                                                                    |  |  |
|----------------------------------------------------------------------------------------------------|-------------------------------------|----------------------------------------------------------------------------------------------------|--|--|
| Templates                                                                                                    | Robot Project                       | Blank Robot                                                                                                    |  |  |
| Robot Project (.lvrbt)<br>Virtual Instruments (.vi)                                                                                                    | Blank Robot   Ranger   Tribot       | Description:                                                                                                    |  |  |
|                                                                                                    | ~                                   | project.                                                                                                    |  |  |
|                                                                                                    |                                     | Image: Second second secon |  |  |
|                                                                                                    | شکل ۲ پنجرهی ایجاد پروژهی EV3       |                                                                                                    |  |  |
| کنید و سپس دکمهی Create                                                                                                    | پروژهی خود نامی را به دلخواه انتخاب | بر روی دکمه Create کلیک کرده و برای                                                                                                    |  |  |
|                                                                                                    |                                     | را کلیک کنید:                                                                                                    |  |  |
| 📴 Specify Robot                                                                                                    | Project Path                        | ×                                                                                                    |  |  |
| Robot Project                                                                                                    | : Name:                             |                                                                                                    |  |  |
| Robome                                                                                                    |                                     |                                                                                                    |  |  |
| Path to Robot                                                                                                    | t Project Folder:                   |                                                                                                    |  |  |
| C:\Users\pnnay\Documents\LabVIEW Data\NXTRobotics\Projects                                                                                                    |                                     |                                                                                                    |  |  |
| Path Preview:<br>C:\Users\pnnay\Documents\LabVIEW Data\NXTRobotics\Projects\<br>Robome\Robome.lvrbt                                                                                                    |                                     |                                                                                                    |  |  |
| Image: Second second secon |                                     |                                                                                                    |  |  |

شكل ۳ مسير ايجاد پروژهي جديد

با اینکار پروژهی رباتیک جدیدی تعریف میگردد که از طریق پنجرهی زیر میتوان آنرا کنترل نمود:

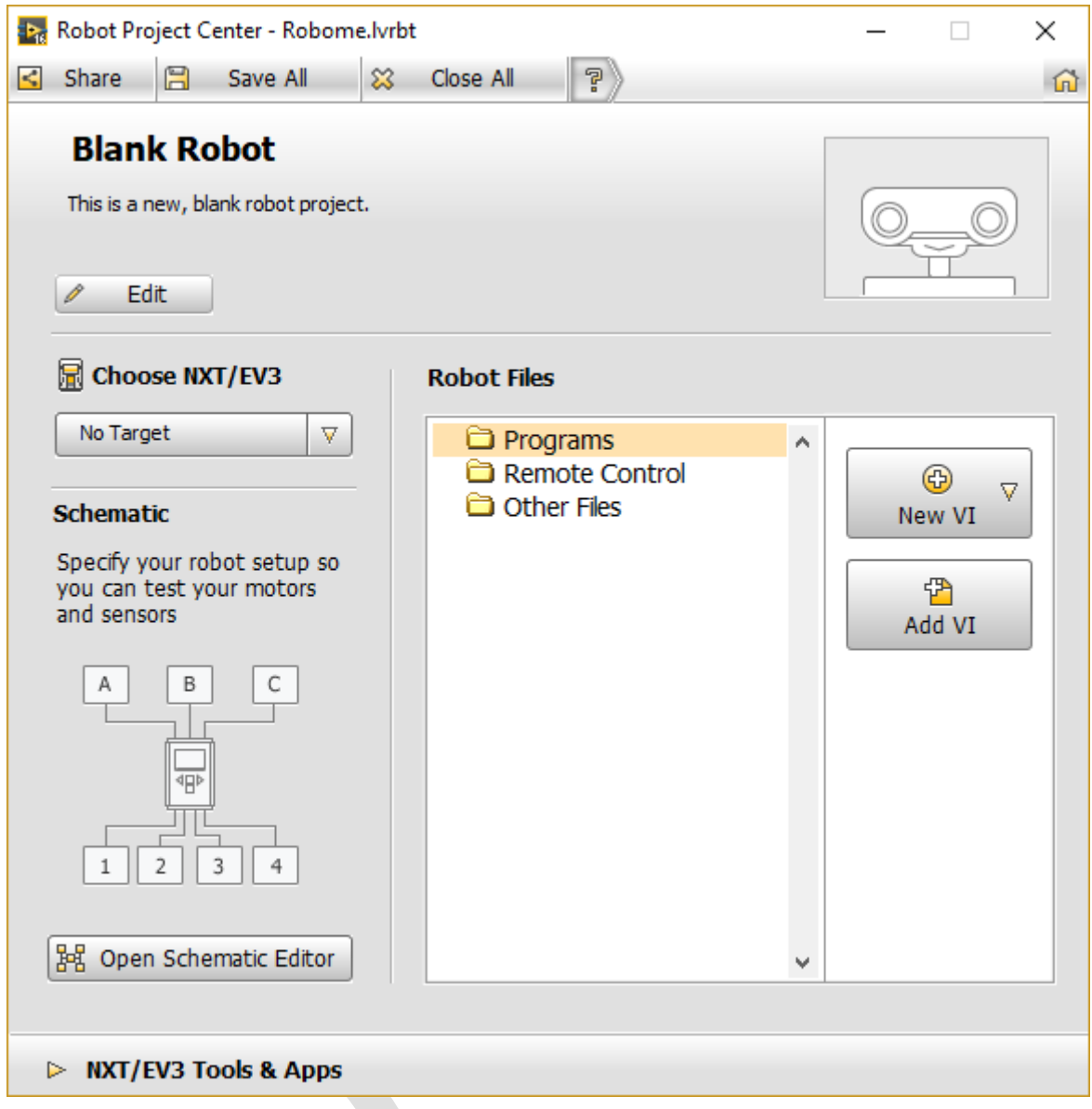

شکل ۴ پنجرهی کنترل پروژه

در قسمت بالای این پنجره نام، توضیحات و تصویر مربوط به ربات وجود دارد، با کلیک بر روی دکمه Edit میتوان آنرا ویرایش نمود.

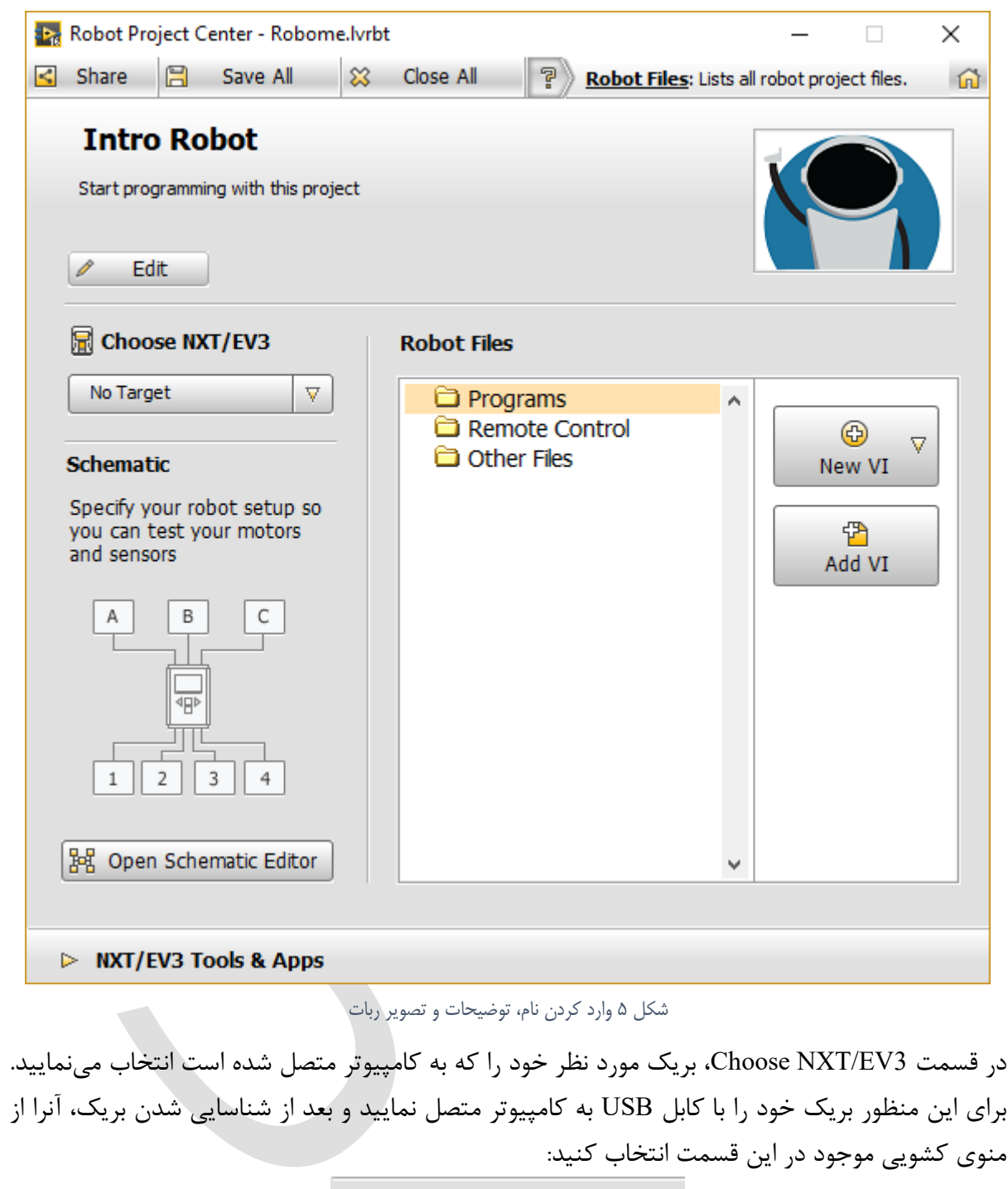

| Choose NXT/EV3                    |   |  |  |
|-----------------------------------|---|--|--|
| ✓ No Target                       | ٦ |  |  |
| EV3 [USB]                         |   |  |  |
| Find NXT/EV3                      |   |  |  |
| شکل ۶ انتخاب EV3 متصل به کامپیوتر |   |  |  |

\* در صورتی که بعد از انتخاب بریک، با پیغام EV3 error مواجه شدید بر روی دکمه ...Update Firmware مواجه شدید بر روی دکمه کمه ...

| 🙀 EV3 Error 🦳                                                  |         | ×      |
|----------------------------------------------------------------|---------|--------|
| Problem:                                                       |         |        |
| NXT/EV3 firmware version does not match con<br>driver version. | mputer  | ^      |
|                                                                |         | $\sim$ |
| Suggestions:                                                   |         |        |
| - Update NXT/EV3 firmware to the latest version                | on.     | ^      |
| - Update your computer's NXT driver to the lar                 | test    |        |
|                                                                |         | ~      |
| Undate Firmware                                                | Contin  | ue     |
| Window Snip                                                    | Continu |        |

شکل ۷ بروزرسانی ورژن بریک

بعد از انتخاب این گزینه، در پنجرهی Update NXT/EV3 Firmware بر روی دکمه Update کلیک کرده و

|                              |                         | · 1-1 1- · · 1 1:        |
|------------------------------|-------------------------|--------------------------|
|                              | سانی به انمام برسد:     | طر بمانید کا مراحل برورز |
| 🙀 Update NXT/EV3 Firmware    |                         | ×                        |
|                              |                         |                          |
|                              |                         |                          |
| EV3-image-v1.06X             |                         | <u>^</u>                 |
|                              |                         |                          |
|                              |                         |                          |
|                              |                         |                          |
|                              |                         |                          |
|                              |                         | ×                        |
| Look in:                     |                         |                          |
| C:\Program Files (x86)\Natio | nal Instruments\LabVIEW |                          |
| 2016\Targets\NI\NXT\NXTT     | oolkit\Firmware         |                          |
|                              |                         |                          |
|                              |                         |                          |
| _                            | Upda                    | te                       |
| Progress:                    |                         |                          |
| Beenering NVT/D/2            | Deverteeding            |                          |
| Preparing NX1/EV3            | Downloading             |                          |
|                              |                         |                          |
|                              |                         |                          |
|                              |                         |                          |
|                              | Close Help              | 0                        |
|                              |                         |                          |
|                              |                         |                          |

#### شکل ۸ پروسه ی بروزرسانی بریک

بعد از نمایش پیغام !Successfully Downloaded Firmware بر روی دکمه Close کلیک نمایید. بخش دیگری که در پنجرهی Robot Project Center وجود دارد Schematic یا همان شماتیک بریک می باشد.

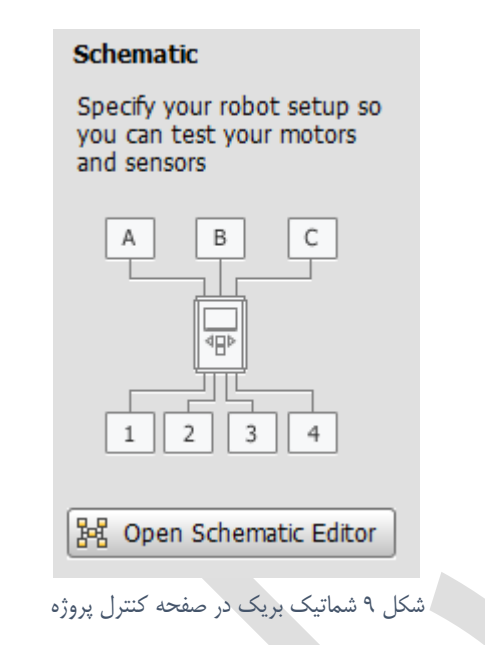

با انتخاب Open Schematic Editor وارد محیط ویرایشگر شماتیک خواهید شد:

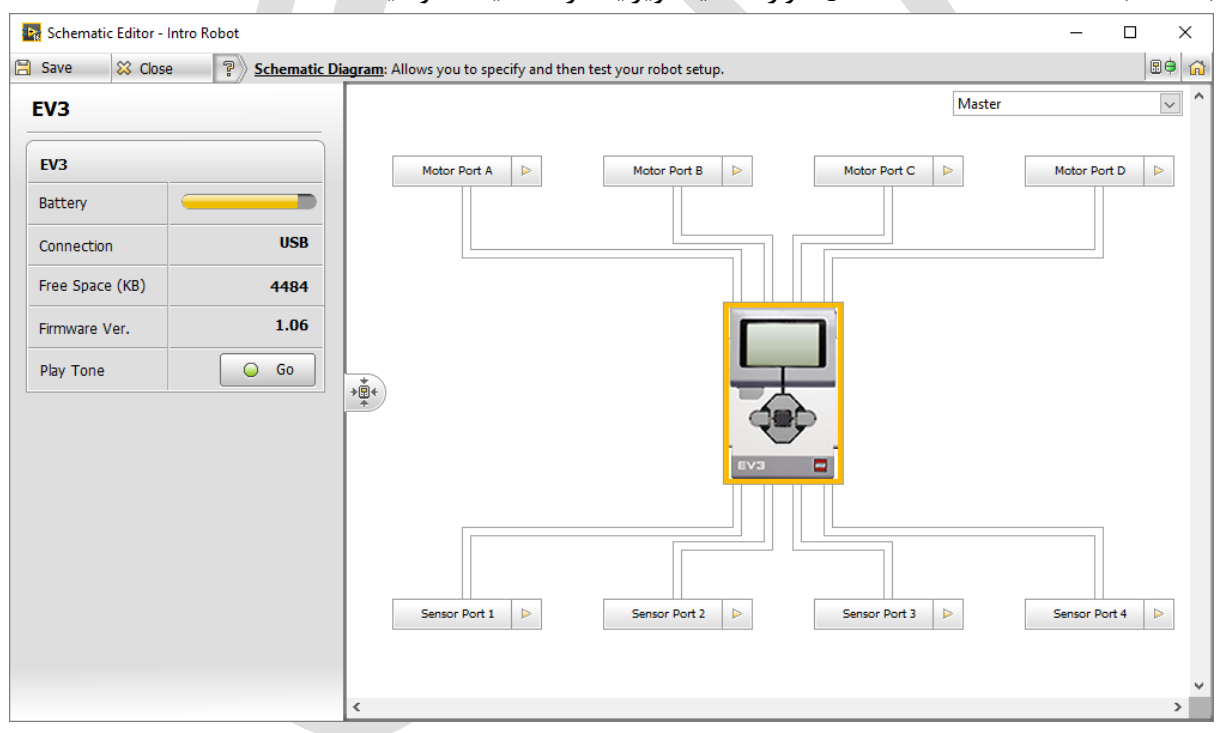

شکل ۱۰ پنجرهی ویرایش شماتیک بریک

همانطور که در سمت چپ این محیط مشاهده مینمایید، اطلاعات کلی بریک اعم از شارژ باتری، نوع اتصال، فضای خالی، ورژن فریمور نمایش داده میشود. همچنین در صورتی که به طور همزمان به چند بریک متصل هستید، میتوانید با کلیک بر روی دکمه Go مقابل عبارت Play Tone با پخش صدای بوق، بریک مورد نظر را شناسایی نمایید.

در فضای راست این پنجره شماتیکی از بریک و پورتهای آنرا مشاهده مینمایید. با کلیک بر روی فلش کوچک کنار هر پورت، میتوانید موتور یا سنسور متصل به آن پورت را انتخاب نمایید تا در آینده و در حین طراحی روند برنامه از این چیدمان کمک بگیرید. همچنین برای انجام تستهای مختلف بر روی موتورها یا سنسورهای

|                                    |                                         |                        | ·- )          |              |      |
|------------------------------------|-----------------------------------------|------------------------|---------------|--------------|------|
| 🙀 Schematic Editor - Intro Robot * |                                         |                        |               | - 0          | ×    |
| Save 🗱 Close 😨 Schematic           | Diagram: Allows you to specify and ther | test your robot setup. |               |              | 80 🕫 |
| Large Motor                        |                                         | Large Motor 1          | Large Motor 2 |              | ~ ^  |
| Name                               |                                         |                        |               |              |      |
| Large Motor 1                      | Motor Port A                            |                        | and and       | Motor Port D |      |
| Address                            |                                         |                        |               |              |      |
| Motor Port B                       |                                         |                        |               |              |      |
| Motor Parameters                   |                                         |                        |               |              |      |
| Power Level -100 100 0             | → <b>□</b> +                            |                        |               |              |      |
| Reset Encoder                      |                                         |                        |               |              |      |
| GO GO                              |                                         | EV3                    | 2             |              |      |
| Angle of Rotation 0                |                                         |                        |               |              |      |
|                                    | EV3 Touch 1 🕨                           |                        |               | EV3 Ultras 1 |      |
| 300 60<br>240 120<br>150           |                                         | Sensor Port 2          | Sensor Port 3 |              |      |
|                                    | <                                       |                        |               |              | >    |

متصل به بریک، با انتخاب هر یک از آنها، پنلی در سمت چپ نمایش داده می شود که امکانات متنوعی را در اختیار شما میگذارد.

شکل ۱۱ نمایش موتورها وسنسورهای متصل به بریک

در قسمت Robot Files در پنجره Robot Project Center، فایل VI ها و سایر پروژهها نمایش داده می شوند. در پایین پنجره Robot Project Center، با کلیک بر روی NXT/EV3 Tools & Apps برنامه ها و ابزار جانبی در اختیار شما قرار می گیرد:

| V NXT/EV3 Tools & Apps |             |                   |
|------------------------|-------------|-------------------|
| NXT/EV3 Terminal       | Data Viewer | More Applications |
|                        |             |                   |

| جانبى | ابزارهای | ساير | نمايش | شکل ۱۲ |
|-------|----------|------|-------|--------|
|-------|----------|------|-------|--------|

ابزار NXT/EV3 Terminal پنجرهای را باز مینماید که در آن اطلاعات بریک را در اختیار شما قرار میدهد. همچنین میتوانید از این ابزار برای تغییر نام بریک و ارسال، دریافت و ویرایش فایل از بریک استفاده نمایید. ابزار Data Viewer اطلاعات دریافت شده از سنسورهای متصل به بریک را به شما نمایش میدهد. گزینه ... More Applications برنامههای جانبی دیگر را در اختیار شما قرار میدهد. حال که تمامی بخشهای Robot Project Center را بررسی کردهایم، آمادهی شروع برنامهنویسی برای بریک هستیم. برای ساخت یک VI و شروع برنامهنویسی، بر روی کلید VI در بخش Robot Files کلیک کنید:

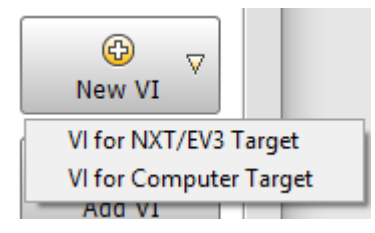

شکل ۱۳ ساخت برنامه متناسب با مقصد موردنظر

با کلیک بر روی این دکمه دو گزینه ظاهر می شود. در واقع شما می توانید مشخص کنید که برنامهای که قصد دارید طراحی کنید به طور مستقل بر روی بریک اجرا شود یا بر روی کامپیوتر متصل به بریک اجرا شود. از گزینه اول یعنی VI for NXT/EV3 Target در مواقعی استفاده می کنیم که برنامه یطراحی شده نیازی به کامپیوتر نداشته و به بریک به طور مستقل کنترل موتورها و سنسورها را در دست می گیرد. در این حالت مقصد VI بریک می باشد.

اما گزینه یدوم یعنی VI for Computer Target برنامه ای طراحی می شود که توسط کامپیوتر اجرا می شود و کامپیوتر در صورت نیاز اطلاعاتی را از سنسورهای EV3 دریافت کرده یا فرامینی به موتورهای EV3 ارسال می نماید. از این نوع برنامه در موارد مختلفی می توان استفاده کرد برای مثال در مواردی که لازم است تا داده های خوانده شده در کامپیوتر نمایش داده شوند یا مواردی که کاربر متغیرهایی را در فضای Front Panel تغییر می دهد. در این حالت مقصد VI کامپیوتر می باشد.

با انتخاب هر یک از گزینهها، بعد از انتخاب نام، یک VI جدید ایجاد شده و دو پنجرهی Front Panel و Block Diagram نمایش داده می شود:

| Roborne.lvrbt:Intro.vi Front Panel on EV3 [USB]  | - 🗆 🗙 🖪 Robome.lvrbt:Intro.vi Block Diagram on EV3 [USB] — |         |
|--------------------------------------------------|------------------------------------------------------------|---------|
| File Edit View Project Operate Tools Window Help | File Edit View Project Operate Tools Window Help           |         |
| 수 홈 🔲 🛠 15pt Application Font 🔻 🚛 🖬 👾 🕮 🌜 Search | 이 👷 🕂 🐨 🗘 홈 💿 🛠 🛛 15pt Application Font 🔻 🚛 🖓 🐝            | - Q 🦿 🗺 |
|                                                  |                                                            |         |
|                                                  |                                                            |         |
|                                                  |                                                            |         |
|                                                  |                                                            |         |
|                                                  |                                                            |         |
|                                                  |                                                            |         |
|                                                  |                                                            |         |
|                                                  |                                                            |         |
|                                                  |                                                            |         |
|                                                  |                                                            |         |
|                                                  |                                                            |         |
|                                                  |                                                            |         |
|                                                  |                                                            |         |
|                                                  |                                                            |         |
|                                                  |                                                            |         |
|                                                  |                                                            |         |
|                                                  |                                                            |         |
|                                                  |                                                            |         |
|                                                  |                                                            |         |
|                                                  |                                                            |         |
|                                                  |                                                            |         |
|                                                  |                                                            |         |
|                                                  |                                                            |         |
|                                                  |                                                            |         |
|                                                  |                                                            |         |
|                                                  |                                                            |         |
|                                                  |                                                            |         |
|                                                  |                                                            |         |
|                                                  |                                                            |         |
|                                                  |                                                            |         |
|                                                  |                                                            |         |
|                                                  |                                                            |         |
|                                                  |                                                            |         |
|                                                  |                                                            |         |
|                                                  |                                                            |         |
|                                                  | s a restant                                                |         |

شکل ۱۴ نمایش Front Panel و Block Diagram

با کمی دقت در پایین و سمت چپ هر پنجره یک فیلد وجود دارد که مقصد VI را مشخص میکند. با کلیک راست ماوس بر روی این فیلد، میتوانید مقصد VI را تغییر دهید:

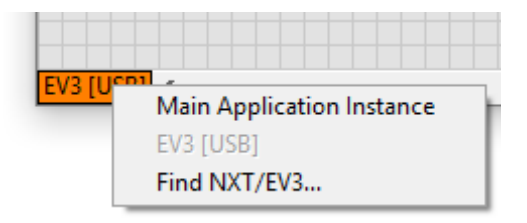

شکل ۱۵ انتخاب مقصد VI

گزینهی Main Application Instance مقصد VI را به کامپیوتر تغییر میدهد. در صورتی که نرمافزار تاکنون بریک شما را شناسایی نکرده است میتوانید با کلیک بر روی گزینه Find NXT/EV3 بریک خود را پیدا نمایید.

یکی از فرقهای عمدهای که بین VI با مقصد بریک و کامپیوتر وجود دارد دکمههای اجرا یا آپلود VI است. در صورتی که مقصد بریک باشد دکمههای نوار ابزار VI به صورت اجرا (Run) و اعزام یا آپلود (Deploy) به نمایش درمیآیند اما در صورتی که مقصد کامپیوتر باشد دکمهی آپلود به دکمهی اجرای مداوم ( Run Continuously) تغییر میکند.

در واقع در حالتی که مقصد بریک میباشد، با کلیک بر روی دکمه اجرا، برنامه تنها یکبار اجرا شده و حتی بر روی حافظهی بریک نیز ذخیره نخواهد شد، اما با کلیک بر روی دکمه آپلود یا اعزام، برنامه به بریک منتقل و در حافظهی آن ذخیره شده و سپس میتوان آنرا از طریق بریک اجرا نمود.

تفاوت دیگر این دو نوع برنامه، در پالتهای ابزار و توابعی است که به طور پیش فرض در اختیار شما قرار می در مورتی که مقصد بریک باشد، پالتها به طور پیش فرض بلوکهای مرتبط با گروه MINDSTORMS را نمایش میدهند اما در صورتی که مقصد کامپیوتر باشد، پالتهای اصلی برنامه نمایش داده می شوند، هرچند که در هر دو صورت با انتخاب نام گروهها در هر دو پالت، می توان به تمامی گروهها دسترسی داشت.

در قسمت بعد برنامهنویسی برای راهاندازی و کار با موتورها و سنسورها را مورد بررسی قرار خواهیم داد.

# اجزاى MINDSTORMS EV3

برای شروع برنامهنویسی EV3 ابتدا تجهیزات الکترونیکی از جمله موتورها و سنسورهای موجود در پکیج MINDSTORMS EV3 را بررسی مینماییم:

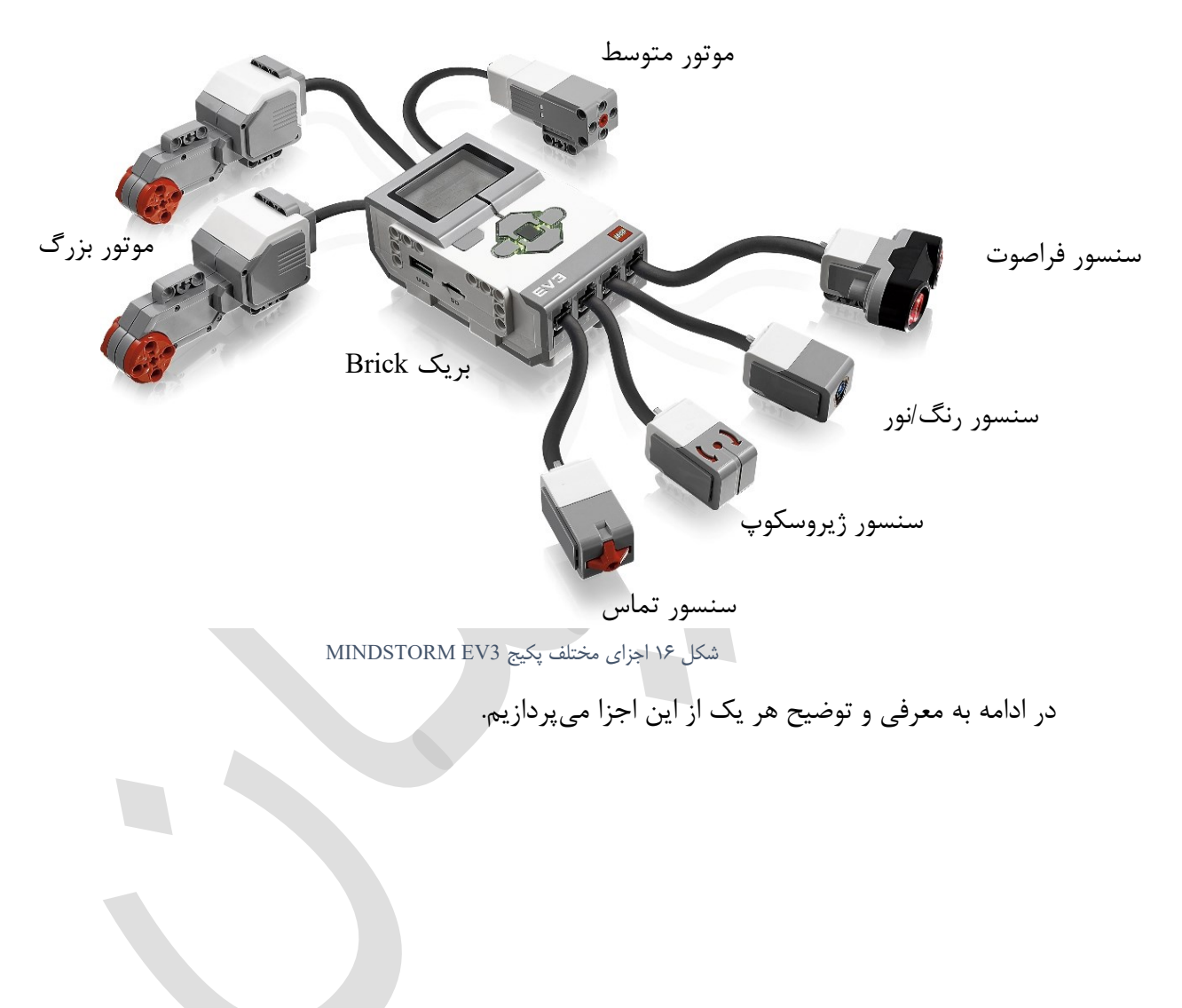

# بریک (Brick)

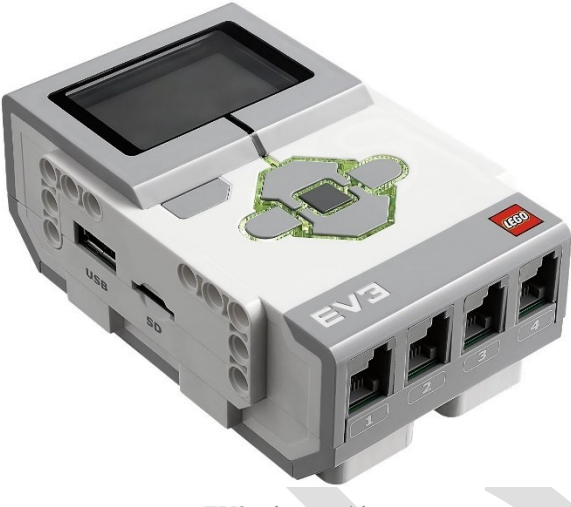

شکل ۱۷ بریک EV3

بریک در لغت به معنی بلوک یا آجر می باشد و درواقع مغز رباتهای MINDSTROMS می باشند. برنامههای نوشته شده در بریک اجرا می شوند. اطلاعات مستخرج از سنسورها به بریک منتقل شده و دستورات مورد نظر توسط بریک به موتورها ارسال می شود.

بر روی هر بریک ۵ کلید و ۸ پورت (درگاه) ورودی و خروجی وجود دارد. در شکل زیر بخشهای مختلف بریک نمایش داده شده است:

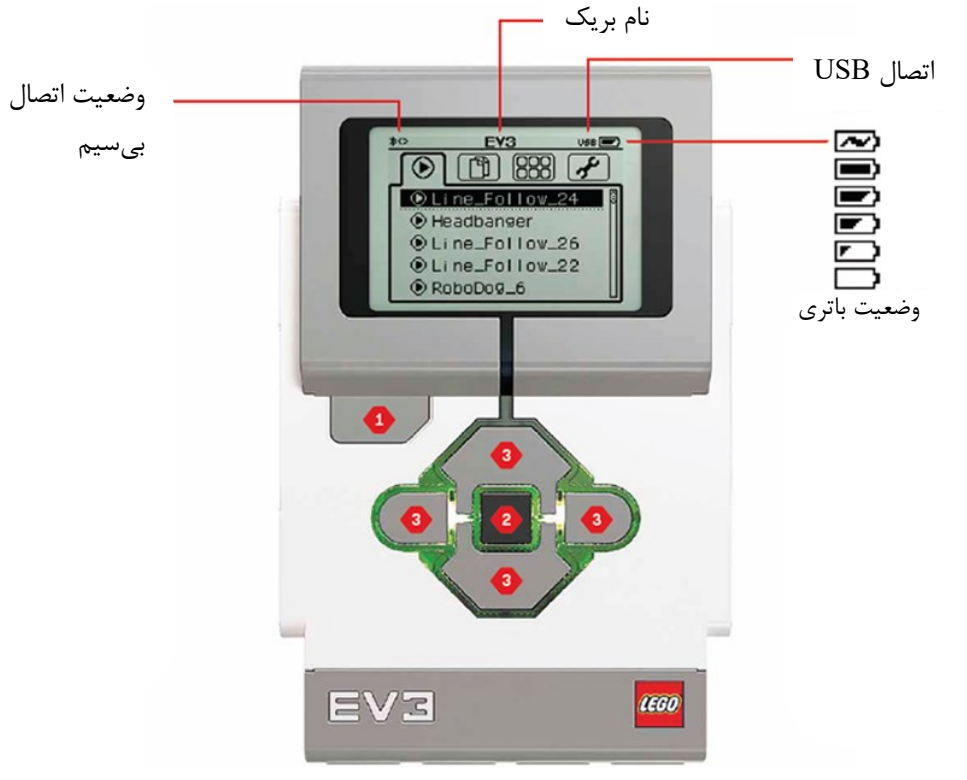

شکل ۱۸ بخشهای مختلف بریک

- ۰. کلید بازگشت: از این کلید برای بازگشت به منوی قبل، خروج از برنامهی در حال اجرا و خاموش کردن بریک استفاده می شود. برای خاموش کردن بریک لازم است تا به منوی اصلی بریک بازگشته و بعد از فشار دادن کلید بازگشت، گزینهی √را انتخاب کنید.
  - ۲. کلید وسط: از این کلید برای انتخاب گزینهی مورد نظر یا اجرای برنامه ها می توان استفاده کرد.
- ۳. کلیدهای جهت: این کلیدها چهار جهت اصلی (بالا، پایین، چپ و راست) میباشند. از این کلیدها برای گردش در منوهای بریک و همچنین اعمال ورودی به برنامهها میتوان استفاده کرد.

همانطور که می توان مشاهده کرد، بعد از روشن کردن بریک با نگه داشتن کلید وسط، چهار برگه یا منوی اصلی به نمایش درمیآید. برای انتخاب برگهی مورد نظر از کلیدهای چپ و راست استفاده کنید.

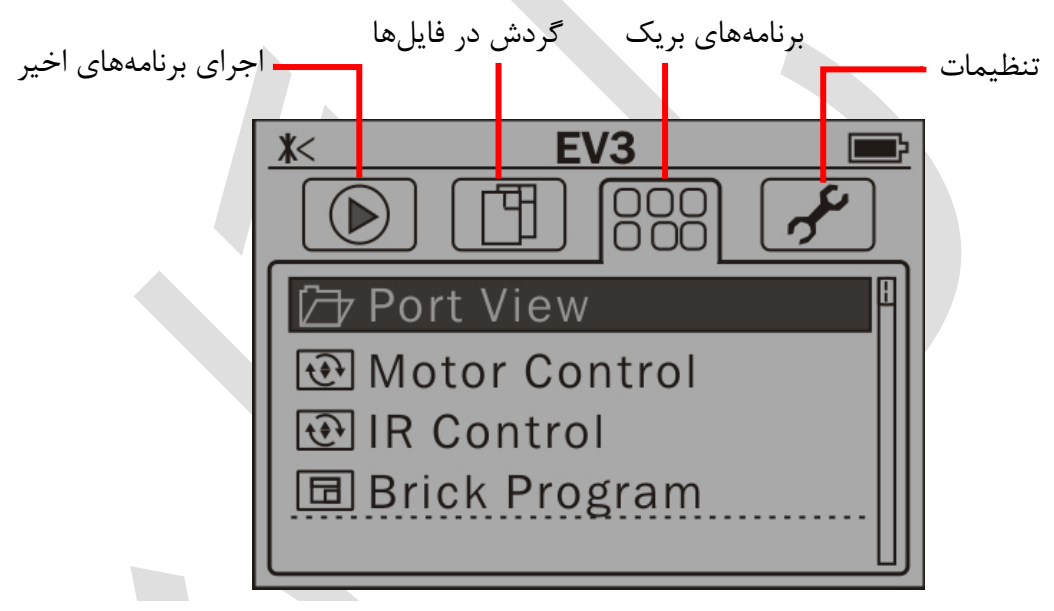

شکل ۱۹ منوهای بریک

- ۸. منوی اجرای برنامههای اخیر (Run Recent): در این منو برنامههای اخیری که توسط بلوک اجرا شده به نمایش درمیآیند. همچنین برنامههای جدیدی که در داخل بلوک آپلود شده است نیز نمایش داده می شود.
- ۲. منوی گردش در فایلها (File Navigation): با استفاده از این منو می توانید به فایلهای موجود در حافظهی بریک دسترسی پیدا نمایید.
- . منوی برنامههای بریک (Brick Apps): در این منو میتوان به برنامههای گوناگونی که بر روی . بریک وجود دارد دسترسی پیدا کرد. در این قسمت به شرح مختصر هر یک از برنامهها میپردازیم:
- نمایش پورتها (Port View): برای مشاهدهی سنسور یا موتور متصل به هر پورت از این برنامه استفاده میتوان نمود. در این صورت میتوان با کلیدهای جهت، سنسور یا موتور متصل به هر پورت را مشاهده کرد. از این بخش میتوان برای عیبیابی یا تنظیم سنسورها و موتورها استفاده کرد.

- کنترل موتور (Motor Control): برای کنترل موتورها به صورت دستی میتوان از این برنامه استفاده نمود. در این صورت با فشردن کلید انتخاب میتوان جفت موتور متصل به بریک را مشخص نمود و با کلیدها جهت، هر موتور را در دو جهت حرکت داد. برای بررسی موتورها و صحت از عملکرد آنها میتوان از این برنامه استفاده نمود.
- کنترل مادون قرمز (IR Control): از این برنامه برای تنظیم ریموت کنترل مادون قرمز میتوان استفاده کرد. در این کتاب به شرح این کنترلر نمی پردازیم زیرا در بستههای اصلی رباتهای EV3 این ریموت وجود ندارد.
- برنامهنویسی بریک (Brick Program): از این برنامه میتوان برای برنامهنویسی ربات استفاده نمود. از این برنامه میتوان برای برنامههای ساده استفاده نمود اما به علت محیط ساده و محدودیتهای آن، نمیتوان برای برنامههای پیچیده استفاده کرد.
- دیتالاگ بریک (Brick Datalog): از این برنامه برای ذخیرهسازی و نمایش دادههای ارسال شده از سنسورها میتوان استفاده نمود.
- <sup>۴</sup>. تنظیمات (Settings): در این منو می توان به تنظیمات بریک از جمله حجم صدا، تایمر خاموش شدن بریک، بلوتوث، وای فای و سایر اطلاعات بریک دسترسی داشت.

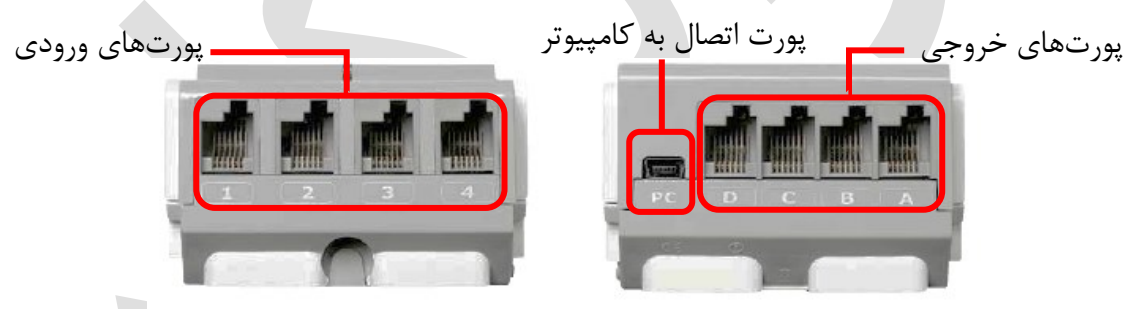

شکل ۲۰ پورتهای ورودی و خروجی بریک

بر روی هر بریک ۸ پورت ورودی و خروجی قرار دارد. ۴ پورت در سمت بالا با نامهای A، B، A و D قرار دارد که پورتهای خروجی بوده و برای اتصال موتور به بریک میباشد. ۴ پورت دیگر در سمت پایین بلوک و با نامهای ۱، ۲، ۳ و ۴ قرار دارد که پورتها ورودی بوده و برای اتصال سنسورها به بریک میباشد. همچنین یک پورت Mini-USB برای اتصال بریک به کامپیوتر توسط کابل وجود دارد. برای اتصال بریک به کامپیوتر میتوان از اتصال بی سیم نیز استفاده نمود.

موتورها

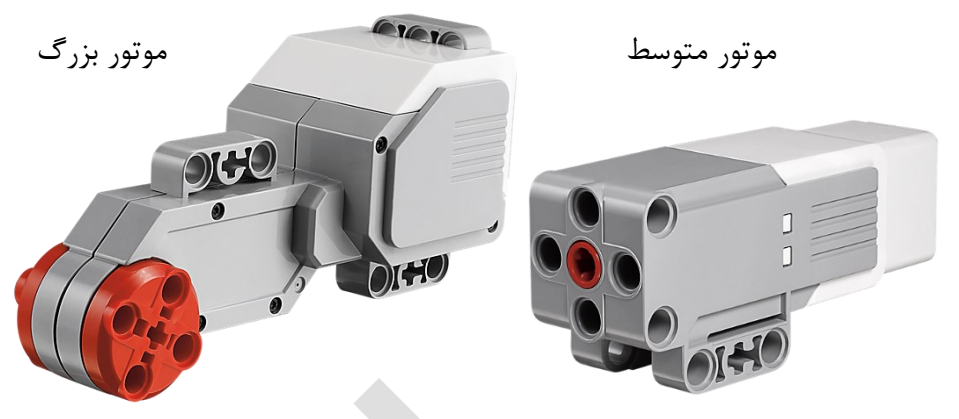

شکل ۲۱ موتورهای مجموعهی EV3

در مجموعهی EV3، دو نوع موتور وجود دارد که به نامهای موتور بزرگ و موتور متوسط شناخته میشوند. این دو نوع موتور از نوع سروو میباشند که قادر به اندازه گیری میزان چرخش، سرعت و قدرت موتور را دارند. موتورهای سروو برای اندازه گیری میزان چرخش، از انکودر<sup>۲</sup> استفاده مینمایند. دقت اندازه گیری چرخش این موتور ۱ درجه میباشد. همچنین از سنسورهای موجود در این موتور برای استخراج اطلاعات در آزمایشها میتوان استفاده کرد.

فرق موتور بزرگ و موتور متوسط در قدرت، سرعت و نحوه یقرارگیری آنهاست. موتور بزرگ برای قدرتهای بیشتر اما سرعتهای کمتر کاربرد دارد، زیرا حداکثر سرعت آن ۱۶۰–۱۷۰ دور بر دقیقه، گشتاور در حالت حرکت ۲۰ نیوتن بر سانتیمتر و گشتاور در حالت سکون برابر ۴۰ نیوتن برسانتیمتر است. از طرفی برای موتور متوسط حداکثر سرعت آن برابر ۲۴۰–۲۵۰ دور بر دقیقه، گشتاور در حالت حرکت ۸ نیوتن بر سانتیمتر و گشتاور در حالت سکون ۱۲ نیوتن بر سانتیمتر است.

در واقع این موتورها عملگرهای ربات ما میباشند که میتوان از آنها به عنوان محرک چرخ، گریپر، محرک تسمه و … استفاده کرد. در ادامه به مقدمات کار با موتورها و چند نمونه از کاربردهای آن میپردازیم.

## فرمان دادن به موتور

برای فرمان دادن به موتور در برنامه LabVIEW روشهای مختلفی وجود دارد. سادهترین نوع فرمان مشخص کردن قدرت/سرعت موتور میباشد. راه دیگر، مشخص کردن مقدار چرخش موتور است. راههای دیگری نیز برای حرکت موتور وجود دارد که بعدا به آنها میپردازیم.

#### فرمان با بلوک Move Motors

برای شروع یک موتور بزرگ را به پورت A بریک متصل نمایید. حال بریک را با کابل USB به کامپیوتر خود وصل نمایید. برای ساخت برنامهای که به موتور فرمان بدهد، یک پروژه جدید تعریف نمایید. حال در پنجره بلوک دیاگرام، کلیک راست کرده و در بخش MINDSTORM Robotics به دستهی I/O بروید و از آنجا بلوک Move Motors را انتخاب کنید و در فضای بلوک دیاگرام قرار دهید:

Encoder <sup>r</sup>

| - 💬 Functions<br>Select a VI<br>MINDSTORMS Robotics | Q Searc         | ch ∣        |            |
|-----------------------------------------------------|-----------------|-------------|------------|
|                                                     | <u>√</u><br>1/0 |             |            |
| User Libraries                                      | Nove Motors     | Move Motors | Motors     |
|                                                     | Wait For        | Sensor      | Additional |
|                                                     | Sound           | Display     | Sensors    |
|                                                     | Mail            | Advanced    | Complete   |
|                                                     |                 |             |            |

شکل ۲۲ انتخاب بلوک Move Motors در پنجره بلوک دیاگرام

بعد از قرار دادن بلوک Move Motors، بلوکی مانند زیر نمایان می گردد:

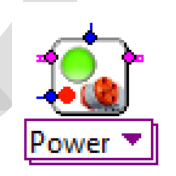

شکل ۲۳ بلوک Move Motors

با راست کلیک بر روی گرهی بالایی بلوک (Motors) و انتخاب Create Constant، پورت مورد نظر که موتور به آن متصل شده است را مشخص می کنید. در اینجا می خواهیم این فرمان به موتور موجود در پورت A اعمال شود، پس بعد از انتخاب Lego Port A را انتخاب می کنیم:

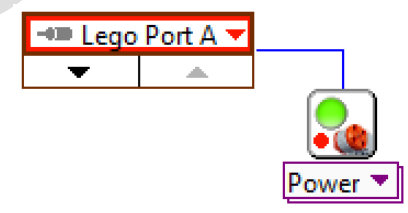

شکل ۲۴ اتصال موتور مورد نظر به گرهی Motors

دقت کنید که اگر موتوری را در این قسمت مشخص ننمایید، برنامه این فرمان را به تمام موتورهایی که به بریک متصل است اعمال میکند. در قدم بعد نوبت به مشخص کردن مقدار قدرت/سرعت موتور میباشد. همانطور که در بلوک مشخص است شما میتوانید از منوی کشویی موجود در پایین بلوک، نوع فرمان را مشخص کنید. این بلوک دارای دو نوع فرمان به نامهای Tonstant Power یا قدرت ثابت و Constant Speed یا سرعت ثابت میباشد. همانطور که از نامهای آنها مشخص است در گزینه اول، ما قدرت موتور را مشخص میکنیم که با توجه به مقدار باری که بر روی موتور وجود دارد سرعت چرخش آن تغییر خواهد کرد. اما در گزینه دوم سرعت موتور مشخص میشود، در این حالت موتور با سنسوری که دارد سرعت خود را مطابق با سرعت فرمان داده شده تنظیم میکند.

برای مشخص کردن قدرت/سرعت موتور در این بلوک، باید یک بلوک عدد ثابت را به گرهی ورودی آن (در برنامه با نام Power/Speed 1 شناخته می شود) متصل نماییم که مبین قدرت/سرعت چرخش موتور موردنظر می باشد. برای سادگی می توان بر روی گرهی ورودی آن راست کلیک کرده و گزینه Constant - Create را انتخاب کنیم.

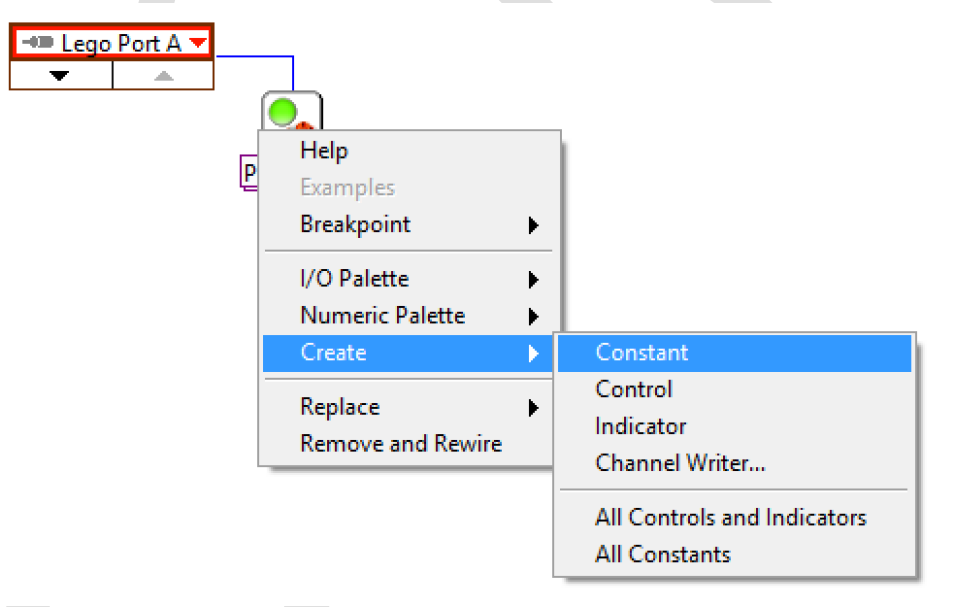

شکل ۲۵ ایحاد عدد ثابت بر روی گرهی Power 1

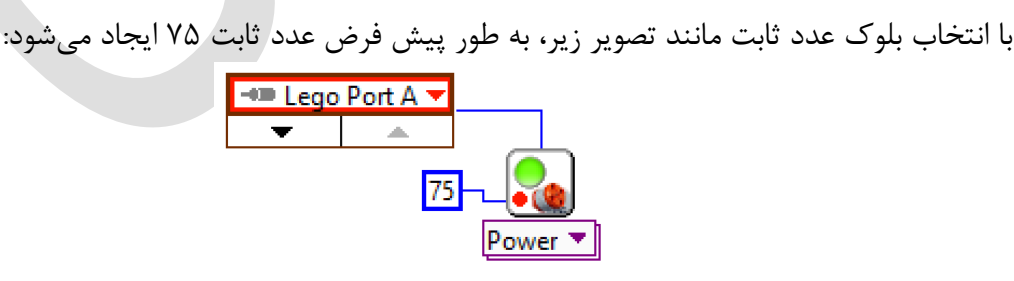

شکل ۲۶ اختصاص دادن مقدار ۲۵ به عنوان قدرت موتور متصل به پورت A

عدد داده شده به عنوان قدرت/سرعت به این بلوک باید بین 100- و 100 باشد. عددهای منفی به معنی چرخش در جهت عکس میباشد. اگر عددهایی بیشتر از 100 و یا کمتر از 100- به بلوک داده شوند به عنوان همان 100 و 100- تلقی میشوند. در واقع این عدد مشخص کننده درصد قدرت/سرعت حرکت موتور میباشد که به طور پیش فرض بر روی ۲۵٪ یا <sup>3</sup>⁄4 است. حال با آپلود و اجرای برنامه، موتور متصل به پورت A با قدرت ۲۵، به حرکت درمیآید.

با اجرای این برنامه، موتورها در یک لحظه فعال شده اما به سرعت متوقف می شوند و برنامه به پایان می رسد، به این دلیل که ما تنها در لحظهی اولیه، فرمان حرکت را صادر کرده ایم و بعد از اجرای این فرمان، برنامه به پایان رسیده و موتورها متوقف خواهند شد. برای حرکت دائمی موتورها باید این فرمان به طور مستمر به ربات ارسال شود در نتیجه لازم است تا به طور مداوم این فرمان را اجرا کنیم. برای اینکار، می توان از یک حلقهی بینهایت While استفاده کرد. همانطور که در فصلهای قبل توضیح داده شد با ایجاد حلقهی بینهایت While می توان یک یا چند بلوک را به طور بینهایت و برای همیشه اجرا کرد. پس بعد از اعمال حلقهی بینهایت خواهیم داشت:

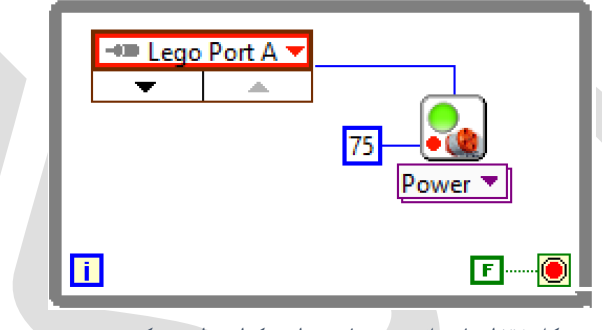

شکل ۲۷ ایجاد حلقهی بینهایت برای تکرار مداوم حرکت موتور

حال اگر بخواهیم به طور همزمان به چند موتور فرمان بدهیم میتوان از یک بلوک Move Motors برای فرمان دادن به چند موتور استفاده نماییم. به این صورت که بر روی فلش ظاهر شده در زیر Lego Port A کلیک کرده و از منوی کشویی جدید ایجاد شده، پورت سایر موتورها را انتخاب مینماییم. برای مثال اگر یک موتور بر روی پورت A و موتور دیگر بر روی پورت C باشد داریم:

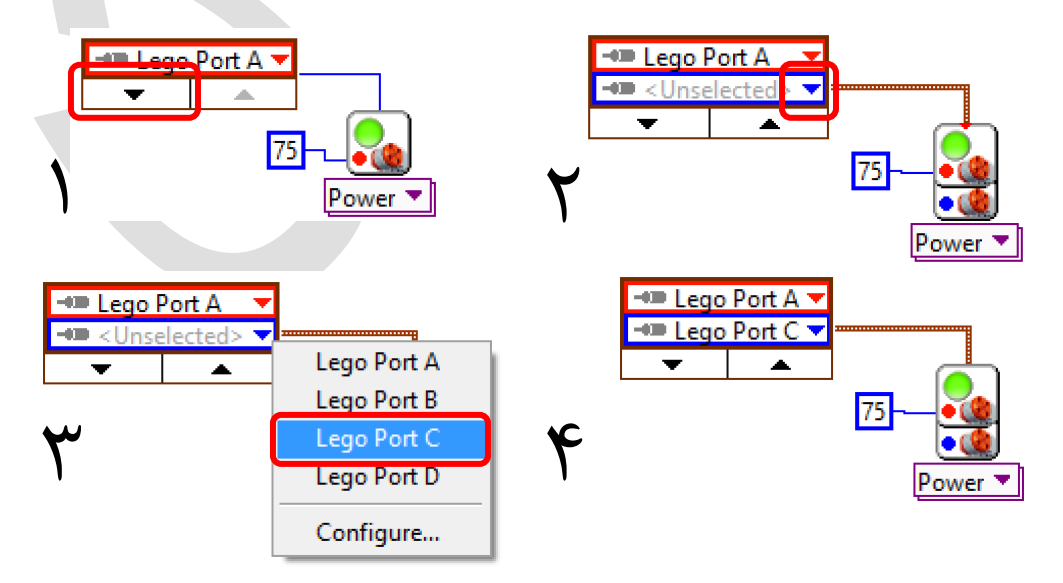

شکل ۲۸ نحوه اضافه کردن موتور به گرهی Motors

در این حالت قادر خواهیم بود تا قدرت/سرعت دو موتور را به صورت مجزا نیز تعیین نماییم. برای اینکار مشابه قبل یک بلوک عدد ثابت به گرهی Power/Speed 2 متصل میکنیم:

| Π | <b>-•</b> ■ Lego<br>-•■ Lego | Port A 🔻<br>Port C 🔻 |                |
|---|------------------------------|----------------------|----------------|
|   | •                            | <b></b>              |                |
| L | ]                            |                      | Power <b>v</b> |

شکل ۲۹ حرکت دو موتور در حلقه بینهایت

با آپلود و اجرای این برنامه، موتور متصل به پورت A به قدرت ۶۰٪ و موتور متصل به پورت C با قدرت ۲۰٪ در جهت عکس به حرکت درمیآیند.

#### فرمان با بلوک Fixed Distance

این بلوک برای ایحاد حرکت با فاصلهی ثابت استفاده می شود. کاربرد این بلوک در مواردی است که از قبل مقدار حرکت ربات یا مقدار چرخش موتور را می دانیم و یا اینکه می توانیم محاسبه کنیم. برای اضافه کردن این بلوک به برنامهی خود، به بخش MINDSTORM Robotics رفته و از قسمت Fixed ← Motors → Fixed را انتخاب می نماییم: Distance را انتخاب می نماییم:

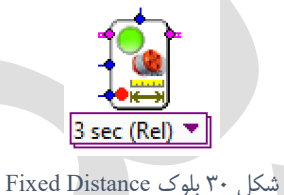

در ابتدا در این بلوک مانند بلوک Move Motors پورت(های) متصل به موتور(های) مورد نظر را مشخص میکنیم:

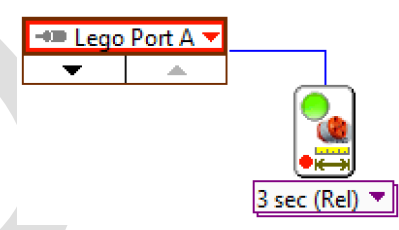

شکل ۳۱ اتصال گرهی Motors به پورت مورد نظر

در قدم بعد باید مقدار دوران و سرعت دوران موتور را مشخص کنیم. برای موتورهایی که در مجموعه EV3 قرار دارند، ما قادر خواهیم بود تا با دقت ۱ درجه آنها را جابجا نماییم. پس عددی که به گره Distance 1 میرود مبین مقدار چرخش موتور به درجه است. مقدار چرخش به طور پیشفرض ۳۶۰ درجه در نظر گرفته شده است. با ایجاد یک بلوک عدد ثابت بر روی این گره میتوانیم مقدار چرخش موتور را مشخص کنیم:

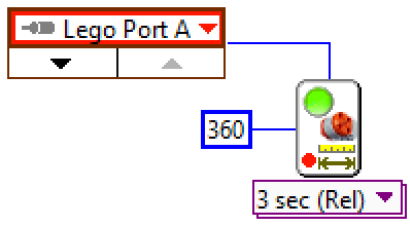

شکل ۳۲ تخصیص دادن مقدار زاویهی چرخش موتور

گرهی Speed 1 برای تعیین سرعت دوران موتور میباشد که همانند بلوک Move Motors تعیین می گردد. با اعمال یک عدد ثابت بین ۱۰۰- و ۱۰۰ به گرهی Speed 1، میتوان سرعت چرخش موتور را تعریف کرد:

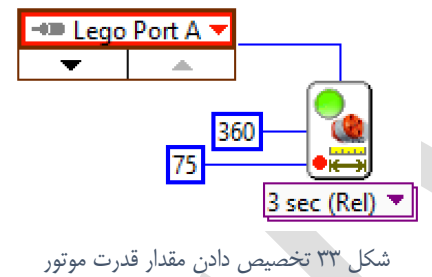

تفاوت دیگری که این بلوک با بلوک Move Motors دارد در منوی کشویی پایین بلوک است. در این بلوک با باز کردن منوی کشویی، دو گزینه نسبی (Relative) و مطلق (Absolute) نمایان می گردد.

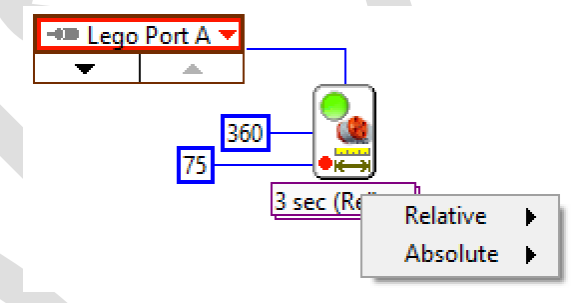

شکل ۳۴ مشخص کردن حرکت نسبی یا مطلق موتور در منوی کشویی پایین بلوک

در حرکت نسبی، موتور به اندازهی مشخص شده از موقعیت کنونی خود دوران می کند اما در حرکت مطلق، موتور با توجه به مقدار خوانده شده توسط انکودر خود، موتور را به موقعیت گفته شده جابجا می کند. برای مثال اگر در گرهی Distance 1، مقدار ۲۰۰ را مشخص کنیم و مقدار خوانده شدهی انکودر موتور در حالت اولیه ۱۰۰ باشد، در حالت حرکت نسبی، موتور در نهایت به موقعیت ۲۰۰ می سد اما در حالت حرکت مطلق، موتور به همان موقعیت ۲۰۰ جابجا می گردد. در واقع می توان گفت در حالت نسبی و مطلق، تعریف بلوک از گرهی Distance 1 تغییر می کند.

لازم به ذکر است که برای حرکت نسبی موتور، باید مقدار جابجایی و سرعت، هردو مثبت یا منفی باشند تا بلوک به درستی عمل کند.

در ادامه پس از تعیین نوع حرکت که نسبی یا مطلق است، باید مقدار توقف برنامه را برای اجرای این دستور مشخص نماییم. به طور پیشفرض این بلوک به صورت نسبی موتور را جابجا کرده و برای اجرای این فرمان ۳ ثانیه مهلت میدهد. اگر سرعت موتور کم باشد یا مقدار دوران زیاد باشد، بیش از ۳ ثانیه برای دوران به میزان تعیین شده لازم است، در نتیجه باید این زمان را افزایش داد. در صورتی که مقدار دوران مشخص شده زودتر از زمان تعیین شده انجام شود، برنامه به طور خودکار جریان پیدا کرده و ادامه مییابد.

#### بلوک LEGO Steering

یکی از مهمترین فرمانهایی که می توان به موتورها داد برای پیمودن مسیرهای منحنی و دایروی است. برای اینکار می توان از بلوکهای Move Motors و یا Fixed Distance استفاده کرد، اما برای سادگی و سرعت بیشتر در برنامه ریزی ربات، بلوک EEGO Steering طراحی شده است. این بلوک در قسمت Functions  $\rightarrow$  I/O  $\rightarrow$  Motors و Motors با نام LEGO Steering قابل دسترسی است:

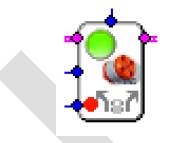

شکل ۳۵ بلوک LEGO Steering

در این بلوک با مشخص کردن دو موتور (دو چرخ محرک ربات) در گرهی Motors، می توان عملیات فرمان دادن را با قدرتهای مختلف موتور انجام داد. به اینصورت که در گرهی Power 1 مقدار قدرت موتور را که عددی بین ۱۰۰- و ۱۰۰ است انتخاب کرده و در گرهی Steering 1 عددی بین ۱۰۰- و ۱۰۰ اختصاص داده که در این حالت قدرت موتور اول و دوم (به ترتیبی که در گرهی Motors مشخص شدهاند) درصدی از قدرت مشخص شده در گرهی Power 1 می باشد. این درصد طبق نمودار زیر مشخص می شود:

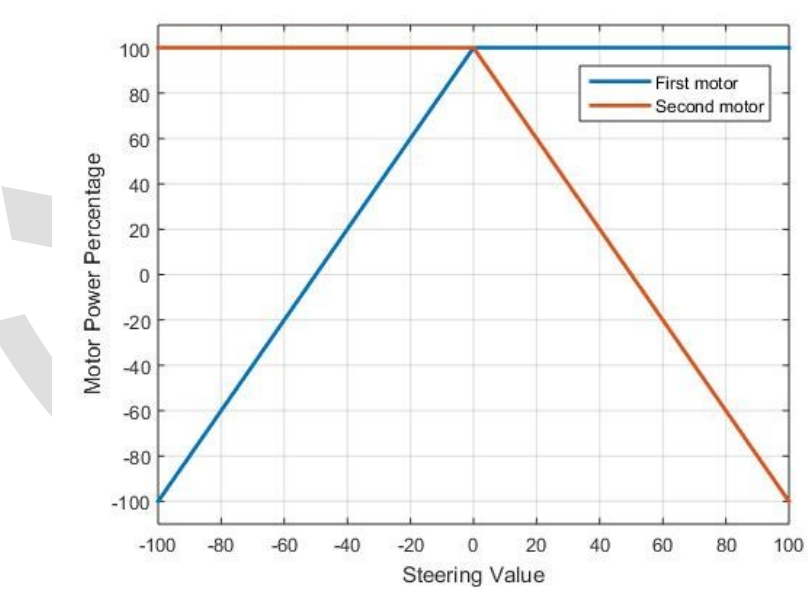

شکل ۳۶ نمودار قدرت هر موتور نسبت به مقدار ورودی گرهی Steering

در واقع در مقادیر مثبت برای گرهی Steering 1، موتور اول قدرتی برابر با مقدار داده شده در گرهی Power 1 داشته و موتور دوم درصدی از این قدرت را اختیار می کند. برای مقادیر منفی این عمل برای دو موتور عکس میباشد. در بخش بعدی به طور دقیق به کاربرد این بلوک در برنامهریزی ربات خواهیم پرداخت.

بلوک Stop Motors

دو بلوکی که در قسمتهای قبل معرفی شدند برای فرمان دادن و به حرکت درآوردن موتورها استفاده می شود که با توجه به نوع حرکت و هدف ما از آن حرکت، می توان از یکی از آنها استفاده کرد. اما نکتهای که باید توجه کرد این است که هنگامی که به موتورها فرمان حرکت می دهیم، بعد از اتمام حرکت باید به موتورها فرمان توقف را نیز صادر کنیم. زیرا هنگامی که از چند فرمان حرکت موتور استفاده می کنیم، در صورتیکه از بلوک Stop Motors استفاده نشود، فرمانها با یکدیگر تداخل داشته و معمولا حرکت از پیش تعیین شده توسط ربات اجرا نخواهد شد.

بلوک Stop Motors  $\rightarrow$  MINDSTORM Robotics  $\rightarrow$  I/O  $\rightarrow$  Stop Motors از آدرس Stop Motors فابل دسترسی است:

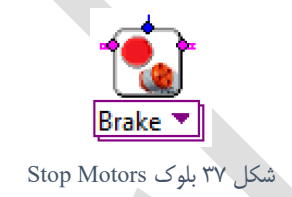

برای استفاده از این بلوک تنها کافیست پورت(های) متصل به موتور(ها) را مشخص نماییم و سپس گرههای ورودی و خروجی NXT/EV3 را به ترتیب به بلوکهای قبل و بعد متصل کنیم:

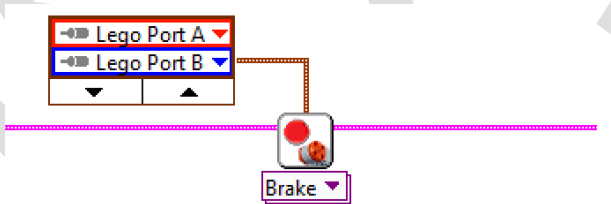

شکل ۳۸ اتصال گرههای بلوک Stop Motors

توجه کنید که اگر گرهی Motors را مشخص نکنیم، این بلوک فرمان توقف را به تمامی موتورهای متصل به بریک صادر می کند.

گزینه ی دیگری که برای این بلوک وجود دارد از منوی کشویی پایین بلوک قابل دسترسی است. این بلوک دارای دو حالت Brake دارای دو حالت Brake موتورها به سرعت متوقف می شوند اما در حالت Coast سرعت موتورها به سرعت متوقف می شوند اما در حالت with mass موتورها به سرعت متوقف می شوند اما در حالت شود. سرعت موتورها به آهستگی کم شده و سپس متوقف می شوند که بسته به هدف ما می تواند این گزینه انتخاب شود.

## کاربرد موتورها

همانطور که گفته شد از موتورها برای بخشهای مختلف یک ربات از جمله گریپر، چرخ، بازو، پرتاب کننده، محرک تسمه و ... میتوان استفاده نمود. در واقع عملگرهای ما در مجموعه EV3، این موتورهای DC میباشند اما در صنعت از عملگرهای مختلفی به جز موتور DC مانند سیلندرهای هیدرولیکی و نیوماتیکی نیز استفاده میشود که هرکدام از این عملگرها ویژگی خاص خود را دارند. یکی از سادهترین و پرکاربردترین استفاده موتور در رباتها، به عنوان محرک چرخ میباشد. در این حالت با چرخش موتور، چرخ نیز دوران کرده و باعث حرکت ربات بر روی زمین می گردد. ربات پایه Educator را طبق توضیحات داده شده در پیوست کتاب بسازید. در این ربات دو چرخ محرک داریم که به دو موتور متصل شدهاند. یکی از موتورها به پورت B و دیگری به پورت C بریک وصل شدهاند. با فعال کردن این دو موتور میتوان مسیرهای مختلفی را توسط ربات پیمود. در ادامه برنامهریزی برای چند مسیر اصلی را بررسی میکنیم.

**<sup>()</sup> حرکت در مسیر مستقیم** 

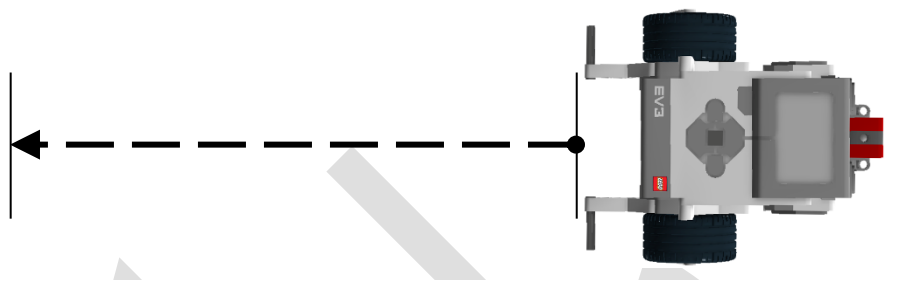

شکل ۳۹ حرکت ربات در مسیر مستقیم

همانطور که می دانیم برای حرکت در مسیر مستقیم لازم است تا هر دو چرخ با یک سرعت برابر دوران کنند، در این حالت تمامی نقاط ربات دارای سرعت یکسان و برابر می باشند. برای این منظور می توان از بلوک Move Move در این حالت تمامی نقاط ربات دارای سرعت یکسان و برابر می باشند. برای این منظور می توان از بلوک Move Move در این حالت تمامی نقاط ربات دارای سرعت یکسان و برابر می باشند. برای این منظور می توان از بلوک Move Move در این حالت تمامی نقاط ربات دارای سرعت یکسان و برابر می باشند. برای این منظور می توان از بلوک Move در این حالت تمامی نقاط ربات دارای سرعت یکسان و برابر می باشند. برای این منظور می توان از بلوک Move Move در این حالت تمامی نقاط ربات دارای سرعت یکسان و برابر می باشند. برای این منظور می توان از بلوک Move فر این حالت تمامی نقاط ربات دارای سرعت یکسان و برابر می باشند. برای این منظور می توان از بلوک Move فران دا بلوک Move فر می توان دارای سرعت یکسان و برابر می باشند. برای این منظور می توان از بلوک Move فر این می باشند. برای این منظور می توان از بلوک Move فر می توان از بلوک Move فر می توان از به می می باشند. از می می باشند آنچه که در قسمت قبل توضیح داده شد بلوک Move فر می توان از بلوک Move فر می نقاط را به دو موتور B و C اعمال می کنیم.

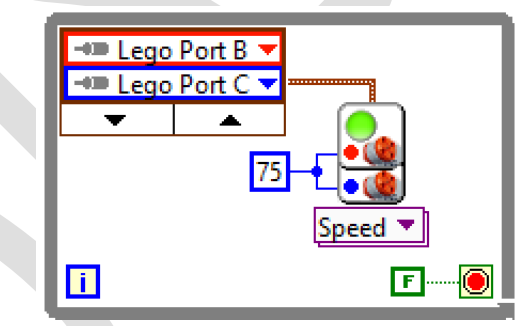

شکل ۴۰ حرکت مداوم در مسیر مستقیم با بلوک Move Motors

دقت کنید که در بلوک Move Motors از منوی کشویی Constant Speed یا سرعت ثابت را انتخاب کرده و سرعت هر دو موتور (گره 1 Speed و 2 Speed) را مساوی و برابر ۷۵ قرار دادهایم. همچنین برای اجرای مداوم این فرمان، آنرا درون یک حلقهی بینهایت While قرار دادهایم.

با تغییر عدد ثابت ۷۵ بین ۱۰۰- و ۱۰۰ میتوان سرعت حرکت بر روی مسیر مستقیم را کم و زیاد نمود. سعی کنید این برنامه را با بلوک LEGO Steering نیز انجام دهید. بلوک LEGO Steering معمولا برای چرخش ربات و پیمودن مسیرهای منحنی استفاده می گردد اما میتوان حرکت مستقیم را نیز فرمان داد.

۲) چرخش حول یک چرخ

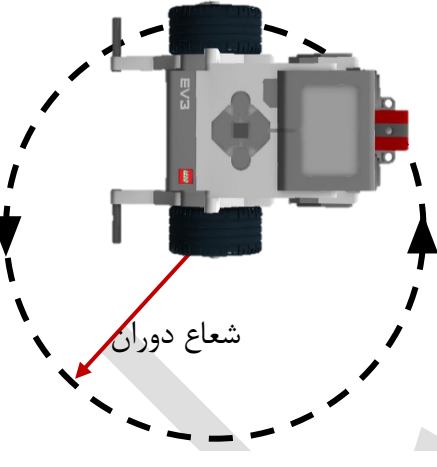

شکل ۴۱ چرخش ربات حول یک چرخ

برای چرخش حول یک چرخ، تنها کافیست تا فقط یک چرخ را به حرکت درآوریم. برای مثال اگر بخواهیم حول چرخ C چرخش کنیم، لازم است تا فرمان Move Motors را تنها به موتور B اعمال کنیم.

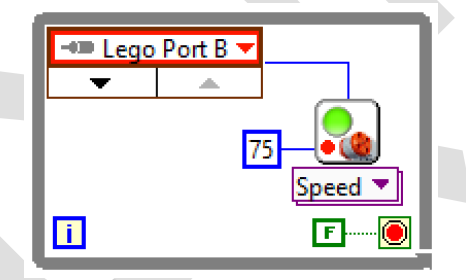

شکل ۴۲ چرخش مداوم حول یک چرخ با بلوک Move Motors

اگر بخواهیم چرخش حول یک چرخ را با بلوک LEGO Steering انجام دهیم با توجه به نمودار این بلوک، می توان با قرار دادن Power 1 برابر ۵۰ دقیقا همین عمل را برنامهریزی نماییم:

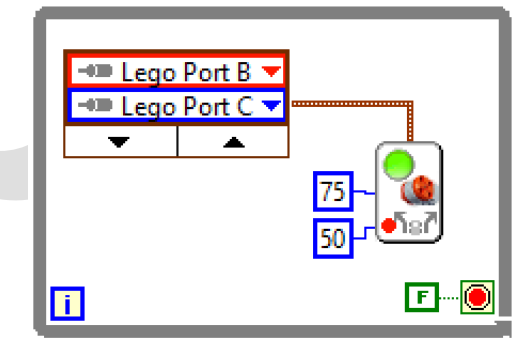

شکل ۴۳ چرخش مداوم حول یک چرخ با بلوک LEGO Steering

با اجرای برنامهی فوق، ربات شروع به چرخش حول چرخ C کرده و تا بینهایت این حرکت را تکرار میکند. اما در بسیاری از کاربردها، لازم است تا ربات ما به اندازهی مشخصی دوران کرده و سپس عملیات دیگری را دنبال کند، در نتیجه لازم است تا چرخش حول یک چرخ را به مقدار مشخصی انجام دهیم. برای اینکار از بلوک Fixed Distance استفاده میکنیم تا با چرخش یک چرخ به مقدار مشخص، تغییر زاویه ربات را تعیین کنیم. همانطور که از آزمایش قبل متوجه شدید، چرخش حول یک چرخ مانند حرکت ربات بر روی دایرهای به شعاع فاصله دو چرخ و مرکز چرخ ثابت است، پس برای تعیین زاویهی دوران، لازم است تا طول مسیری که بر روی این دایره می پیماییم را محاسبه کنیم. از طرفی ما با فرمان Fixed Distance، زاویه چرخش موتور و چرخ را کنترل می نماییم. اگر شعاع چرخ (که می توان با اندازه گیری بدست آورد) را برابر r در نظر گرفته و زاویه چرخش موتور را <sup>o</sup> بگیریم، مسیر پیموده شده توسط این چرخ برابر است با *r* 

از طرفی اگر زاویه چرخش ربات را α فرض کنیم و فاصلهی دو چرخ نیز d باشد، مقدار dα برابر با طول مسیر دایروی پیموده شده است:

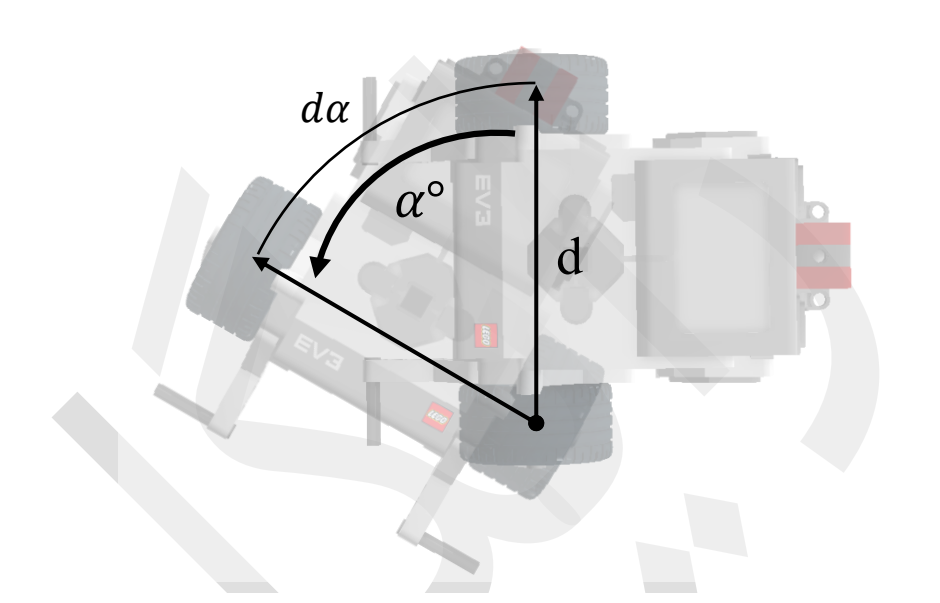

شکل ۴۴ مسیر طی شدہ با حرکت حول یک چرخ

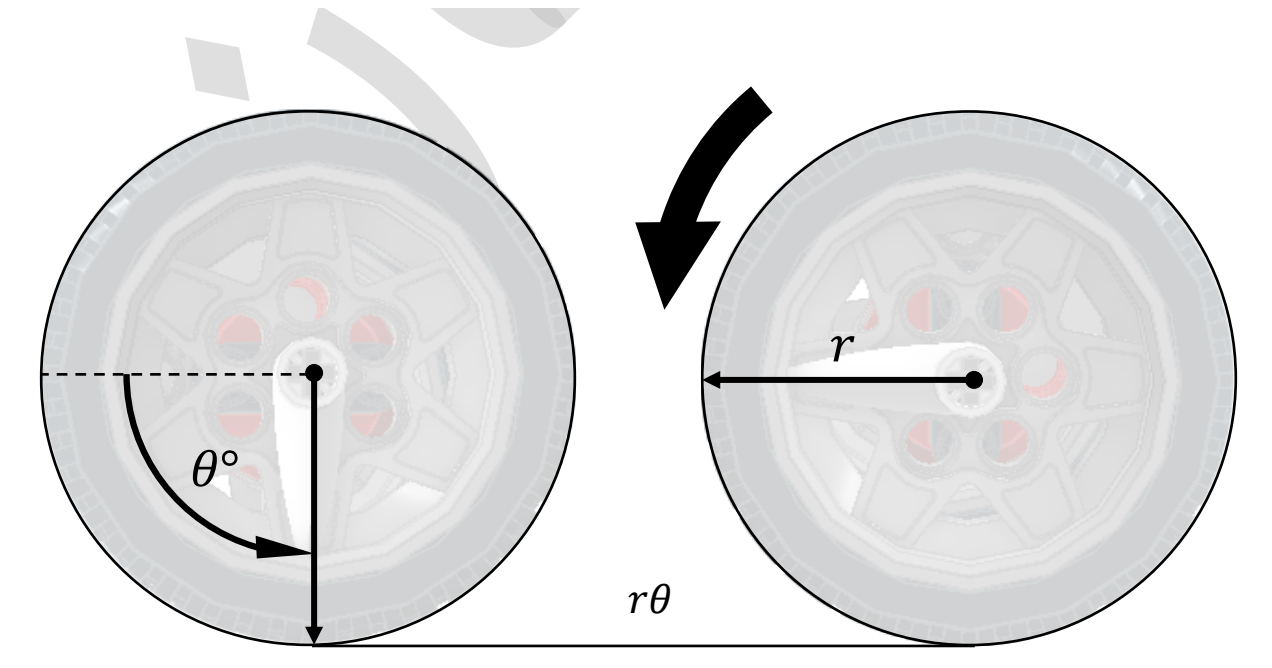

شکل ۴۵ مسیر طی شدہ توسط یک چرخ

با مساوی قرار دادن این دو مسیر پیموده شده (مسیر پیموده شده توسط چرخ و مسیر پیموده شده بر روی دایره)، میتوان مقدار *θ* را بدست آورد:

 $r\theta = d\alpha \rightarrow \theta = \frac{d\alpha}{r}$ در عمل برای استفاده از این فرمول میتوان مقادیر r و b را توسط اندازه گیری با متر، خط کش یا کولیس بدست آورد و مقدار زاویه چرخش ربات ( $\alpha$ ) را نیز طبق خواسته خود میدانیم. برای ساده تر شدن محاسبات میتوان رابطهی گفته شده را در برنامه نوشت تا تنها با تغییر زاویه ی چرخش، زاویه دوران چرخ محاسبه گردد:

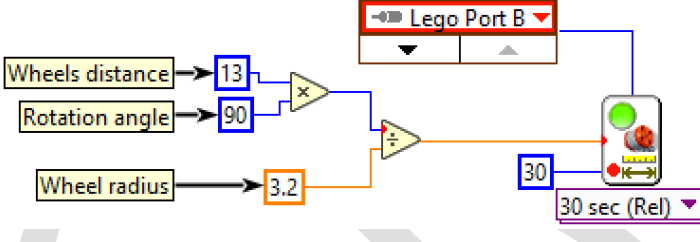

شکل ۴۶ چرخش ۹۰ درجه حول یک چرخ با بلوک Fixed Distance

Rotation angle جرخش مورد نظر ما ۹۰ درجه است. برای تغییر این زاویه کافیست تا مقدار Fixed Distance در اینجا مقدار با زاویه مطلوب قرار دهیم. دقت کنید که از منوی کشویی پایین بلوک Fixed Distance گزینهی مرابر با زاویه مطلوب قرار دهیم. دقت کنید که از منوی کشویی پایین بلوک Fixed Distance گزینهی موتور نسبت به موقیت اولیه عام 30 sec حواهیم موتور نسبت به موقیت اولیه خود جابجایی  $\theta$  را داشته باشد ثانیا به موتور حداکثر زمان ۳۰ ثانیه را بدهیم تا زاویه خود را تغییر دهد. در صور تیک چرخش در تعییر دهد. در صورتیکه چرخش در کمتر از ۳۰ ثانیه انجام شود، برنامه ادامه یافته و پایان می یابد.

**۳) مسیرهای ترکیبی** در دو قسمت قبل حرکت در مسیر مستقیم و مسیر دایرهای را بررسی کردیم و برای هرکدام برنامهای نوشتیم. در این قسمت که ترکیب دو قسمت قبل است، میخواهیم ربات ما در مسیری که شامل مسیر مستقیم و مسیر دایرهای است حرکت نماید. برای مثال فرض کنید مسیر مورد نظر ما مربعی با گوشههای گرد شده به شکل زیر باشد:

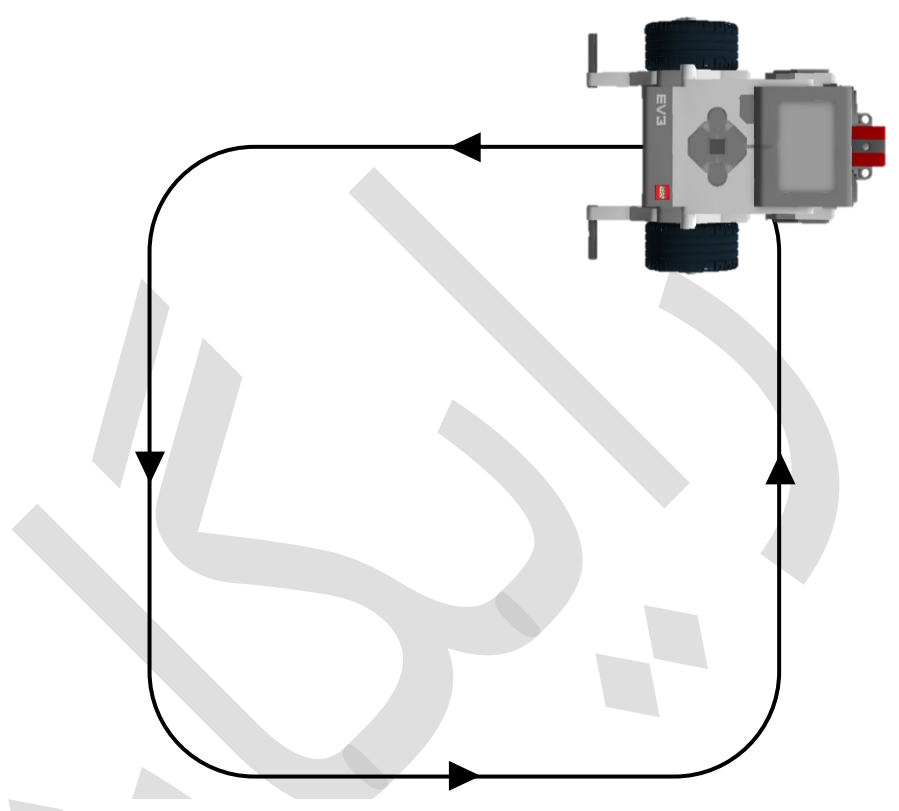

شکل ۴۷ حرکت ربات در مسیرهای ترکیبی

همانطور که میدانیم این مسیر شامل چهار مسیر مستقیم (ضلع مربع) و چهار مسیر دایرهای (گوشههای مربع) میباشد. از آنجایی که هر چهار ضلع و گوشه این مربع یکسان است پس تنها کافیست برای یک ضلع و گوشهی این مربع) میباشد. از آنجایی که هر چهار خواهیم داشت:

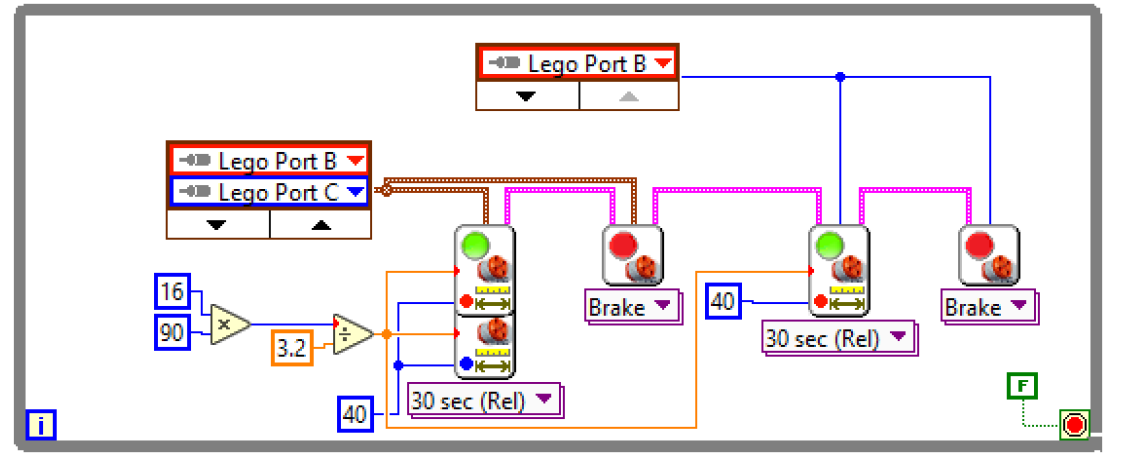

شکل ۴۸ حرکت مداوم ربات در مسیر مربعی

این برنامه شامل دو بلوک که در دو قسمت قبل توضیح داده شده است میباشد که با گرههای خروجی و ورودی NXT/EV3 بلوکهای مجاور به یکدیگر متصل شدهاند. همانطور که گفته شد برای حرکت صحیح موتورها و عدم تداخل فرمانهای موتور با یکدیگر، از بلوک Stop Motors بعد از هر فرمان موتور استفاده شده است.

## سنسور تماس

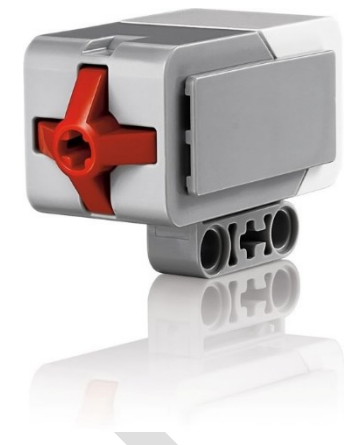

شکل ۴۹ سنسور ضربه مجموعهی EV3

سنسور تماس (یا لمس Touch) یک دکمهی ساده است که برای شناسایی برخورد ربات با اجسام و موانع و یا به عنوان یک ورودی صفر و یک طراحی شده است. این سنسور قابلیت این را دارد که فشرده شدن، رها شدن، ضربه خوردن دکمه را تشخیص دهد و همچنین تعداد دفعات دکمه زدن تکی و چندتایی را بشمارد. از مهمترین کاربرد این سنسور ساخت رباتهای حل هزارتو میباشد.

## خواندن سنسور تماس

ابتدا بلوک Sensor از بخش I/O از بخش MINDSTORMS Robotics → I/O را به بلوک دیاگرام خود اضافه میکنیم.

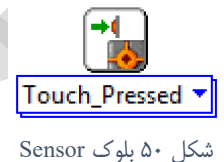

برای این سنسور ۴ مد یا حالت کاری تعریف شده است. خروجی بلوک Sensor در هر ۴ مد این سنسور، به صورت یک متغیر منطقی True/False خواهد بود.

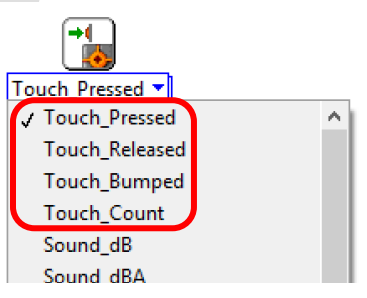

شکل ۵۱ چهار مد تعریف شده برای سنسور تماس

این ۴ مد به ترتیب Bumped ،Released ،Pressed و Count و Count میباشند.

 در مد Pressed، هرگاه که دکمه فشرده شود، گرهی خروجی True و در غیر اینصورت False را تولید میکند. با قرار دادن این بلوک در حلقهی بینهایت و همچنین اضافه کردن بلوک Sound میتوان برنامهی زیر را نوشت که با فشردن دکمه، بریک بوقی را ایجاد کند.

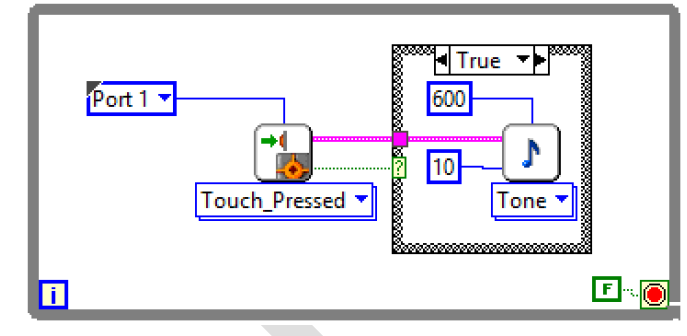

شکل ۵۲ ایحاد صدای بوق با فشردن دکمهی سنسور

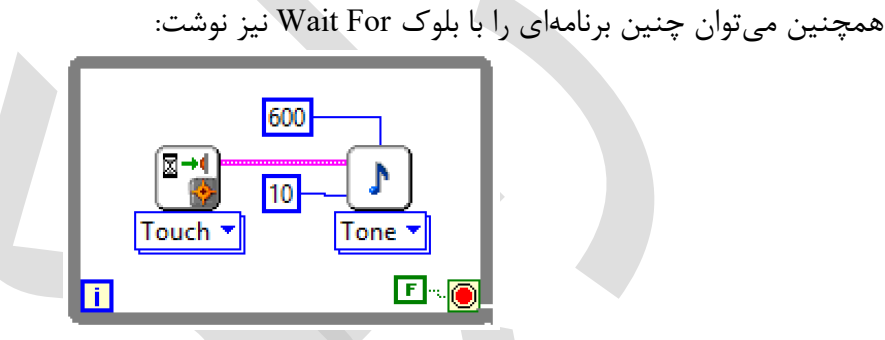

شکل ۵۳ ایجاد صدای بوق در هنگام فشردن دکمه ی سنسور با بلوک Wait For

 مد Released مشابه مد Pressed میباشد با این تفاوت که عکس آن عمل میکند. یعنی در حالت Released، با فشرده شدن دکمه، گرهی خروجی False و در سایر حالات True میباشد.

اگر برنامهای مشابه برنامهای که برای مد قبل نوشتیم بنویسیم آنگاه بریک همواره در حال بوق زدن میباشد مگر آنکه دکمهی آن فشرده شود:

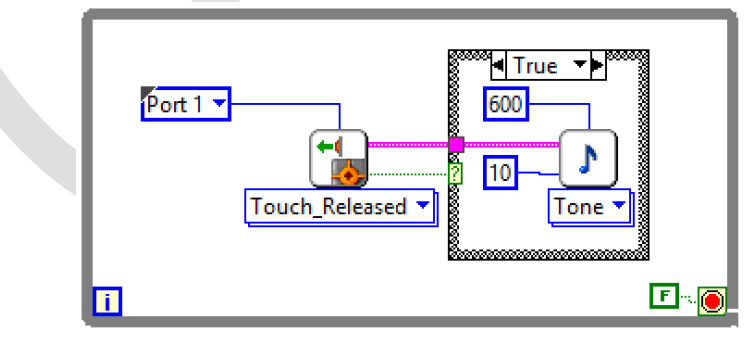

شکل ۵۴ قطع صدای بوق با فشردن دکمهی سنسور

در مد Bumped، با هربار ضربه خوردن به دکمه (در لحظهی رها شدن)، گرهی خروجی یک پالس True ایجاد می کند. فرق این حالت با دو حالت قبل این است که در حالات قبل گرهی خروجی به طور پیوسته True می ماند اما در این حالت تنها یک لحظه True می شود و در سایر مواقع همواره False است. در برنامهی زیر، با هربار ضربه خوردن به دکمه، بریک بوقی را تولید می کند.

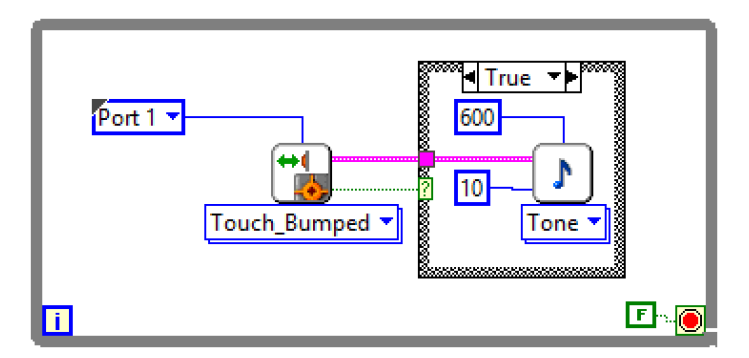

شکل ۵۵ ایجاد صدای بوق با ضربه خوردن به دکمهی سنسور

 مد آخر این سنسور Count میباشد. در این مد، خروجی گره یک عدد میباشد که با هربار فشردن دکمه، سنسور اقدام به شمارش میکند. در واقع در این حالت تعداد دفعات دکمه زدن شمارش میشود. در برنامه یزیر با هربار فشردن دکمه، تعداد دفعات شمارش شده افزایش یافته و بر روی نمایشگر بریک نشان داده می شود:

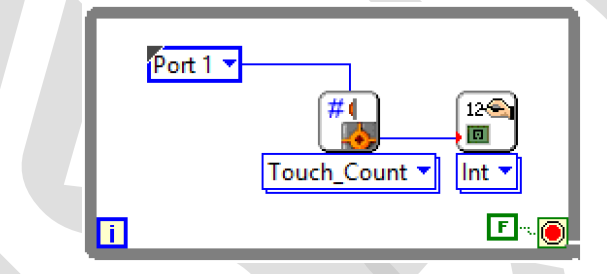

شکل ۵۶ نمایش تعداد دفعات فشرده شدن دکمه ی سنسور بر روی نمایشگر بریک

در یک جمع بندی کلی و برای شفاف شدن تفاوت بین هر سه مد (Released ،Pressed)، در جدول زیر، خروجی بلوک در شرایط مختلف آورده شده است:

| Bumped | Released | Pressed | خروجی<br>وضعیت    |
|--------|----------|---------|-------------------|
| False  | True     | False   | دکمه رها شده      |
| False  | False    | True    | دكمه فشرده شده    |
| True   | True     | False   | لحظه رها شدن دكمه |

جدول ۱ وضعیت گرهی خروجی در سه مد سنسور تماس

## کاربردهای سنسور تماس

یکی از سادهترین و پرکاربردترین استفادهی این سنسور، برای تعیین برخورد ربات با موانع روبروی خود می از ساده در این منظور ابتدا به صورت زیر، سنسور تماس را بر روی ربات Educator متصل می کنیم:

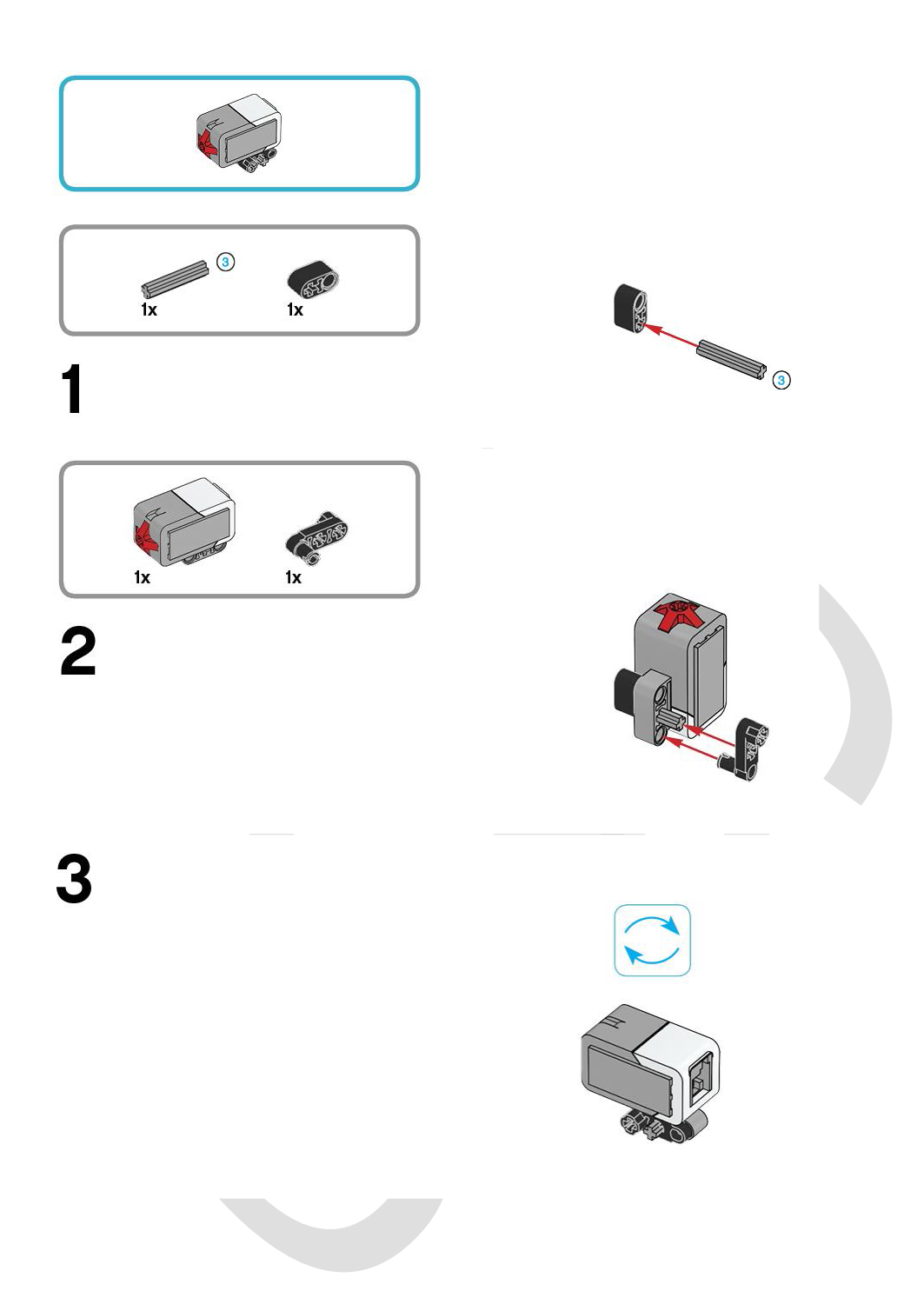

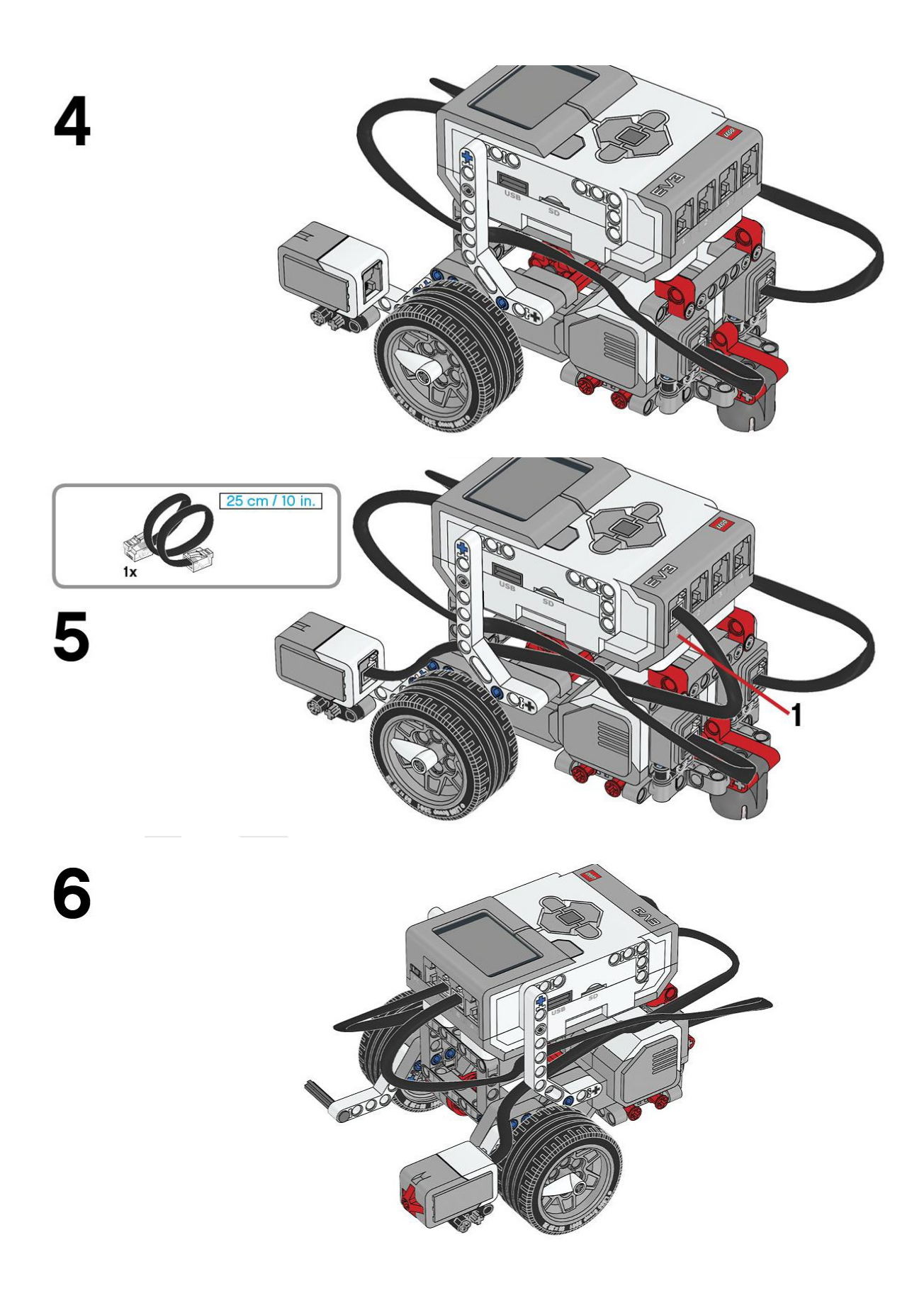
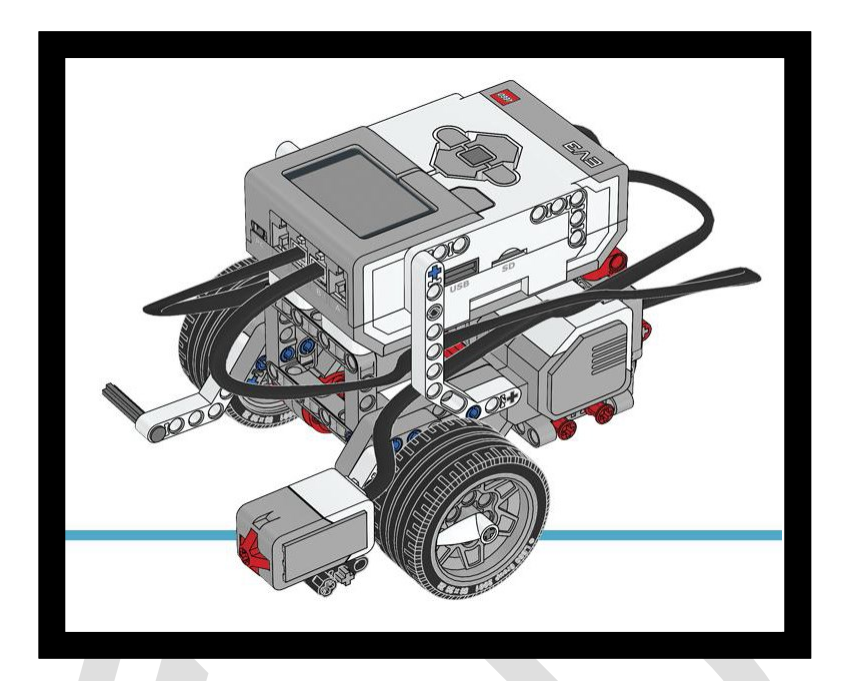

شکل ۵۷ نصب سنسور تماس بر روی ربات Educator

هدف ما برنامهنویسی رباتی است که مسیر مستقیم را طی کند و در صورت برخورد به مانع، چرخش انجام دهد و سپس دوباره به راه خود ادامه دهد.

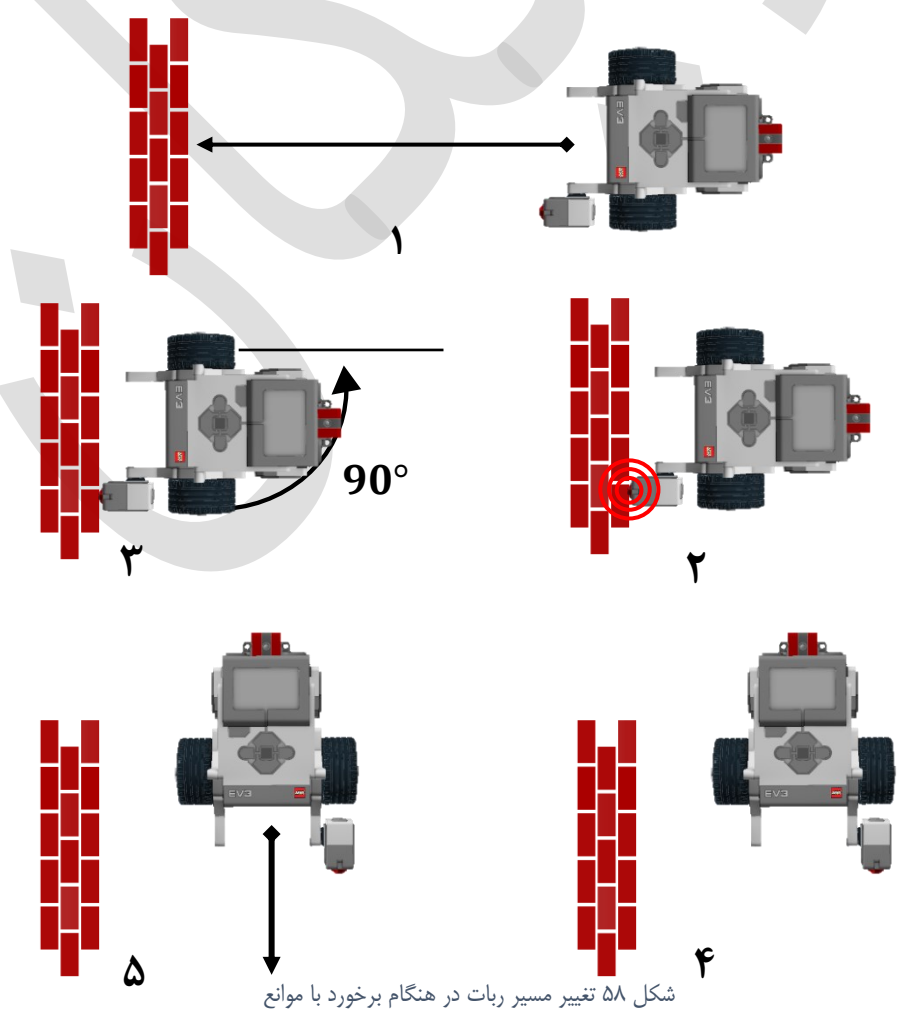

برای این منظور ابتدا بلوک Move Motor را درون حلقهی بینهایت قرار میدهیم تا ربات به طور پیوسته به حرکت مستقیم خود ادامه دهد:

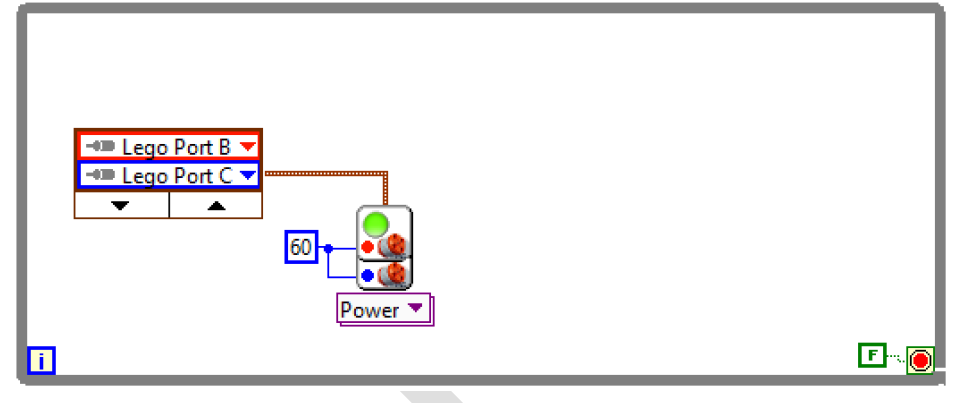

شكل ۵۹ ايجاد حركت مداوم در مسير مستقيم

در ادامه میخواهیم که اگر سنسور تماس فشرده شد ربات متوقف شده و بر روی یک چرخ خود به صورت عقب گرد بچرخد (اگر درجا یا رو به جلو بچرخد مسلما مانع روبرو، اجازهی چرخش را نمیدهد). برای تشخیص فشرده شدن دکمه از بلوک Wait For NXT/EV3 Touch  $\rightarrow$  آنرا بر روی  $\leftarrow$  Wait For NXT/EV3 Touch می کنیم و آنرا بر روی روی یک چرخ را انجام Pressed تنظیم می کنیم. در ادامه ابتدا موتورها را متوقف کرده و سپس چرخش بر روی یک چرخ را انجام می دهیم:

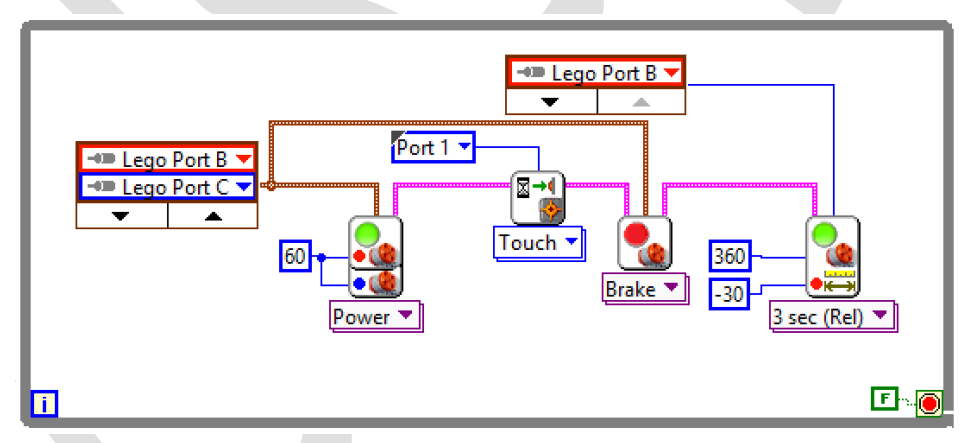

شکل ۶۰ تشخیص برخورد دکمهی سنسور با بلوک Wait For و چرخش رو به عقب ربات و تکرار این روند

به این ترتیب ربات مسیر مستقیم را تا زمانی که به مانع برخورد نکرده است ادامه میدهد. در صورتی که ربات به مانع برخورد کند، ۹۰ درجه چرخیده و سپس دوباره به مسیر مستقیم ادامه میدهد.

# سنسور اولتراسونيك

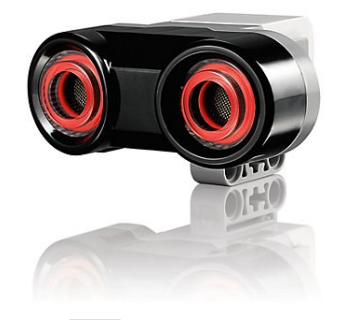

شكل ۶۱ سنسور اولتراسونيك مجموعه EV3

سنسور اولتراسونیک یا فراصوت، دارای یک فرستنده و یک گیرنده فراصوت می باشد که با کمک امواج فراصوت (امواج الکترومغناطیسی با فرکانس فراتر از محدوده شنوایی انسان) فاصله را تا مانع پیش رو، بدست می آورد. برای این عمل ابتدا فرستنده، یک پالس فراصوت را به سمت روبرو ارسال می کند. سپس پالس ارسال شده، بعد از رسیدن به مانع و بازتاب از آن، به سمت گیرنده بازمی گردد. با محاسبه یزمان بین ارسال پالس و دریافت پالس بازتاب شده و همچنین دانستن سرعت صوت در هوا (برای هوای خشک در دمای ۲۰ درجه سلسیوس این مقدار برابر با 342.2 m/s می باشد)، می توان فاصله تا مانع را محاسبه نمود.

#### خواندن سنسور اولتراسونيك

برای خواندن سنسورها به طور کلی از بلوک Sensor در بخش I/O استفاده می کنیم. برای گرفتن اطلاعات از سنسور فراصوت و نمایش آن در نرمافزار لبویو، می توان به چند طریق عمل کرد. ابتدا سنسور اولتراسونیک را توسط کابل به بریک EV3 متصل نموده (به هر یک از پورتهای ۱ تا ۴) و بریک را به درگاه USB کامپیوتر وصل می کنیم. سپس برای خواندن اطلاعات سنسور و نمایش آن در لبویو، بلوک Sensor را در حلقه بینهایت while قرار می دهیم تا به طور مداوم مقادیر خوانده شده از سنسور بروزرسانی و نمایش داده شود:

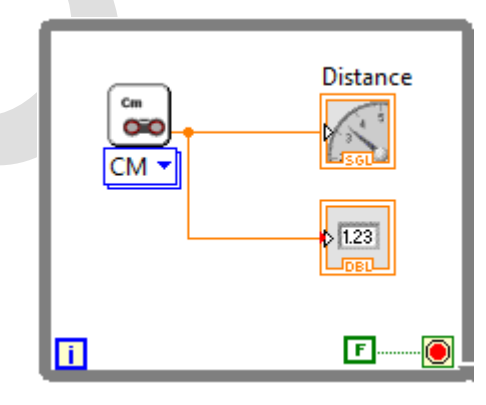

شكل ۶۲ نحوه خواندن اطلاعات سنسور فراصوت

در قسمت Front Panel مقادیر خوانده شده بر حسب سانتیمتر به شکل زیر نمایش داده می شود:

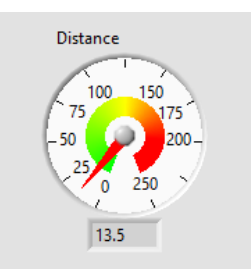

شکل ۶۳ مقدار خوانده شده از سنسور در Front Panel

# كاليبراسيون سنسور اولتراسونيك

برای بدست آوردن در کی از دقت سنسور اولتراسونیک و همچنین محیط پوشش داده شده توسط این سنسور، میتوان آزمایشهایی را انجام داد. در شکل ۶۴ چیدمان مورد نیاز برای آزمایش نشان داده شده است:

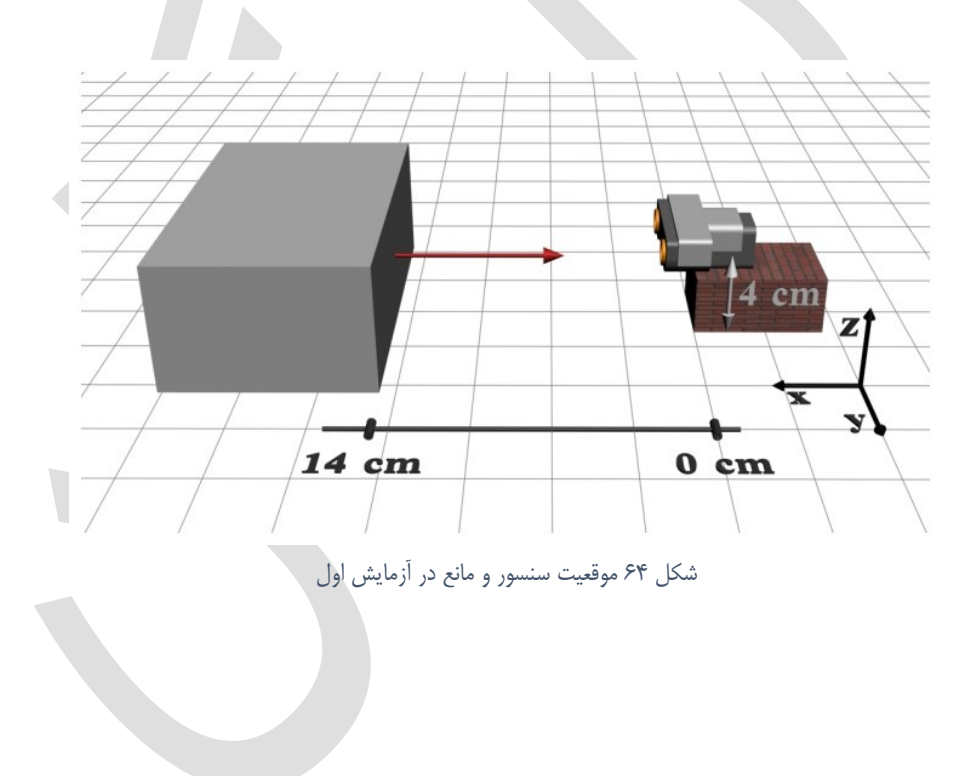

با در نظر گرفتن مانع در روبروی سنسور و افزایش فاصلهی آن با سنسور، میتوان نمودار شکل ۶۵ را رسم کرد که فاصله اندازه گیری شده توسط سنسور بر حسب فاصلهی واقعی را نشان میدهد. همچنین میتوان مقدار انحراف میانگین از مقدار واقعی را رسم نمود.

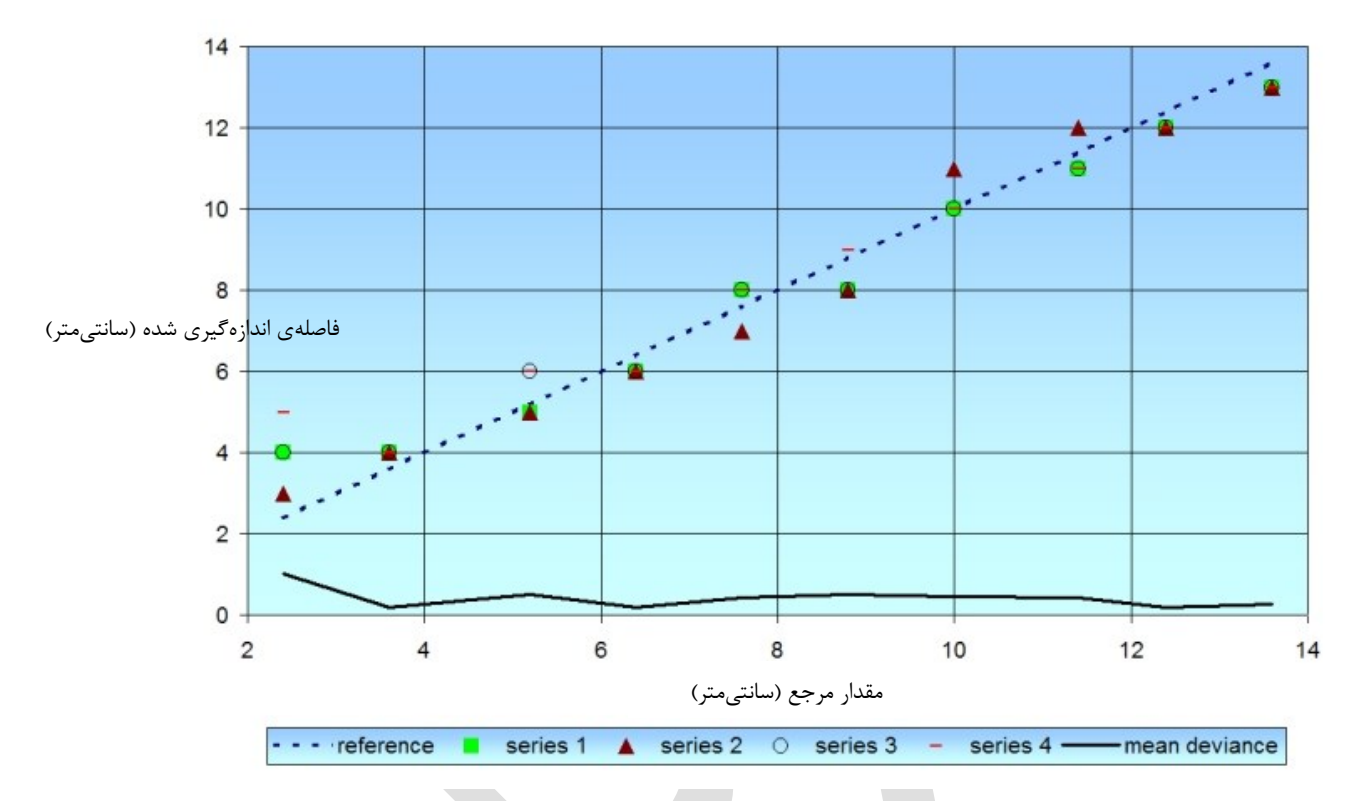

شکل ۶۵ نمودار فاصله اندازه گیری شده توسط سنسور بر حسب فاصلهی واقعی

فواصل کمتر از ۳ سانتیمتر توسط سنسور قابل اندازه گیری نمی باشند. بیشترین انحراف از مقدار واقعی برابر با ۲.۶ سانتیمتر در فاصله ۲.۵ سانتیمتری می باشد. انحراف میانگین این سنسور برابر ۴۰۸. • سانتیمتر (کمتر از ۰.۵ سانتیمتر) است که نشان دهنده رفتار صحیح سنسور می باشد.

در آزمایش دوم هدف ما بدست آوردن گسترهی دید این سنسور است. در این آزمایش نیز از همان مانع قبل استفاده گردیده است (۱۴.۵ در ۹.۵ در ۶ سانتیمتر). در این حالت مانع را در فواصل و زوایای مختلف نسبت به سنسور جابجا کرده و فواصل خوانده شده را یادداشت مینماییم. سنسور در دو موقعیت افقی و عمودی قرار داده شده است. در شکل ۶۶ چیدمان با موقعیت افقی سنسور آورده شده است.

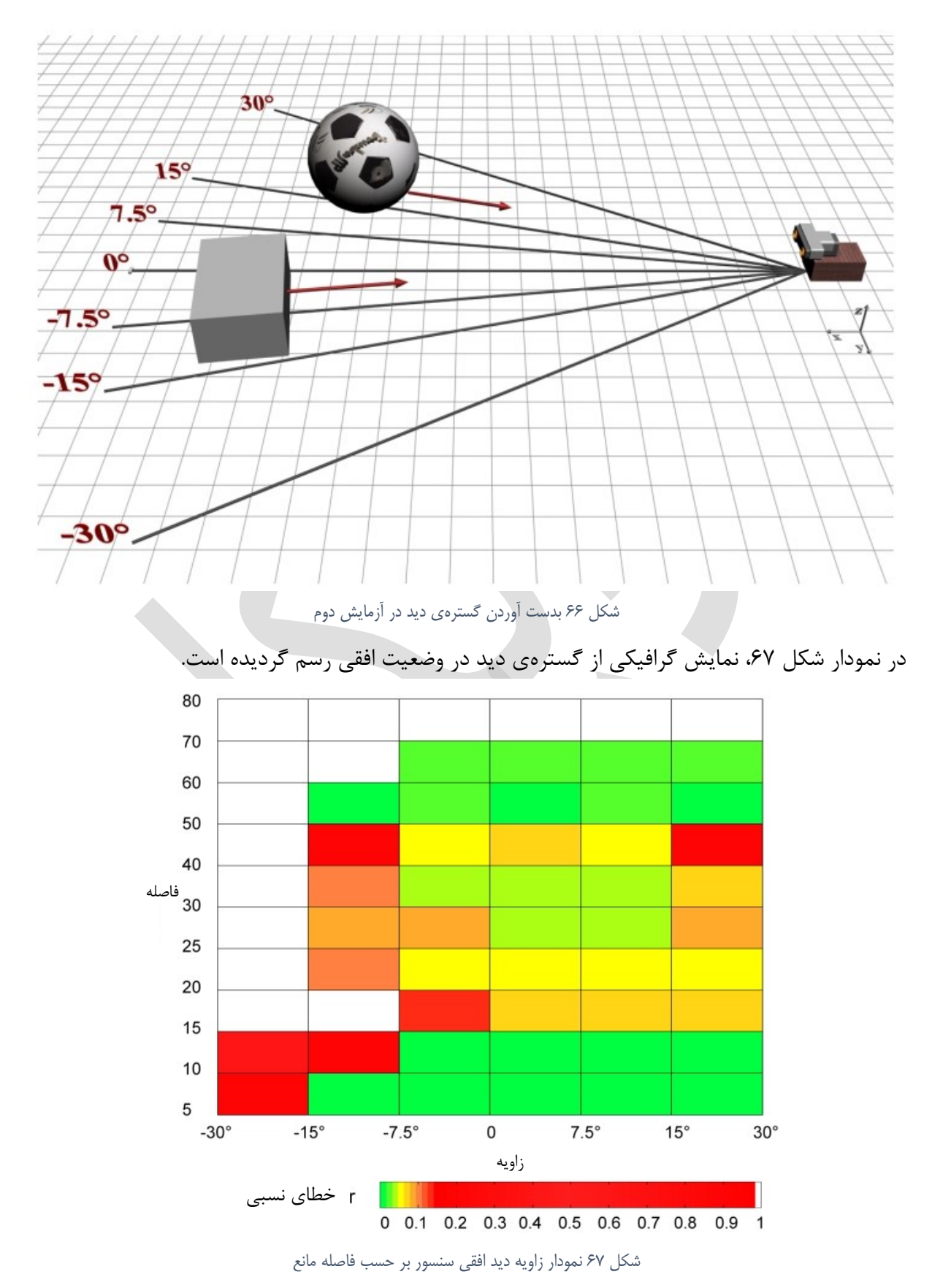

نتایج نشان میدهند که سنسور اولتراسونیک همواره باید در وضعیت افقی قرار بگیرد زیرا در سایر وضعیتها گستره و عمق دید کاهش مییابد. به نظر میرسد که سنسور مقداری در چشم چپ، ضعف بینایی دارد که

این مسئله به خاطر این است که چشم چپ این سنسور در واقع گیرندهی امواج اولتراسونیک و چشم راست، فرستندهی آن امواج است.

بعد از تستهای فوق که برای رفتارهای آماری سنسور اولتراسونیک انجام گردید، اقدام به آزمایشهای دینامیکی مینماییم. نمودار شکل ۶۸ فواصل خوانده شده توسط سنسور اولتراسونیک در هنگام نزدیک شدن به دیوار را نشان میدهد. اطلاعات این نمودار توسط برنامهای که در نرمافزار LEGO تحت لبویو رسم شده است که در آن مقادیر کنونی اولتراسونیک و مقادیر زاویه یکی از موتورهای متحرک در یک فایل در بریک ذخیره گردیده است. سپس این فایل از روی بریک بارگیری شده است.

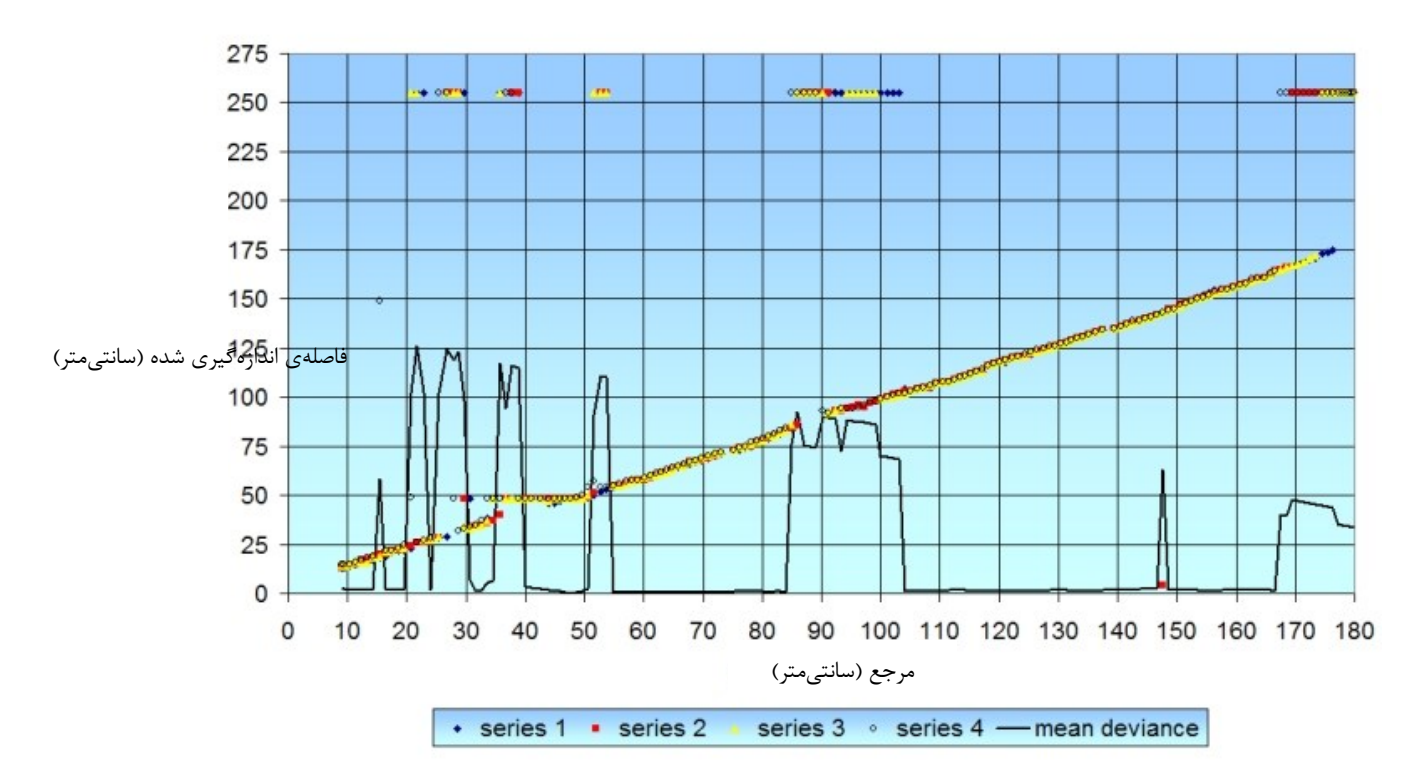

شکل ۶۸ نمودار نتیجهی آزمون دینامیکی سنسور اولتراسونیک

آزمون دینامیکی دو ضعف سنسور اولتراسونیک را آشکار میکند. مورد اول این است که این سنسور در بعضی نواحی به جای نشان دادن فاصلهی واقعی، مقدار ۲۵۵ سانتیمتر را نمایش میدهد. مورد دوم که حتی اهمیت بیشتری دارد، ناحیهی بحرانی بین ۲۵ سانتیمتر و ۵۰ سانتیمتر میباشد که سنسور در اکثر مواقع مقدار غلط ۴۸ سانتیمتر را نمایش میدهد.

## كاربردهاي سنسور اولتراسونيك

از این سنسور برای کاربردهای متفاوتی میتوان بهره برد. یکی از کاربردهای آن برای جلوگیری از برخورد ربات با موانع میباشد. در ادامه ربات educator را به گونهای اصلاح میکنیم تا موانع پیش روی خود را تشخیص داده و با تغییر مسیر، از برخورد با آنها جلوگیری کند. اصلاحات زیر را بر روی ربات educator انجام دهید:

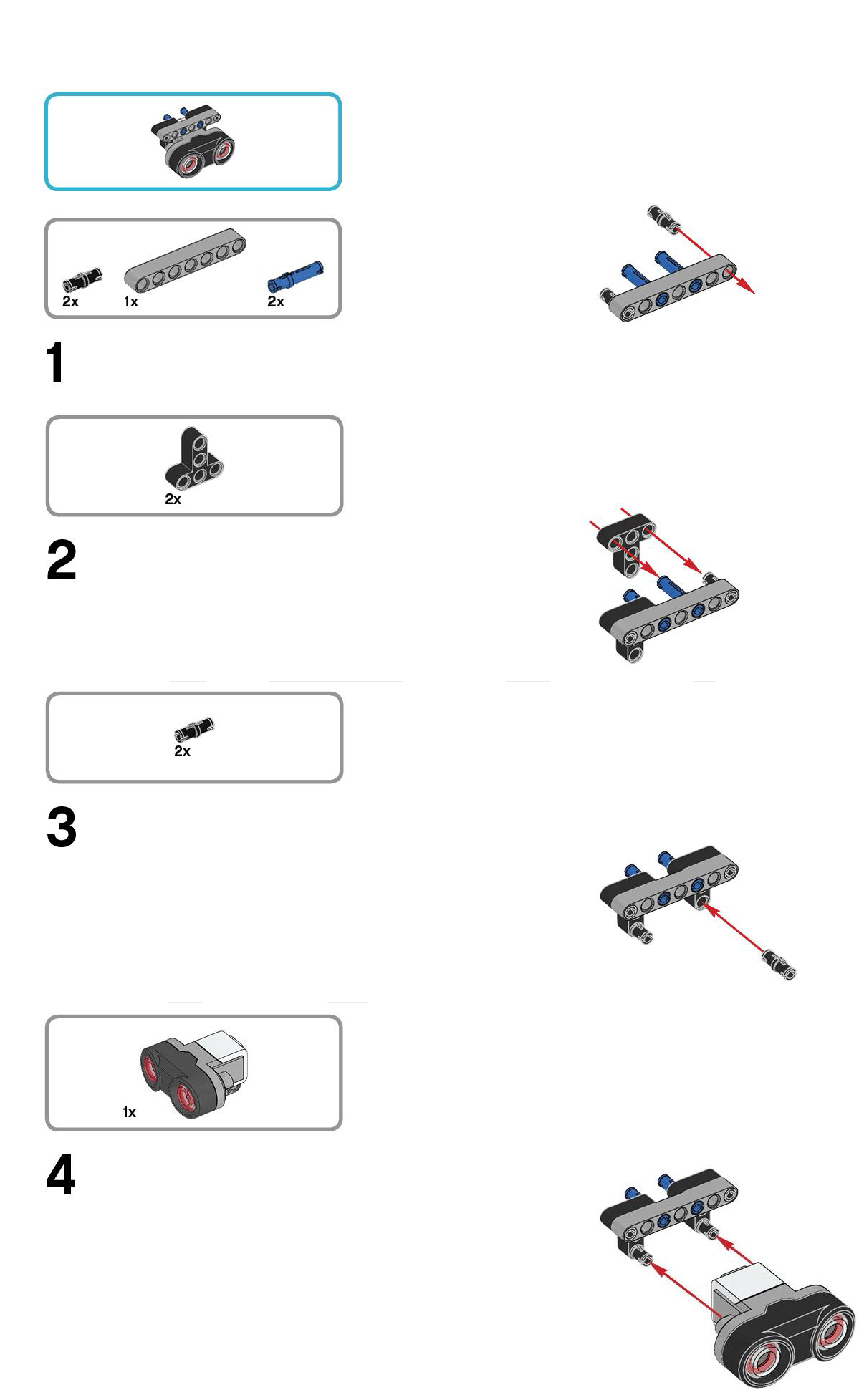

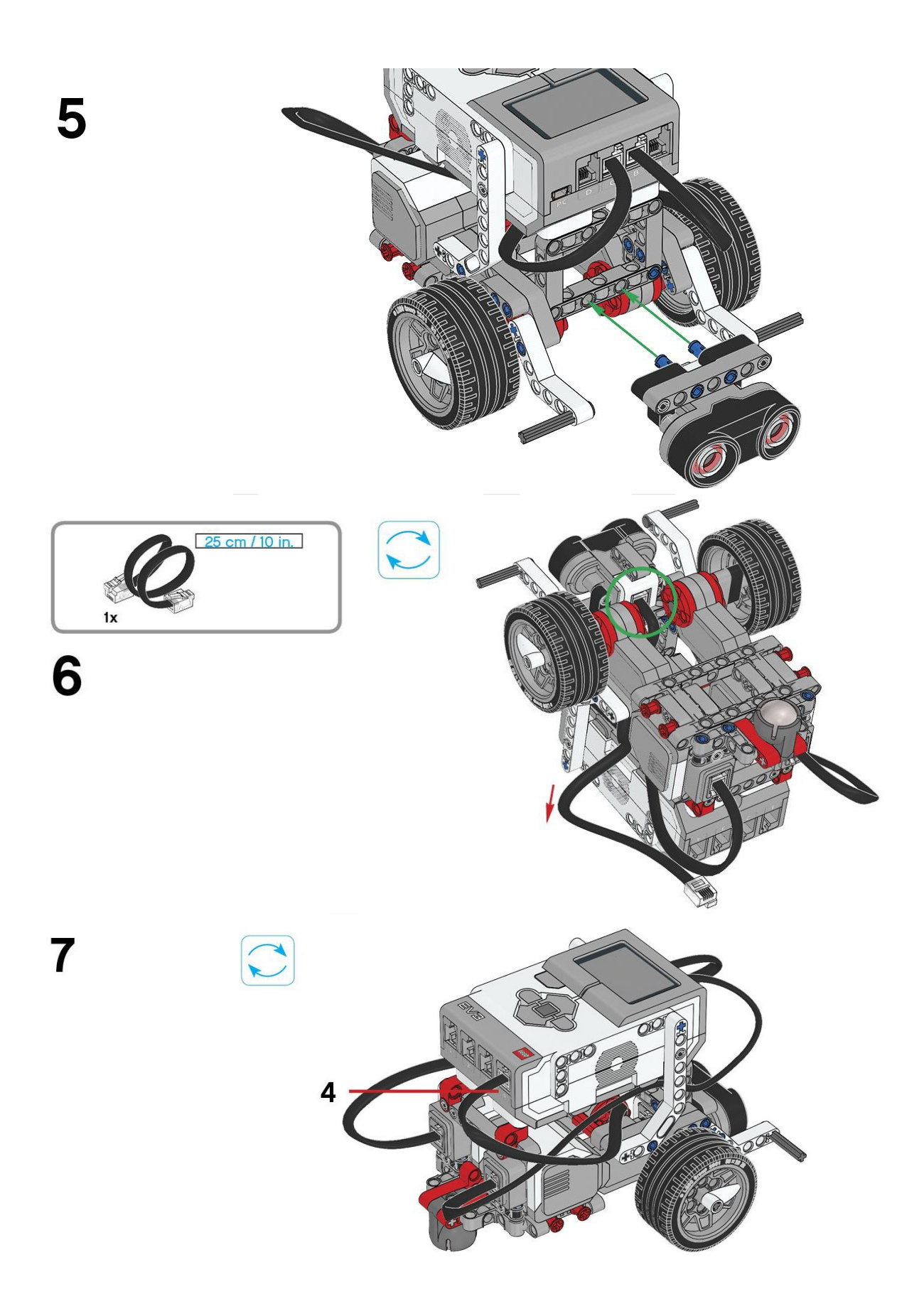

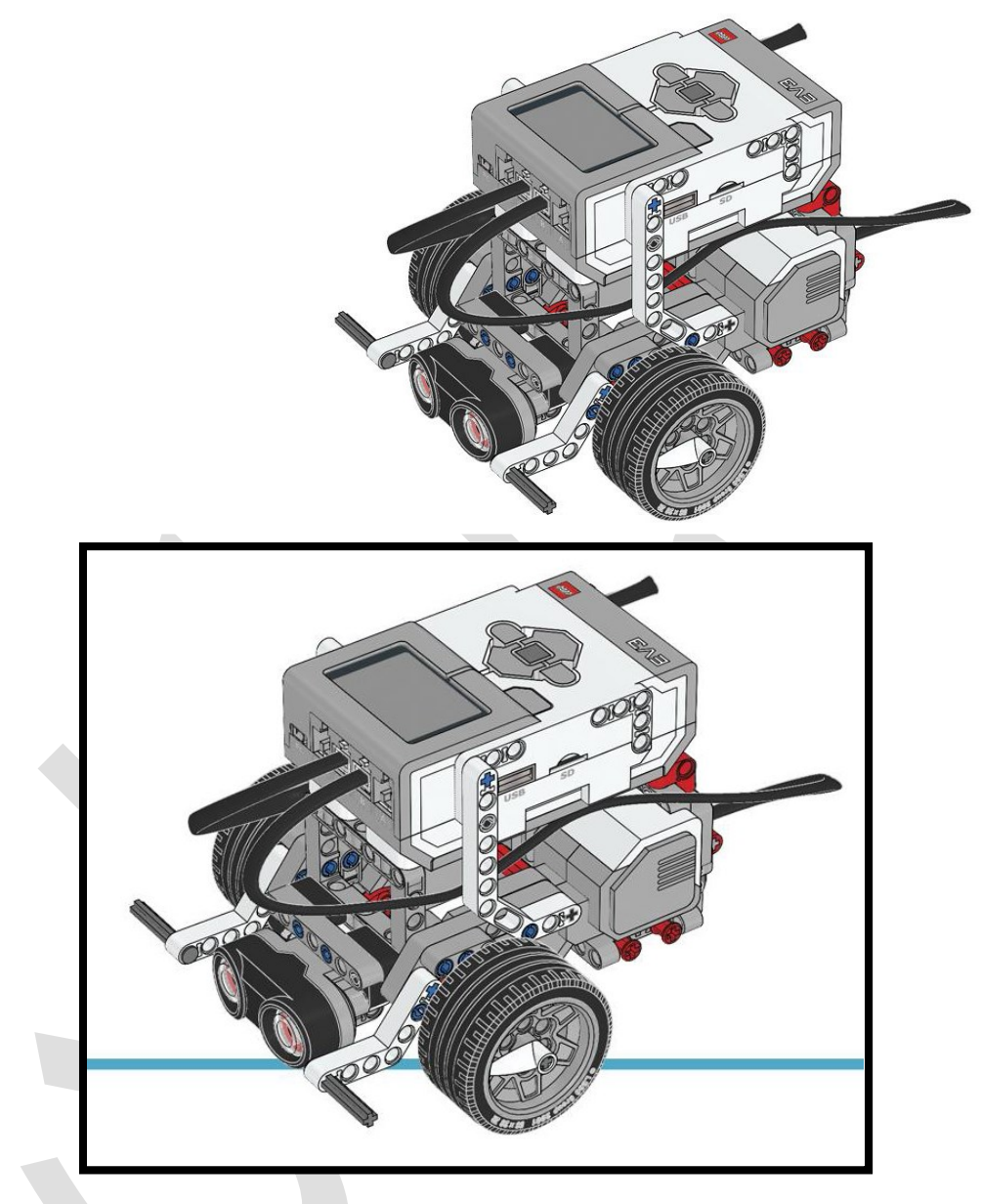

شکل ۶۹ نصب سنسور اولتراسونیک بر روی ربات educator

می خواهیم ربات را به گونه ای برنامه ریزی کنیم در حالت عادی ربات حرکت در خط مستقیم را انجام دهد و هنگامی که به نزدیکی یک مانع رسید چرخشی انجام داده و دوباره حرکت مستقیم خود را ادامه دهد، در اینصورت این ربات قادر خواهد بود تا همواره از برخورد به موانع جلوگیری کند.

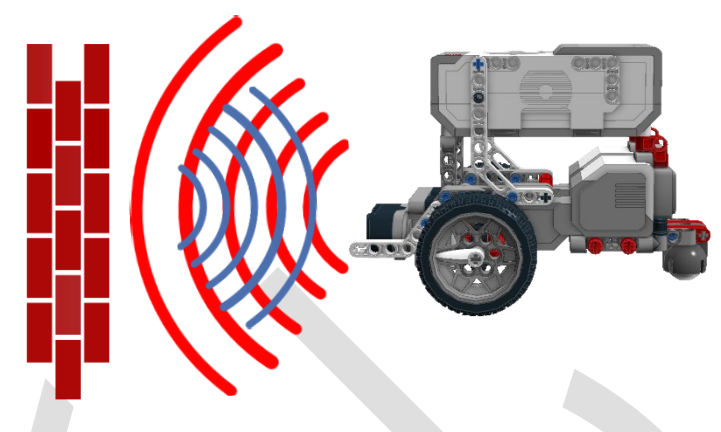

شكل ۷۰ تشخيص موانع با سنسور اولتراسونيك

پس ابتدا مانند زیر، حلقهی بینهایت را برای تکرار همیشگی این روند قرار میدهیم و در آن حرکت مستقیم ربات را برنامهریزی میکنیم:

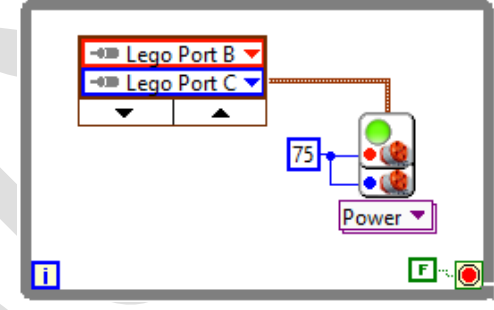

شکل ۷۱ حرکت موتورها در حلقه بینهایت while

در قدم بعد باید برای توقف موتورها و درنتیجه جلوگیری از برخورد با موانع، از بلوک Wait For استفاده کنیم. این بلوک دارای شروط دلخواهی است که با مشخص کردن آن، هنگام برقرار شدن شرط، فعالیتهای ربات متوقف شده و فعالیت بعدی را انجام میدهد. در اینجا ما میخواهیم تا هنگامی که مانعی در کمتر از ۱۰ سانتیمتری ربات شناسایی نشود، ربات به حرکت مستقیم خود ادامه دهد، و در صورت شناسایی مانع در فاصله کمتر از ۱۰ سانتیمتر، ربات توقف کرده و به اندازه ۹۰ درجه در جهت ساعتگرد بچرخد. پس شرط بلوک Wait For را به عنوان ورودی به بلوک میدهیم:

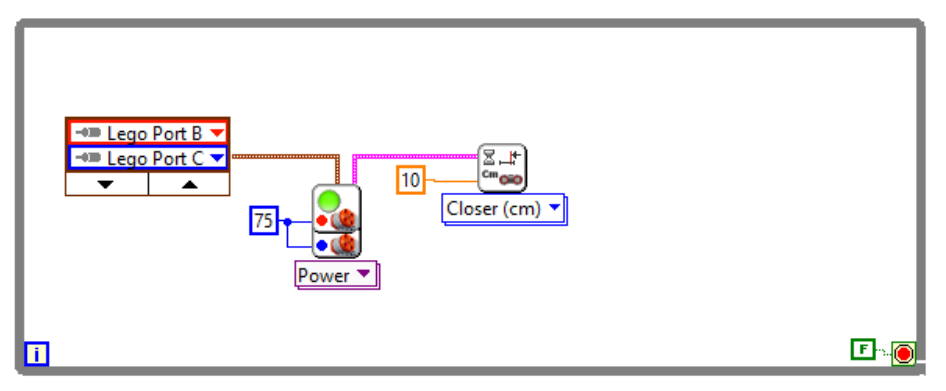

شکل ۷۳ اضافه کردن بلوک wait for

عملی که بعد از Wait For باید انجام داد، ابتدا متوقف کردن چرخها و سپس حرکت یکی از چرخها به اندازهی مناسب برای چرخش ۹۰ درجه ربات میباشد:

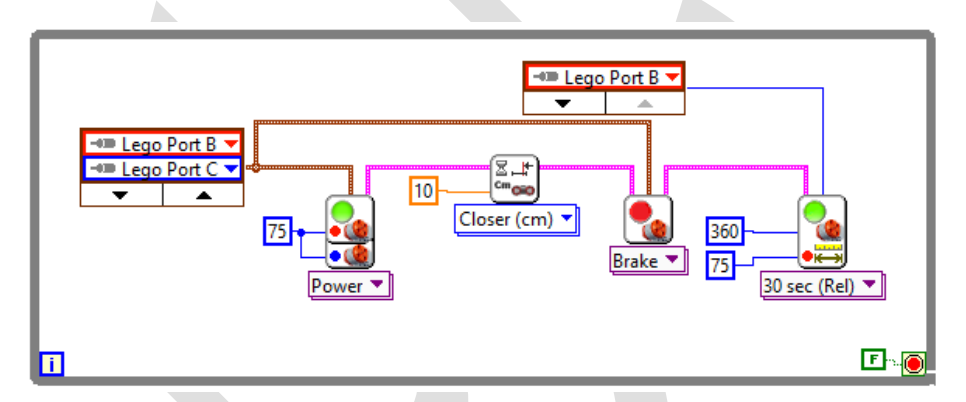

شکل ۷۲ اضافه کردن بلوک Stop Motors و چرخش ربات

## سنسور ژيروسکوپ

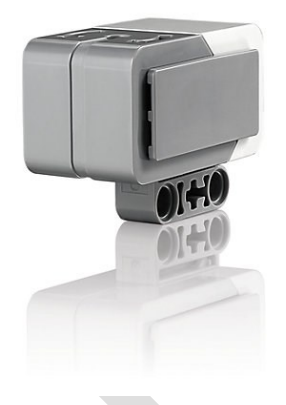

شکل ۷۴ سنسور ژیروسکوپ مجموعهی EV3

سنسور ژیروسکوپ به منظور اندازه گیری مقدار چرخش و یا اندازه گیری سرعت چرخش میباشد. سنسور ژیروسکوپ موجود در این مجموعه میتواند تنها چرخش حول یک محور را اندازه گیری نماید. سنسور ژیروسکوپ EV3، با بهره از تکنولوژی MEMS<sup>۳</sup> ساخته شده است. طرز کار سنسور ژیروسکوپ بر اساس نیروی ناشی از شتاب کریولیس است. جرم کوچکی از کریستال را داخل محفظهای فلزی در نظر بگیرید، این جرم کوچک کریستال در هنگام اعمال ولتاژ الکتریکی مقداری منقبض میشود و در هنگام حذف ولتاژ، به اندازه اولیه خود باز میگردد. حال اگر به این جرم یک فنر متصل کنیم و جریان الکتریکی را دائما قطع و وصل نماییم، جرم در راستای یک خط مستقیم نوسان میکند. همانطور که از قانون پایستگی انرژی میدانیم، اجسام به آنها اعمال شود. هنگامی که سنسور می چرخد، جرم کریستالی حرکت خطی خود را در راستای اولیه نوسان، حفظ میکند اما به علت اینکه بدنهی سنسور نیز چرخیده است، این جرم کریستالی دیگر هم راستا با بدنهی سنسور نوسان نمی کند. سنسور ژیروسکوپ مقدار این انحراف را اندازه گرفته و مقدار چرخش را محاسبه میکند و بدین صورت میتواند مقدار چرخش و نرخ چرخیده است، این جرم کریستالی دیگر هم راستا با بدنهی میکند و بدین صورت میتواند مقدار چرخش و نرخ چرخش (سرعت زاویه ای را اندازه گیری کند. این سنسور در بسیاری از صنایع استفاده میشود، از تلفنهای همراه گرفته تا ماهوارهها و رباتهای عظیم میکند و بدین صورت میتواند مقدار چرخش و نرخ چرخش است، این جرم کریستالی دیگر هم راستا با بدنهی

#### خواندن سنسور ژيروسکوپ

ابتدا بلوک Sensor از بخش Sensor → MINDSTORMS Robotics → I/O را به بلوک دیاگرام خود اضافه میکنیم.

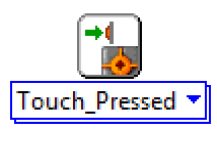

شکل ۷۵ بلوک Sensor

Micro Electro-Mechanical System<sup>\*</sup>

برای این سنسور ۲ مد یا حالت کاری تعریف شده است. یکی برای خواندن مقدار چرخش Read Angle و دیگری برای خواندن نرخ چرخش یا همان سرعت زاویه ای Read Rate. ابتدا این بلوک را بر روی Read Angle قرار داده و آنرا داخل حلقه ی بینهایت قرار می دهیم:

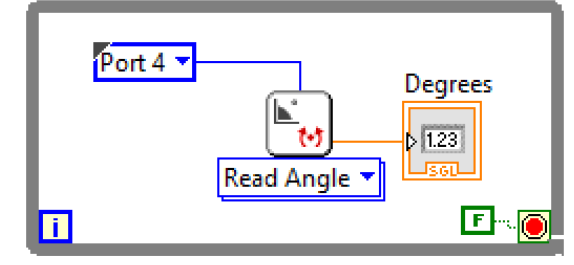

شکل ۷۶ خواندن مقدار زاویه از مرجع

در این حالت در هر لحظه مقدار زاویهی اندازه گیری شده توسط سنسور ژیروسکوپ خوانده می شود و در Front Panel نمایش داده می شود. دقت شود که در این حالت زاویهی خوانده شده نسبت به مرجع پیش فرض سنسور اندازه گیری می شود، در قسمت بعد که با نام کالیبراسیون سنسور ژیروسکوپ آمده است به تغییر این مرجع می پردازیم.

در مد دیگر این سنسور میتوانیم نرخ تغییر زاویه را بخوانیم. مانند مد قبل سنسور را داخل حلقهی بینهایت قرار داده و سپس گزینهی Read Rate را انتخاب میکنیم. حال با اجرای برنامه، در هر لحظه میتوان مقدار چرخش سنسور را در Front Panel مشاهده کرد:

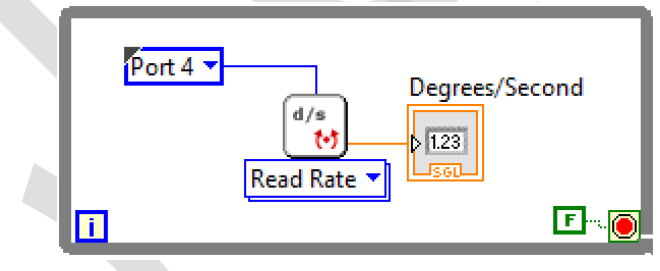

شكل ۷۷ خواندن نرخ تغيير زاويه

### کالیبراسیون سنسور ژیروسکوپ

همانطور که در قسمت قبل گفته شد، زاویهی خوانده شده توسط سنسور نسبت به مرجع پیش فرض سنسور اعلام میشود. برای تغییر این مرجع میتوان از بلوک Sensor و گزینهی Reset Gyro استفاده کرد تا هربار که برنامه را اجرا میکنیم مرجع همان زاویهی اولیه باشد و سنسور نسبت به آن زاویه، سایر زوایا را بخواند:

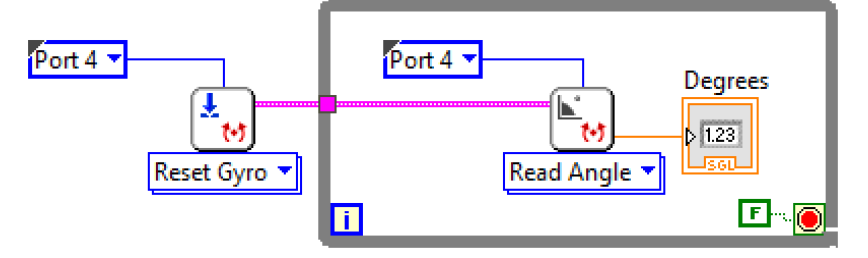

شکل ۷۸ ریست کردن زاویه مرجع و خواندن زوایا نسبت به زاویه ی اولیه ی سنسور

با اجرای برنامهی بالا، ابتدا با ریست کردن سنسور ژیروسکوپ، زاویهی مرجع به زاویهی اولیه اجرای برنامه تغییر کرده و سپس سایر زوایای خوانده شده، نسبت به آن زاویهی اولیه اعلام میشود.

# کاربردهای سنسور ژیروسکوپ

سنسور ژیروسکوپ در طیف گستردهای از رباتها مورد استفاده قرار میگیرد. ابتدا برای آشنایی بهتر با این سنسور، با استفاده از ربات پایه، برنامهای مینویسیم که همواره جهت ربات را به یک سو حفظ کند و ربات در مقابل تغییر جهت مقاومت نماید. همانطور که در ربات تعقیب خط با کنترلر تناسبی آشنا شدیم، در اینجا نیز از این نوع کنترل برای پیادهسازی این هدف استفاده میکنیم. برای این منظور ابتدا سنسور ژیروسکوپ را بر روی ربات Educator متصل میکنیم:

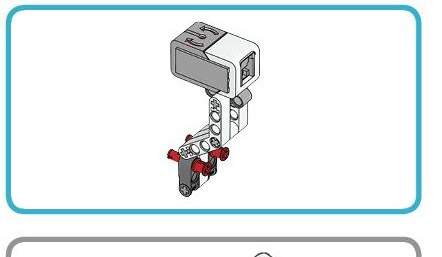

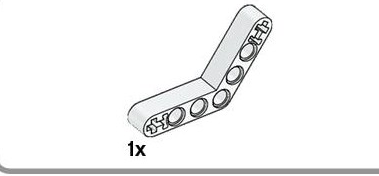

3 2x

2

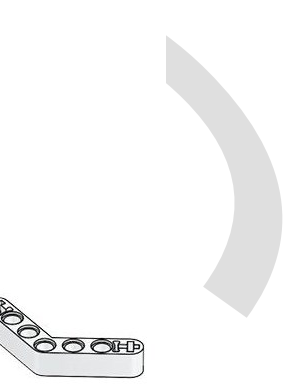

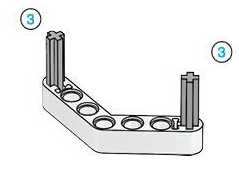

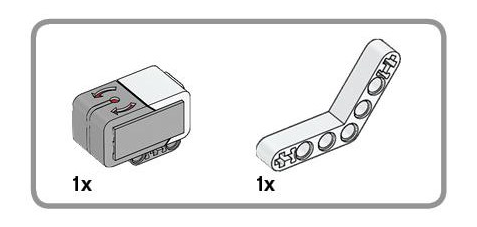

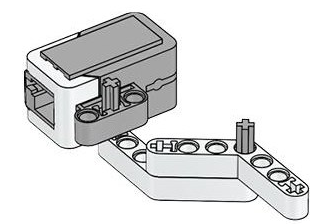

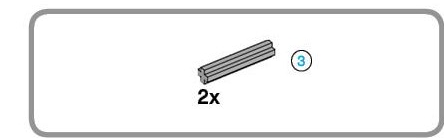

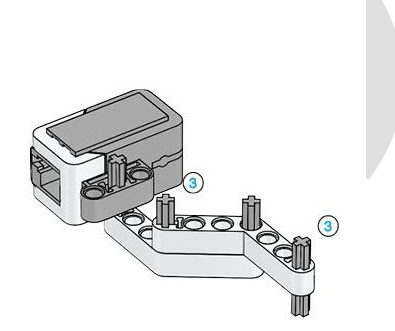

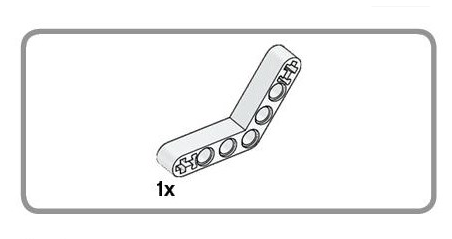

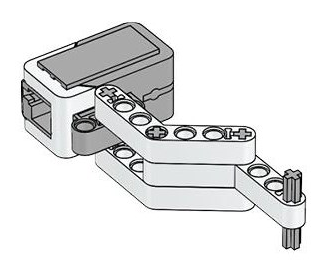

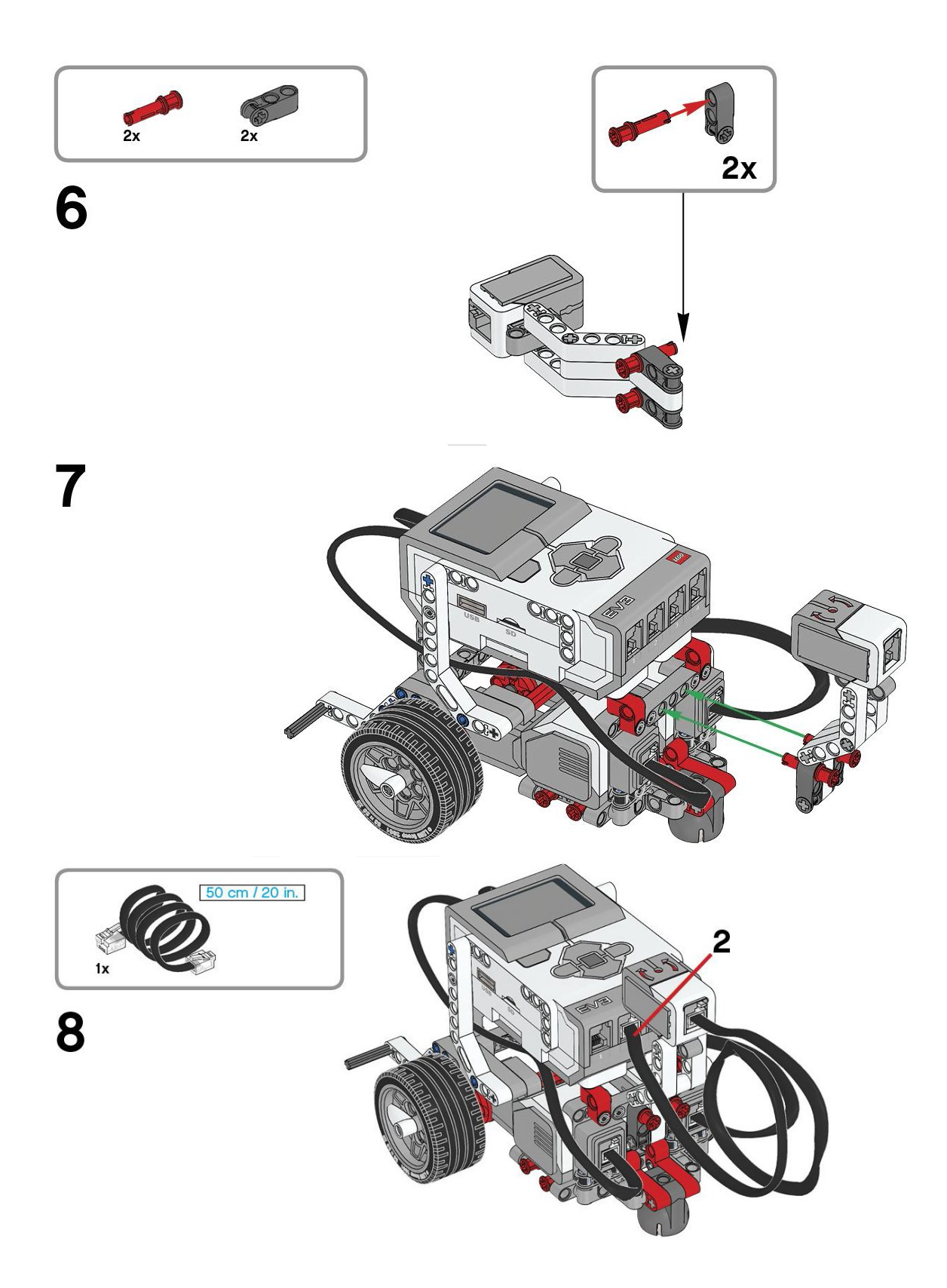

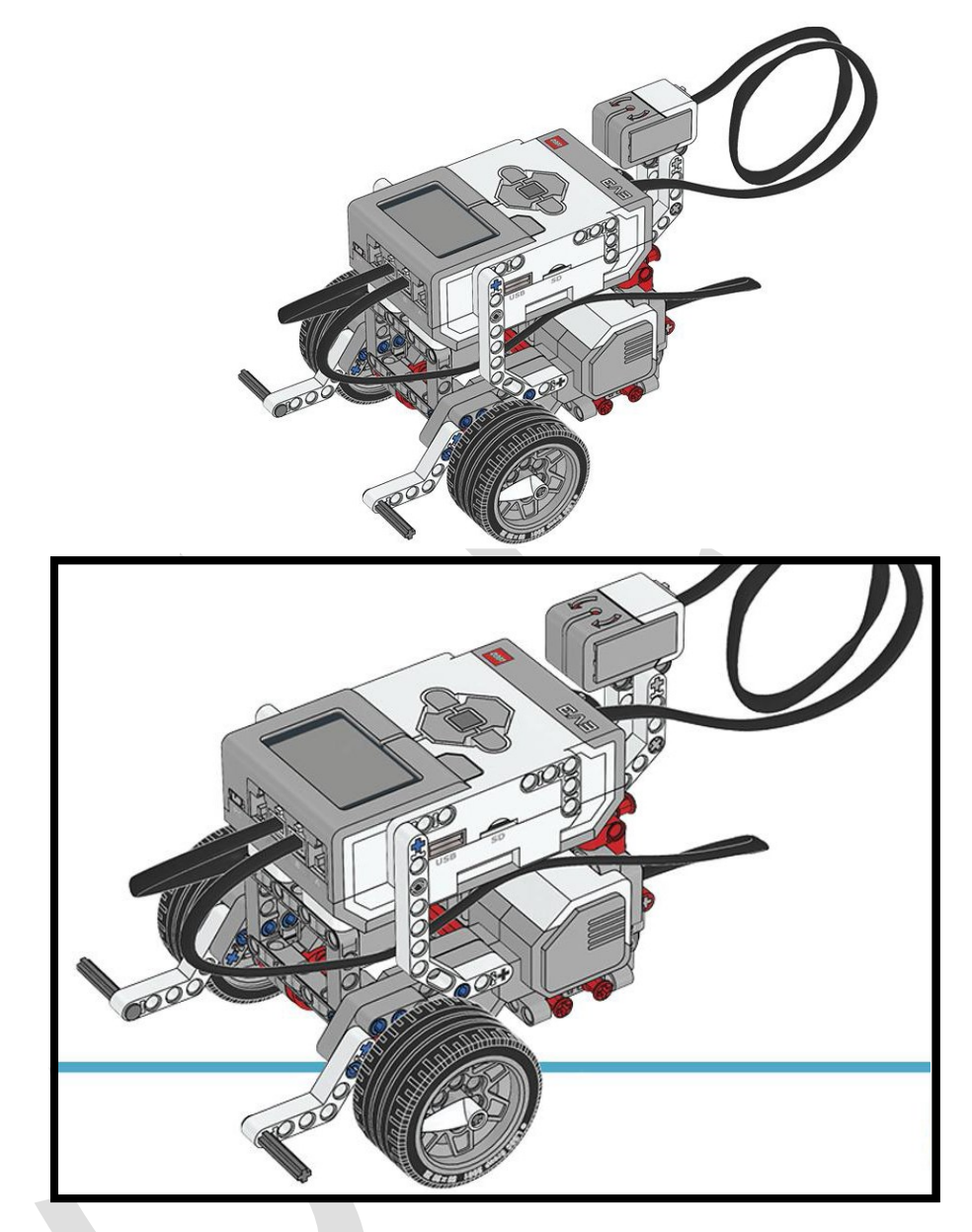

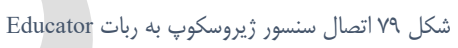

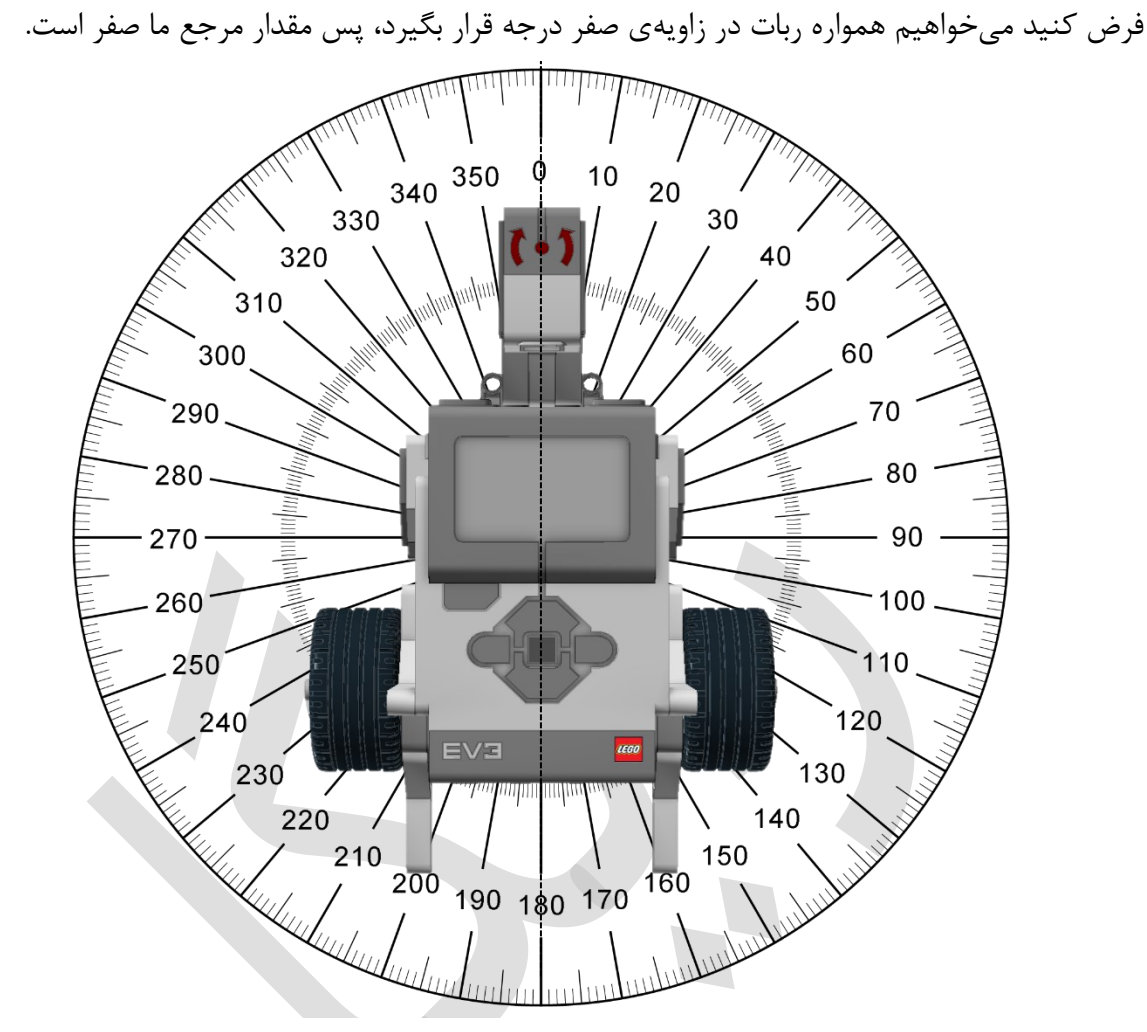

شکل ۸۰ زاویهی اندازه گیری شده توسط سنسور ژیروسکوپ

حال باید سیگنال خطا را ایجاد نماییم و بعد از ضرب یک ضریب تقویت در آن، سیگنال تقویت شده را به موتورها اعمال کنیم. برای ساخت سیگنال خطا به صورت زیر عمل مینماییم:

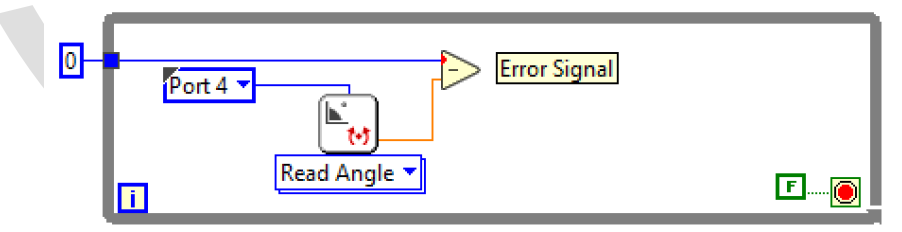

شکل ۸۱ تشکیل سیگنال خطا

سپس این سیگنال را در یک عدد ثابت ضرب کرده و به موتورها اعمال می کنیم. دقت کنید که هدف ما در اینجا چرخش ربات حول محور خودش می باشد، پس باید جهت چرخش موتورها عکس یکدیگر باشد، پس باید سیگنال تقویت شده را به یک موتور و منفی آن سیگنال را به موتور دیگر اعمال کرد.

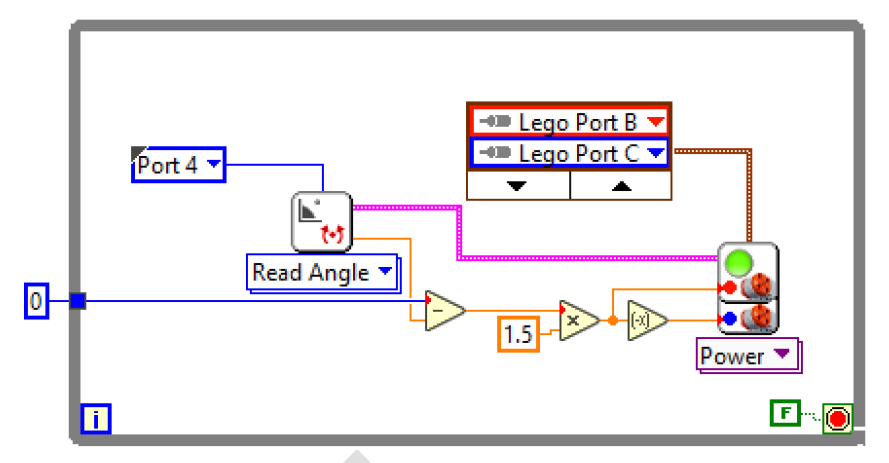

شکل ۸۲ تنظیم موتور بر روی زاویهی صفر درجه با چرخش چرخها

در نهایت برنامهی مورد نظر به شکل بالا درمیآید. حال با اجرای این برنامه، ربات همواره جهت خود را به سمت زاویهی صفر حفظ میکند و در صورت تغییر جهت، متناسب با اختلافی که از زاویهی صفر دارد، چرخش کرده و خود را به زاویهی صفر میرساند.

سنسور رنگ/نور

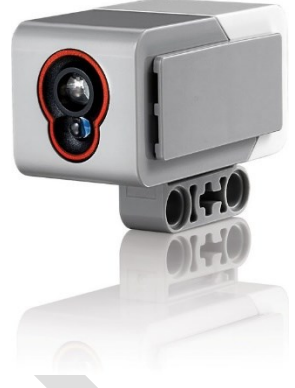

شکل ۸۳ سنسور رنگ مجموعه EV3

امواج مرئی شامل بخش کوچکی از طیف امواج الکترومغناطیسی از طول موج ۴۰۰ تا ۷۰۰ نانومتر میباشد. با تغییر طول موج در امواج مرئی، رنگ طیف تابیده شده تغییر مییابد. استفاده از سنسور رنگ در رباتیک و صنعت کاربردهای بسیاری دارد. برای شناسایی رنگ طیف دریافت شده، در سادهترین حالت میتوان از فوتورزیستورها استفاده کرد که با تغییر رنگ، مقاومت الکتریکی مختلفی را اعمال میکند. اما پرکاربردترین سنسورهای رنگ، توسط تکنولوژی نیمه رسانا ساخته شده است که در این حالت امی وجود دارد که با تغییر رنگ مرابی می مختلفی را اعمال میکند. اما پرکاربردترین سنسورهای رنگ، توسط تکنولوژی نیمه رسانا ساخته شده است که در این حالت Dal میکند. اما پرکاربردترین از طول موج دارد که با تغییر رنگ، مقاومت الکتریکی مختلفی را اعمال میکند. اما پرکاربردترین سنسورهای رنگ، توسط تکنولوژی نیمه رسانا ساخته شده است که در این حالت Dal میکند. اما پرکاربردترین از Dal میکند. اما پرکاربردترین موجود دارد که با توجه به هر رنگ، جریان الکتریکی متفاوتی را ایجاد میکنند. معمولا برای شناسایی دقیق تر رنگ هر جسم، من وجود دارد که با روی طول از Dal می برای تاباندن نور سفید به جسم استفاده میشود. سپس با اعمال فیلترهای مشخص بر روی طول موج اموج اموج دریافت شده، می توان آنرا به سه رنگ قرمز، سبز و آبی تجریه نمود. این سه رنگ، از رنگهای اصلی میباشند که از ترکیب آنها میتوان برای تولید سایر رنگها استفاده کرد. اساس کار چشم انسان نیز به همین شکل میباشد.

سنسور موجود در مجموعه EV3 علاوه بر قابلیت شناسایی مقادیر سه رنگ اصلی قرمز، سبز و آبی، قابلیت شناسایی عدم وجود رنگ (clear) و شدت نور را دارد. در ادامه روش استفاده از این سنسور برای اهداف مختلف را بررسی می کنیم.

## خواندن سنسور رنگ/نور

همانطور که برای خواندن مقادیر سایر سنسورها از بلوک Sensor در بخش MINDSTORMS → MINDSTORMS و مشابه، این بلوک را به بلوک Robotics → I/O استفاده کردیم، برای خواندن مقادیر این سنسور نیز به روش مشابه، این بلوک را به بلوک دیاگرام برنامه خود اضافه مینماییم.

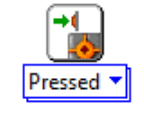

شکل ۸۴ بلوک Sensor

بعد از قرار دادن بلوک sensor، با کلیک بر روی نوار پایین بلوک، به شاخه Read EV3 Color میرویم. در اینجا ۴ گزینه طبق شکل زیر وجود دارد که در ادامه به ترتیب آنها را شرح میدهیم:

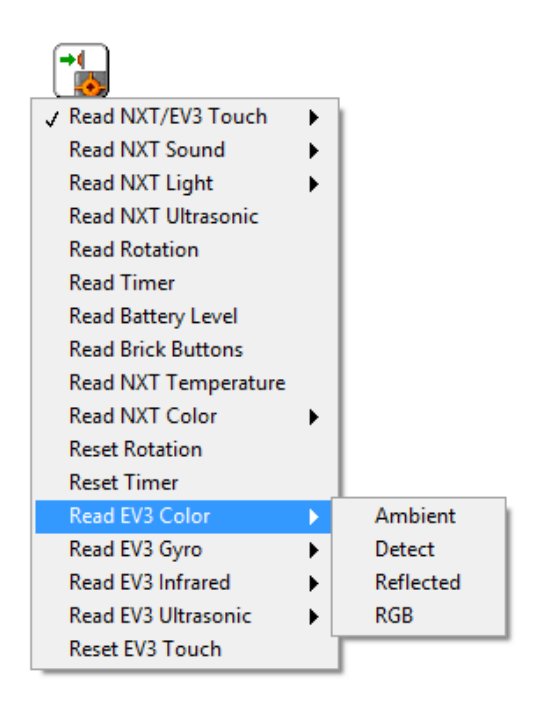

شکل ۸۵ حالت*های مختلف برای سنسور رنگ* 

 مد اول Ambient میباشد، به این منظور که در این حالت سنسور در مد اندازه گیری شدت نور محیط میباشد. با انتخاب این حالت در بلوک یک گرهی ورودی و یک گرهی خروجی ایجاد میشود:

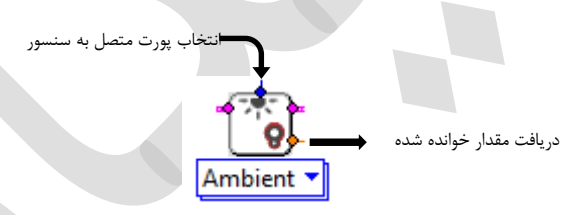

شکل ۸۶ ورودی و خروجیهای سنسور رنگ

برای مشخص کردن پورتی که سنسور به آن متصل است بر روی گرهی بالایی بلوک کلیک راست کرده و گزینهی Create → Constant را انتخاب میکنیم و از نوار ایجاد شده، پورت مناسب را انتخاب میکنیم. در قدم بعد برای نشان دادن مقدار دریافت شده که مبین مقدار نور موجود در محیط میباشد، بر روی گرهی سمت راست بلوک کلیک راست کرده و گزینهی Indicator → Indicator را کلیک میکنیم. در این حالت در front panel پنجرهای با عنوان Scaled Value ایجاد میشود که مقدار خوانده شدهی سنسور در آن نمایش داده میشود:

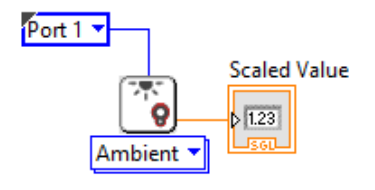

شکل ۸۷ اتصال ورودی و خروجی سنسور رنگ

برای اینکه این مقدار به طور مداوم تکرار شود، آنرا در یک حلقهی while بینهایت قرار میدهیم:

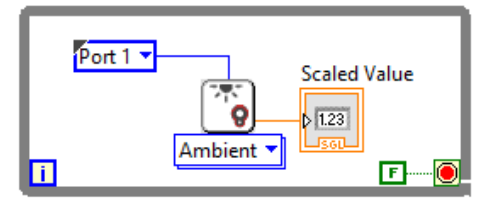

شکل ۸۸ قرار دادن فرآیند اندازهگیری در حلقهی بینهایت

در این حالت با آپلود برنامه بر روی بریک و اجرای مداوم برنامه، میتوان مقدار خوانده شده سنسور را مشاهده کرد.

 مد بعدی سنسور Detect می باشد. در این مد، سنسور ۷ رنگ را شناسایی کرده و هر رنگ را با یک عدد مشخص می کند. با توجه به جدول زیر، هر عدد به یک رنگ نسبت داده شده است:

| ١ | مشکی | ۵ | قرمز         |
|---|------|---|--------------|
| ٢ | آبى  | ۶ | سفيد         |
| ٣ | سبز  | ۷ | قهوهای       |
| ۴ | زرد  | · | عدم وجود رنگ |

جدول ۲ کد متناظر با هر رنگ

این حالت نیز مانند حالت قبل، بلوک دارای یک گره برای مشخص کردن پورت متصل به سنسور و یک گره دیگر برای رنگ شناسایی شده میباشد.

برای خواندن سنسور رنگ و شناسایی رنگها، میتوان به مشابه حالت قبل، سنسور را در یک حلقهی بینهایت قرار داده و خروجی آنرا با توجه به جدول بالا نشان دهیم.

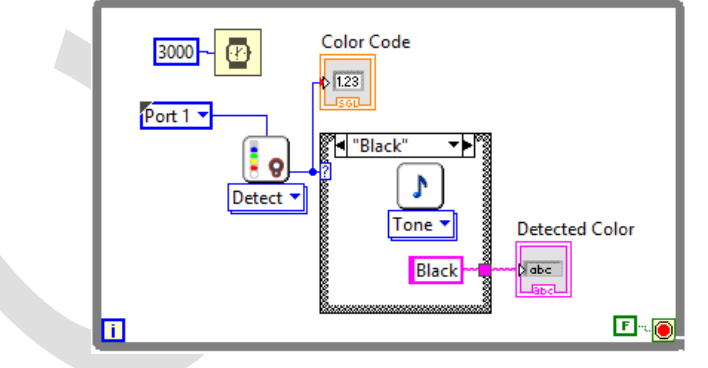

شکل ۸۹ خواندن و شناسایی رنگ توسط سنسور رنگ

با اضافه کردن یک Case Structure میتوان رنگ شناسایی شده را بر روی Front Panel مشاهده کرد. بلوک Wait (ms) برای ایجاد فاصلهی زمانی بین هربار شناسایی رنگ قرار داده شده است که باعث می شود هر ۳ ثانیه (۳۰۰۰ میلی ثانیه) یکبار، سنسور اقدام به شناسایی رنگ نماید.

 مد سوم سنسور به نام Reflected میباشد. در این حالت سنسور اقدام به اندازه گیری نور بازتابیده شده از سطح مینماید. این حالت کاربردهای فراوانی به خصوص برای طراحی رباتهای تعقیب خط دارد. به این صورت که مقادیر خوانده شده از بازتاب خط مشکی با مقادیر خوانده شده از سطح زمین تفاوت دارد. مانند حالتهای قبل در این حالت نیز پورت متصل به سنسور را مشخص کرده و مقدار خوانده شده را بر روی Front Panel نمایش میدهیم.

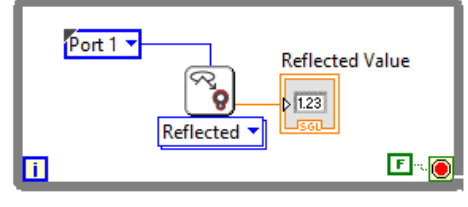

شکل ۹۰ اندازه گیری و نمایش مقدار بازتاب شده از سطح

در بخش بعدی به کالیبراسیون این حالت از سنسور خواهیم پرداخت تا بتوانیم به درستی ربات تعقیب خط و سایر رباتهای مشابه را طراحی کنیم.

مد آخر سنسور رنگ/نور، RGB میباشد. RGB مخفف سه رنگ قرمز، سبز و آبی است که به عنوان رنگهای پایه شناخته میشوند. در این حالت سنسور رنگ شناسایی شده را به صورت ترکیبی از این سه رنگ نشان میدهد. با مشخص کردن پورت متصل به سنسور و همچنین ایجاد نشانگر (Indicator) با رنگ نشان میدهد. با مشخص کردن پورت متصل به سنسور و همچنین ایجاد نشانگر (Indicator) با راست کلیک کردن بر روی گرهی RGB Color و انتخاب گزینهی Indicator میتوان بلوک RGB Color میتوان بلوک RGB را به مجموعه اضافه کرد.

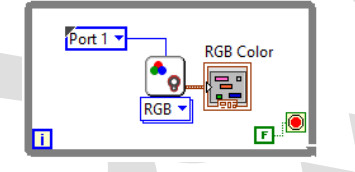

شکل ۹۱ اندازه گیری و نمایش مقادیر RGB

#### در این حالت در Front Panel سه مقدار RGB نشان داده می شود.

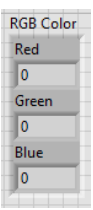

شکل ۹۲ نمایش مقادیر RGB در Front Panel

## کالیبراسیون سنسور رنگ/نور

همانطور که گفته شد سنسور رنگ/نور قابلیت اندازه گیری شدت نور، شناسایی رنگ، مقادیر RGB و بازتاب را دارد. در سه حالت اول، سنسور با توجه به تنظیماتی که در کارخانه بر روی آن انجام گرفته است کار می کند و در اکثر موارد کالیبراسیون برای کاربردهای خاص لازم نمیباشد. اما در حالت اندازه گیری بازتاب، لازم است تا با توجه به شرایط و فضای کار ربات، آنرا تنظیم نموده و برای طراحی صحیح و دقت مناسب ربات، مقادیر خوانده شده بر روی خط مشکی و پس زمینه را به عنوان معیار مشخص کرد. برای این منظور برنامهای به شکل زیر ایجاد می کنیم تا با انجام مراحل آن می توان مقادیر مناسب برای خط

مشکی و پس زمینه را استخراج و اندازه گیری نمود.

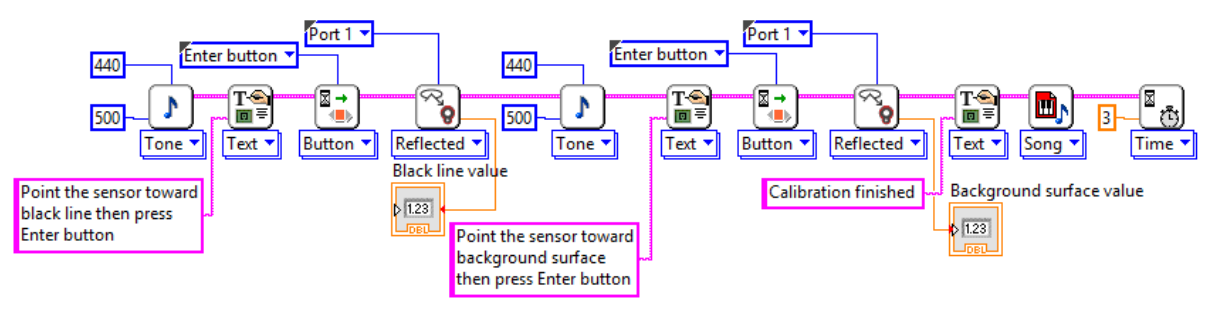

شکل ۹۳ فرآیند کالیبراسیون سنسور رنگ/نور

در ابتدا بوق کوتاهی برای اعلام شروع کالیبراسیون به صدا درآمده و سپس بر روی نمایشگر بریک پیامی مبتنی بر قرار دادن سنسور به سمت خط مشکی ایجاد میشود و دستگاه منتظر میماند تا دکمهی Enter بر روی بریک فشرده شود، در قسمت بعد مقدار خوانده شده را تحت عنوان Black line value در Front Panel در Front Panel در نشان میدهد. مرحلهی بعد برای خواندن مقدار پس زمینه است که مشابه حالت قبل بوق و پیام بر روی بریک ایجاد میشود و نتیجه را تحت عنوان Background surface value نمایش داده میشود. در نهایت پیغام "اتمام کالیبراسیون" و آهنگی پخش میشود که پایان یافتن کالیبراسیون را اعلام میکند. از مقادیر خوانده شده برای خط مشکی و پس زمینه در طراحی ربات تعقیب خط و ... میتوان استفاده کرد. در بخش بعد از این مقادیر برای ساخت ربات تعقیب خط بهره میبریم.

# **کاربردهای سنسور رنگ/نور**

یکی از پرکاربردترین استفاده از سنسور نور مربوط به رباتهای تعقیب خط میباشد. این نوع رباتها در صنعت و در خطوط تولید مورد استفاده بسیار قرار گرفتهاند. برای شروع با طراحی چنین رباتی، ابتدا لازم است تا تغییرات زیر را بر روی ربات پایه Educator انجام دهید:

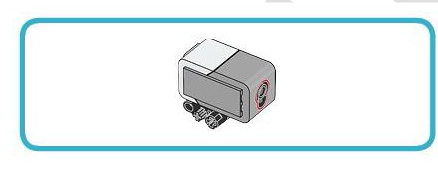

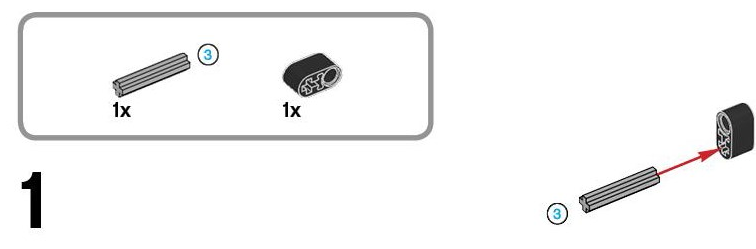

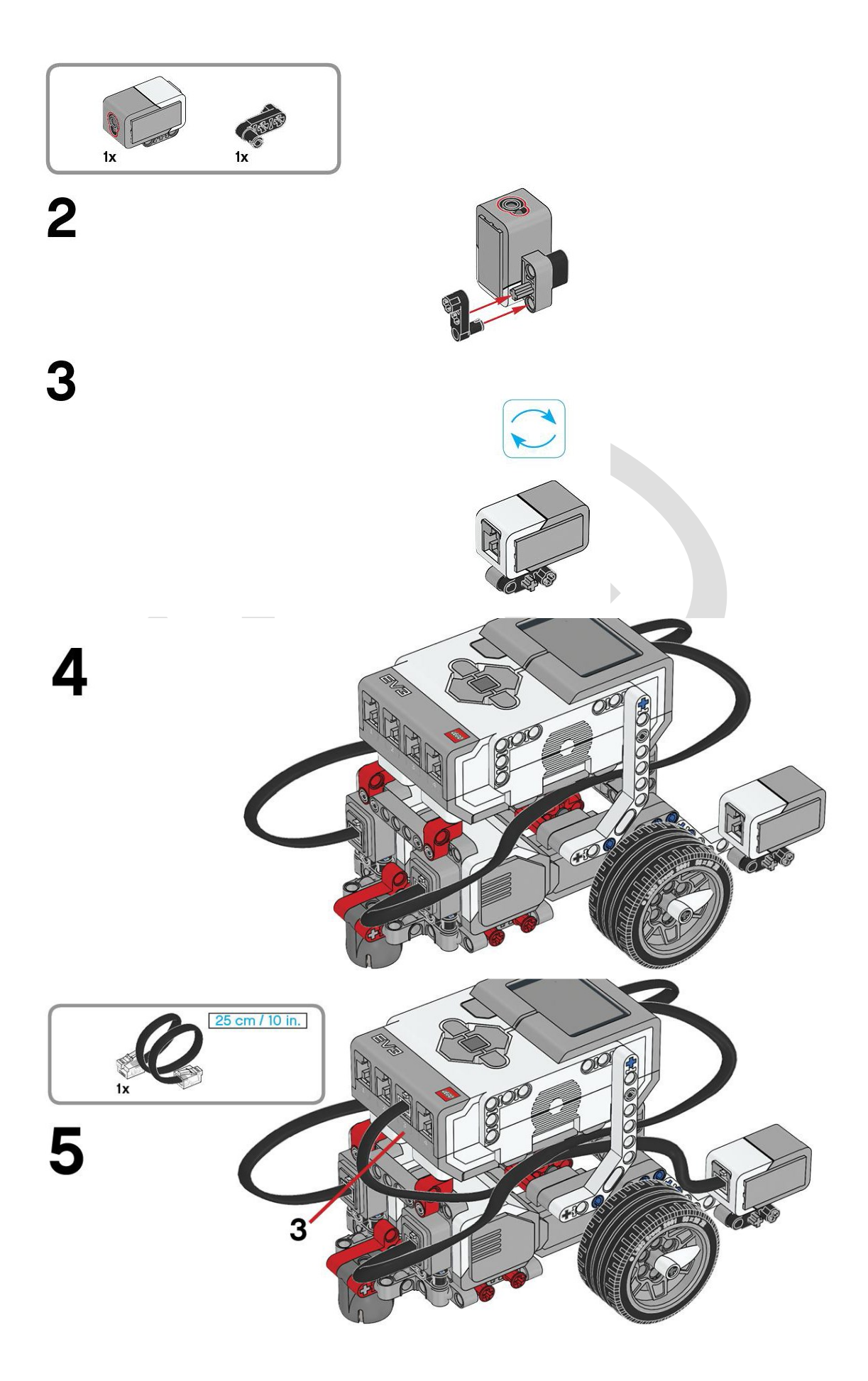

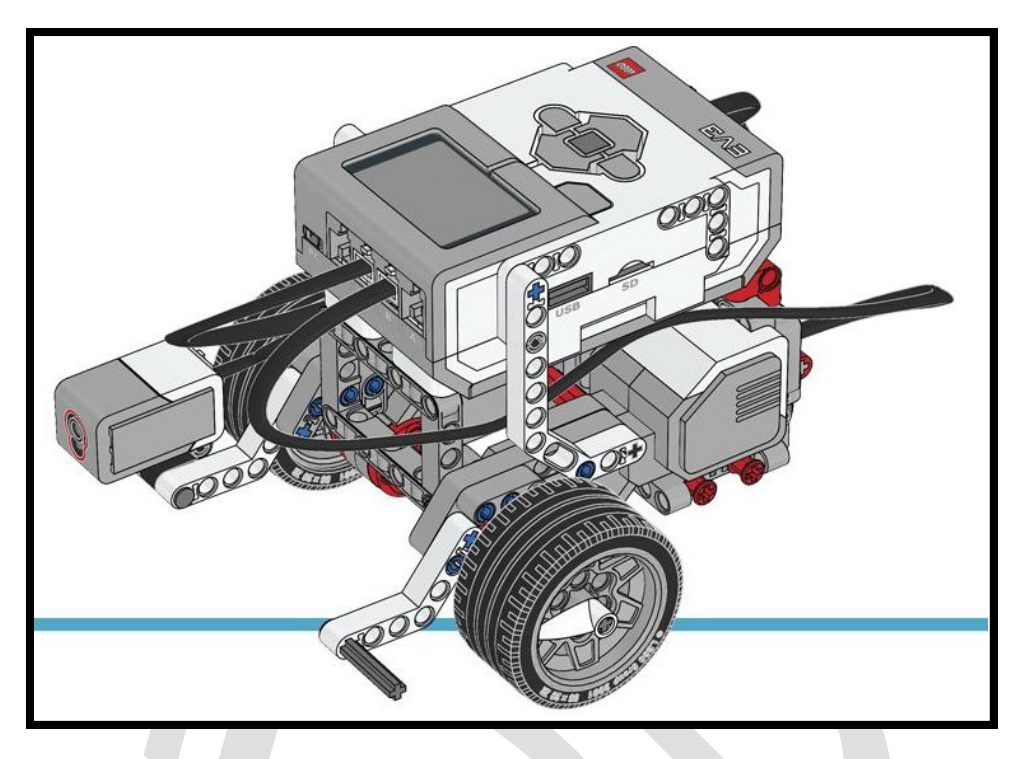

شکل ۹۴ نصب سنسور رنگ بر روی ربات Educator

برای ساخت یک ربات تعقیب خط لازم است تا ابتدا مسئله را به طور واضح تعریف کنیم. برای تعیین مسیر حرکت ربات یکی از راه ها، برنامه ریزی ربات و اندازه گیری مسیر مورد نظر است. اما در صورت تغییر مسیر، برنامه ی ربات باید بروز رسانی و اصلاح شود. علاوه بر اینکه معمولا در اندازه گیری و همچنین پیمودن مسافتهای تعیین شده توسط ربات، خطاهایی وجود دارد که در صورت تکرار چندبار یک مسیر، ربات دیگر در مسیر مورد نظر قرار نداشته و یا دقت لازم را ندارد.

راه دیگری که برای تعیین مسیر و پیمایش آن برای ربات میتوان درنظر گرفت، تعقیب خط تعبیه شده در مسیر مورد نظر است. در این حالت میتوان مطمئن شد که ربات همیشه در مسیر مورد نظر حرکت میکند و هیچگاه دچار خطا یا کاهش دقت نخواهد شد.

ربات تعقیب خط باید بتواند خط کشیده شده بر روی زمین را از سطح پس زمینه تمییز دهد. در اینجا رباتی طراحی می کنیم که خط مشکی را از سطحی که ربات بر روی آن حرکت می کند تشخیص داده و آنرا دنبال کند. برخلاف اینکه این ربات، ربات تعقیب خط است اما درواقع ربات خط را دنبال نمی کند! بلکه هدف این ربات دنبال کردن لبهی خط (مرز بین خط و زمینه) است. به علت اینکه در اینجا قرار است فقط از یک سنسور نور استفاده کنیم، در صورت دنبال کردن خط، با پیچش مسیر، ربات نمی تواند جهت پیچش را تشخیص دهد و در نتیجه قادر به دنبال کردن خط نمی باشد. اما اگر هدف ما دنبال کردن لبهی خط باشد، می توان جهت پیچش مسیر را تشخیص داد و متناسب با آن ربات را چرخاند.

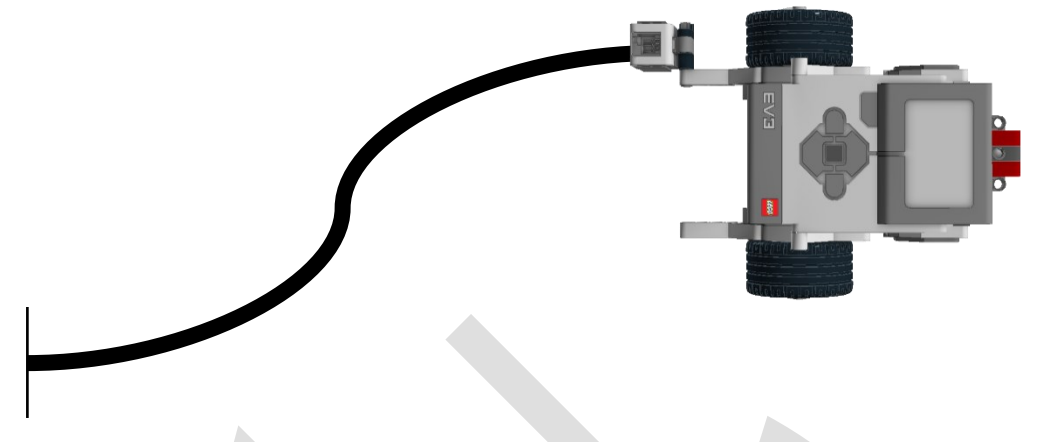

شکل ۹۵ تعقیب خط توسط سنسور نور/رنگ ربات

برای تشخیص خط مشکی و پس زمینه، طبق بخش قبل که تحت عنوان کالیبراسیون ذکر شد، مقادیر خوانده شدهی سنسور برای بازتاب از خط مشکی و پس زمینه را بدست می آوریم. شدت بازتاب نور از خط مشکی بسیار کمتر از سطح زمینهی روشن میباشد. هر چه به لبهی خط مشکی نزدیک شویم، مقدار بازتاب افزایش یافته و با رسیدن به سطح زمینه، این مقدار به حداکثر مقدار خود می رسد.

| ر خوانده شده = ۵      | مقد |            |                               |
|-----------------------|-----|------------|-------------------------------|
|                       |     |            |                               |
|                       |     | <br>$\sim$ | مقدار خوانده شده روی مرز = ۲۵ |
| مقدار خوانده شده = ۵۰ | -   |            |                               |

شکل ۹۶ مقادیر خوانده شده بر روی خط و زمینه

در الگوریتمهایی که در ادامه به آنها می پردازیم، از این مقادیر برای طراحی و برنامهریزی ربات استفاده می کنیم. **الگوریتم ساده** 

الگوریتمهای متفاوتی را میتوان برای این هدف درنظر گرفت. سادهترین الگوریتم برای دستیابی به این هدف، استفاده از الگوریتم دو حالته است. به این صورت که در هر لحظه، ربات مقدار اندازه گیری شدهی بازتاب را از سنسور خوانده و با مقایسهی این مقدار با مقدار بازتاب در مرز خط مشکی (حد وسط مقدار خوانده شده بر روی خط مشکی و بر روی پس زمینه)، جهت چرخش ربات را مشخص میکنیم. در واقع در این الگوریتم، ربات ما یا در حال پیچش به راست است یا در حال پیچش به چپ. به این ترتیب ربات، قدم به قدم خط را دنبال میکند.

ابتدا قرار است که مقدار خروجی سنسور را خوانده و با مقدار بازتاب در مرز خط مقایسه کنیم. برای محاسبهی مقدار بازتاب در مرز خط، میتوان از رابطهی زیر استفاده کرد:

بازتاب خط+(۲/(بازتاب خط+بازتاب زمینه)) = بازتاب روی مرز

بلوک دیاگرام تا به اینجای کار به شکل زیر است:

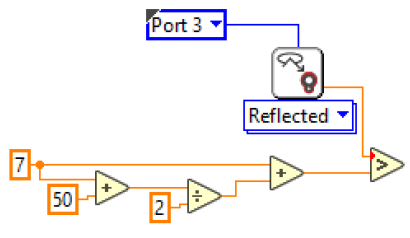

شکل ۹۷ بدست آوردن مقدار بازتاب روی مرز و مقایسه یمقدار خروجی سنسور با آن

در ادامه قرار است که در صورت بیشتر بودن این مقدار از مقدار روی مرز، ربات به سمت خط مشکی بچرخد. اگر بخواهیم همواره لبهی چپ مسیر را دنبال کنیم این چرخش به سمت راست خواهد بود، پس چرخ سمت راست را ثابت نگه داشته و چرخ سمت چپ را حرکت میدهیم. برای اینکه همیشه این فرآیند مقایسهای تکرار شود باید کل این بلوکها را درون حلقه While بینهایت قرار دهیم:

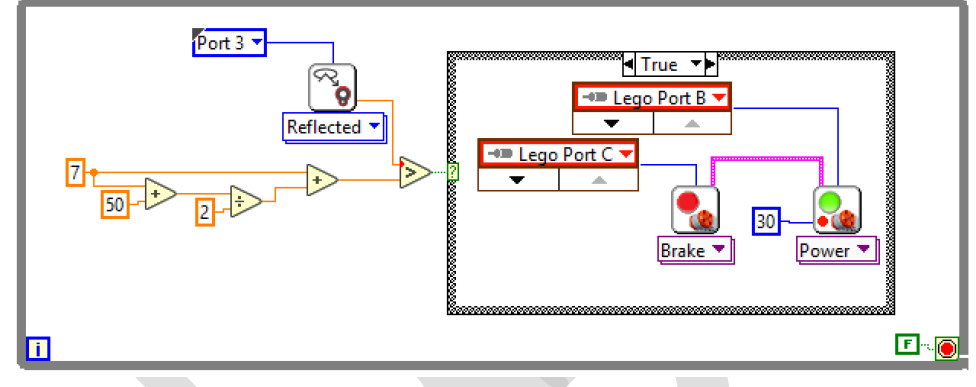

شکل ۹۸ چرخش به سمت راست برای نزدیک شدن به خط مشکی

برای عکس حالت گفته شده، باید موتورها را به صورت عکس فرمان داد. یعنی وقتی مقدار خوانده شده از مقدار روی مرز کمتر باشد (= بیشتر نباشد)، یعنی ربات به درون خط مشکی حرکت کرده است پس باید چرخ سمت چپ ثابت مانده و چرخ سمت راست حرکت کند تا ربات به سمت چپ متمایل شود.

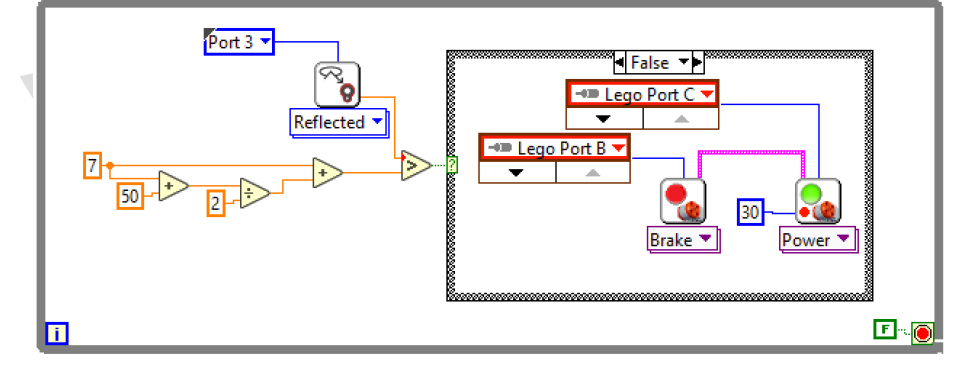

شکل ۹۹ چرخش به سمت چپ برای فاصله گرفتن از خط مشکی

\* دقت کنید که همیشه از بلوک Stop Motors برای ثابت نگه داشتن موتوری که قرار است ثابت باشد استفاده کنید در غیر اینصورت موتور همچنان فرمان قبلی را تکرار می کند.

#### الگوريتم تناسبي

در این حالت ما میخواهیم تا حرکت تعقیب خط ربات را نرمتر و یکنواخت تر کنیم. یعنی به جای اینکه ربات به طور مداوم در حال چرخش به چپ یا راست باشد، خط را دنبال کرده و به طور پیوسته جهت خود را نیز تغییر دهد.

برای این حالت مفهومی به نام فیدبک یا بازخورد را تعریف می کنیم. فیدبک یعنی در نظر گرفتن مقدار خروجی سیستم (در اینجا مقدار خروجی اسیستم (در اینجا مقدار خرار بازتاب روی مرز خط). با اینکار ما عملا در هر لحظه از وضعیت ربات آگاهی داشته و میتوانیم آنرا به درستی کنترل کنیم.

بیایید در ابتدا رباتی را در نظر بگیریم که فقط خود را بر روی مرز خط منطبق می کند. برای طراحی این ربات لازم است تا ما در هر لحظه مقدار اندازه گیری شدهی سنسور را بخوانیم و با مقدار مطلوب خود مقایسه کنیم. در حالت کلی به جای مقایسهی این دو مقدار، از تفاضل آنها استفاده می شود که به آن سیگنال خطا نیز گفته می شود (این سیگنال مشخص می کند که سیستم ما در حال حاضر چه مقدار خطا نسبت به حالت مطلوب دارد). پس با تفاضل مقدار مطلوب و مقدار اندازه گیری شده، در کی از انحراف ربات از روی مرز خط خواهیم داشت.

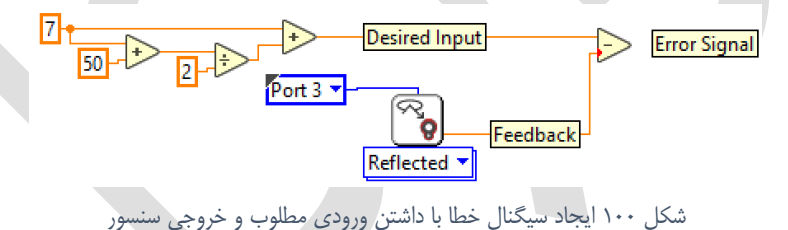

حال میخواهیم این سیگنال خطا را به گونهای به موتورهای ربات اعمال کنیم تا با چرخش چرخها، خود را بر روی مرز خط تنظیم کند. هدف ما تنظیم ربات بر روی مرز سمت چپ خط میباشد. اگر چرخ چپ به پورت B و چرخ راست به پورت C متصل باشد، با قرار دادن فرمان به موتورها به شکل زیر میتوان ربات را بر روی مرز سمت چپ خط تنظیم کرد:

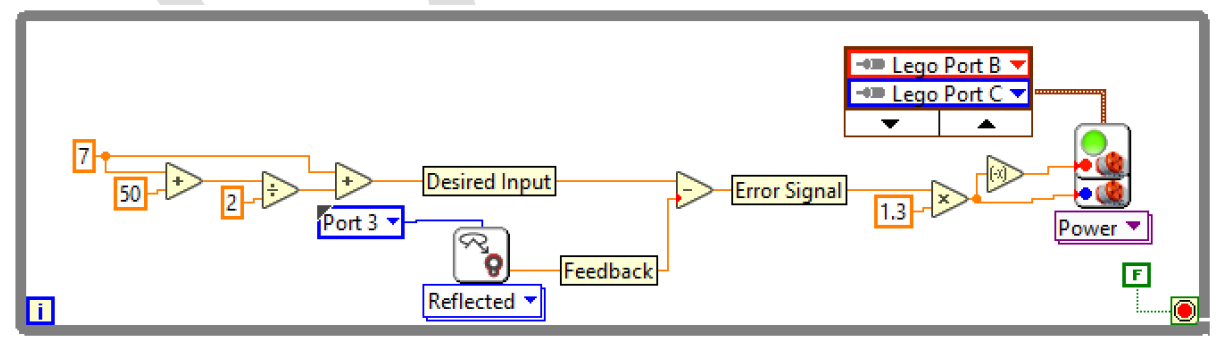

شکل ۱۰۱ چرخش چرخها متناسب با مقدار سیگنال خطا

در حلقهی بالا ابتدا طبق آنچه که از قبل گفته شده بود، مقدار بازتاب بر روی مرز خط حساب می شود، سپس اختلاف آن با مقدار خواندهی سنسور بدست می آید که سیگنال خطا را تشکیل می دهد. در اینجا برای اینکه سیگنال خطا عددی نه چندان بزرگ برای ورودی به موتورها می باشد، از یک ضریب (۱/۳) برای بزرگنمایی آن استفاده می کنیم که در ادبیات کنترل به نام ضریب تناسبی و معمولا با نماد Kp شناخته می شود. در ادامه این مقدار بزرگنمایی شده را به موتور سمت راست و مقدار منفی آنرا به موتور سمت چپ اعمال می کنیم. می توان ضریب تناسبی را تغییر داد تا بهترین رفتار سیستم را بدست آورد. اما با بزرگ شدن ضریب تناسبی، پایداری سیستم کاهش یافته و احتمال اینکه ربات بتواند خود را بر روی مرز منطبق کند کم می شود. از طرفی با کم بودن این ضریب، سرعت تطبیق ربات نیز کم می شود. در نتیجه باید حد وسطی را برای این ضریب بدست آورد.

در ادامه میخواهیم ربات خط را دنبال کند. برای اینکار، باید یک بازهای حول مقدار مطلوب را به عنوان بازهی مطلوب در نظر گرفت، که تا زمانی که مقدار خوانده شده در این بازه باشد ربات حرکت مستقیم خود را ادامه دهد و زمانی که از این بازه خارج شود، ربات خود را تنظیم کرده و سپس دوباره به درون بازه بازگردد.

اگر این بازهی مطلوب را در فاصلهی 10± از مقدار خوانده شده بگیریم، به این صورت می توان در LabVIEW پیاده کرد که اگر بیش از ۱۰ واحد بیشتر از مقدار مطلوب **یا** کمتر از ۱۰ واحد کمتر از مقدار مطلوب باشد، ربات اقدام به تنظیم خود بر روی خط کند، در غیر این صورت ربات در بازهی مطلوب قرار دارد و می توان به حرکت مستقیم خود ادامه دهد. پس در حالتی که ربات در بازهی مطلوب قرار ندارد برای تنظیم ربات مشابه قبل داریم:

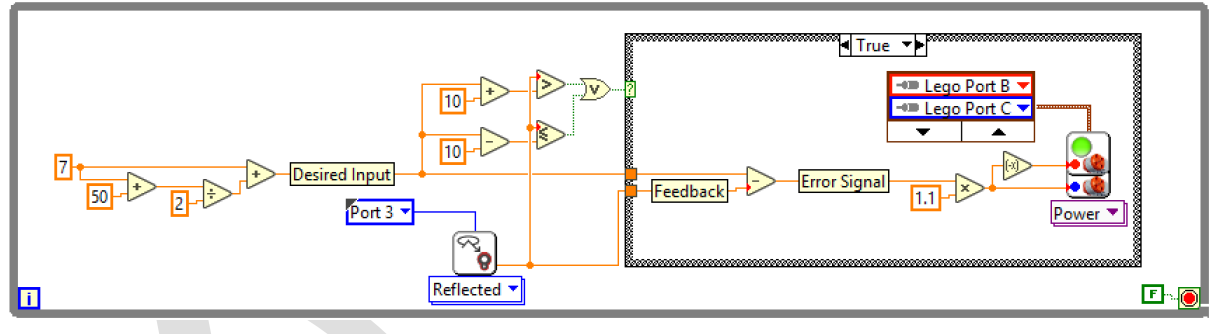

شکل ۱۰۲ تنظیم ربات بر روی لبهی خط با کنترل تناسبی

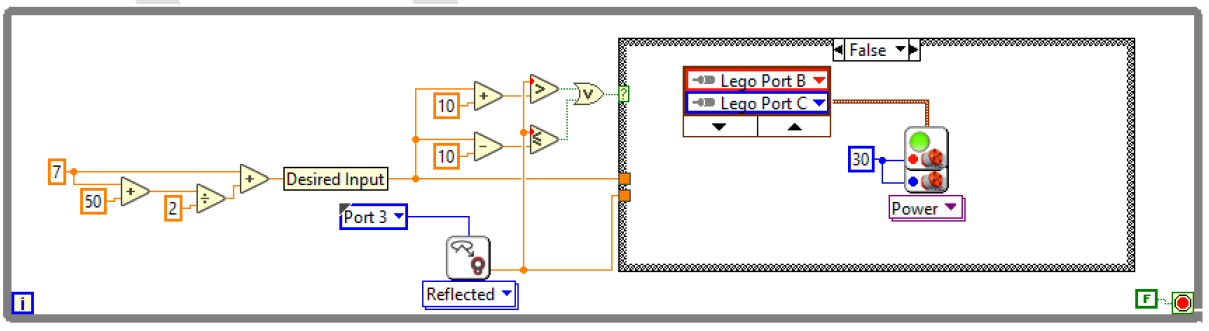

و برای حالتی که ربات در بازهی مطلوب قرار دارد، تنها کافیست ربات به حرکت مستقیم خود ادامه دهد:

شکل ۱۰۳ حرکت مستقیم ربات در شرایطی که ربات بر روی مرز خط قرار داشته باشد

\* برنامهی گفته شده یکی از برنامههاییست که میتوان برای ربات تعقیب خط، پیاده کرد. واضح است در صورتی که از چند سنسور نور برای شناسایی خط استفاده شود ربات دقیقتر و سریعتر خط را دنبال میکند.

# تمرين فصل سوم

۱. برای ربات پایه، برنامهای طراحی کنید تا با استفاده از دکمههای روی بریک حرکت نماید به این صورت که با فشردن کلیدهای بالا، پایین، چپ و راست به ترتیب به سمت جلو، عقب حرکت کرده و چرخش به چپ و راست را انجام دهد.

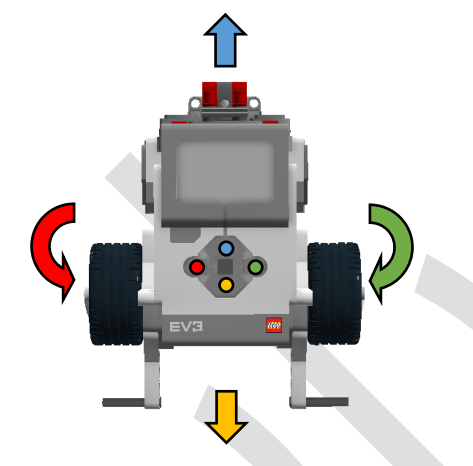

تمرین ۱ حرکت ربات با کلیدهای موجود بر روی بریک

۲. بر روی یک سطح سفید رنگ، با استفاده از نوار چسب مشکی (قابل تشخیص با سنسور نور) مسیر پیچیدهای را طراحی کنید تا مسیر را به خوبی دا طراحی کنید تا مسیر را به خوبی دنبال کند. با سعی و خطا بهترین ضریب کنترلر را پیدا کنید تا ربات بهترین تعقیب خط را انجام دهد.

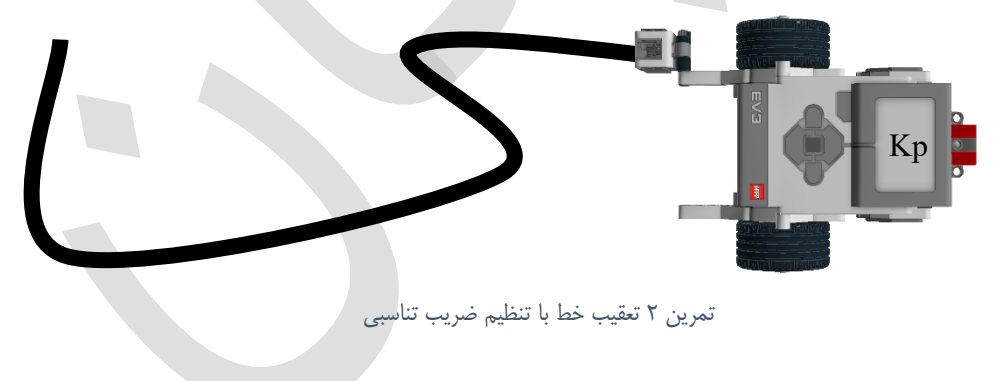

۳. ربات ترکیبی تعقیب خط و تعقیب دیوار را بسازید (هر دو سنسور نور و فراصوت را بر روی ربات خود تعبیه کنید). مسیر ترکیبی شامل خطوط مشکی بر روی سطح سفید و همچنین دیواره طراحی کنید تا ربات بتواند با استفاده از تعقیب خط و دیوار، مسیر را طی کند. حال برنامهای را بنویسید تا ربات به خوبی قادر به پیمودن مسیر ترکیبی باشد (ربات باید در هر لحظه بررسی کند که آیا خط وجود دارد یا دیوار، سپس با استفاده از الگوریتم نوشته شده، مسیر را دنبال نماید).

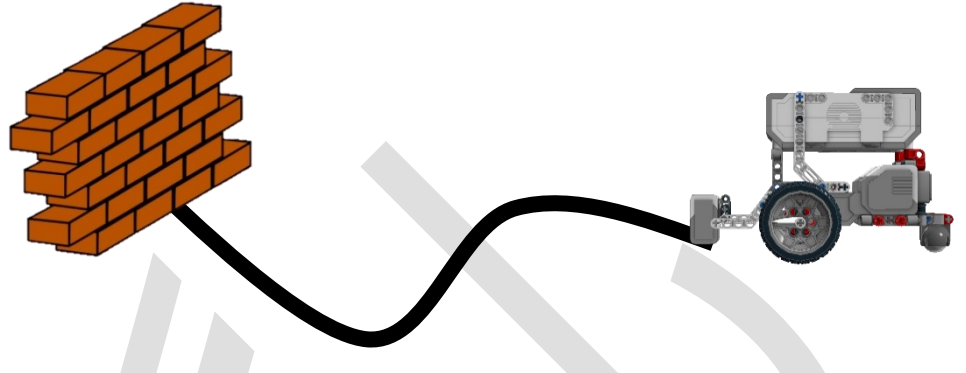

تمرین ۳ مسیریابی ربات با کمک تعقیب خط و دیوار

۴. رباتی را ساخته و برنامهنویسی کنید که با اندازه گیری فاصله از مانع، صدای بوقی را متناسب با آن فاصله پخش نماید. با تغییر فاصلهی مانع، فرکانس بوق تولید شده متناسب با آن تغییر نماید.

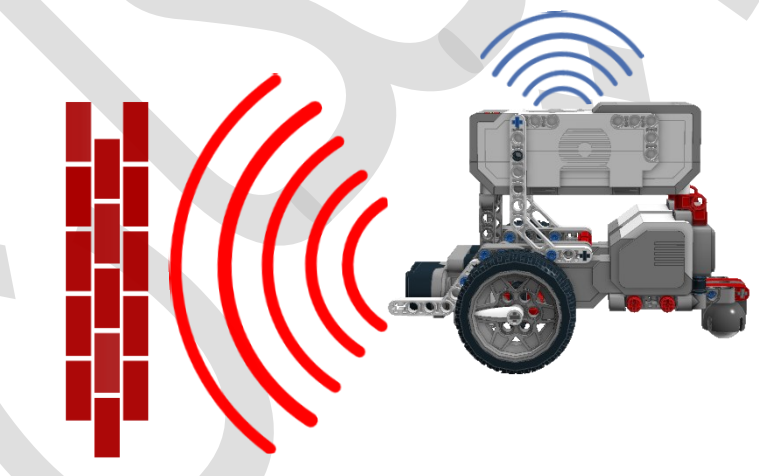

تمرین ۴ تولید صدای بوق متناسب با فاصلهی مانع

۵. ربات شناسایی پرتگاهی طراحی کنید که بر روی یک میز بدون دیواره قرار گرفته و در صورت رسیدن به لبهی میز، پرتگاه را تشخیص داده و مسیر خود را به گونهای تغییر دهد که سقوط ننماید.

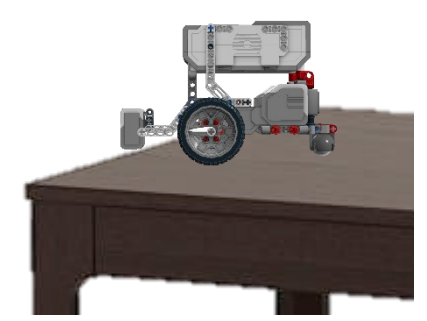

تمرین ۵ تشخیص پرتگاه و جلوگیری از سقوط ربات

۶. رباتی را طراحی کنید که با تعیین زاویهی قرارگیری ربات از Front Panel، چرخش نموده و در آن جهت قرار گیرد.

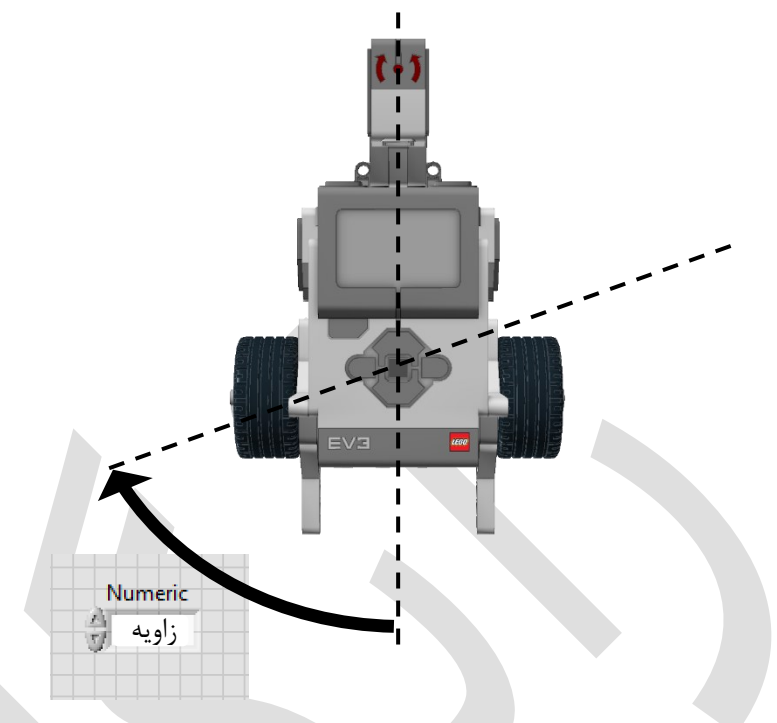

تمرین ۶ چرخش ربات با مقدار فرمان داده شده

۲. با استفاده از سنسور رنگ، رباتی را طراحی کنید که با نمایش رنگ سبز به آن حرکت نموده و با نمایش رنگ قرمز به آن، متوقف شود.

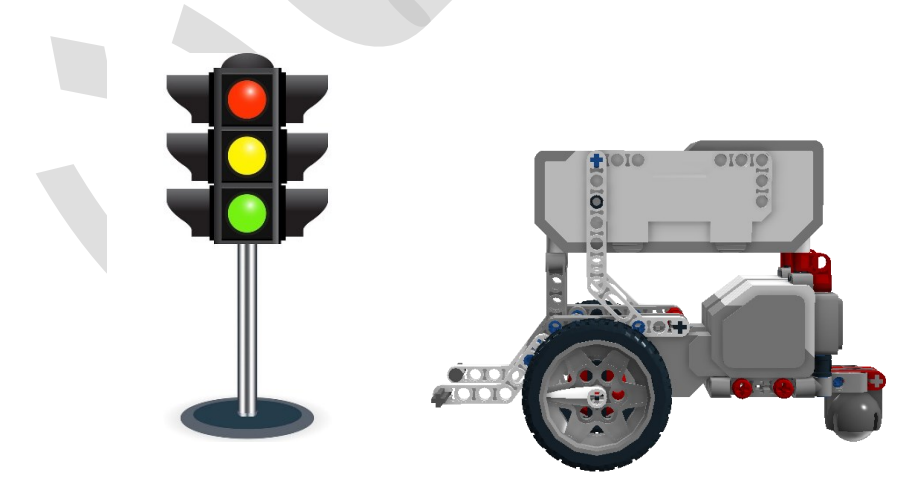

تمرین ۷ حرکت ربات با نور سبز و توقف با نور قرمز

فصل چهارم

# «MINDSTORMS» «برنامهنویسی پیشرفته

#### مقدمه

در این فصل از این کتاب قصد داریم تا با ساخت و برنامهنویسی رباتهای پیشرفتهتر، مهارتهای برنامهنویسی خود را ارتقا داده و مسائل و چالشهای پیش رو را به اهداف واقعی نزدیکتر نماییم. در هر یک از رباتهایی که در ادامه آورده میشوند، ابتدا هدف و وظیفهی ربات ذکر شده و سپس روند ساخت ربات معرفی و شرح داده میشود و در نهایت به برنامهنویسی آن پرداخته خواهد شد.

برای برنامهنویسی رباتها میتوان روشهای مختلفی را به کار برد. در نتیجه برنامهی گفته شده در این کتاب تنها برنامهای نیست که میتوان برای این رباتها طراحی نمود. پیشنهاد میشود برای یادگیری بهتر و بیشتر، بعد از ساخت ساختار ربات، با دقت و حوصله روند برنامهنویسی را تعیین نموده و شروع به طراحی برنامه آن نمایید، در نهایت برای بررسی و صحتسنجی برنامه خود به کتاب مراجعه نموده تا از تمامی نکات موجود در این بخش بهره ببرید.
# ربات تفکیک رنگ (Color Sorter)

در این قسمت هدف ما ساخت رباتی است که بلوکهای رنگی را شناسایی کرده و هر بلوک را با توجه به رنگ آن، در دستهبندی جدا قرار دهد. ابتدا به ساخت این ربات با توجه به دستورالعمل موجود در پیوست انتهای کتاب خواهیم پرداخت.

> بعد از اتمام مراحل ساخت ربات، نوبت برنامهنویسی آن میباشد. برای آشنایی بیشتر با این ربات، به معرفی قطعات و اجزای این ربات میپردازیم:

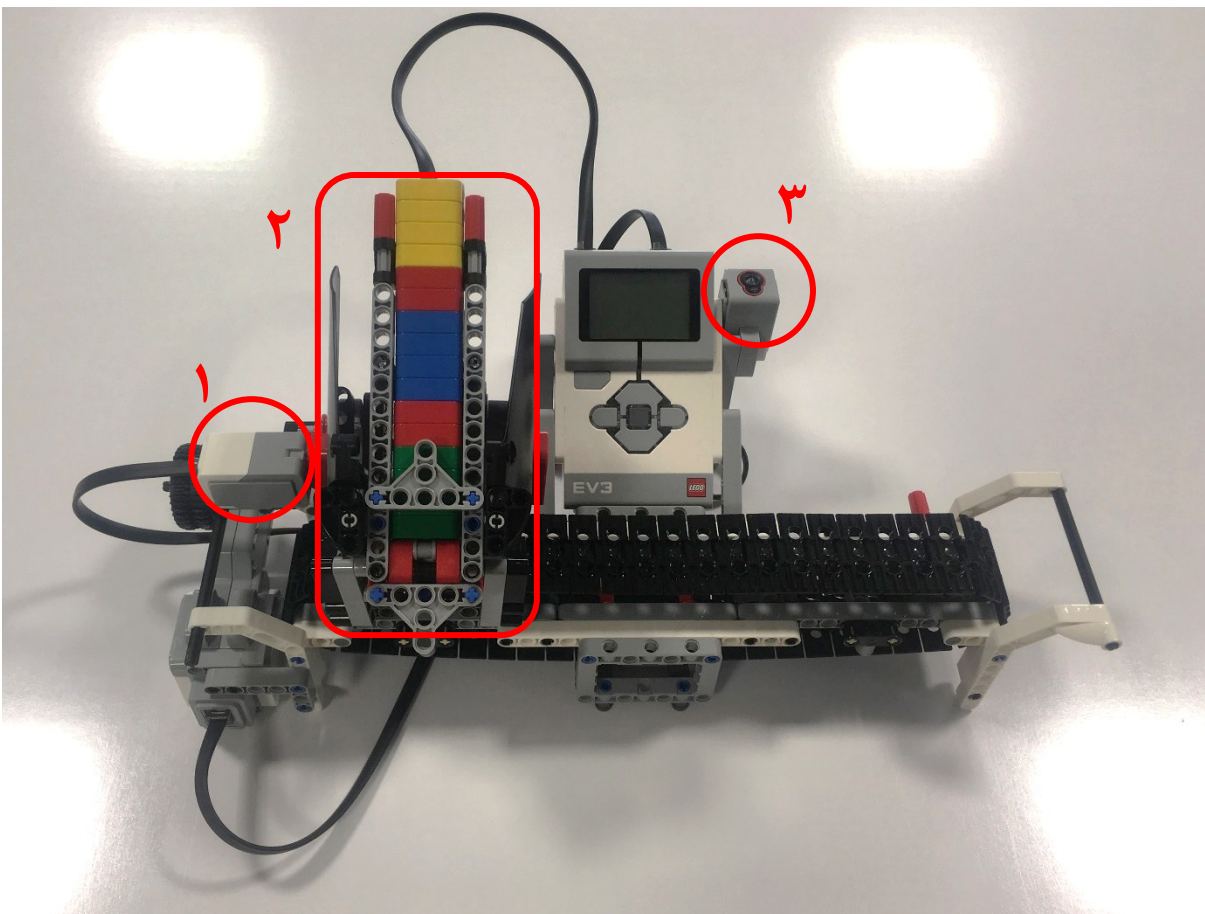

شکل ۱ نمای کلی و بخشهای اصلی ربات تفکیک رنگ

- سنسور تماس: برای بازگشت ارابه به موقعیت اولیه استفاده می گردد.
- ۲. ارابه: برای حمل بلوکها و تخلیه بلوکها استفاده می گردد که عمل تخلیه توسط موتور متصل به پورت A انجام می گردد.
  ۳. سنسور نور/رنگ: برای شناسایی رنگ بلوکها استفاده می گردد.

لازم است تا مراحل عملیات ربات را به چند بخش تقسیم کنیم: شناسایی، تصمیم گیری، حرکت. در ابتدا لازم است تا بلوکهای مورد نظر توسط ربات شناسایی شوند. در نتیجه باید قبل از قرار دادن هر بلوک رنگی در درون مخزن ربات، ربات رنگ آنرا تشخیص داده و ذخیره نماید. برای تشخیص رنگ از سنسور نور /رنگ استفاده می شود. پس طرز کار ربات تا به اینجا به این صورت است که هر بلوک ابتدا در روبروی سنسور رنگ ربات نگه داشته شده تا شناسایی رنگ انجام شود، سپس این بلوک به درون مخزن ربات قرار داده شود. بدین ترتیب بلوکهای رنگی به ترتیب شناسایی شده و به همان ترتیب درون مخزن ربات قرار داده می شود. پس برای شروع برنامهنویسی این ربات، برنامهنویسی مرحله شناسایی را انجام می دهیم. برای این منظور از آرایهها برای ذخیره ی رنگ هر بلوک استفاده می نماییم. از آنجایی که تعداد بلوکها ممکن است تغییر کند، تعداد بلوکها را نیز در پنجره Front Panel از کاربر دریافت می نماییم، برای این منظور از استفاده می نماییم: استفاده می نماییم:

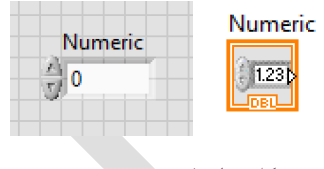

شکل ۲ ایجاد ورودی عددی

مقدار وارد شده در این ورودی عددی بیانگر تعداد بلوکها خواهد بود. در مرحله اول قرار است تا بلوکها را شناسایی نموده و رنگ آنها را به ترتیب شناسایی شده، در متغیری ذخیره نماییم. از آنجایی که قرار است روند شناسایی و ذخیره به تعداد بلوکها تکرار شود پس باید از یک حلقه for برای این کار استفاده نمود. با توجه به مطالب گفته شده در مبحث سنسور رنگ/نور، حلقه for را به شکل زیر تشکیل میدهیم:

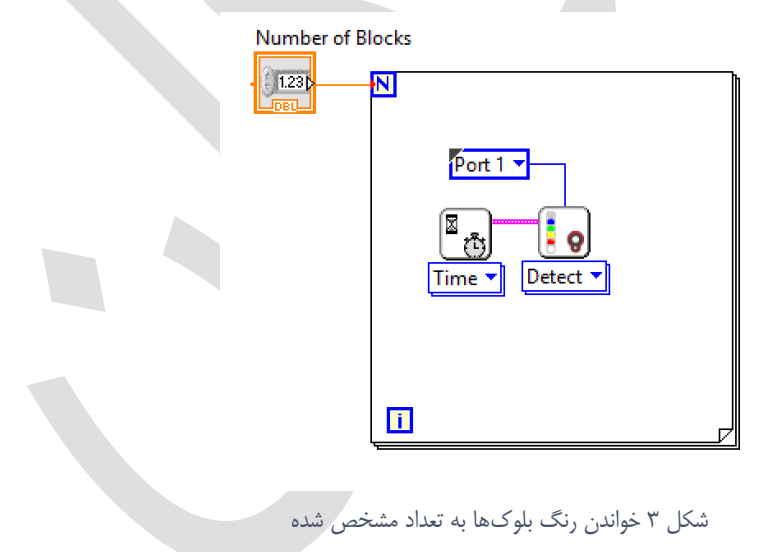

در قدم بعد باید مقادیر خوانده شده توسط سنسور رنگ/نور در متغیری ذخیره شوند تا بعدا بتوان به این مقادیر دسترسی داشت. در نتیجه با استفاده از یک آرایه در پنجره Front Panel و قرار دادن شاخص عددی (Numeric Indicator) در آن، میتوان خروجی سنسور را در این آرایه ذخیره نمود:

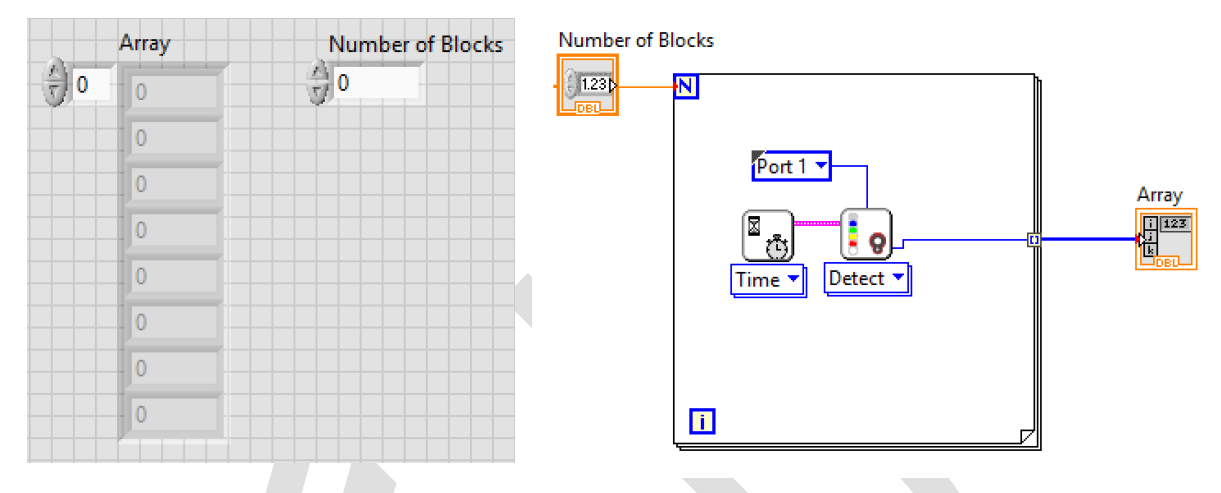

شکل ۴ ذخیرهی خروجی سنسور رنگ در یک آرایه

حال مرحله شناسایی کامل شده است. اما با توجه به اینکه روند شناسایی بدون هیچ وقفهای انجام می شود برنامهی نوشته شده کاربردی نمی باشد زیرا برنامه در یک لحظه به تعداد بلوک ها شناسایی را انجام داده و به اتمام می رسد. برای کاربردی بودن برنامه باید با استفاده از صفحه نمایش و بلندگو، نشانه و علائمی را به کاربر نشان دهیم تا کاربر و برنامه به ترتیب روند شناسایی را انجام دهند. با کمی حوصله و توجه به مطالب گفته شده، برنامه را می توان به شکل زیر ارتقا داد:

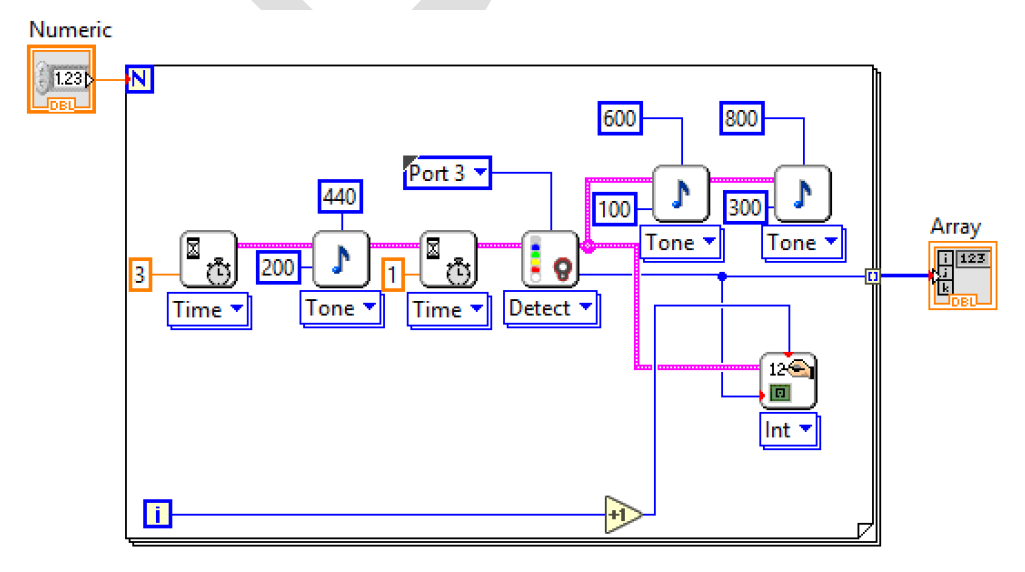

شکل ۵ تکمیل برنامهی خواندن و ذخیره کردن رنگ بلوکها

در این حالت ابتدا بریک به مدت ۳ ثانیه توقف کرده و بعد از آن صدای بوقی را به مدت ۲۰۰ میلی ثانیه پخش کرده و دوباره به مدت ۱ ثانیه توقف کرده تا کاربر بلوک را روبروی سنسور رنگ قرار دهد. بعد از شناسایی رنگ بلوک، بریک صدایی را به معنی اتمام شناسایی پخش مینماید. همزمان با انجام شناسایی، کد رنگ بلوک شناسایی شده بر روی صفحه نمایش بریک نشان داده میشود. این عملیات تا جایی انجام میشود تا به تعداد بلوکها شناسایی انجام شده و کد رنگها در یک آرایه ذخیره شود.

در مرحلهی بعد باید بلوکها را به ترتیب شناسایی شده در مخازن مناسب قرار دهیم. برای این کار باید دو مورد را مشخص نماییم. مورد اول مقدار حرکت ارابه با کمک حرکت تسمه میباشد که با توجه به اینکه طول مسیر ارابه محدود و تعداد رنگ بلوکها برابر ۴ میباشد، میتوان مقدار حرکت ارابه را مشخص نمود. مورد دوم مقدار چرخش موتور A برای تخلیه یک بلوک از داخل مخزن ارابه میباشد.

برای مشخص کردن طول مسیر حرکت ارابه، میتوان با یک برنامه ساده، موتور D را چند دور کامل چرخاند تا تعیین کنیم طول مسیر ارابه در چند دور حرکت موتور طی می شود. اگر از این روش استفاده کنیم درمییابیم که با چرخش ۵۴۰ درجه (۱.۵ دور)، ارابه تمام مسیر تسمه را طی میکند. در نتیجه باید این مسیر را به ۴ قسمت تقسیم کنیم تا در هنگام جداسازی بلوکهای رنگی، هرکدام در موقعیتی مشخص تخلیه شود.

برای تعیین مقدار چرخش موتور A برای تخلیه هر بلوک، اگر به مکانیزم این ربات دقت نماییم متوجه می شویم با هربار چرخش کامل این موتور، یک بلوک از مخزن ارابه تخلیه می شود. پس برای هربار تخلیه کردن بلوک، لازم است تا موتور A را یک دور کامل (۳۶۰ درجه) حرکت دهیم.

در مرحلهی جداسازی، لازم است که ابتدا رنگ ذخیره شده در آرایهی ساخته شده، خوانده شود و سپس با توجه به کد رنگ، ارابه را در فاصلهی مناسبی از سنسور تماس برده و بلوک رنگی تخلیه شود و دوباره به محل اولیه بازگردد تا برای تخلیه بلوک رنگی بعدی آماده شود.

نکتهی مهمی که در اینجا وجود دارد این است که ابتدا باید برنامه، روند شناسایی و ذخیره رنگ را انجام داده و سپس به سراغ روند جداسازی برود. برای این منظور همانطور که گفته شد از ساختار Flat Sequence استفاده مینماییم. در این صورت ابتدا روند شناسایی و ذخیره رنگ را در فریم اول قرار داده و سپس فرآیند جداسازی را در فریم بعد قرار میدهیم تا این دو روند به ترتیب و بدون تداخل با یکدیگر اجرا شوند. پس برنامهای که تا به حال برای شناسایی و ذخیره رنگ طراحی شده است را درون یک فریم عمر ایم ایم ایم ایم ایم ایم ایم میدهیم:

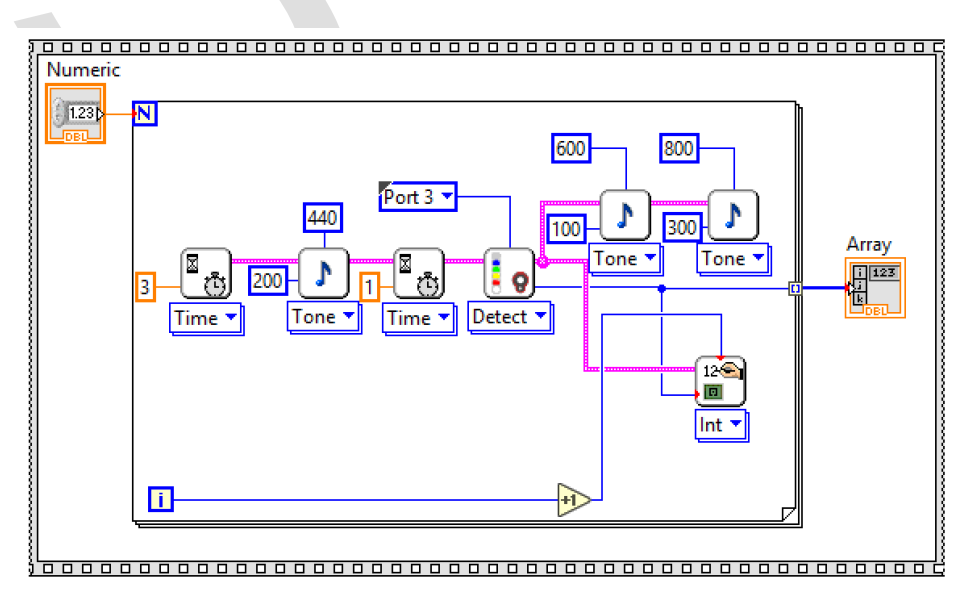

شکل ۶ قرار دادن برنامه در فریم اول Case Structure

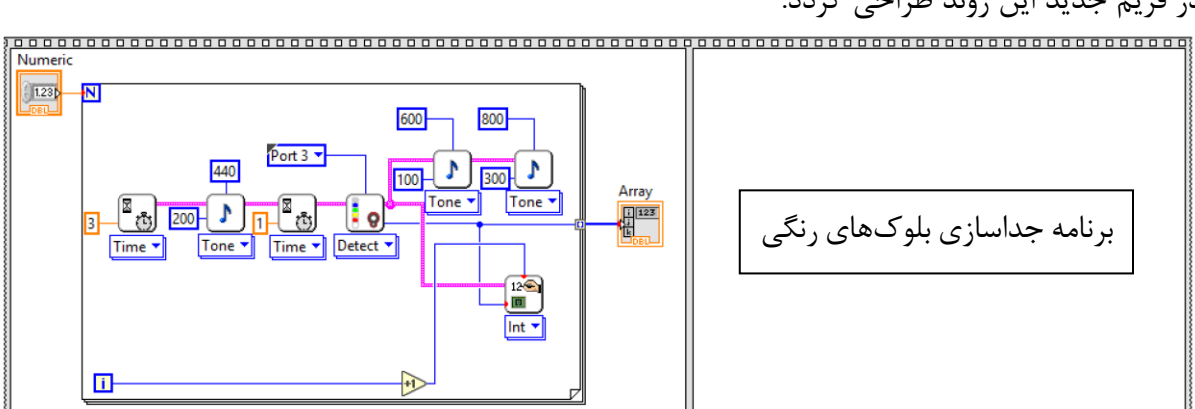

برای ساخت روند جداسازی باید طبق مطالب گفته شده یک فریم به ساختار Flat Sequence اضافه شود و در فریم جدید این روند طراحی گردد:

شکل ۷ ایجاد فریم جدید برای طراحی برنامه جداسازی بلوکها

همانطور که میدانیم فرآیند جداسازی یک فرآیند تکرار شونده است که باید به تعداد بلوکهای خوانده شده، این عمل تکرار شود. در نتیجه بهترین راه استفاده از حلقه For می باشد تا به تعداد بلوکهای خوانده شده، عملیات جداسازی تکرار شود: استفاده می است می است می است می است می است می است می است می است می است می است می است می است می است می است می است است می است می است می است می است می است می است می است می است می است می است می است می است می است می است می است می

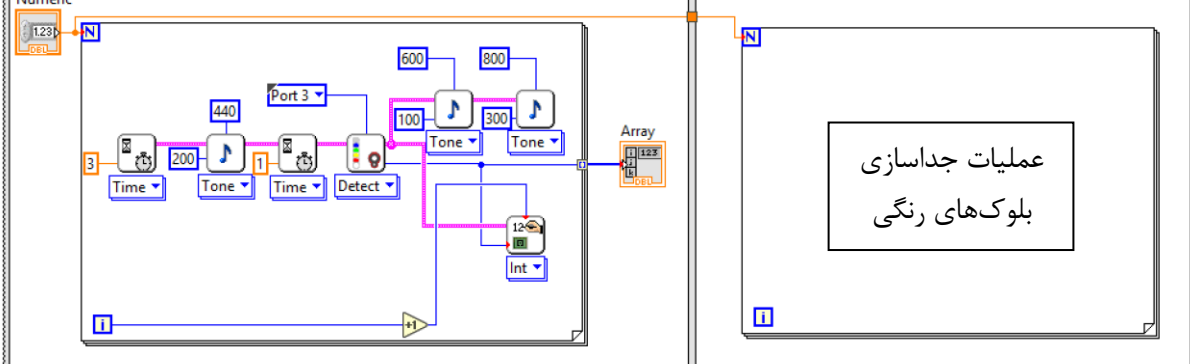

\_\_\_\_\_

شکل ۸ تکرار عملیات جداسازی در فریم دوم

در اکثر سیستمهای اتوماتیک و مکانیزه، اغلب از میکروسوییچها برای بر گرداندن ماشین یا ربات به حالت اولیه (که حالت مرجع و شناخته شدهای میباشد) استفاده میشود. هرچند که اغلب رباتها یا سیستمها از موتورهای استپر (موتورهایی که زاویه ی چرخش مشخصی دارند) و موتورهای سروو (موتورهایی که در آنها انکودر یا پتانسیومتر برای اندازه گیری زاویه و سرعت وجود دارد) استفاده میشود، اما به علت اینکه سیستمهای فیزیکی عمدتا دارای خطاهای کوچکی میباشند و یا ممکن است در هنگام کار دستگاه، عملیات مورد نظر آنطور که انتظار میرود انجام نشود، از میکروسوییچها استفاده میشود. میکروسوییچ یک کلید ساده میباشد که بر روی چهارچوب و بخشهای ثابت دستگاه قرار میگیرد و در هنگام تماس با بخش های متحرک دستگاه، سیگنالی را به میکروکنترلر ارسال مینماید. در ربات تفکیک رنگ، از سنسور تماس به عنوان میکروسوییچ استفاده شده است.

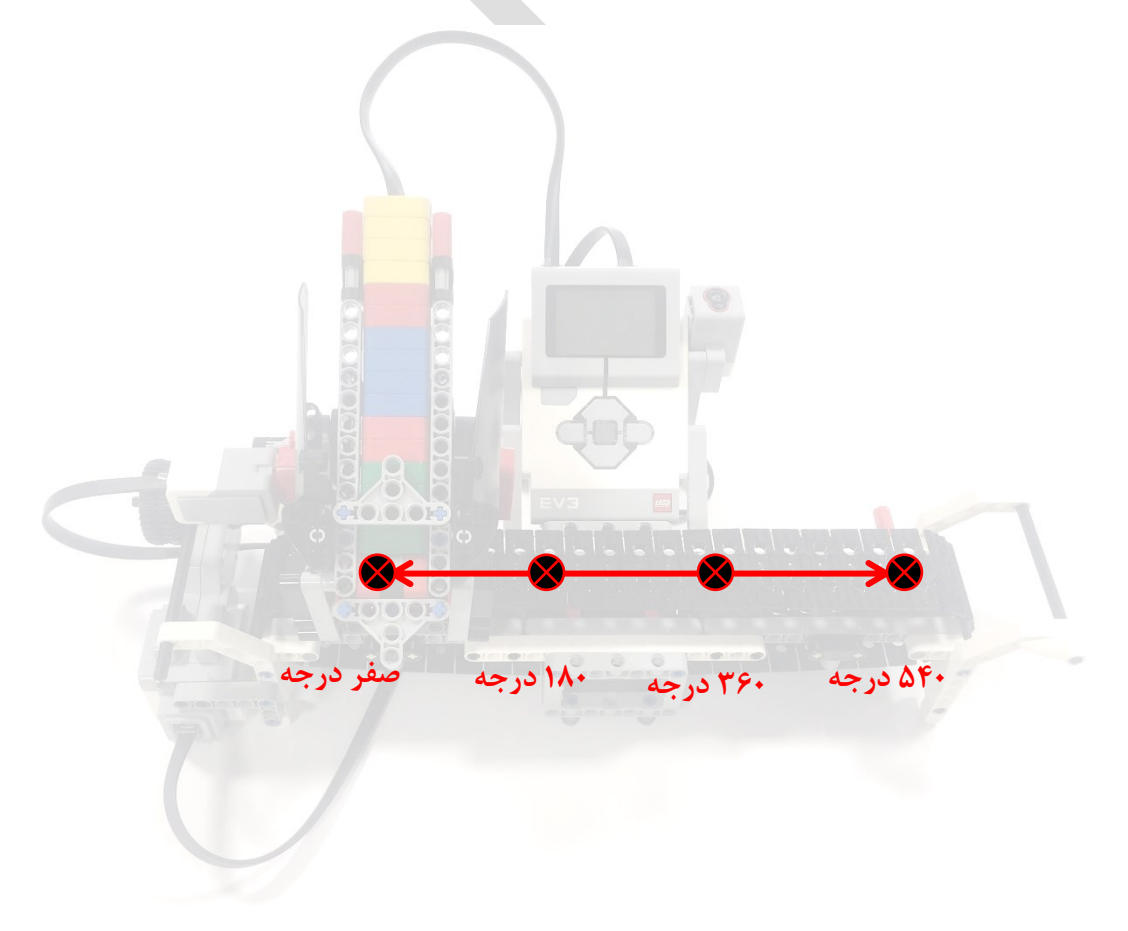

شکل ۹ مقدار چرخش لازم برای تفکیک بلوکها در ۴ مخزن متفاوت

برای اینکه بعد از هر بار حرکت ارابه، بتوانیم حرکتهای بعدی ارابه را به درستی و دقت انجام دهیم، لازم است تا آنرا به موقعیت اولیه حرکت دهیم، به این صورت که ارابه را آنقدر به سمت سنسور تماس حرکت دهیم تا سنسور تماس فعال شود. با انجام اینکار خطاهای کوچکی که در اندازه گیری و یا حرکت موتور وجود دارد حذف شده و ربات ما کارکرد بی نقصی را از خود نشان میدهد. پس روند جداسازی به این صورت است که ابتدا کد رنگ خوانده شده برای بلوک مورد نظر از آرایه ذخیره

پس روند جماساری به این طورت است که ابندا که رنگ خوانده سده برای بنوک هورت طور از ارایه تخیره شده، خوانده می شود، سپس با توجه به رنگ بلوک، ارابه را به مقدار مناسب حرکت داده و بعد از رسیدن به محل مناسب، بلوک از داخل مخزن ارابه، تخلیه میشود. در نهایت ارابه را به سمت موقعیت اولیه خود حرکت می دهیم تا هنگامی که ارابه به سنسور تماس برخورد کرده و سپس آنرا متوقف می نماییم. برای دسترسی به دادههای ذخیره شده در یک متغیر یا آرایه، می توان از بلوک متغیر محلی (Local Variable) استفاده نمود. برای اینکه بلوک متغیر محلی مربوط به یک متغیر یا آرایه ایجاد شود، تنها لازم است بر روی متغیر یا آرایه مورد نظر کلیک راست کرده و گزینه Local Variable حکاف شود، تنها لازم است بر روی متغیر یا آرایه ایجاد شود، تنها لازم است بر روی متغیر یا آرایه ایجاد شود، تنها لازم است بر روی متغیر یا آرایه مورد نظر کلیک راست کرده و گزینه Local Variable حکاف آرایه ایجاد شود، تنها لازم است بر روی بلوک ایجاد شده را در فضای مناسب قرار دهیم. توجه نمایید که بلوک ایجاد شده به حالت ورودی قرار داده می شود، برای اینکه این بلوک به حالت خروجی دربیاید با راست کلیک بر روی آن و انتخاب گزینه To Read می می می می می داخل می داخل آن می می داخل می می داخل

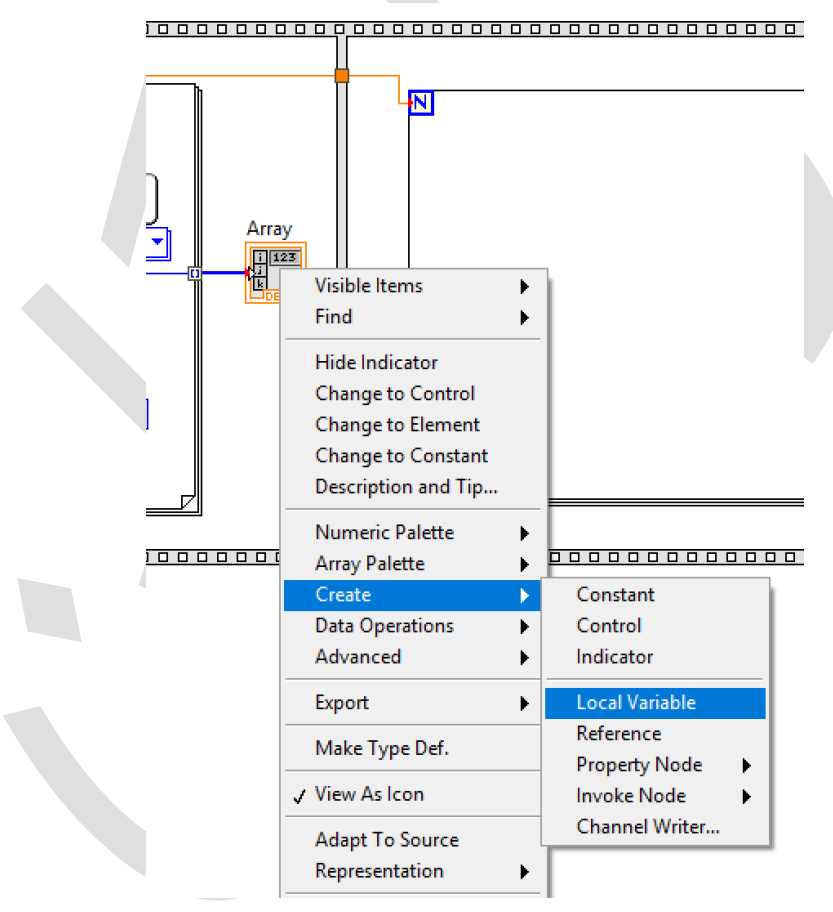

شکل ۱۰ ایجاد یک متغیر محلی

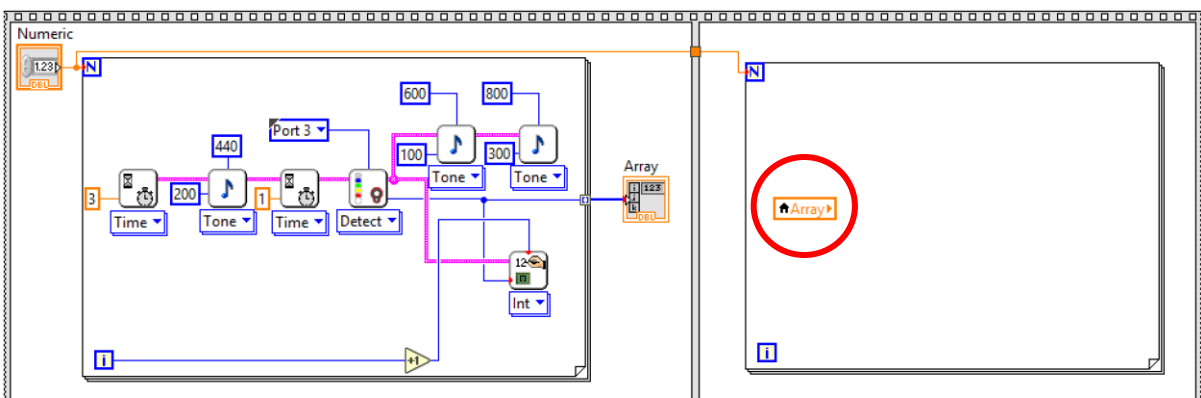

شکل ۱۱ ایجاد ترمینال متغیر محلی

حال که به مقادیر داخل آرایه دسترسی داریم میتوان با خواندن به ترتیب این مقادیر، در خصوص تفکیک بلوکهای رنگی تصمیم بگیریم. همانطور که در قسمتهای قبل گفته شد با استفاده از بلوک Index Array میتوان با مشخص کردن اندیس هر درایه، مقدار آنرا استخراج کرد. پس برای اینکه به مقادیر مختلف ذخیره شده در آرایه دسترسی داشته باشیم از این بلوک به شکل زیر استفاده مینماییم:

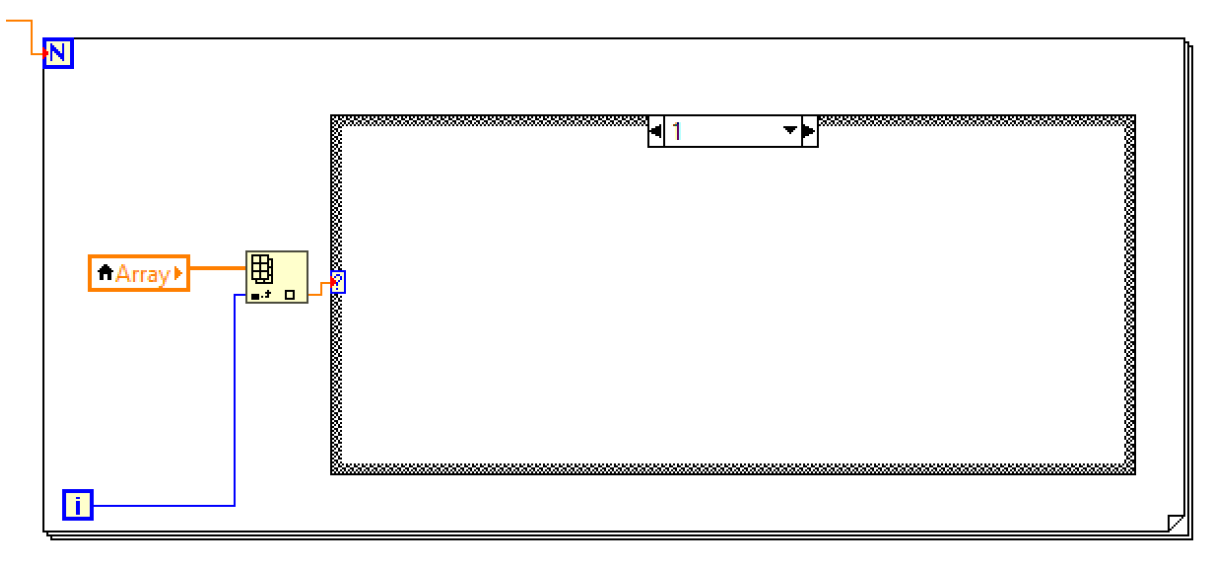

شکل ۱۲ خواندن کدهای رنگ ذخیره شده در آرایه

از آنجایی که هر کد نشانگر رنگ خاصی میباشد، در اینجا چهار رنگ آبی، سبز، زرد و قرمز داریم که به ترتیب دارای کدهای ۲، ۳، ۴ و ۵ میباشند. پس موردهای موجود در Case Structure را متناسب با این اعداد به شکل زیر قرار میدهیم:

| 2 Default   |              |  |
|-------------|--------------|--|
| -12, Derdan | 🗸 2, Default |  |
|             | 3            |  |
|             | 4            |  |
|             | 5            |  |

شکل ۱۳ ایجاد موردهای مختلف برای تشخیص و تفکیک بلوکهای رنگی

در داخل هر مورد باید به ترتیب عملیات حرکت ارابه به نقطه مورد نظر، تخلیه بلوک و بازگشت ارابه به محل اولیه ایجاد شود. تنها تفاوتی که این عملیات برای رنگهای مختلف (موردهای مختلف) دارد مقدار چرخش موتور D برای حرکت ارابه میباشد که در قسمت قبل میزان چرخش آن توضیح داده شد. در نتیجه برنامهی موجود در قسمت Case Structure به شکل زیر طراحی می گردد:

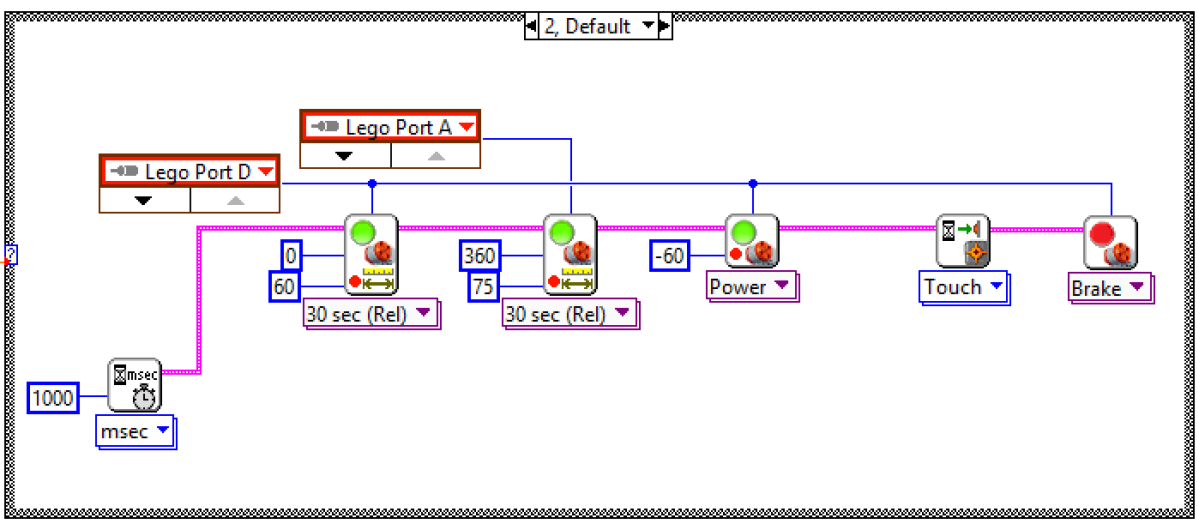

شکل ۱۴ طراحی برنامه برای حرکت ارابه به نقطه مورد نظر

برای عملکرد بهتر این ربات، مقدار تاخیر ۱ ثانیهای در ابتدای هر عملیات تفکیک را قرار دادهایم. برای سایر موردها تنها مقدار چرخش موتور D تغییر مینماید. برای سایر موردها برنامه به شکل زیر تغییر میکند:

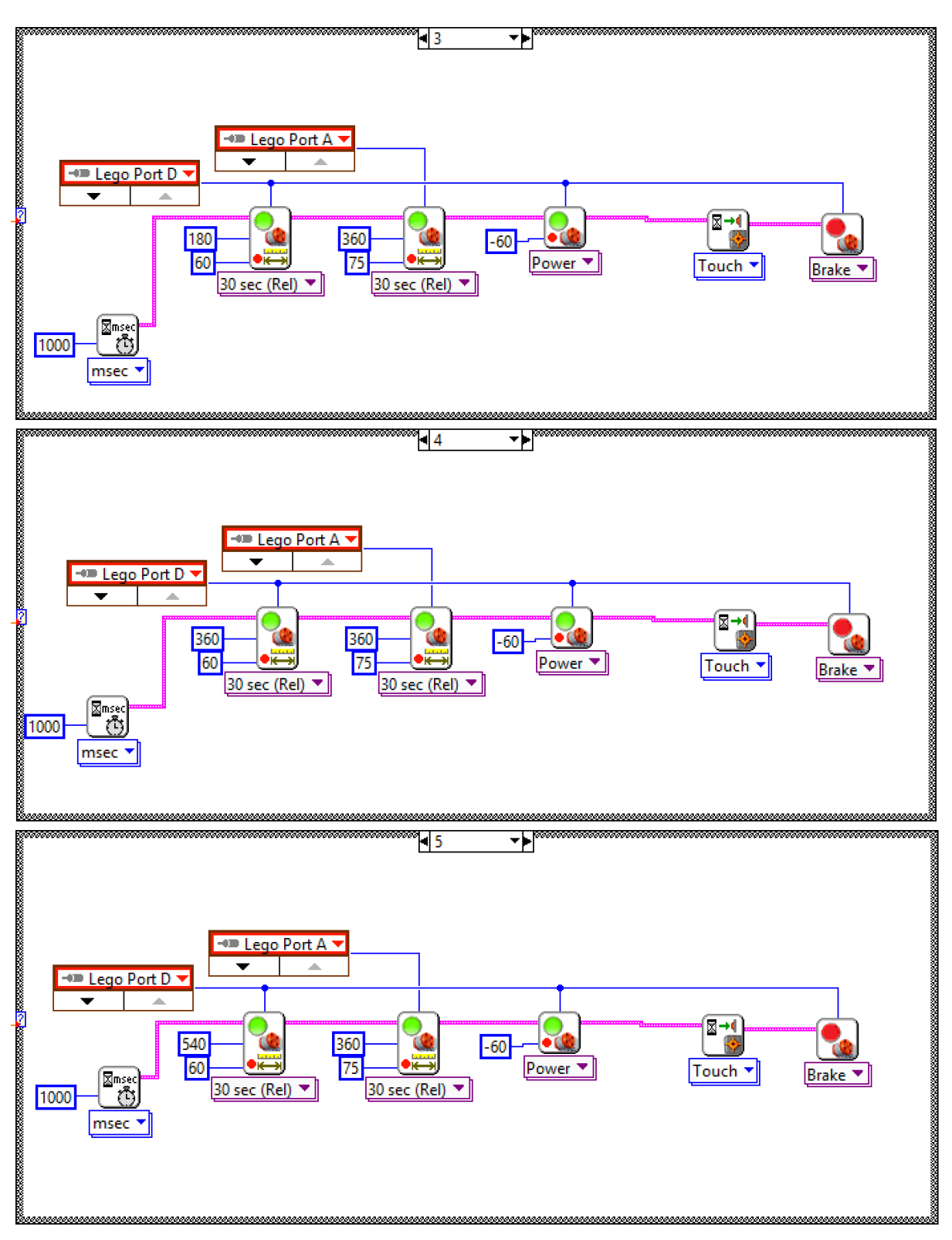

شکل ۱۵ تغییر مقدار چرخش موتور D متناسب با رنگ خوانده شده در هر مورد

حال طراحی برنامه ربات به اتمام رسیده و ربات ابتدا بلوکهای رنگی را تشخیص داده و سپس آنها را در جای مناسب خود تفکیک مینماید. برنامهی نهایی به شکل زیر میباشد:

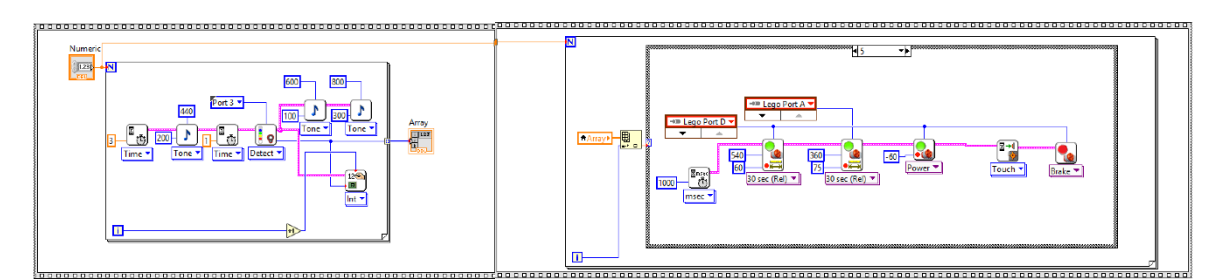

شکل ۱۶ برنامهی کامل ربات تفکیک رنگ

دقت نمایید که هر یک از مراحل گفته شده در بالا را میتوان به روشهای مختلفی انجام داد و لزومی ندارد تا حتما به شکل گفته شده انجام شود و از طرفی با تغییر در برنامه و حتی ساختار ربات نیز میتوان عملکرد آنرا بهبود بخشید.

## تمرین ربات تفکیک رنگ

۱. برای تمرین بیشتر برنامهنویسی ربات را به گونهای تغییر دهید تا تعداد بلوکها از پیش معلوم نبوده و با زدن یک دکمه عملیات شناسایی متوقف شده و عملیات تفکیک شروع گردد.
 ۲. برنامهی ربات را به گونهای طراحی کنید تا در هنگام جداسازی بلوکها، هر دفعه به موقعیت اولیه باز نگردد و به موقعیت بلوک بعدی برود. آیا همچنان ربات دقت لازم برای انجام عملیات جداسازی را دارد؟
 ۳. ساختار ربات را به گونهای تغییر دهید تا ابتدا تمامی بلوکها را در مخزن قرار داده و سپس پیش از بخری از می از دارد؟

# بازوی رباتیک Robot Arm

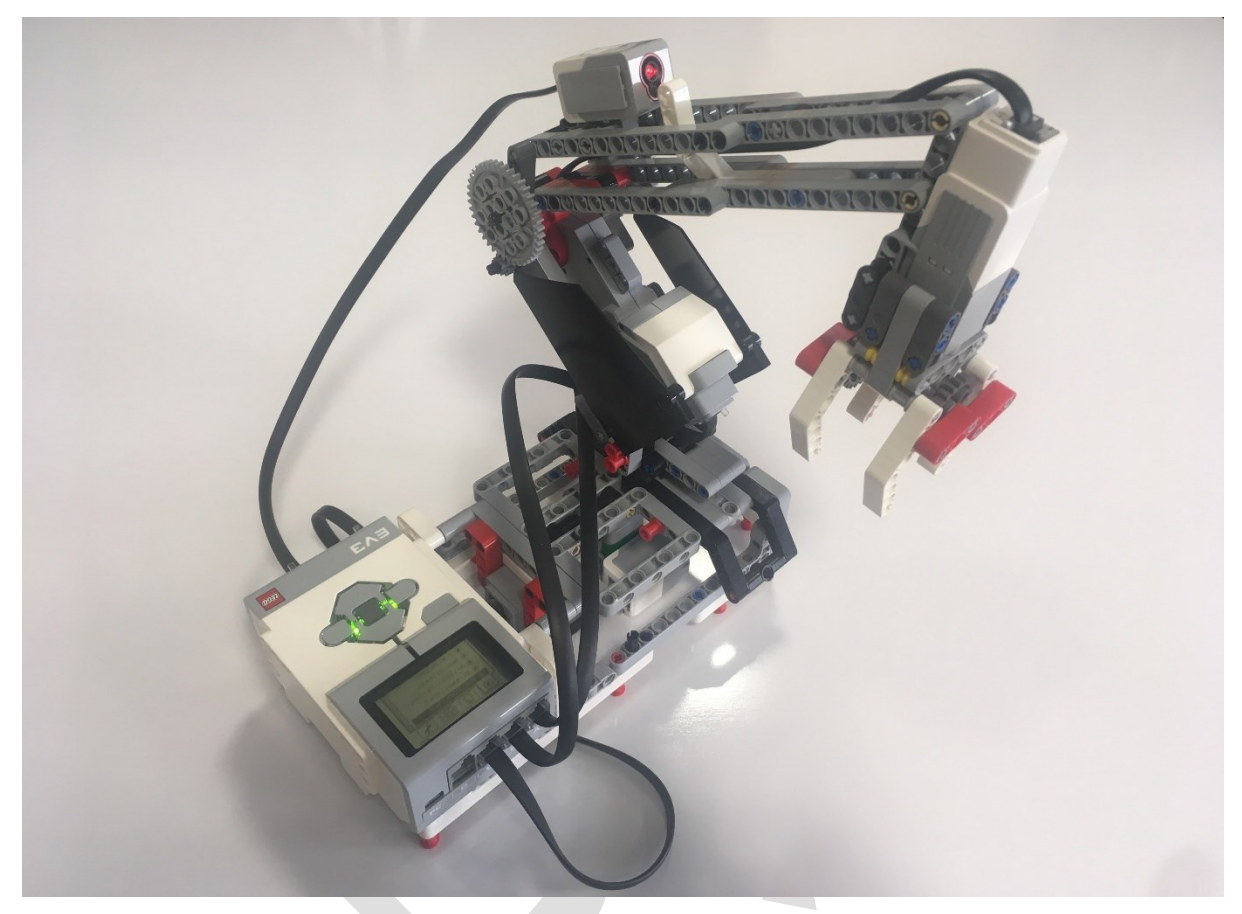

شکل ۱۷ بازوی رباتیک

یکی از معروفترینها و پرکاربردترین ماشینها در صنایع و دنیای رباتیک، بازوی رباتیک میباشد. بازوهای رباتیک از چندین عضو تشکیل شدهاند که این اعضا با مفاصل لولایی یا کشویی نسبت به یکدیگر و با استفاده از عملگرهای گوناگون، حرکت کرده و کنترل میشوند. همچنین برای کنترل حرکت بازوها و عدم برخورد اعضای آن با یکدیگر و آسیب رساندن، از سنسورهای گوناگونی استفاده می گردد.

بازوهای رباتیک میتوانند از دو نوع مکانیزم سری یا موازی تشکیل شده باشند. مکانیزم سری مکانیزمی است که نقطهی انتهایی ربات (پنجهی بازوی رباتیک) تنها از یک مسیر به زمین متصل شده باشد. اما مکانیزم موازی از چند مسیر نقطهی انتهایی ربات را کنترل میکند.

در این قسمت میخواهیم به ساخت و برنامهنویسی یک بازوی رباتیک دو درجه آزادی بپردازیم. درجهی آزادی یک مکانیزم عبارتست از تعداد مختصات مستقل برای توصیف موقعیت تمامی نقاط آن مکانیزم. به بیان دیگر درجهی آزادی به تعداد حرکات مختلفی که یک مکانیزم در طول راستای مختلف و حول محورهای مختلف انجام میدهد گفته میشود. بازوی مورد بحث در این قسمت از نوع مکانیزم سری و دارای دو درجه آزادی میباشد. همچنین در انتهای آن یک گریپر<sup>†</sup> وجود دارد که برای برداشتن و گذاشتن اجسام استفاده میشود. در نتیجه در این ربات از ۳ موتور یا عملگر استفاده شده است. همچنین برای کنترل و توقف هر عضو، از دو میکروسوییچ استفاده شده است. همانطور که در قسمت ربات تفکیک رنگ گفته شد، برای بازگرداندن ربات به موقعیت اولیه از میکروسوییچ استفاده میشود. در این بازوی رباتیک از دو نوع سنسور به عنوان میکروسوییچ استفاده میناییم. یک سنسور تماس (مانند ربات تفکیک رنگ) و یک سنسور نور. در سنسور نور میتوان با توجه به نور دریافت شده از سنسور مقدار نزدیک بودن به موقعیت اولیه را بدست آورد. همچنین میتوان با تشخیص رنگ، نزدیک شدن به موقعیت اولیه را تشخیص داد.

ابتدا با توجه به دستورالعمل موجود در پیوست انتهای کتاب، بازوی رباتیک را بسازید. همانطور که در حین ساخت این ربات مشاهده میکنید، دو سنسور تماس و نور به گونهای بر روی آن قرار گرفتهاند تا در موقعیت خاصی، موقعیت ربات را تشخیص داده و از حرکت بیشتر آن جلوگیری کنند. در روند برنامهنویسی با استفاده از این دو سنسور حرکات ربات را محدود کرده و در ابتدای کار، ربات را به موقعیت اولیه باز میگردانیم.

در قدم اول باید مشخص کنیم که هر یک از اعضای ربات، در چه حالتی به شرایط اولیه میرسند. اگر محور مختصات منطبق بر بازو را به شکل زیر نشان دهیم، ربات ما حول دو راستای Z و Y دوران می کند. اگر بخواهیم دقیق تر مشخص کنیم، موتور C حول محور Z و موتور B حول محور Y دوران می نماید.

Gripper <sup>6</sup>

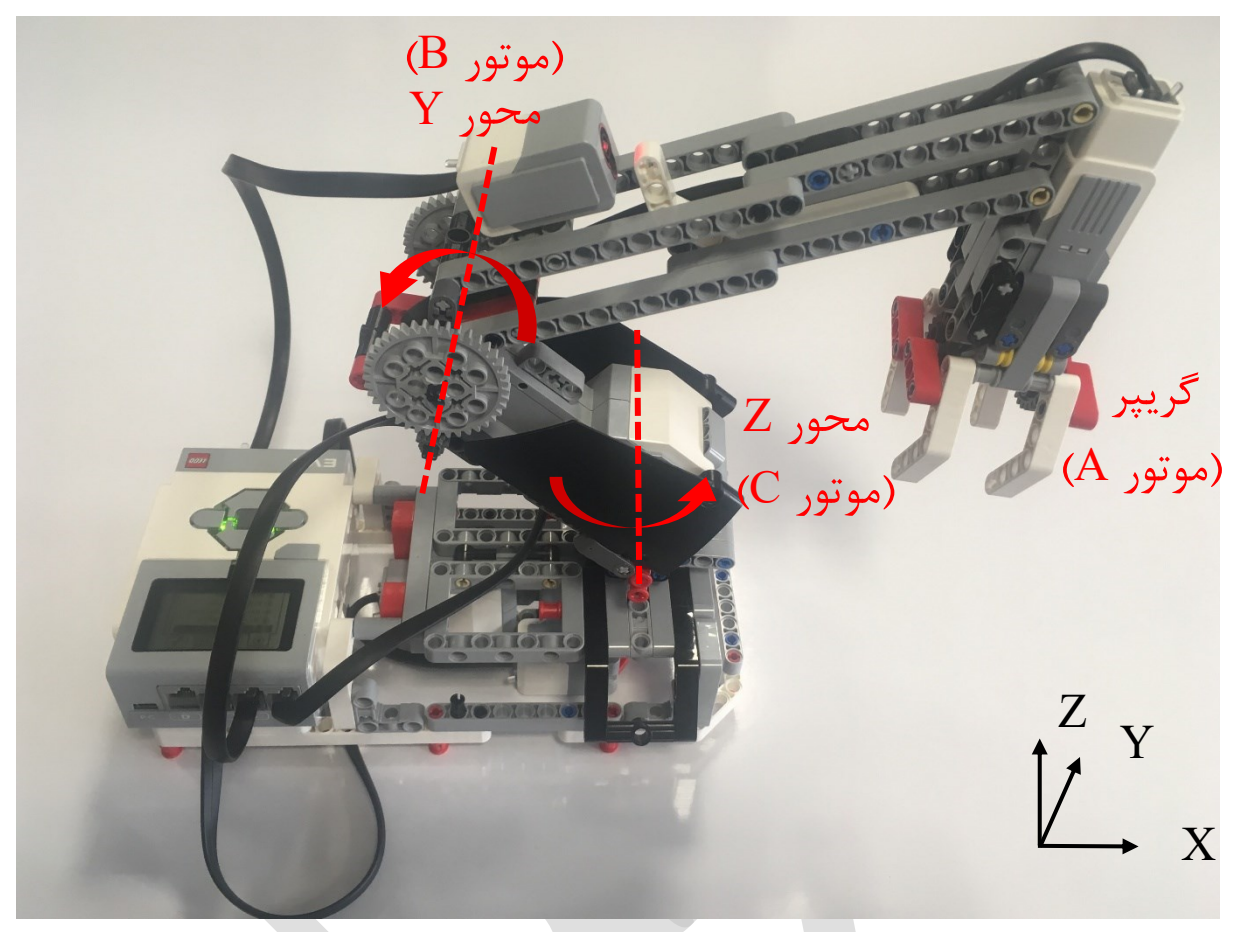

شکل ۱۸ محورهای حرکتی بازوی رباتیک

با دقت به ساختار ربات، با چرخش موتور C، در موقعیتی خاص، سنسور تماس فشرده می شود که بیانگر رسیدن این موتور به موقعیت اولیه است. همچنین با چرخش موتور A، لینک متصل به آن به سنسور نور نزدیک می شود که با استفاده از خروجی سنسور، می توان موقعیت اولیه این موتور را مشخص نمود. پس در قدم اول به طراحی برنامه ای برای بازگرداندن ربات به موقعیت اولیه و محدود کردن حرکات آن بوسیله ی سنسورها می پردازیم.

## کنترل چرخش حول محور Z

برای شروع برنامهنویسی این ربات، از موتور C شروع مینماییم. میدانیم که با چرخش موتور C لینک دوم و همچنین گریپر ربات حول محور z دوران میکنند. در اینصورت با چرخش ربات C، زبانهای که در مسیر سنسور تماس قرار دارد، سبب فشرده شدن دکمهی سنسور تماس میشود و حرکت موتور متوقف خواهد شد. برای اینکه ربات همواره از این موقعیت شروع کند از اطلاعات بدست آمده از سنسور تماس استفاده مینماییم. همچنین در صورتی که ربات بعد از فشردن سنسور تماس نیز به حرکت خود ادامه دهد سبب آسیب رسیدن به موتور و سایر قطعات نیز خواهد شد. پس لازم است تا در صورت فشرده شدن سنسور تماس، حرکت موتور را متوقف نماییم و اجازهی حرکت بیشتر را ندهیم. برای بازگرداندن ربات به موقعیت اولیه باید موتور C را در جهت مناسب حرکت دهیم تا سنسور تماس فشرده شود. بعد از فشرده شدن سنسور تماس، حرکت موتور را متوقف مینماییم. با اجرای این بخش از برنامه در ابتدای فرآیند شروع کار ربات، ربات را از هر موقعیتی به موقعیت اولیه باز میگردانیم.

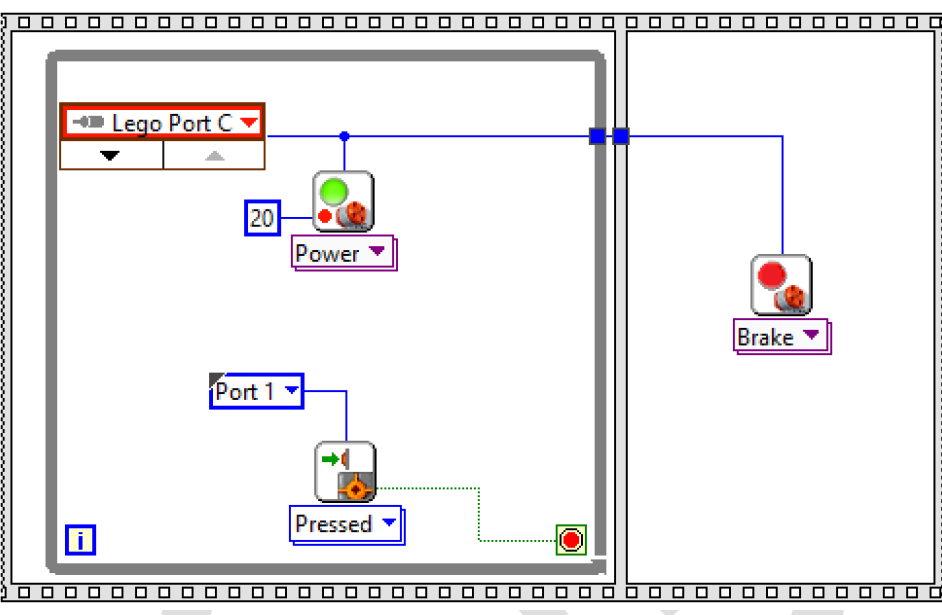

شکل ۱۹ بازگشت موتور C به موقعیت اولیه

حال به قسمت کنترل موتور C می رسیم. فرض کنید برای حرکت دادن ربات از کلیدهای بر روی بریک استفاده کنیم. در اینصورت برای کنترل موتور C نیاز به دو کلید هست تا آنرا در دو جهت حرکت دهد. برای مثال از دو کلید چپ و راست برای حرکت دادن این موتور استفاده می کنیم. در این صورت طبق برنامه هایی که در بخش های پیش نوشته شد، می توان به صورت زیر از این دو کلید برای حرکت موتور C استفاده کرد. در صورتی که هیچکدام از دکمه های چپ و راست زده نشود، موتور C ساکن خواهد ماند:

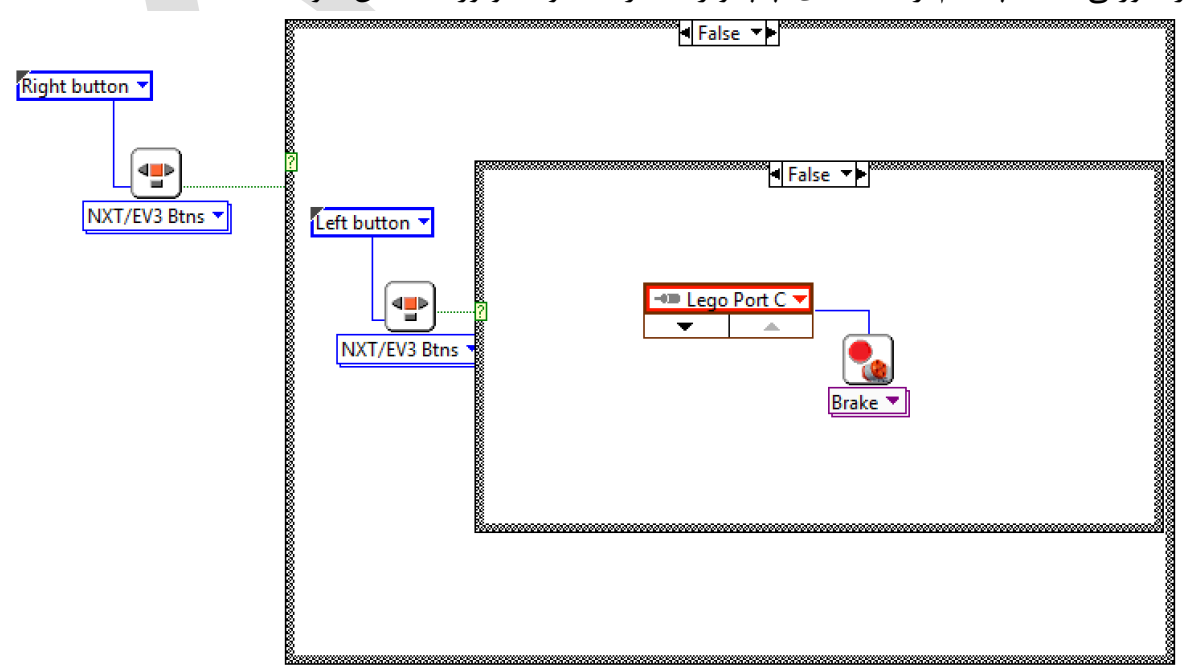

شکل ۲۰ حرکت موتور C با کلیدهای روی بریک

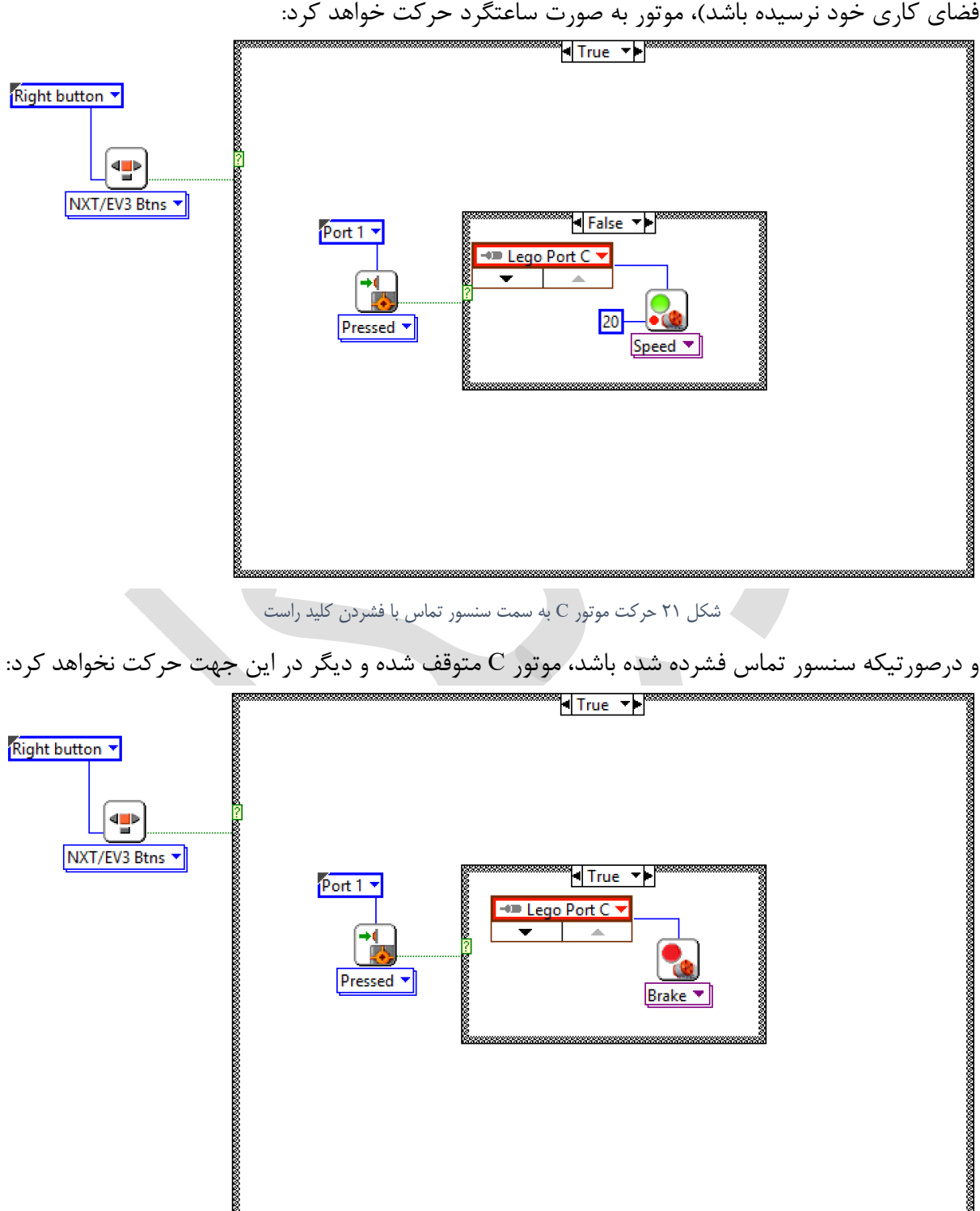

در صورتی که کلید راست فشرده شود، در صورتی که سنسور تماس فعال نشده باشد (موتور C به انتهای فضای کاری خود نرسیده باشد)، موتور به صورت ساعتگرد حرکت خواهد کرد:

شکل ۲۲ توقف موتور C در صورت رسیدن به سنسور تماس

اما اگر دکمهی چپ فشرده شود، موتور C در جهت پاد ساعتگرد شروع به حرکت خواهد کرد. در این قسمت نکتهای وجود دارد که بهتر از با دقت بررسی شود. همانطور که از ساختار ربات مشخص است، موتور C تا حدی میتواند از سنسور تماس دور شود، در نتیجه اگر این موتور بیش از حد چرخش نماید ممکن است اجزا و اتصالات ربات را درگیر کرده و به آنها آسیب برساند. با توجه به این نکته، اگر فرض کنیم حد نهایی چرخش ربات را معادل نیم دور چرخش حول محور z در نظر بگیریم، باید مقدار چرخش موتور C برای رسیدن بازو به این موقعیت را پیدا نماییم. با استفاده از انکودر موجود در هر موتور می توان موقعیت آنرا بدست آورد. برای این موقعیت را پیدا نماییم. با استفاده از انکودر موجود در هر موتور می توان موقعیت آنرا بدست آورد. برای رسیدن بازو به این منظور از بلوک Motor Status استفاده می نماییم. همچنین برای اینکه همیشه موقعیت اولیه موتور C بود. برای رموقعیت آنرا بدست آورد. برای این منظور از بلوک Motor Status استفاده می نماییم. همچنین برای اینکه همیشه موقعیت اولیه موتور C بوقعیت اولیه موتور C بوقعیتی که در آن سنسور تماس فشرده می شود) را مرجع در نظر بگیریم، بعد از رساندن موتور C به موقعیت اولیه موتور C اولیه، انکودر را با استفاده از بلوک Motor Status می در نظر بگیریم، فری برای اینکه همیشه موقعیت اولیه موتور C اولیه، انکودر را با استفاده از بلوک Motor Status می در نظر بگیریم، بعد از رساندن موتور C به موقعیت اولیه، انکودر را با استفاده از بلوک Reset Encoders ریست کرده تا این موقعیت را با عدد صفر نشان دهد. در این صورت با چرخش موتور C، می توانیم با خواندن مقدار انکودر، فاصله از موقعیت را با عدد صفر نشان دهد. در این صورت با چرخش موتور C می میتوانیم با خواندن مقدار انکودر، فاصله از موقعیت اولیه را بدست آوریم. این صورت با چرخش موتور C می میتوانیم با خواندن مقدار انکودر، فاصله از موقعیت اولیه را بدست آوریم. این صورت با چرخش موتور C در جهت پاد ساعتگرد را ۶۰۰ درجه در نظر بگیریم (تقریبا نیم دور فضای این صورت با چرخش موتور C می میتوانیم با خواندن مقدار انکودر، فاصله از موقعیت را با عدد صفر نشان دهد. در این صورت با چرخش موتور C می میتوانیم با خواندن مقدار انکودر، فاصله از موقعیت را با عدد صفر نشان دهد. در این صورت با چرخش موتور C می میتوانیم با خواندن مقدار ۶۰۰ درجه در نظر بگیریم (تقریبانیم در خان در حرم در حرم موتور C می موتور C می موتور C می موتور C می میتوانیم موتور C می میتوانیم با خواندن مقدار انکودر و موقی در مولیم در مولیم در حرم دورو می موتور C می موتور C می موتور C می مولیم در خان مولیم در مولیم در مولیم در مولیم در می موتور C می موتور C می مولیم در مو

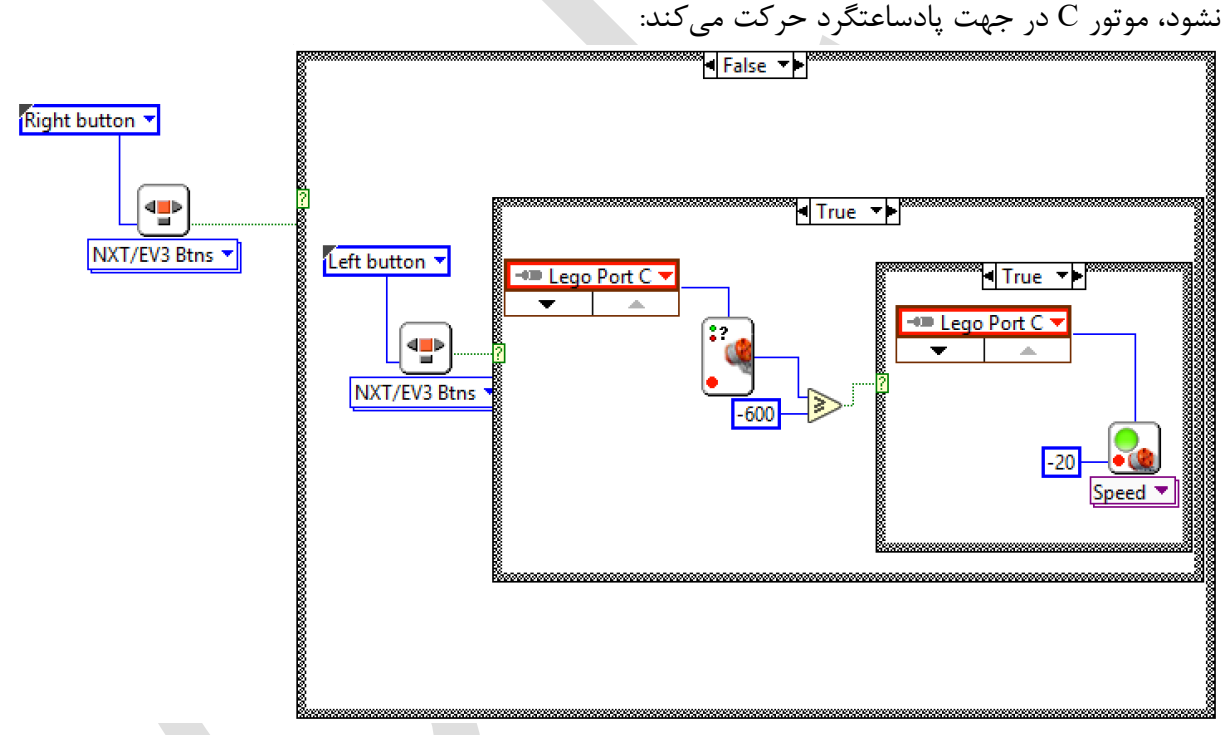

شکل ۲۳ حرکت موتور C تا فاصلهی ۶۰۰ درجه دورتر از سنسور تماس

و در صورتی که مقدار انکودر موتور از ۶۰۰ درجه عبور کند، موتور متوقف خواهد شد:

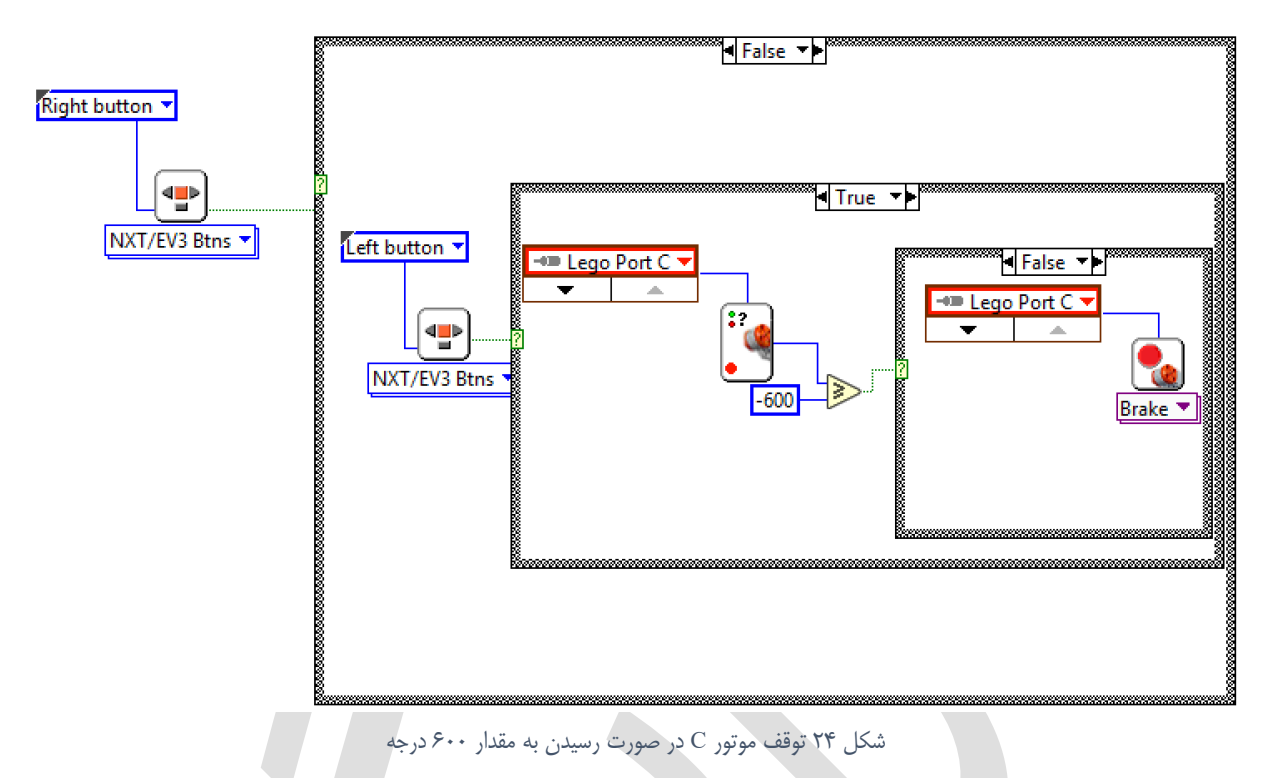

حال که بخش کنترل برنامه نیز تکمیل شد، لازم است تا آنرا در یک حلقهی بینهایت قرار داده و در ادامهی برنامهی قبل که موتور C را به موقعیت اولیه برمی گرداند، قرار دهیم. همچنین فراموش نکنیم که بعد از رسيدن به موقعيت اوليه، لازم است تا مقدار انكودر موتور، ريست شود:

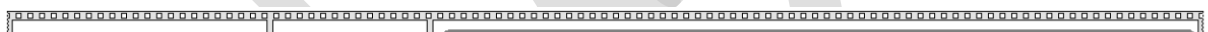

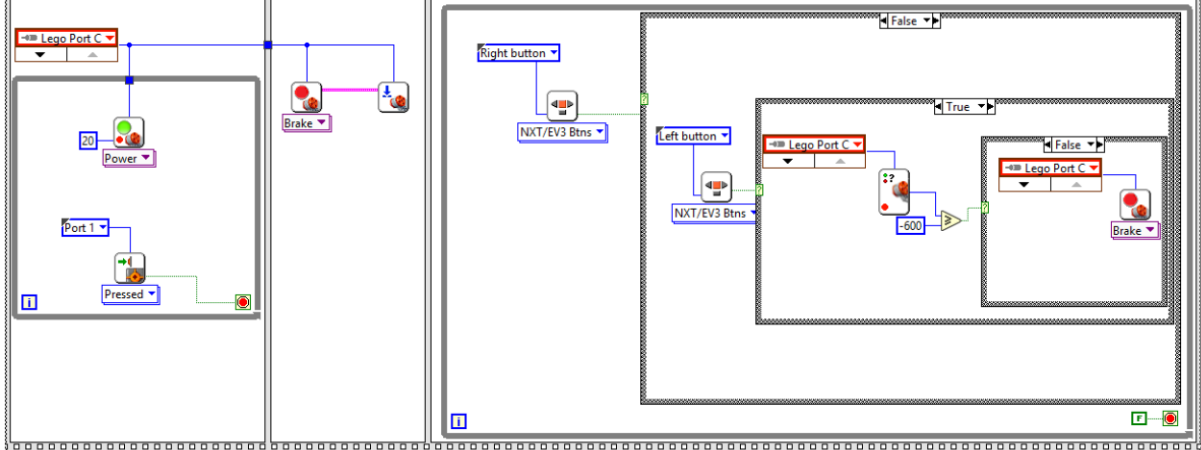

شکل ۲۵ تکمیل برنامه با قرار دادن در حلقه بینهایت

با اجراي اين برنامه، در صورتي كه موارد گفته شده رعايت شده باشد، ابتدا موتور به موقعيت اوليه باز گشته و سپس با فشردن دکمههای چپ و راست، میتوان موتور C را کنترل نمود.

فراموش نکنید تا این برنامه را با نام مناسب و در مسیر مشخص، ذخیره نمایید تا در ادامه از این برنامه استفاده نماییم. برای مثال ما در اینجا این برنامه را با نام arm-z-axis.vi در مسیر مشخص، ذخیره مینماییم.

#### چرخش حول محور **Y**

چرخش حول محور Y تا حدی مشابه چرخش حول محور Z میباشد با این تفاوت که در این محور به جای سنسور تماس، از سنسور نور به عنوان میکروسوییچ استفاده میگردد. مانند قبل، ابتدا برنامهی حرکت موتور محور Y یعنی موتور B را به موقعیت اولیه طراحی مینماییم و سپس به کنترل آن میپردازیم.

برای رساندن موتور B به موقعیت اولیه باید این موتور را در جهت مناسب تا جایی حرکت داد تا زبانهی روبروی سنسور نور، به چشمی سنسور نزدیک شده و سنسور آنرا ببیند. برای اینکار از مد Reflected در سنسور نور استفاده کرده تا به این طریق نزدیکی زبانه به چشمی را بخوانیم. با کمی بررسی میتوان فهمید که هر گاه زبانه به چشمی نزدیک شود، مقدار خوانده شده در مد Reflected تقریبا بیشتر از مقدار ۳۵ خواهد بود. در نتیجه باید موتور را آنقدر به سنسور نزدیک کنیم تا مقدار خوانده شده از ۳۵ بیشتر شود.

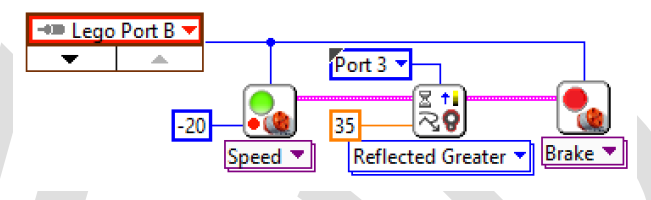

شکل ۲۶ خواندن مقدار سنسور نور برای توقف موتور B

با اجرای این برنامه موتور B، بازو را به سمت بالا حرکت داده و هنگامی که به بالاترین حد خود (نزدیک شدن زبانه به سنسور نور) برسد، آنرا متوقف میکند. دقت کنید که در صورتی که سرعت موتور زیاد باشد ممکن است سبب آسیب رسیدن یا عملکرد نادرست این برنامه شود پس نباید سرعت موتور را عدد بزرگی انتخاب نمود. در اینجا سرعت موتور را مقدار ۲۰ و در جهت منفی در نظر گرفته ایم. همچنین دقت کنید که سنسور نور به پورت ۳ متصل شده است و باید در بلوک Sensor، شماره پورت متصل به سنسور نور را مشخص کرد. در مرحله بعد میخواهیم برنامه ای و باید در بلوک Sensor، شماره پورت متصل به سنسور نور را مشخص کرد. در مرحله بعد میخواهیم برنامه ای بنویسیم که با کلیدهای بالا و پایین بر روی بریک، بتوان حرکت موتور B نور به پریک نمود. همچنین باید محدودیتهای فیزیکی بازو را نیز در نظر گرفته یا توجه به جهت قرارگیری را کنترل نمود. همچنین باید محدودیتهای فیزیکی بازو را نیز در نظر گرفت. با توجه به جهت قرارگیری را کنترل نمود. همچنین باید محدودیتهای فیزیکی بازو را نیز در نظر گرفت. با توجه به جهت قرارگیری را کنترل نمود. همچنین باید محدودیتهای فیزیکی بازو را نیز در نظر گرفت. با توجه به جهت قرارگیری را کنترل نمود. همچنین باید محدودیتهای فیزیکی بازو را نیز در نظر گرفت. با توجه به می ای کیری بریک بریک را برای حرکت موتور B به سمت سنسور نور و دکمهی بالای بریک را برای حرکت موتور B به سمت سنسور نور و دکمهی بالای بریک را برای حرکت عکس آن انتخاب میکنیم. با دو ساختار Case Structure در در بار نور در سیده است را برای حرکت عکس آن انتخاب میکنیم. با دو ساختار عاید در بازو به نزدیکی سنسور نور نور به سنده است داریم:

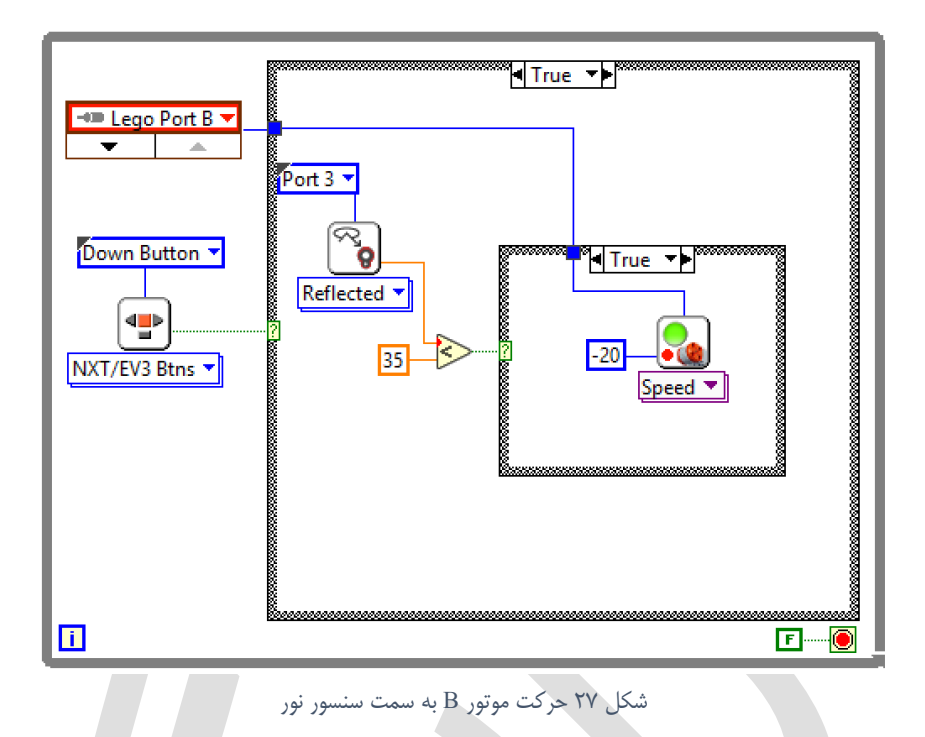

اگر بازو به انتهای حرکت خود (نزدیک شدن زبانه به سنسور نور) برسد، آنگاه باید موتور B را متوقف کرد:

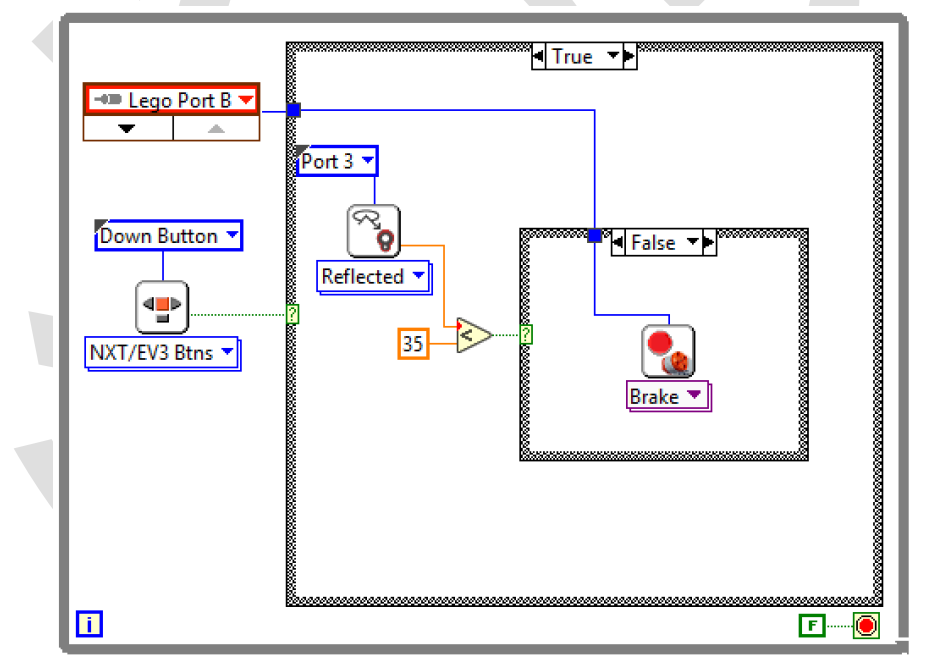

شکل ۲۸ توقف موتور B در صورت رسیدن به سنسور نور

برای مواردی که دکمهی بالا فشرده می شود (در نتیجه دکمهی پایین فشرده نشده است)، موتور در جهت مثبت حرکت می کند:

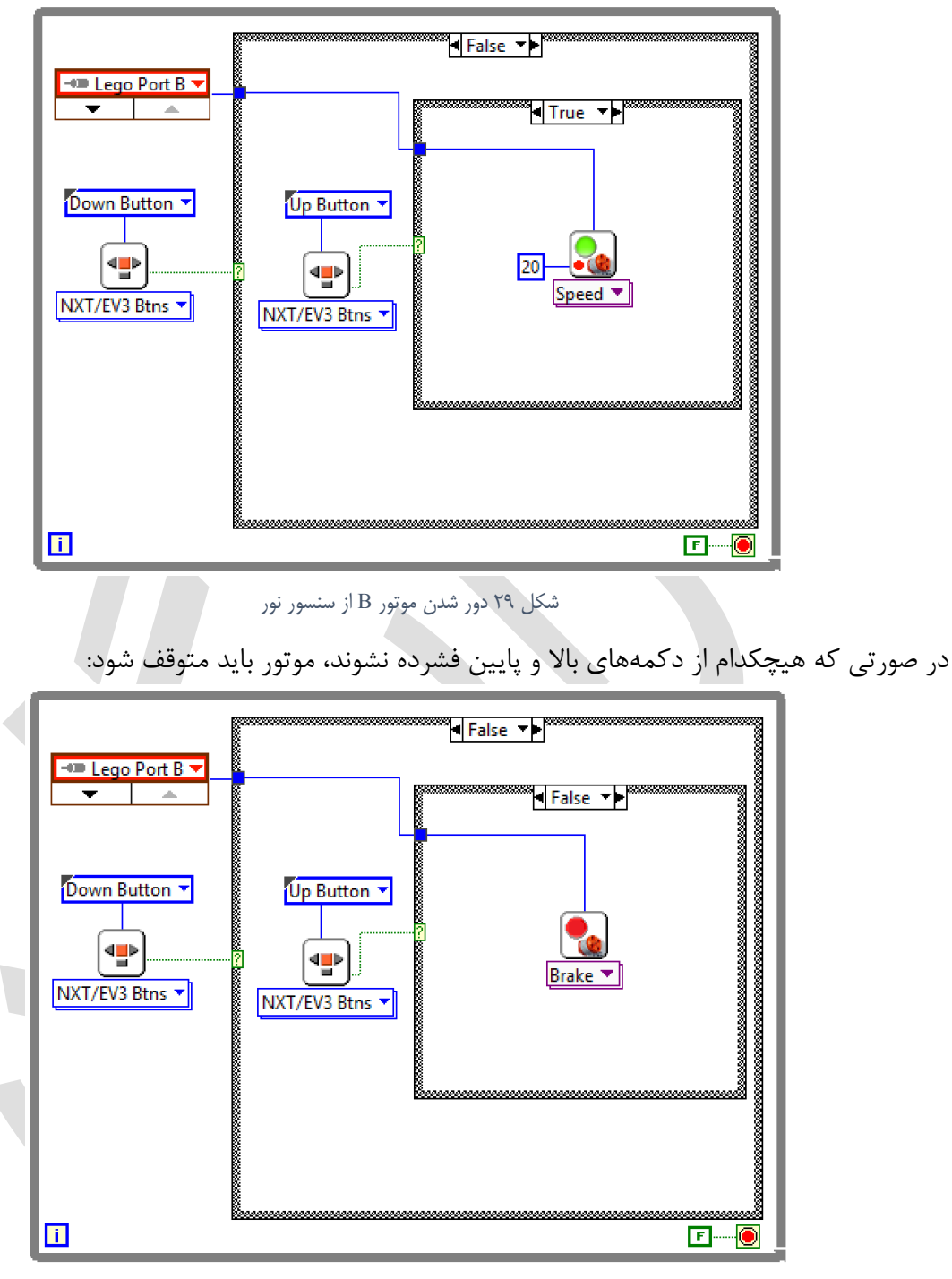

شکل ۳۰ توقف موتور B در صورت فشرده نشدن کلیدهای بالا و پایین

در نهایت برای کنترل و حرکت محور Y از Flat Sequence استفاده کرده و قسمت اول و دوم برنامه را به ترتیب کنار هم قرار میدهیم:

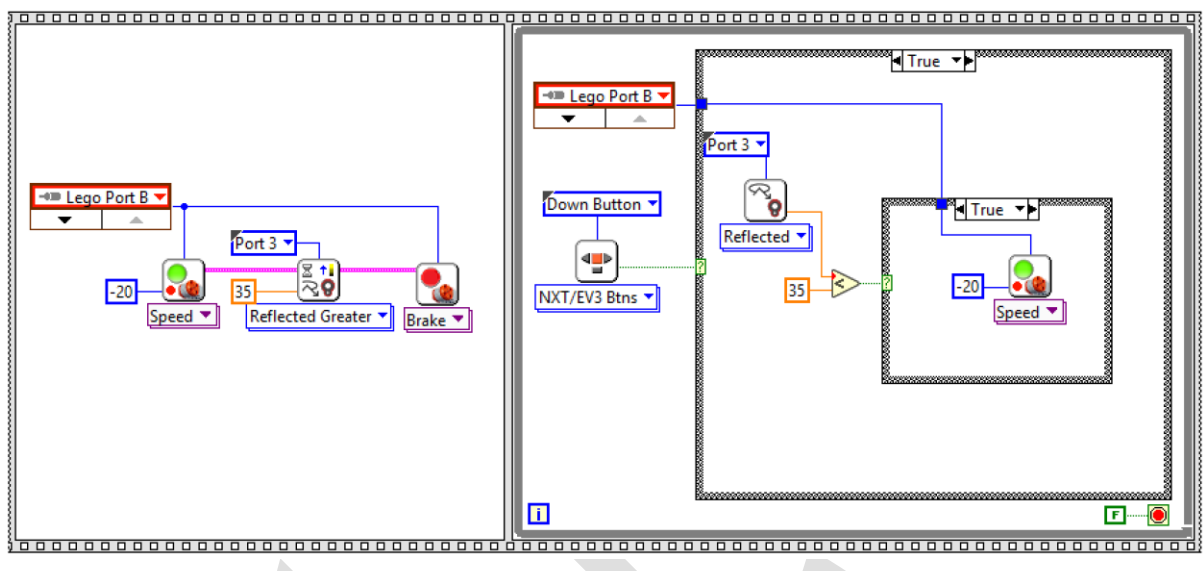

شکل ۳۱ تکمیل حرکت موتور B مربوط به حرکت محور Y

فراموش نکنید این فایل را با نام مناسب (مثلا arm-y-axis) ذخیره نمایید تا در ادامه از آن استفاده کنیم.

#### حرکت گریپر

حال که حرکات بازو حول دو محور Y و Z طراحی گردید لازم است تا گریپر به گونهای عمل کند تا وظیفهی برداشتن و گذاشتن<sup>۵</sup> اجسام را به خوبی انجام دهد. از گریپر یا مکانیزمهای مشابه به طور گسترده در بازوهای رباتیک صنعتی در کارخانهها و خطوط تولید استفاده می گردد. مکانیزم گریپر می تواند به شکلهای مختلفی باشد اما گریپری که در اینجا استفاده شده است با چرخش یک موتور، دو فک گریپر را به یکدیگر نزدیک کرده و جسمی را که در آن بین قرار داشته باشد می گیرد.

با دقت به مکانیزم گریپر متوجه خواهیم شد که برای هر بار باز و بسته شدن آن لازم است تا جهت حرکت موتور تغییر کند. یعنی با فرض بسته بودن گریپر در حالت اولیه، با چرخش تقریبا ۱۸۰ درجهای موتور A گریپر ابتدا باز شده و سپس دوباره بسته خواهد شد. همچنین از آنجایی که نمی توانیم موقعیتی را برای باز یا بسته بودن انکودر گریپر مشخص کنیم (زیرا با توجه به ابعاد مختلف اجسام گرفته شده، این موقعیت تغییر خواهد کرد) پس به سختی می توان عددی را به عنوان موقعیت باز یا بستهی گریپر پیدا نمود. بهترین روش آن است که در هنگامی که لازم است تا گریپر جسمی را بگیرد، آنرا در مدت زمان مشخصی (مثلا ۱ ثانیه) در جهت مشخص (تغییر جهت چرخش با هر بار حرکت گریپر) و با قدرت مشخص دوران دهیم. فرض می کنیم می خواهیم با هر بار فشردن کلید وسط روی بریک، گریپر باز و بسته شده و در نتیجه جسمی را بگیرد. پس در یک VI جدید، یک Structure با شرط کلید وسط می سازیم:

Pick and Place <sup>a</sup>

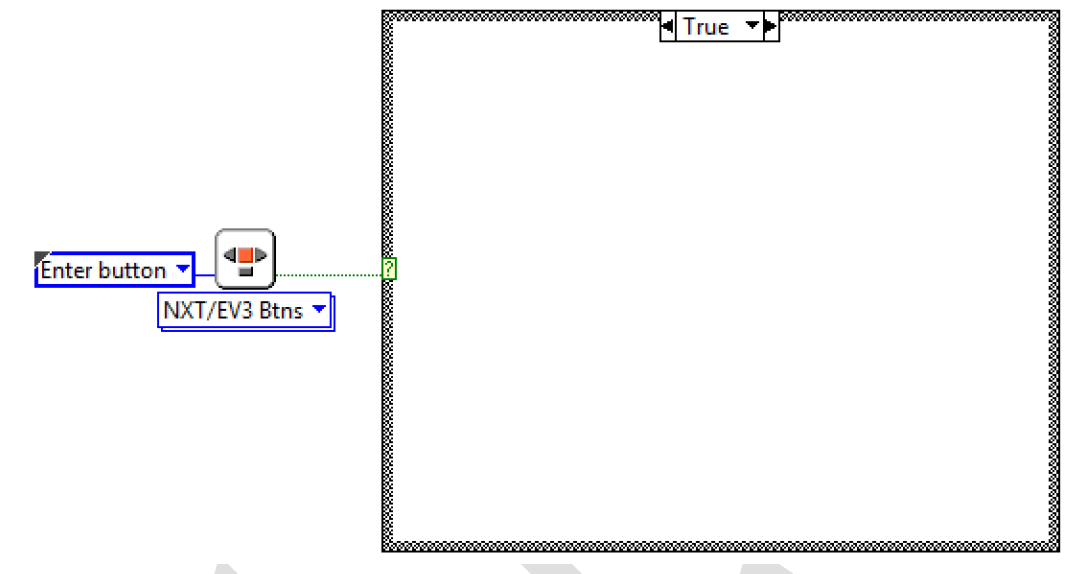

شکل ۳۲ خواندن مقدار کلید وسط بریک

همانطور که گفته شد با هر بار فشردن کلید وسط، باید موتور A به مدت زمان ۱ ثانیه در جهت مناسب حرکت کند.

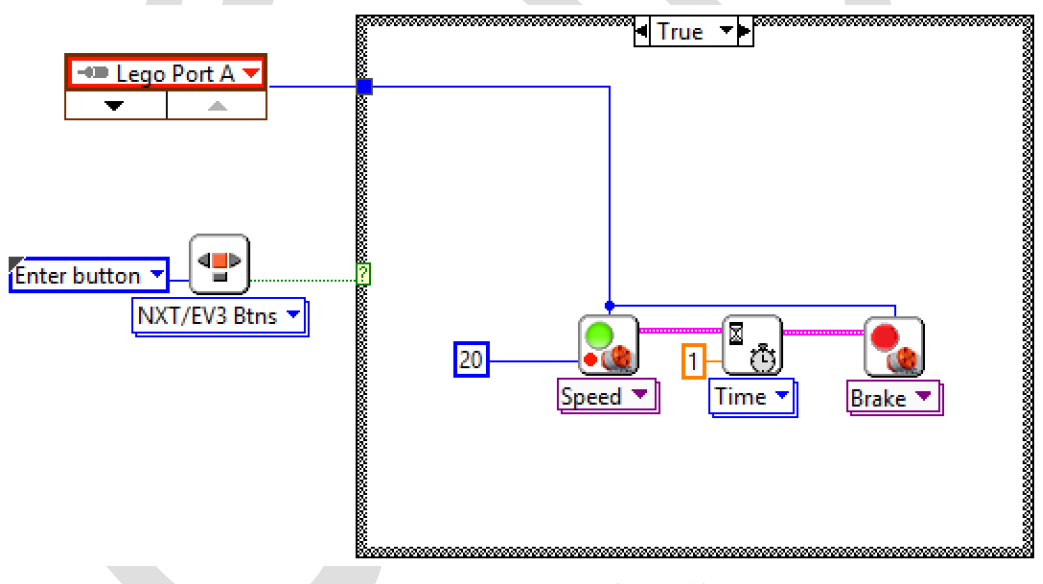

شکل ۳۳ حرکت موتور Gripper در جهت مناسب

اما طبق نکتهی گفته شده، موتور نمیتواند همیشه در یک جهت حرکت کرده و گریپر را باز و بسته نماید. پس لازم است تا بعد از هر بار فشرده شدن دکمه وسط، جهت حرکت موتور تغییر داده شود تا در دفعهی بعد نیز حرکت موتور، گریپر را باز و بسته کند. برای اینکار از یک متغیر به نام Dir استفاده میکنیم. به این صورت که ابتدا مقدار اولیه ۱ را در این متغیر قرار داده و با هر بار حرکت موتور، یک علامت منفی در این متغیر ضرب میکنیم. در نتیجه اگر از این متغیر جهت تعیین جهت چرخش موتور استفاده کنیم، با هر بار فشردن دکمه، جهت موتور تغییر خواهد کرد.

برای تعریف یک متغیر، همانطور که در بخشهای قبل نیز استفاده شد، در پنجره Front Panel کلیک راست کرده و از بخش Numeric، یک Numeric Indicator را در برنامه خود قرار دهید. سپس نام این شاخص عددی را به "Dir" تغییر دهید. برای نوشتن در این متغیر در پنجره Block Diagram، بر روی بلوک مربوط به شاخص عددی کلیک راست کرده و از منوی نشان داده شده، گزینه Local Variable را انتخاب کنید. در صورتی که بخواهید مقدار موجود در داخل این متغیر را بخوانید بر روی بلوک Local Variable را انتخاب ساخته شده کلیک راست کرده و Create → Create را انتخاب کنید.

پس برای اینکه جهت موتور در هر بار چرخش تغییر کند، بعد از اینکه کلید وسط فشرده شد و موتور B را حرکت دادیم، علامت متغیر "Dir" را عوض می کنیم. در نتیجه برنامه ما در حال حاضر به شکل زیر می باشد.

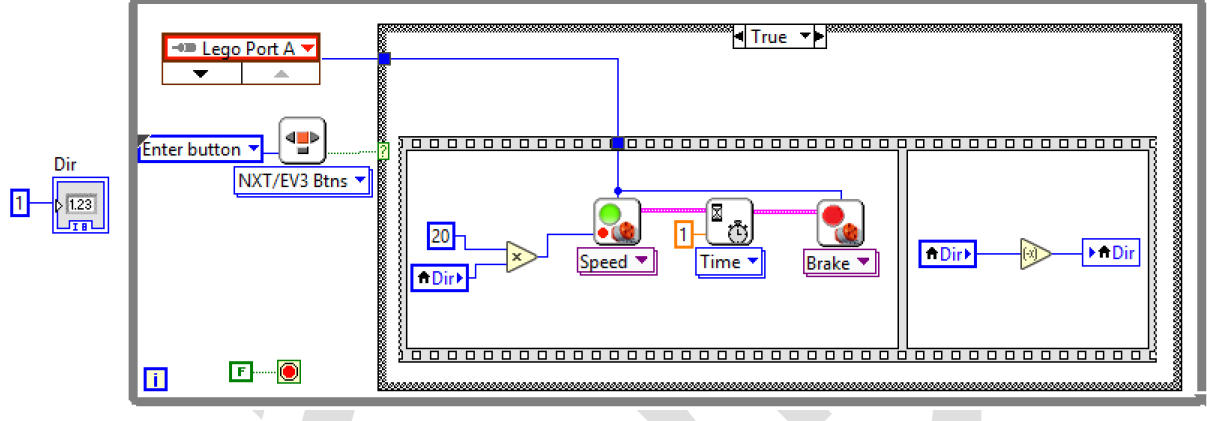

شکل ۳۴ تغییر چرخش حرکت گریپر با هربار فشردن کلید وسط

دقت كنيد كه قبل از اينكه برنامه وارد حلقه while شود، مقدار ۱ را به متغير Dir اختصاص داديم. در نهايت اين برنامه را با نام مناسب (در اينجا با نام "arm-gripper") ذخيره مي نماييم.

#### برنامه نهایی بازوی رباتیک

تا به اینجا، سه درجهی آزادی بازوی رباتیک را برنامهنویسی نمودیم اما هر کدام از حرکات ربات به طور جداگانه و مستقل برنامه ریزی شده است. یعنی به طور همزمان نمیتوان حرکات مختلف را به بازو فرمان داد. از آنجایی که هر کدام از ۳ برنامهی طراحی شده در قسمتهای اخیر، به طور مستقل و کامل میباشند، تنها لازم است تا آنها را همزمان با یکدیگر اجرا کنیم. چون بریک در آن واحد تنها قادر به اجرای یک برنامه میباشد، باید برنامهی دیگری را در لبویو طراحی نمود تا هر ۳ حرکت ربات را در برگیرد. برای اینکار یک میباشد، باید برنامهی دیگری را در لبویو طراحی نمود تا هر ۳ حرکت ربات را در برگیرد. برای اینکار یک VI جدید ایجاد کنید (فشردن کلید Ctrl+N در پنجره برنامه لبویو). برای وارد کردن یک IV به برنامه خود، در پنجره Block Diagram کلیک راست کرده و از منوی Functions، گزینه ...IV ما انتخاب نمایید. در پنجرهی باز شده، باید فایل VI مورد نظر را انتخاب کنید. به ترتیب ۳ برنامه ساخته شده در قسمتهای قبل را که ما با نام "arm-y-axis"، "arm-y-axis" و "arm-grippe" دخیره نمودیم به برنامه جدید خود

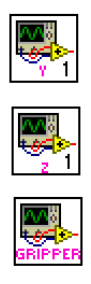

شکل ۳۵ افزودن VIهای ساخته شده در VI جدید

چون در هر یک از VIها، حلقه while بینهایت وجود دارد پس نیازی به وجود حلقه while در برنامهی نهایی نمیباشد. حال با آپلود و اجرای این برنامه بر روی ربات خود ابتدا محورهای ربات به موقعیت اولیه بازگشته (به اصطلاح home میشوند) و سپس میتوانید با کلیدهای چپ و راست، ربات را حول محور y و کلیدهای بالا و پایین، ربات را حول محور z دوران دهید. همچنین با فشردن کلید وسط بریک، گریپر باز و بسته میشود و اگر جسمی در آن موقعیت قرار داشته باشد، گریپر آنرا میگیرد.

# تمرين بازوي رباتيك

۱. بازوی رباتیک را به گونهای برنامهنویسی کنید تا در یه نقطه مشخص و اجسام را برداشته و با مسیر مشخص، آنرا به نقطهای دیگر منتقل کند. ۲. نامجام ما او شده با ای نباد تنبید و در تا تران باز و حرات کر ایا از تناد را ا

۲. برنامههای طراحی شده را با گونهای تغییر دهید تا بتوان بازوی رباتیک را با استفاده از Front Panel کنترل نمود.